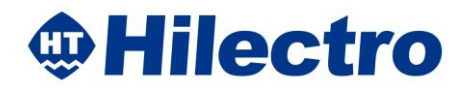

# Hi300/360 系列 交流伺服驱动器使用手册

适用对象:通用调试

本文档适用于 V6.20 及以上软件版本 ,上电后请确认软件版本。

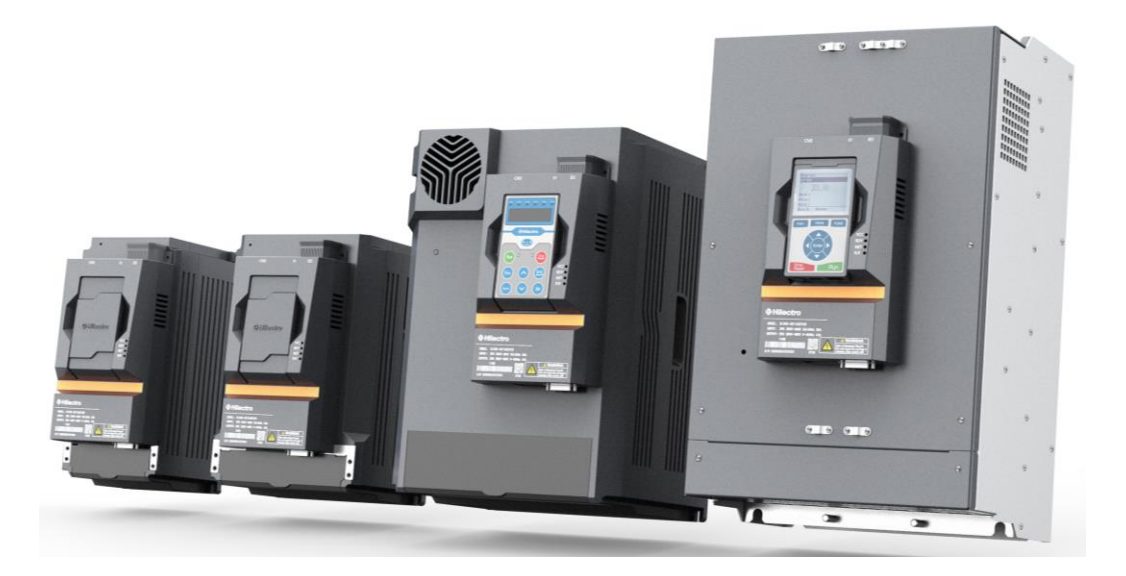

文档编号: 软件版本: V6.20 手册版本: V1.00

# 目录

| 第1章 安全信息              | 1  |
|-----------------------|----|
| 1.1 一般说明              |    |
| 1.2 操作注意事项            |    |
|                       | 2  |
| - 毎 2 早 / ゜ 前 信 忌     |    |
| 2.1 产品到货时的确认          | 3  |
| 2.1.1 铭牌举例            |    |
| 2.1.2 驱动器型号描述         |    |
| 2.2 产品技术规格            | 5  |
| 2.3 产品尺寸与重量           |    |
| 2.3.1 驱动器尺寸           |    |
| 2.3.2 驱动器重量           | 9  |
| 2.4 驱动器的日常保养与维护       |    |
| 2.4.1 日常保养            |    |
| 2.4.2 定期检查            |    |
| 2.4.3 <i>驱动器易预件更换</i> |    |
| 2.5 搬运和存储             |    |
| 2.5.1 <i>搬运</i>       |    |
| 2.5.2 仔佑              |    |
| 第3章 机械安装              |    |
| 3.1 安装环境              |    |
| 3.2 安装空间及方向           |    |
| 3.2.1 安装空间            |    |
| 3.2.2 安装方向            |    |
| 3.3 安装指导              | 14 |
| 3.4 安装注意事项            |    |
| 3.5 盖板的拆卸与安装          |    |
| 第4章 电气连接              |    |
| 4.1 系统外围连接            |    |
| 4.1.1 连接周边机器          |    |
| 4.1.2 外围器件说明          |    |
| 4.1.3 外围器件选型指导        |    |
| 4.2 制动电阻选型指导          |    |
| 4.3 主回路接线             |    |
| 4.3.1 配线说明            |    |
| 4.3.2 端子扭力要求          |    |
| 4.4 Hr300 系列接线说明(预留)  |    |
| 4.4.1 驱动器接线示意图        |    |
| 4.4.2 Hi3-S 控制板端子台    |    |
| 4.4.3 Hi3-S 控制板端子一览表  |    |
| 4.5 Ht360 系列接线说明      |    |
| 4.5.1 驱动器接线示意图        |    |
| 4.5.2 Hi3-P1 控制板端子台   |    |

| 4.5.3 Hi3-P1 控制板端子一览表    |  |
|--------------------------|--|
| 4.7 控制回路接线说明             |  |
| 4.8 典型注塑机行业应用说明          |  |
| 第5章 数字式操作器               |  |
| 5.1 常规操作器                |  |
| 5.1.1 界面                 |  |
| 5.1.2 按键                 |  |
| 5.1.3 状态显示 LED 灯         |  |
| 5.1.4 操作器菜单              |  |
| 5.1.5 特殊显示               |  |
| 5.1.6 重置操作器参数            |  |
| 5.2 操作示例                 |  |
| 5.3 WIFI 操作器             |  |
| 5.3.1 界面                 |  |
| 5.3.2 无线功能               |  |
| 5.4 WIFI 操作器操作示例         |  |
| 5.4.1 AP 模式              |  |
| 5.4.2 STA 模式             |  |
| 5.4.3 SCAN 模式            |  |
| 5.4.4 ID 模式(查询修改 id 名称)  |  |
| 5.5 远程调试本地端流程及手机 APP 二维码 |  |
| 5.6 LED 显示               |  |
| 第6章 参数一览表                |  |
| 6.1 参数特征                 |  |
| 6.2 参数组介绍                |  |
| 6.3 试运行快捷调试 AP 组参数介绍     |  |
| 6.4 部分常用参数详解             |  |
| 6.5 参数概览                 |  |
| 第7章 试运行                  |  |
| 7.1 驱动器状态指示              |  |
| 7.2 表贴式永磁同步电机标准调试        |  |
| 7.3 表贴式永磁同步电机快捷调试        |  |
| 7.4 内嵌式永磁同步电机快捷调试        |  |
| 7.5 内置电机型号说明             |  |
| 7.6 特殊情况处理               |  |
| 第8章 故障诊断及处理              |  |
| 8.1 报警参数介绍               |  |
| 8.2 故障报警及处理              |  |
| 8.3 常见故障及处理              |  |
| 8.4 WARNING 警告及处理        |  |

# 第1章 安全信息

本节说明请务必严格遵守。

# 1.1 一般说明

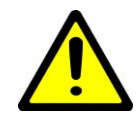

#### 对生命有危险

驱动器带有可能导致死亡或严重伤害的电压,必须特别小心,保证安全正确 地使用,把人身与设备的安全风险降到最小。

#### 运输、存放、安装

驱动器在运输安装过程中应防止物理性损坏,原件和盖板不能随便拿掉或弄 弯变形,否则可能造成绝缘距离不够。如果装置不再满足强制性标准,不可 投入使用。

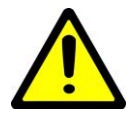

#### 存储

尽量按原包装装入本公司的包装箱内,不允许整机长时间放置在潮湿、高温、 或户外暴晒场合下。

# 1.2 操作注意事项

| 阶段  | 注意事项                                |  |  |
|-----|-------------------------------------|--|--|
| 安装前 | ● 损伤的驱动器及缺件的驱动器请不要使用;               |  |  |
|     | ● 请使用 B 级以上绝缘的电机。                   |  |  |
| 安装时 | ● 驱动器只适用于固定安装,并要求良好接地;              |  |  |
|     | ● 安装时与周围元器件之间需要留有一定距离;              |  |  |
|     | ● 安装时要求垂直安装,并允许并排安装;                |  |  |
|     | ● 安装场所注意事项详见第3章;                    |  |  |
|     | ● 使用防尘控制柜时,应保证驱动器的散热;               |  |  |
|     | ● 不要在有防爆要求的场所使用驱动器,如有此要求,请使用防爆电气柜。  |  |  |
| 配线时 | ● 应由专业电气人员施工;                       |  |  |
|     | ● 伺服驱动器与电源之间必须有断路器隔开;               |  |  |
|     | ● 接线前请确认电源处于关断状态;                   |  |  |
|     | ● 控制板端子排上的信号线的安全绝缘应符合 EN50178 标准;   |  |  |
|     | ● 驱动器和电机强电接线应符合 EN 标准;              |  |  |
|     | ● 确保所配线路符合 EMC 要求及所在区域的安全标准;        |  |  |
|     | ● 确认驱动器和电机外壳都良好接地, 电机电缆屏蔽层应在驱动器与电机双 |  |  |

第1章 安全信息

| r    |                                      |
|------|--------------------------------------|
|      | 端接地;                                 |
|      | ● 不能将输入电源线连接到输出端 U、V、W, 否则会引起驱动器损坏;  |
|      | ● 不能直接将制动电阻连接至+、-端子之间,否则可能引起火灾。      |
| 上电前  | ● 请注意电源电压等级是否和驱动器额定电压一致;             |
|      | ● 检查输入、输出的接线位置是否正确;                  |
|      | ● 检查外围电路是否有短路现象,所连接线路是否紧固;           |
|      | ● 伺服驱动器必须盖好盖板后才能上电。                  |
| 上电后  | ● 上电后不要打开盖板;                         |
|      | ● 不要用湿手触摸驱动器及周边电路;                   |
|      | ● 不要触摸伺服驱动器端子(包含控制板端子);              |
|      | ● 请勿随意更改驱动器厂家参数。                     |
| 运行中  | ● 请勿触摸散热风扇及放电电阻以试探温度;                |
|      | ● 非专业技术人员请勿在运行中检测信号;                 |
|      | ● 请避免异物掉入设备中;                        |
|      | ● 请勿采用接触器通断的方法来控制伺服驱动器的启动和停止。        |
| 下电后  | ● 请勿进行参数存储操作。                        |
| 维修保养 | ● 请勿带电对设备进行维修及保养;                    |
| 时    | ● 掉电后,电容上仍保留一段时间的高压,务必要等电源关断 5 分钟后才能 |
|      | 在装置上着手工作;                            |
|      | ● 没有经过专业培训的人员请勿对驱动器实施维修及保养。          |

# 第2章 产品信息

# 2.1 产品到货时的确认

产品到货后请确认以下项目。

表 2.1 确认项目

| 确认项目           | 确认方法                  |
|----------------|-----------------------|
| 与定购的商品是否一样?    | 请确认驱动器正面的铭牌『MODEL』一栏。 |
| 是否有破损的地方?      | 看一下整体外观,检查运输中是否受损。    |
| 螺丝钉等紧固部位是否有松动? | 必要时,请用螺丝刀检查一下。        |

# 2.1.1 铭牌举例

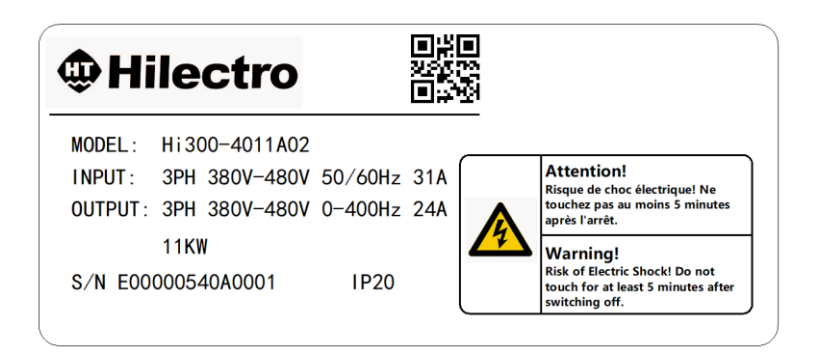

图 2.1 铭牌

#### 2.1.2 驱动器型号描述

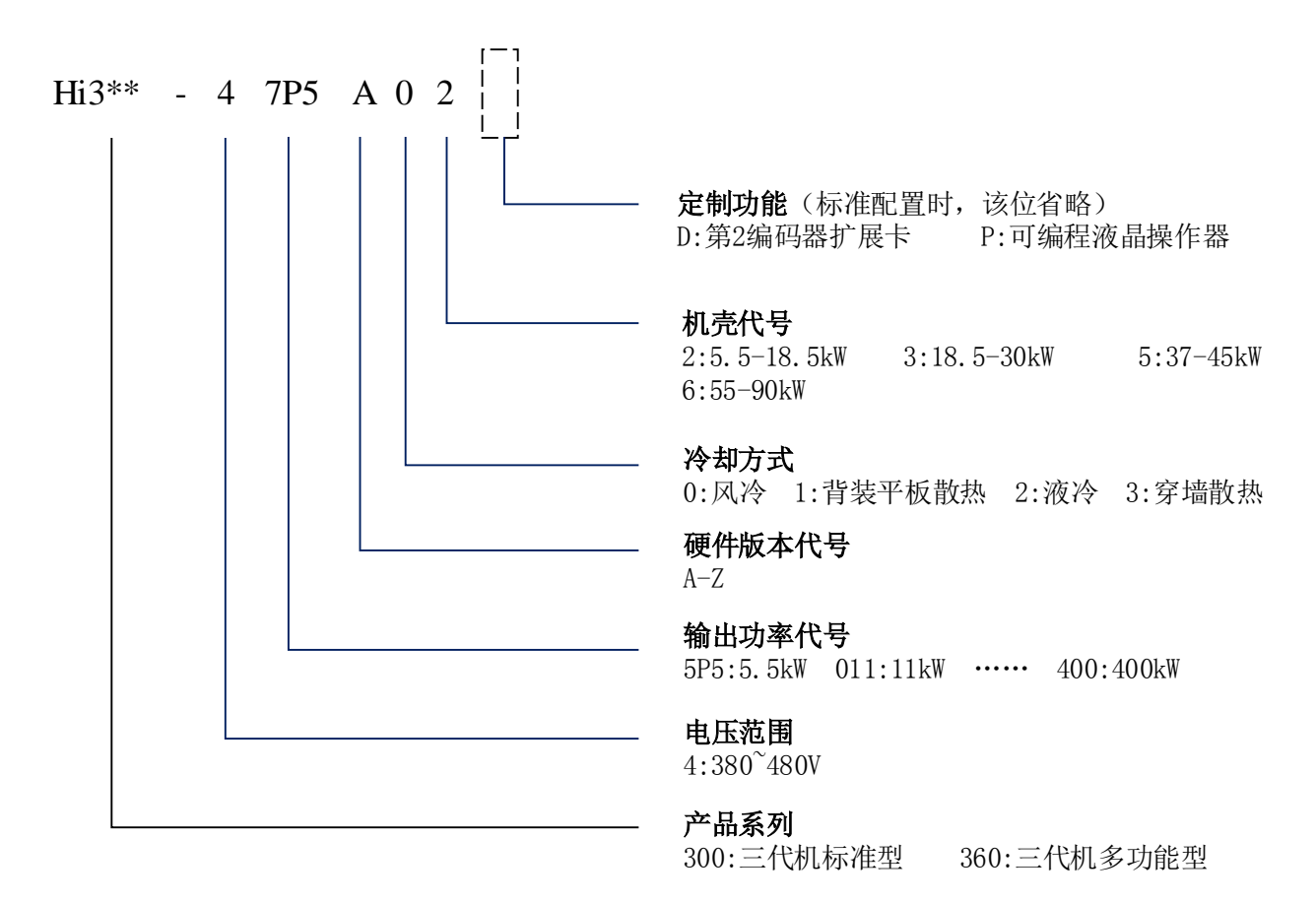

#### 图 2.2 驱动器型号定义

根据现有的控制板功能,将 Hi 产品系列分为 Hi300、Hi360,其支持的功能详见表 2.2。

| 系列    | 配套控制板      | 支持功能        | 可定制功能                       |
|-------|------------|-------------|-----------------------------|
|       |            |             | (下单时需特别说明)                  |
| Hi300 | Hi3-S1 控制板 | CAN 总线      | 可编程液晶操作器                    |
|       |            | 模拟量输入       | (1个485口支持 MODBUS 等;1个以太网高   |
|       |            | 模拟量输出       | 速调试口; 1个 USB 口支持 U 盘数据读写)   |
|       |            | KTY/PTC     |                             |
|       |            | 数字 IO       | 第2编码器扩展卡                    |
|       |            | 旋变编码器       | (增量式编码器                     |
|       |            |             | 脉冲+方向                       |
|       |            |             | SSI                         |
|       |            |             | 编码器仿真)                      |
| Hi360 | Hi3-P1 控制板 | CAN 总线      | 可编程液晶操作器                    |
|       |            | 模拟量输入       | (1个485 口支持 MODBUS 等; 1个以太网高 |
|       |            | 模拟量输出       | 速调试口; 1个 USB 口支持 U 盘数据读写)   |
|       |            | KTY/PTC     |                             |
|       |            | 数字 IO       | 第2编码器扩展卡                    |
|       |            | 旋变编码器       | (增量式编码器                     |
|       |            | EtherCAT 总线 | 脉冲+方向                       |
|       |            | STO         | SSI                         |
|       |            | 海德汉编码器      | 编码器仿真)                      |
|       |            | 增量 TTL 编码器  |                             |
|       |            | 正余弦编码器      |                             |

#### 表 2.2 Hi3\*\*驱动器功能说明

# 2.2 产品技术规格

| 型号 Hi3**-4□□□XXX |                          | 5P5                  | 7P5       | 011   | 015   | 018 <sup>注 3</sup> | 018  | 022 | 030 |
|------------------|--------------------------|----------------------|-----------|-------|-------|--------------------|------|-----|-----|
| 机壳代号             |                          |                      |           | 2#    |       |                    |      | 3#  |     |
|                  | 散热方式                     | 风冷 风冷+               |           |       | 风冷+液冷 | >                  |      |     |     |
| 最大适              | f用电机功率(kW)               | 5.5                  | 7.5       | 11    | 15    | 18.5               | 18.5 | 22  | 30  |
|                  | 额定输出容量(kVA)              | 8.3                  | 11        | 17    | 23    | 26                 | 26   | 32  | 42  |
|                  | 额定输出电流 (A)               | 12                   | 16.5      | 24    | 33    | 37                 | 37   | 45  | 60  |
| 检山               |                          |                      | 150%, 60s |       |       |                    |      |     |     |
| 和凸               | 也致能力                     | 200%, 1s (开关频率 2kHz) |           |       |       |                    |      |     |     |
|                  | 最高输出电压 (V)               | 3相,380~480(跟随输入      |           | 前入电压) | I     |                    |      |     |     |
|                  | 最高输出频率 (Hz)              |                      |           |       |       | 400                |      |     |     |
| 电源               | 电源设备容量(kVA)              | 14                   | 19        | 26    | 36    | 38                 | 38   | 42  | 50  |
|                  | 电压范围 (V)                 | 3相, 380~480          |           |       |       |                    |      |     |     |
| 检)               | 允许频率波动(Hz)               | 50/60 ±5%            |           |       |       |                    |      |     |     |
|                  | <sup>111</sup> 允许电压波动    |                      |           |       | -15%  | b ∼ +10%           |      |     |     |
|                  | 额定输入电流(A) 17 23 31 43 45 |                      |           | 45    | 50    | 66                 |      |     |     |

表 2.3 2#、3#机壳额定参数

表 2.4 5#、6#机壳额定参数

| 型号 Hi3**-4□□□XXX                        |             | 037                  | 045     | 055      | 075   | 090 |  |
|-----------------------------------------|-------------|----------------------|---------|----------|-------|-----|--|
| 机壳代号                                    |             | 5#                   |         | 6#       |       |     |  |
|                                         | 散热方式        | 凤冷+                  | 风冷+液冷   |          | 风冷+液冷 |     |  |
| 最大适                                     | 用电机功率(kW)   | 37                   | 45      | 55       | 75    | 90  |  |
|                                         | 额定输出容量(kVA) | 50                   | 63      | 80       | 104   | 125 |  |
|                                         | 额定输出电流 (A)  | 75                   | 90      | 115      | 150   | 180 |  |
| 检山                                      | 过却能力        | 150%, 60s            |         |          |       |     |  |
| 111 2111111111111111111111111111111111  |             | 200%, 1s (开关频率 2kHz) |         |          |       |     |  |
|                                         | 最高输出电压(V)   |                      | 3相,380~ | ·480(跟随斩 | (入电压) |     |  |
| 最高输出频率 (Hz)                             |             | 400                  |         |          |       |     |  |
| 电源                                      | 电源设备容量(kVA) | 69                   | 83      | 106      | 137   | 165 |  |
| 电压范围 (V)                                |             | 3 相, 380~480         |         |          |       |     |  |
| 允许频率波动(Hz)                              |             | 50/60 ±5%            |         |          |       |     |  |
| 11. 11. 11. 11. 11. 11. 11. 11. 11. 11. |             | -15% ~ +10%          |         |          |       |     |  |
|                                         | 额定输入电流(A)   | 83                   | 99      | 127      | 165   | 198 |  |

注1: 当电网电压为 480V 时, 驱动器额定电流要求降额至 85%。

注 2: 表 2.3、2.4 为驱动器在开关频率为 4kHz 时的额定参数。如果开关频率加大,驱动器的输出能力将 会下降。

注 3: 2#机壳 18.5kW 属于特殊机型,其过载能力达不到按照表格的技术指标(最大过载能力为 178%)。

# 2.3 产品尺寸与重量

# 2.3.1 驱动器尺寸

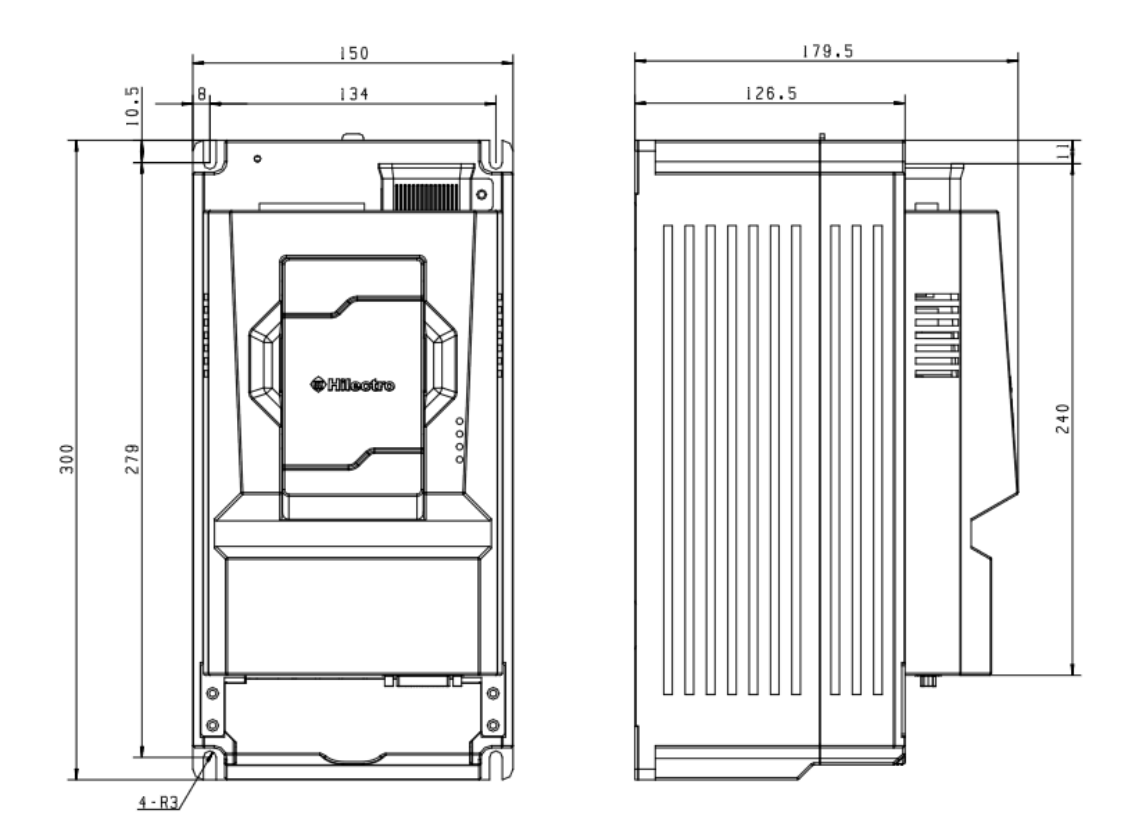

图 2.3 5.5-7.5-11-15-18.5kW 风冷驱动器(2#机壳)

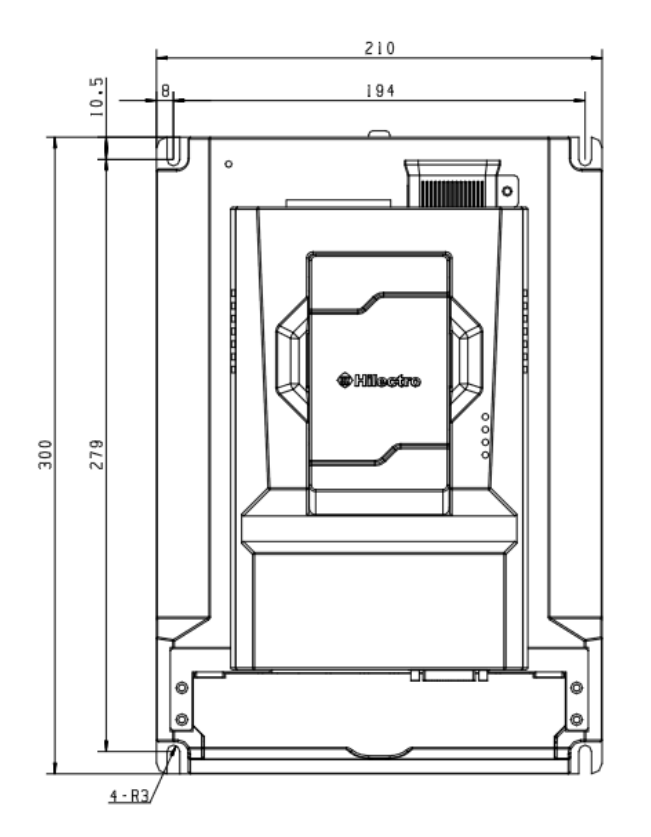

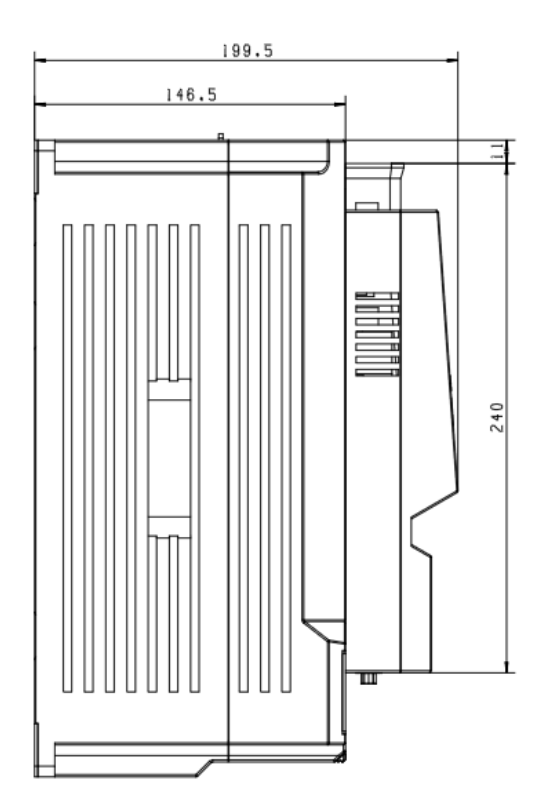

图 2.4 18.5-22-30kW 风冷驱动器(3#机壳)

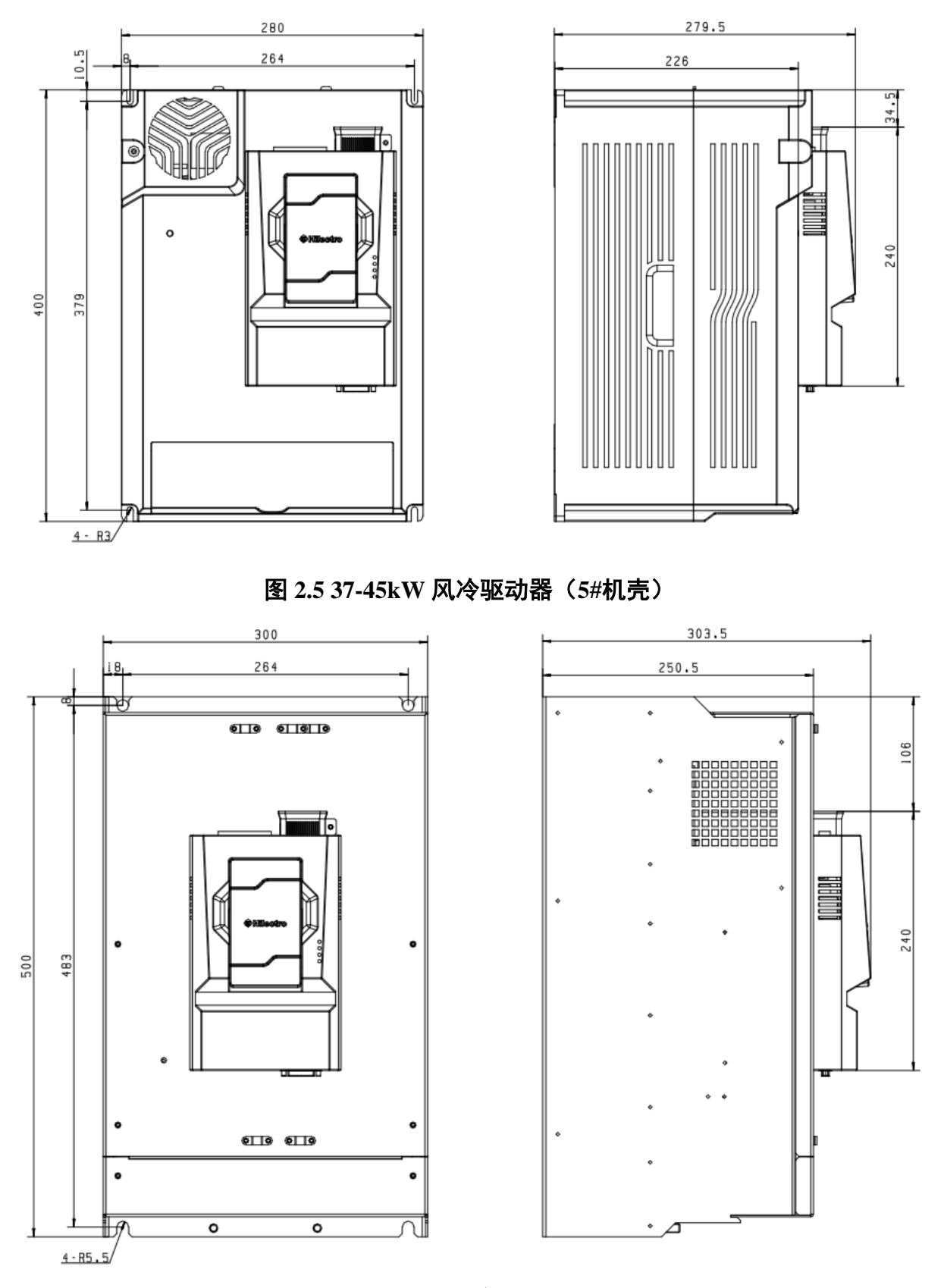

图 2.6 55-75-90kW 风冷驱动器(6#机壳)

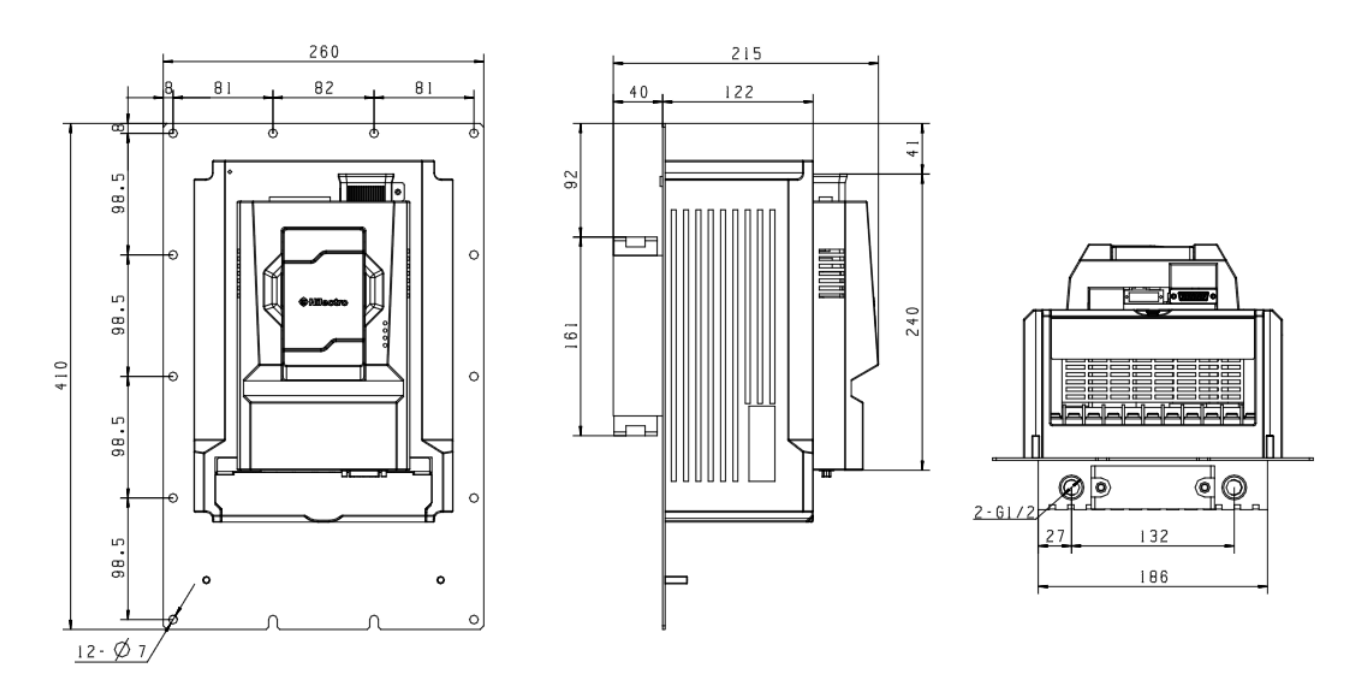

图 2.7 18.5-22-30kW 液冷驱动器(3#机壳)

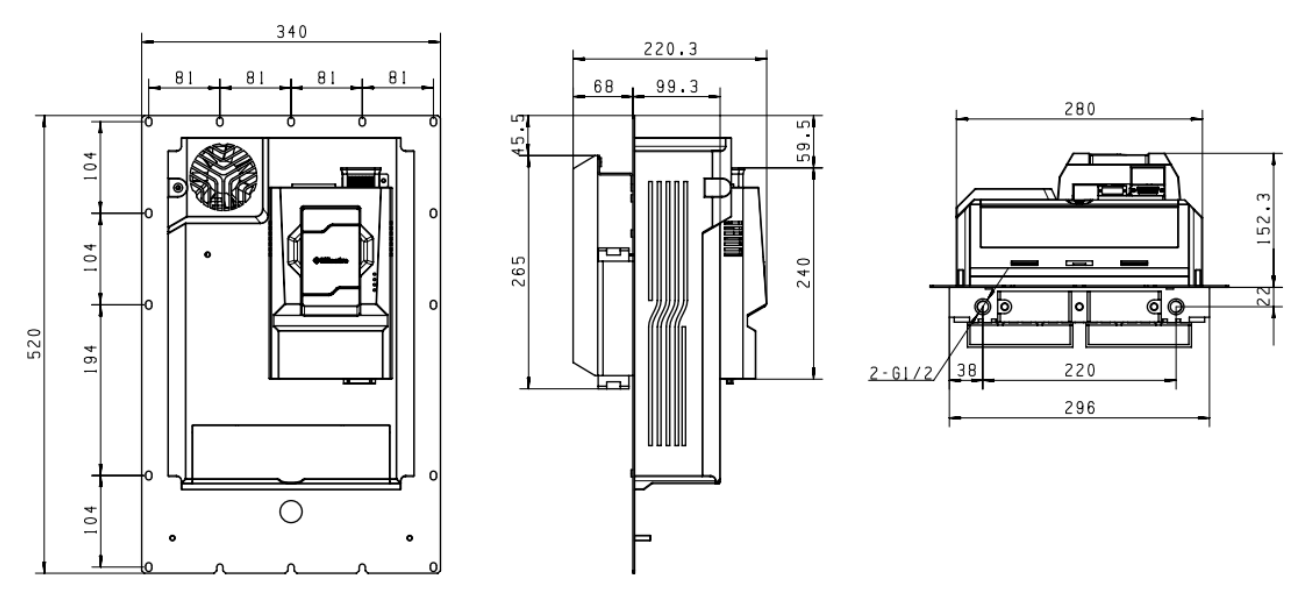

图 2.8 37-45kW 液冷驱动器(5#机壳)

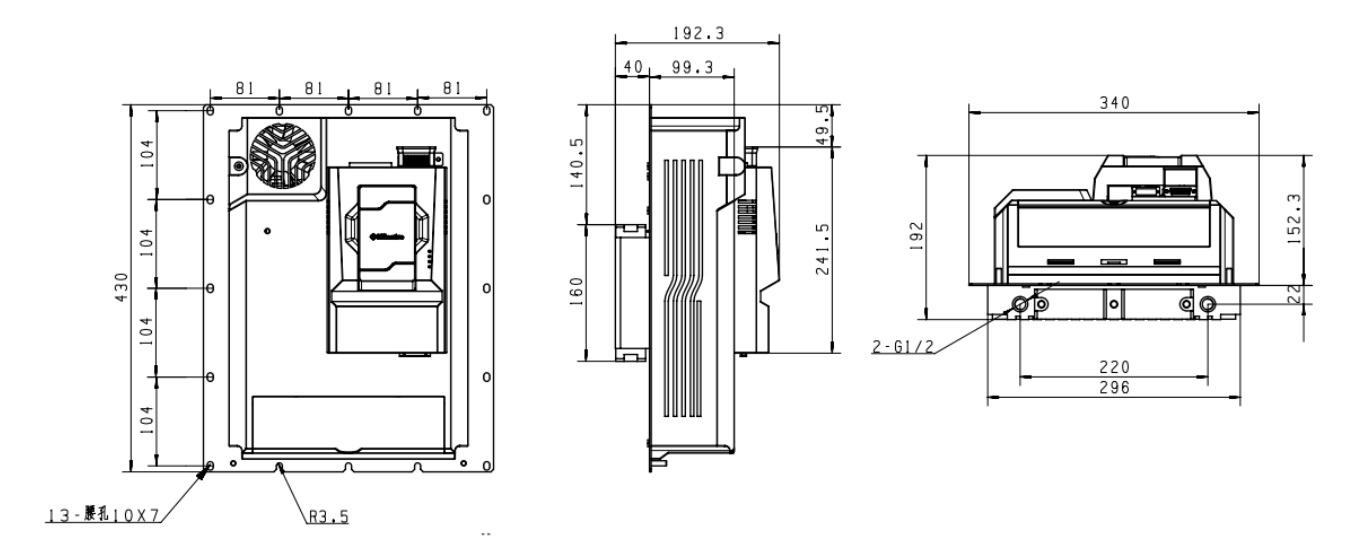

图 2.9 小型 37kW 液冷驱动器(5#机壳)

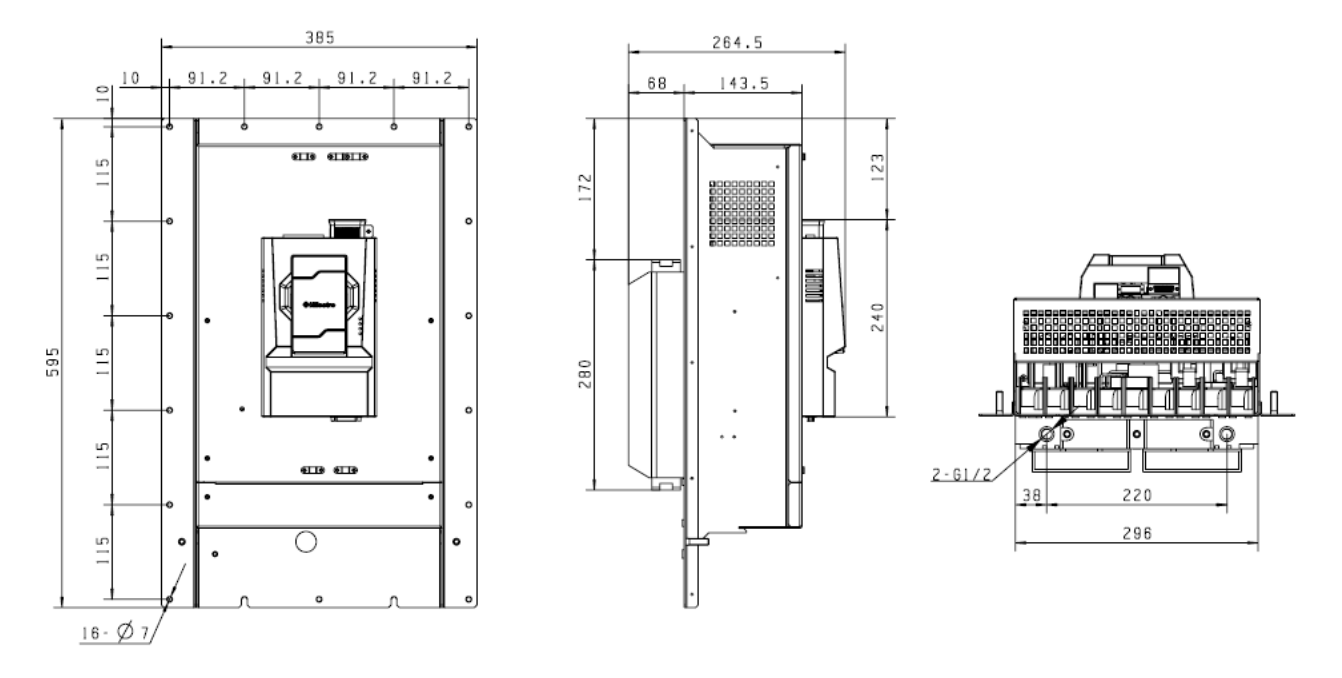

图 2.10 55-75-90kW 液冷驱动器(6#机壳)

# 2.3.2 驱动器重量

| 机壳代号 | 功率范围/kW    | 冷却方式 | 重量/kg |
|------|------------|------|-------|
| 2    | 5.5 ~ 18.5 | 风冷   | 4.2   |
| 3    | 18.5 ~ 30  | 风冷   | 6.6   |
| 3    | 18.5 ~ 30  | 液冷   | 8.3   |
| 5    | 37 ~ 45    | 风冷   | 11.3  |
| 5    | 37 ~ 45    | 液冷   | 15.1  |
| 6    | 55 ~ 90    | 风冷   | 29.1  |
| 6    | 55 ~ 90    | 液冷   | 28.5  |

表 2.5 驱动器重量

#### 2.4 驱动器的日常保养与维护

#### 2.4.1 日常保养

由于环境的温度、湿度、粉尘及振动的影响,会导致驱动器内部的器件老化,导致驱动器潜在的故障发生或降低了驱动器的使用寿命。因此,有必要对驱动器实施日常和定期的保 养及维护。

日常检查项目:

- 1) 电机运行中声音是否发生异常变化
- 2) 电机运行中是否产生了振动
- 3) 驱动器安装环境是否发生变化
- 4) 驱动器散热风扇是否正常工作
- 5) 驱动器是否过热

日常清洁:

- 1) 应始终保持驱动器处于清洁状态。
- 2) 有效清除驱动器上表面积尘,防止积尘进入驱动器内部。特别是金属粉尘。
- 3) 有效清除驱动器散热风扇的油污。

#### 2.4.2 定期检查

请定期对运行中难以检查的地方检查。定期检查项目:

- 1) 检查风道,并定期清洁
- 2) 检查螺丝是否有松动
- 3) 检查驱动器是否受到腐蚀
- 4) 检查接线端子是否有拉弧痕迹
- 5) 主回路绝缘测试

**提醒:** 在用兆欧表(请用直流 500V 兆欧表)测量绝缘电阻时,要将主回路线与驱动器脱开。 不要用绝缘电阻表测试控制回路绝缘。不必进行高压测试(出厂时已完成)。

#### 2.4.3 驱动器易损件更换

驱动器易损件主要有冷却风扇、滤波用电解电容器以及主回路功率继电器,其寿命与使用的环境及保养状况密切相关,极限寿命时间如表 2.6 所示。

| 器件名称 | 寿命时间 |
|------|------|
| 风扇   | ≥3 年 |
| 电解电容 | ≥4 年 |

表 2.6 驱动器易损件寿命

#### 继电器 约10万次

极限寿命时间为在下列条件下使用时的时间,用户可根据运行时间确定更换年限。

- 环境温度:45℃
- 负载率: 100%
- 运行率: 24 小时/日

#### 1) 冷却风扇

可能损坏原因:轴承磨损、叶片老化。 判别标准:风扇叶片等是否有裂缝,开机时声音是否有异常振动声。

#### 2) 滤波电解电容

可能损坏原因:输入电源品质差、环境温度较高,频繁的负载跳变、电解质老化。 判别标准:有无液体漏出、安全阀是否已凸出,静电电容的测定,绝缘电阻的测定。

#### 3) 功率继电器

可能损坏原因:继电器线圈烧断、接触触点老化,触点长期做吸合动作,表面接触老化,接触阻抗变大。

判别标准:万用表测量继电器线圈是否导通、触点吸合后的阻抗值。

### 2.5 搬运和存储

#### 2.5.1 搬运

变频器/伺服控制器在运输过程中应防止物理性损坏,原件和盖板不能随便拿掉或弄弯变形,否则可能造成绝缘距离不够。如果装置不再满足强制性标准,无论如何不可投入使用。 该装置含有静电敏感性元件,粗心的接触和操作可能导致危险。

## 2.5.2 存储

用户购买变频器后,暂时存贮和长期存贮必须注意以下几点:

- 1)存储时尽量按原包装装入本公司的包装箱内。
- 2)不允许整机长时间放置在潮湿、高温、或户外暴晒场合下。
- 3)长时间存放会导致电解电容的劣化,必须保证在 n 个月之内通一次电,通电时间不少于 5 小时,通电时输入电压必须用调压器缓缓升高至额定值,通电间隔要求如下:
  - 对于 2#、3#、5#(5.5~45kW) 机壳, n=12, 即确保 12 个月内通一次电。
  - 对于 6# (55~90kW) 机壳,无需通电激活。

# 第3章 机械安装

#### 3.1 安装环境

请在如下条件场所安装驱动器,以确保产品使用安全。

- 环境温度: -10~45℃,为提高可靠性尽可能安装在温度不易上升的场所,安装在封闭 的箱体内时,请安装冷却风扇或冷却空调,将温度控制在45℃以内。
- 2)环境湿度: 90%RH(不结露)
- 3) 请勿安装在金属粉末、油、水等容易进入驱动器内部的场所;
- 4) 请勿安装在空气中有腐蚀性、易燃性、易爆性气体的场所;
- 5) 请勿安装在有木材等易燃物的场所;
- 6) 请勿安装在阳光直射、潮湿、有水珠的场所;
- 7)请安装在无油雾、灰尘、清洁的场所,或安装在浮游物不能侵入的全封闭柜内;
- 8) 请安装在无放射性的场所;
- 9) 请安装在无有害气体及液体的场所;
- 10)请安装在振动小的场所,振动应不大于 0.6G,特别注意远离冲床等设备;
- 11)请安装在盐分少的场所。

#### 3.2 安装空间及方向

#### 3.2.1 安装空间

Hi 系列驱动器根据功率等级不同,要预留不同的周围安装空间和间隔空间。

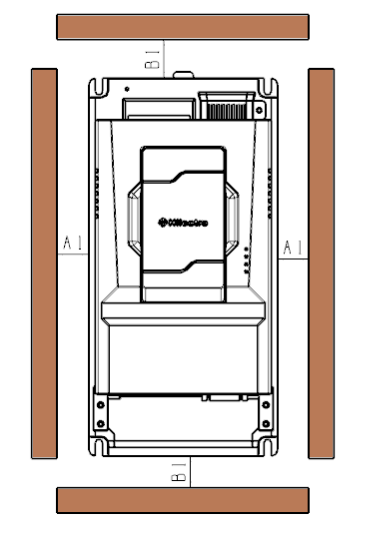

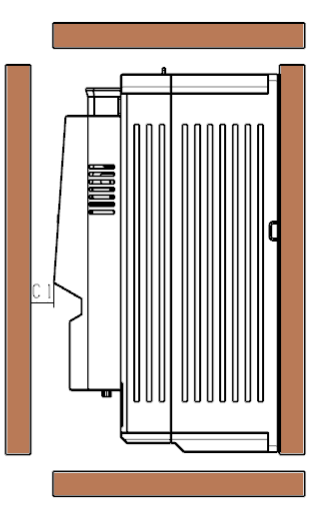

图 3.1 单台驱动器安装空间

| 功率等级     | 尺寸要求(单位 mm) |        |       |
|----------|-------------|--------|-------|
| 5.5~22kW | A1≥10       | B1≥200 | C1≥40 |
| 30~37kW  | A1≥50       | B1≥200 | C1≥40 |
| 45~90kW  | A1≥50       | B1≥300 | C1≥40 |

表 3.1 单台安装空间要求

Hi 系列驱动器散热时热量由下往上散发,多台驱动器工作时,通常进行并排安装。

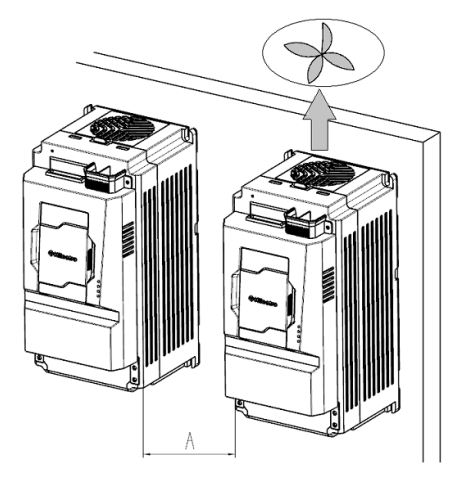

#### 图 3.2 多台驱动器并排安装

#### 表 3.2 并排安装空间要求

| 功率等级     | 安装要求(单位 mm) |
|----------|-------------|
| 5.5~30kW | A≥10        |
| 37~45kW  | A≥50        |
| 45~90kW  | A≥50        |

在需要上下排安装的场合,由于下排驱动器的热量会引起上排驱动器的温度上升导致过 热,应采取安装隔热导流板等对策。

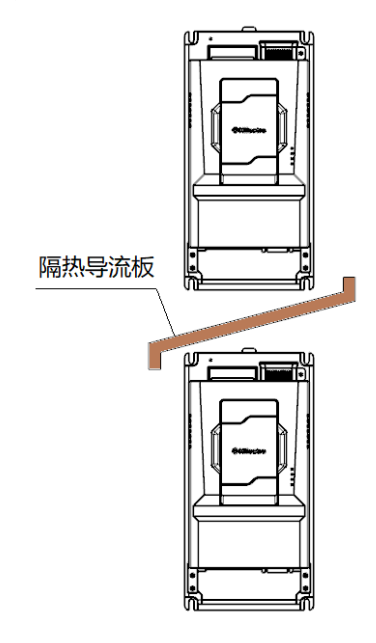

#### 图 3.3 上下排安装要求

#### 3.2.2 安装方向

驱动器安装时请以垂直向上的方式进行安装,禁止以躺卧、侧卧、倒立等其他方式进行 安装。

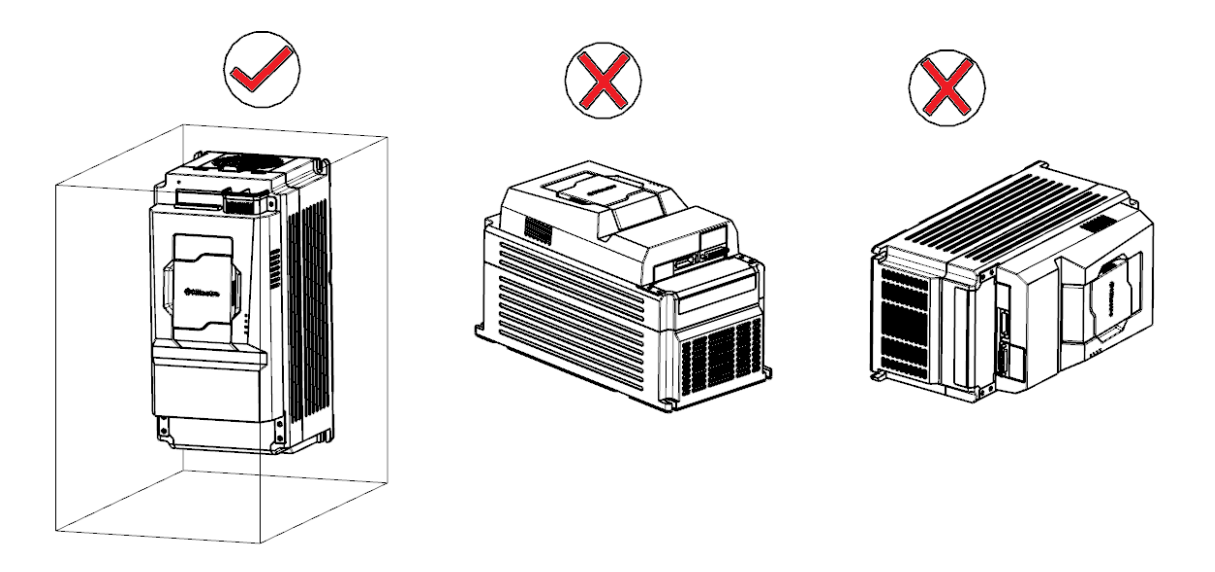

图 3.4 安装方向示意图

## 3.3 安装指导

Hi 系列根据不同功率等级,分为塑胶结构和钣金结构。根据应用场合不同,有壁挂式和嵌入式两种安装方法。

1) 壁挂式安装

Hi 系列的风冷驱动器用壁挂式安装,该种安装方式禁止只固定驱动器顶部两颗固定螺母, 这样长时间运行中驱动器会因受力不均匀导致脱落。

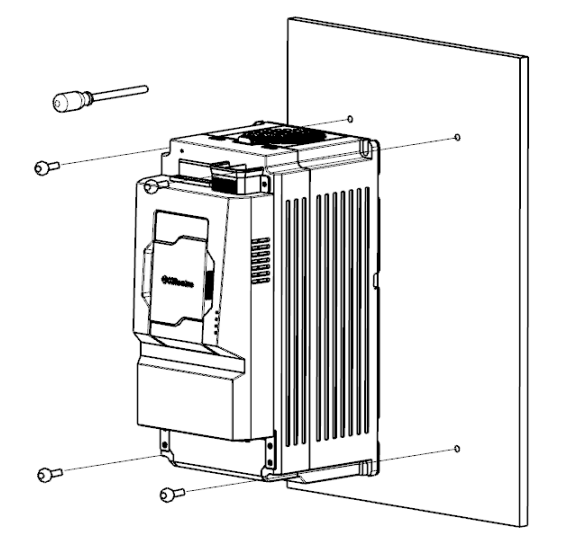

图 3.5 2#机壳壁挂式安装

6#机壳的壁挂式安装如图 3.6 所示。

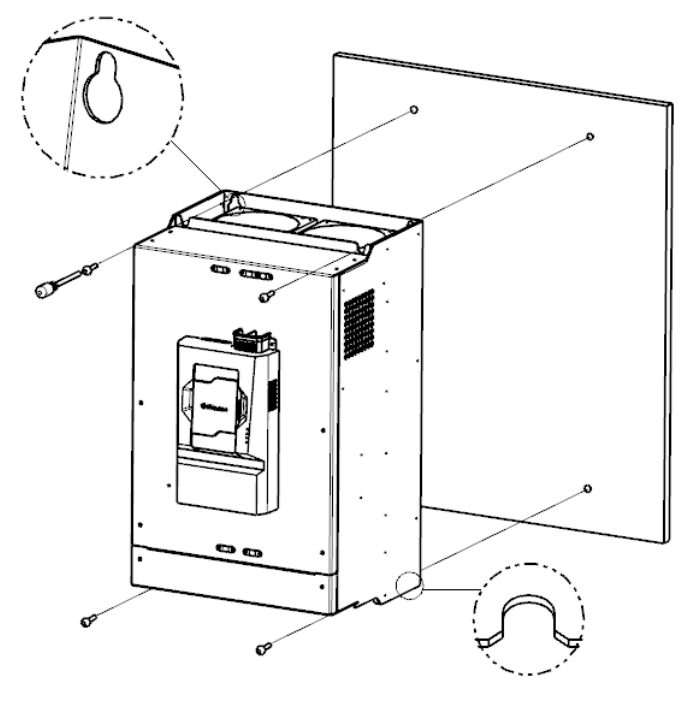

图 3.6 6#机壳壁挂式安装

2) 嵌入式安装

Hi 系列的液冷驱动器采用嵌入式安装。将整机固定在控制柜的安装板上,完成嵌入式安装。

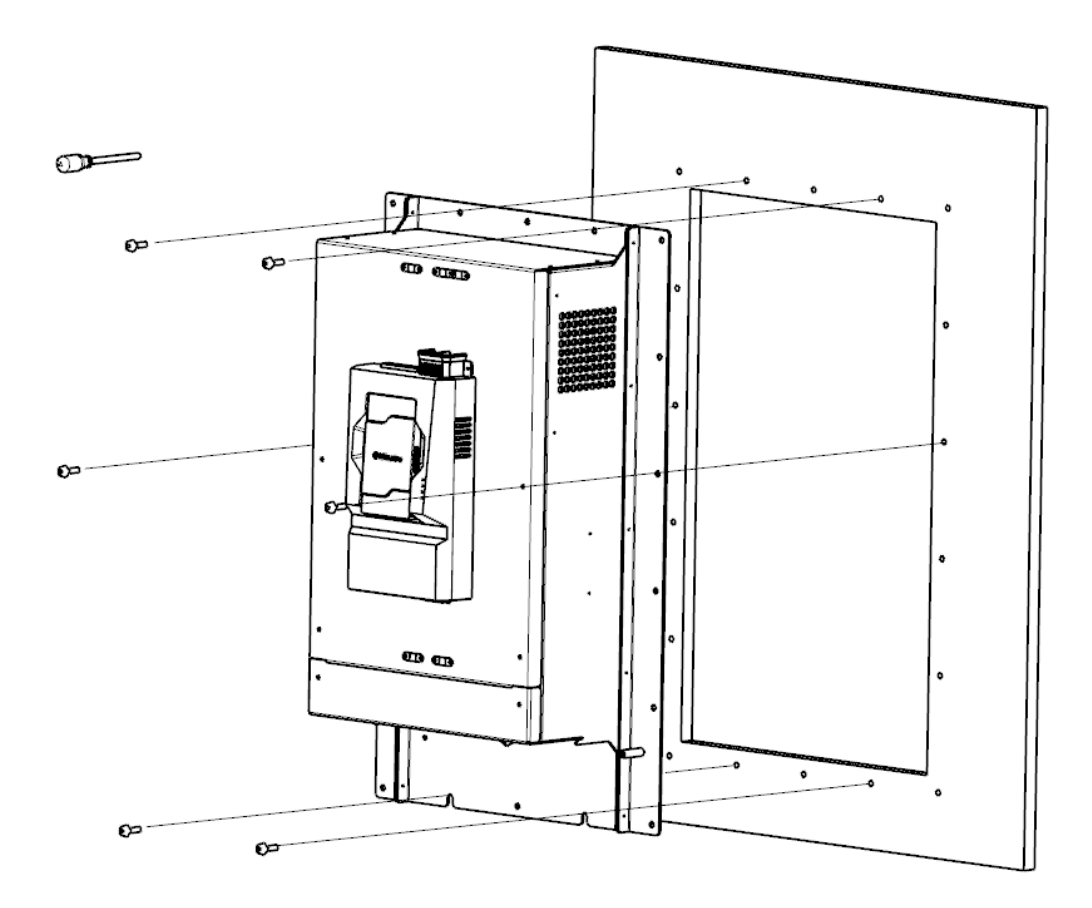

图 3.7 嵌入式安装

#### 3.4 安装注意事项

安装 Hi 系列驱动器时请注意以下几点:

- 1) 安装空间要求如表 3.2 所示,需保证伺服驱动器有足够的散热空间。预留空间时请考 虑柜内其它器件的散热情况。
- 2)请向上垂直安装伺服驱动器,便于热量向上散发。若柜内有多台伺服驱动器时,请并 排安装。在需上下排安装的场合,请参考图 3.3,安装隔热导流板。
- 3)对于有金属粉尘的应用场合,建议采用散热器柜外安装方式、使用能将伺服驱动器完 全封闭的安装柜,使伺服驱动器与金属粉尘隔离,此时全封闭的柜内空间要尽可能大。

#### 3.5 端子盖板的拆卸与安装

Hi 系列驱动器需要拆除端子盖板进行主回路接线。拆卸端子盖板前,确保机器下电超过 10分钟;拆卸时避免盖板脱落,可能对设备及人身造成伤害。

#### 1) 塑料机壳的驱动器机型端子盖板的拆卸与安装

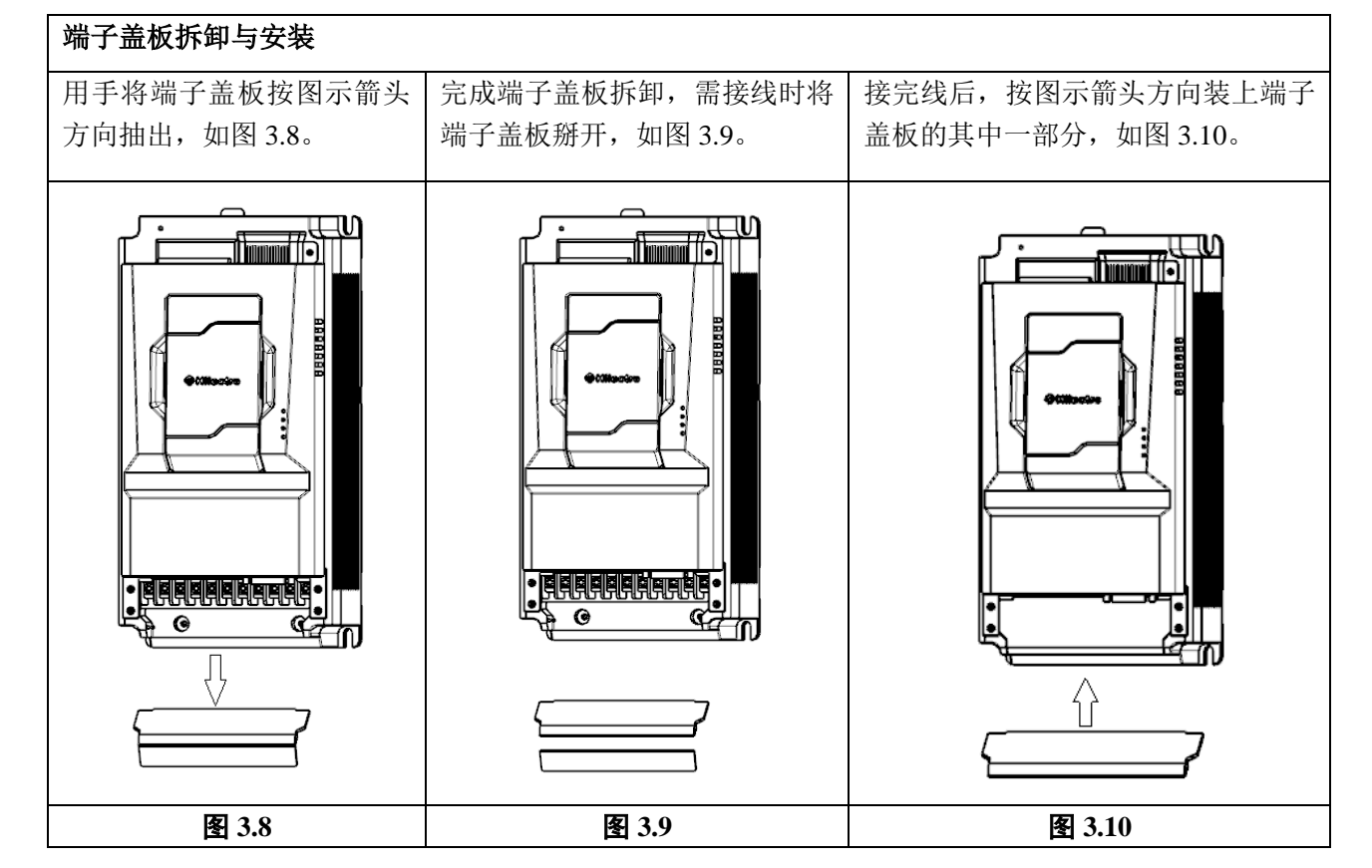

2) 钣金机壳的驱动器端子盖板的拆卸与安装

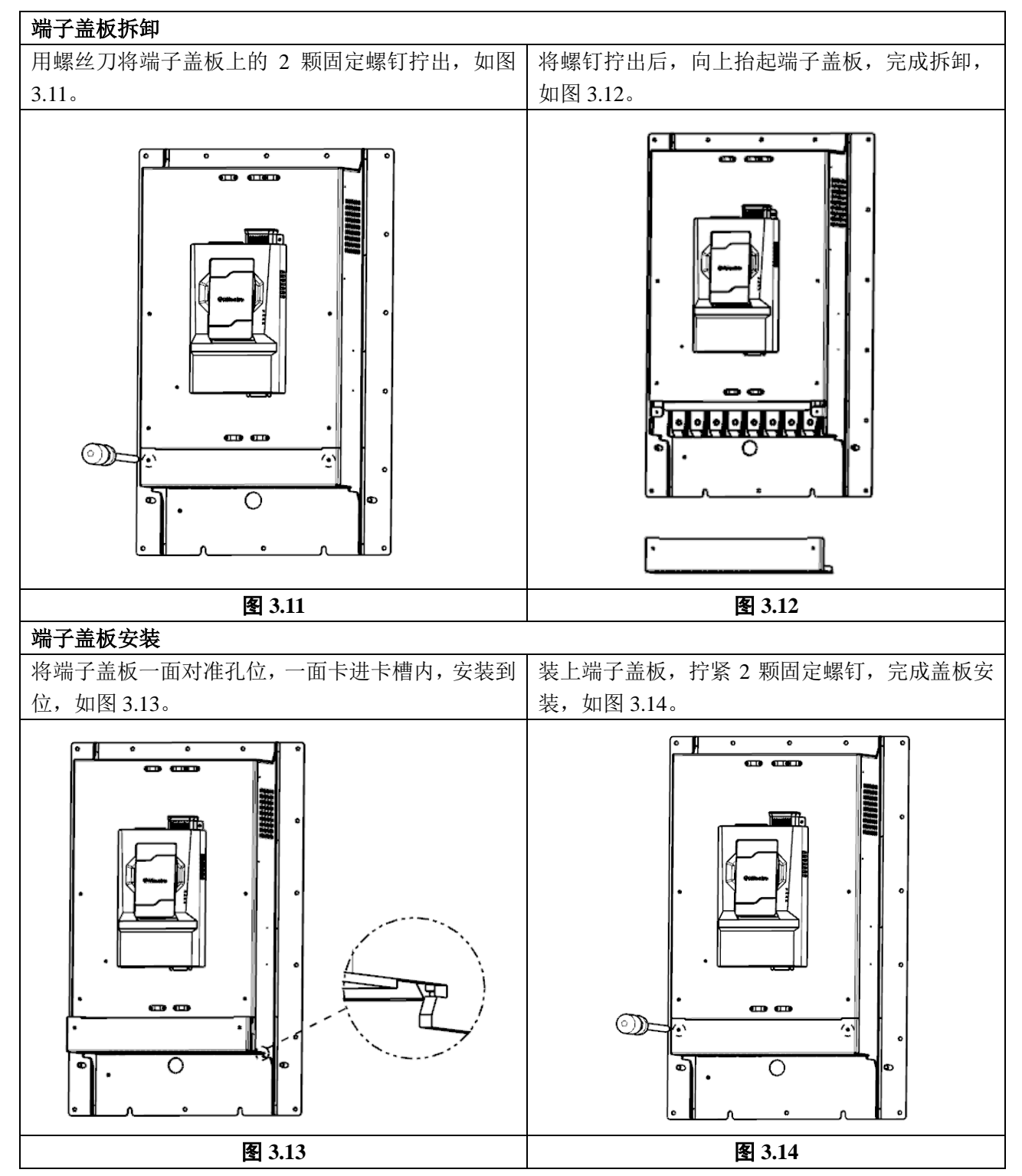

# 第4章 电气连接

## 4.1 系统外围连接

# 4.1.1 连接周边机器

下图所示为驱动器与周边设备的标准连接示例。

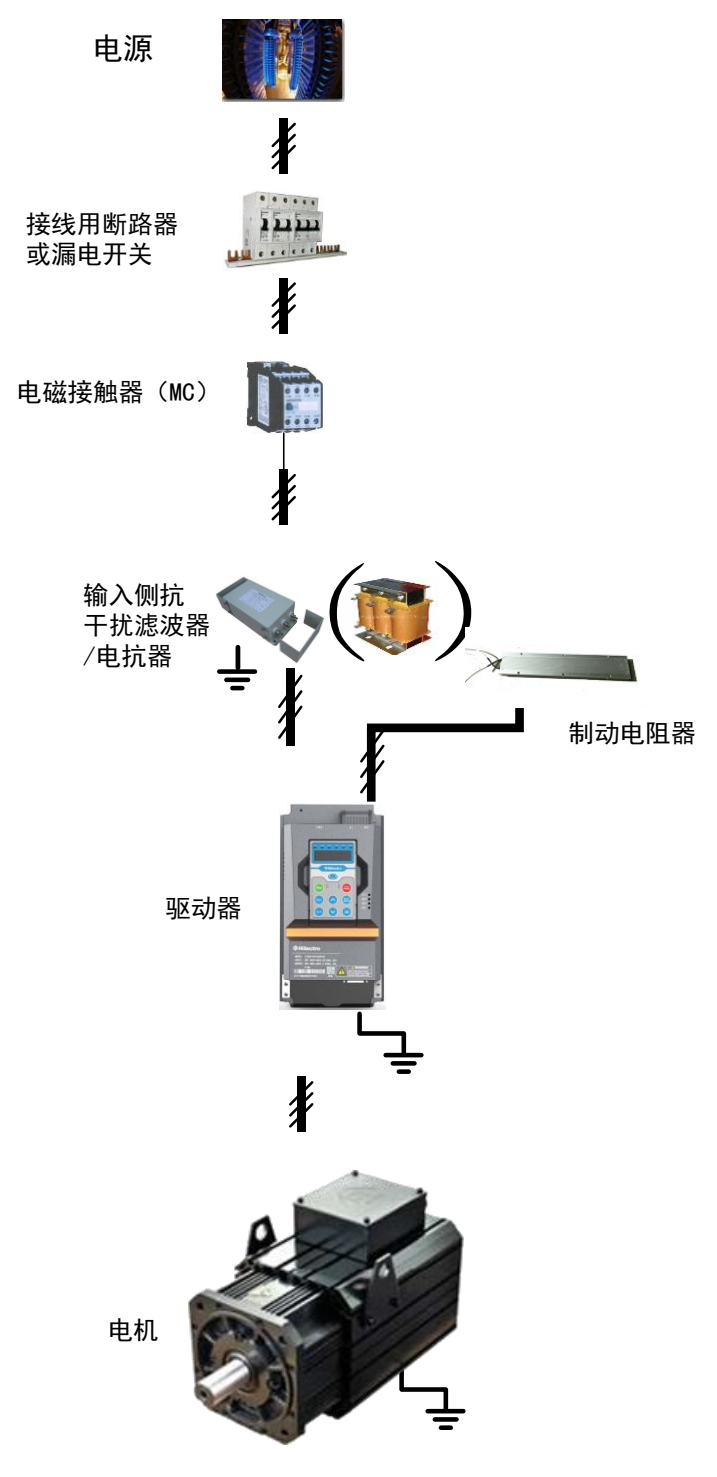

#### 图 4.1 与周边设备的连接示例

# 4.1.2 外围器件说明

| 器件名称  | 功能说明                                                                                                    |
|-------|----------------------------------------------------------------------------------------------------|
| 断路器   | 在电网和变频器之间,必须安装隔离开关等明显分断装置,确保设备维修时人身安<br>全。断路器的时间特性要充分考虑变频器过载保护的时间特性。                                                                                             |
| 接触器   | 变频器通断电操作。频繁的闭合和断开接触器将引起变频器故障,最高频率不要超过2次/分钟。                                                                                                    |
| 输入电抗器 | 提高输入侧的功率因数;<br>有效消除输入侧的高次谐波,防止因电压波形畸变造成其它设备损坏;<br>消除电源相间不平衡而引起的输入电流不平衡。                                                                                          |
| 滤波器   | 减少变频器对外的传导及辐射干扰;<br>降低从电源端流向变频器的传导干扰,提高变频器的抗干扰能力。<br>滤波器的安装应靠近变频器的输入端子,之间的连线电缆应小于 30cm。<br>滤波器的接地端子和变频器的接地端子要连接在一起,并保证滤波器与变频器安装<br>在同一导电安装平面上,该导电安装平面连接到机柜的主接地上。 |
| 制动组件  | 5#机壳和 6#机壳的液冷驱动器均已内接制动电阻。<br>其他机型使用外置制动电阻时,请参考推荐值且配件距离应小于 5m。<br>注意制动电阻周围不能有可燃物,避免制动电阻过热引燃周围器件。可安装制动电<br>阻过热检测的热保护继电器,通过热保护继电器的触点控制使能断开。                         |
| 接地线   | 端子必须可靠接地,接地线阻值必须小于 10Ω。否则会导致设备工作异常甚至损坏。<br>不可将接地端子和电源零线端子共用。                                                                                                    |
| 屏蔽层   | 输入输出电缆推荐使用对称屏蔽电缆,可以减少整个传导系统的电磁辐射。<br>为防止变频器异动作,请将屏蔽层可靠接地,可使用屏蔽层接地支架安装至变频器<br>机箱上。电缆屏蔽层引出线应尽量短且粗,引出线的直径应不小于引出线长度的1/5。                                             |
| 电机    | 请按照驱动器技术规格所推荐选择适配电机。                                                                                                    |

表 4.1 驱动器外围器件及功能

# 4.1.3 外围器件选型指导

| 驱动器功率<br>( <sub>k</sub> W) | 接线用断路器或<br>漏电开关(A) | 电磁接触器<br>MC(A) | 推荐输入侧主回<br>路导线(mm <sup>2</sup> ) | 推荐输出侧主回<br>路导线(mm <sup>2</sup> ) | 推荐控制回路<br>导线(mm <sup>2</sup> ) |
|----------------------------|--------------------|----------------|----------------------------------|----------------------------------|--------------------------------|
| 5.5                        | 40                 | 32             | 10                               | 6                                | 1.0                            |
| 7.5                        | 40                 | 32             | 10                               | 6                                | 1.0                            |
| 11                         | 63                 | 40             | 10                               | 6                                | 1.0                            |
| 15                         | 63                 | 40             | 10                               | 6                                | 1.0                            |
| 18.5                       | 100                | 63             | 16                               | 10                               | 1.5                            |
| 22                         | 100                | 63             | 16                               | 10                               | 1.5                            |
| 30                         | 125                | 100            | 16                               | 10                               | 1.5                            |
| 37                         | 160                | 100            | 25                               | 16                               | 1.5                            |
| 45                         | 160                | 125            | 25                               | 16                               | 1.5                            |
| 55                         | 200                | 160            | 35                               | 35                               | 1.5                            |

#### 表 4.2 驱动器外围器件选型指导

第4章 电气连接

| 75 | 250 | 200 | 35 | 35 | 1.5 |
|----|-----|-----|----|----|-----|
| 90 | 315 | 250 | 35 | 35 | 1.5 |

# 4.2 制动电阻选型指导

Hi 系列液冷驱动器 5#机壳和 6#机壳的液冷驱动器均已内接制动电阻(小 37kW 除外)。 对于风冷驱动器,需要选配制动电阻,选配依据为如表 4.3 所示。

| 功率(kW) | 机壳代号 | 最小制动电阻阻值(Ω) | 制动电阻功率   |
|--------|------|-------------|----------|
| 5.5    | 2    | 68          |          |
| 7.5    | 2    | 68          |          |
| 11     | 2    | 40          |          |
| 15     | 2    | 40          |          |
| 18.5   | 2    | 40          |          |
| 18.5   | 3    | 24          |          |
| 22     | 3    | 15          | 根据实际工况选择 |
| 30     | 3    | 15          |          |
| 37     | 5    | 12          |          |
| 45     | 5    | 12          |          |
| 55     | 6    | 6           |          |
| 75     | 6    | 6           |          |
| 90     | 6    | 6           |          |

表 4.3 制动电阻选型依据

# 4.3 主回路接线

# 4.3.1 配线说明

#### 1) 主回路端子功能

Hi 系列驱动器主回路端子分布图如图 4.2~4.5 所示。

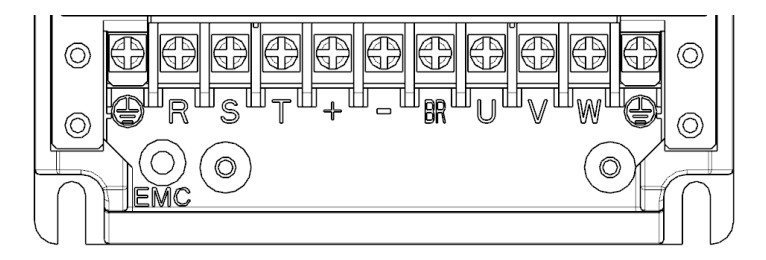

图 4.2 2#机壳主回路端子分布

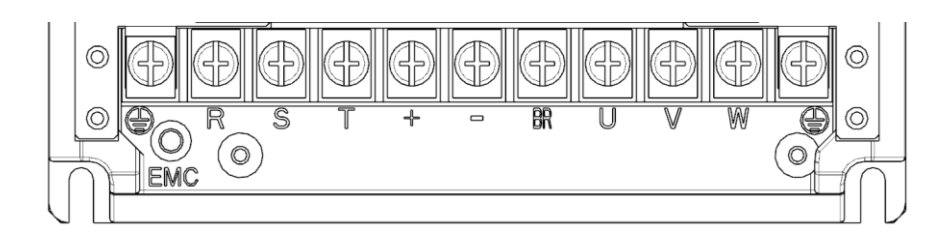

图 4.3 3#机壳主回路端子分布

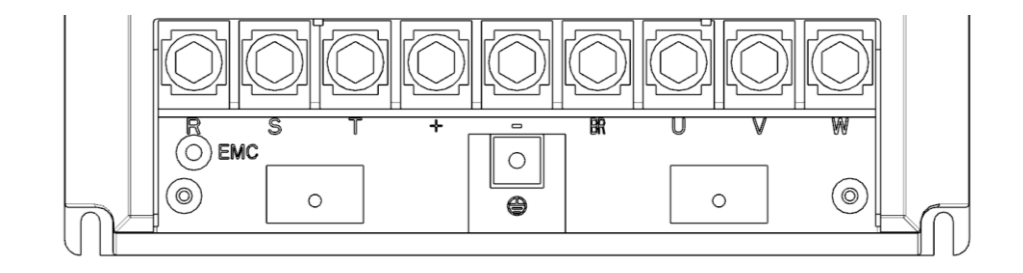

图 4.4 5#机壳主回路端子分布

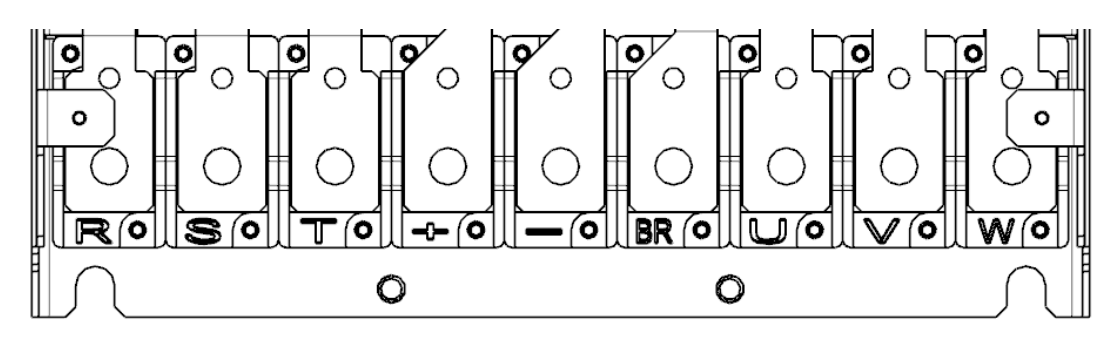

图 4.5 6#机壳主回路端子分布

| 驱动器型号            | 单端子宽度 | 推荐线耳型号  | 推荐接地线                | 推荐接地线线耳 |
|------------------|-------|---------|----------------------|---------|
|                  | (mm)  |         | 缆 (mm <sup>2</sup> ) | 型号      |
| 2#(5.5 ~ 18.5kW) | 9     | OT10-4  | 6                    | OT6-4   |
| 3# (18.5 ~ 30kW) | 11    | OT16-5  | 10                   | OT10-5  |
| 5# (37 ~ 45kW)   | 22    | OT25-8  | 16                   | OT16-6  |
| 6# (55 ~ 90kW)   | 25    | OT35-10 | 16                   | OT16-8  |

表 4.4 主回路接线指导

主回路端子功能说明如表 4.5 所示。

表 4.5 主回路端子功能

| 端子标记    | 端子名称      | 功能说明                                 |
|---------|-----------|--------------------------------------|
| R、 S、 T | 三相电源输入端子  | 支持电网:额定电压范围 380~480V, 50-60Hz        |
| +、-     | 直流母线正、负端子 | 最低正常工作直流电压为 350V<br>最高正常工作直流电压为 800V |
| +、BR    | 制动电阻连接端子  | 伺服驱动器制动电阻连接点                         |
| U、V、W   | 伺服驱动器输出端子 | 分别接电机红、蓝、黄动力线                        |

# → PE 接地端子 接地线连接点

#### 2) 主回路电缆选型

输入输出主回路电缆推荐使用对称屏蔽电缆。使用对称屏蔽电缆可以减少整个传导系统的电磁辐射。

推荐的动力电缆类型为对称屏蔽电缆,截面图如图 4.6 所示。

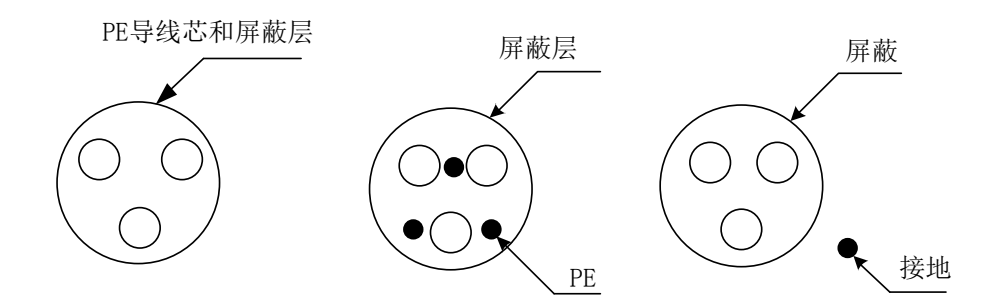

图 4.6 推荐的动力电缆类型

不推荐的动力电缆类型如图 4.7 所示,请尽量避免使用。

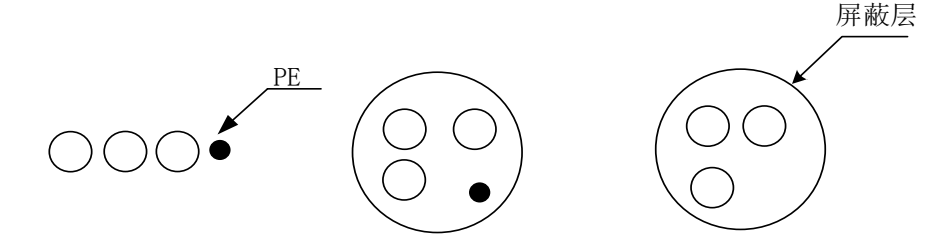

图 4.7 不推荐的动力电缆类型

- 3) 输入电源 R、S、T
  - 伺服驱动器的输入侧接线,接线无相序要求。接线前要认真核实伺服驱动器的额 定输入电压是否与交流供电电源的电压一致。
  - 外部功率配线的规格和安装方式要符合当地法规及相关 IEC 标准要求。
  - 功率配线请根据 4.1.3 外围电气器件选型指导选择推荐的铜导线尺寸。
  - 滤波器的安装应靠近伺服驱动器的输入端,之间的连接电缆应小于 30cm。滤波器要和伺服驱动器安装在同一安装面上,保证滤波器的滤波效果。
- 4) 直流母线+、一端子
  - 注意刚停电后直流母线+、-端子尚有残余电压,须确认小于 DC36V 方可接触, 否则有触电的危险。
  - 不可将制动电阻直接接在直流母线上,可能会损坏驱动器甚至引起火灾。
- 5) 制动电阻连接端子+、BR
  - 5#、6#机壳液冷驱动器已内置制动电阻(5#的小型液冷 37kW 除外)。制动电阻 选型参考 4.2 制动电阻选型指导且配线距离应小于 5m。

- 注意制动电阻周围不能有可燃物。避免制动电阻过热引燃周围器件。
- 连接制动电阻后,根据实际负载合理设置制动开启电压阀值参数。

#### 6) 驱动器输出侧 U、V、W

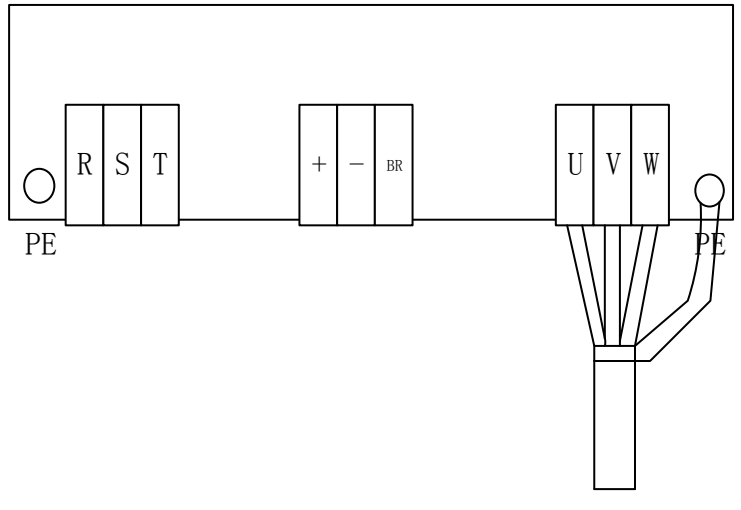

图 4.8 屏蔽层接线

外部功率配线规格和安装方式需要符合当地法规及相关 IEC 标准要求。

- 功率配线请根据 4.1.3 外围电气器件选型指导选择推荐的铜导线尺寸。
- 伺服驱动器输出侧不可连接电容器或浪涌吸收器,否则会引起伺服驱动器经常保 护甚至损坏。
- 电机电缆线过长时,由于分布电容的影响,易产生电气谐振,从而引起电机绝缘 破坏或产生较大漏电流使伺服驱动器过流保护。电机电缆长度大于 100m 时,须 在伺服驱动器附近加装交流输出电抗器。
- 输出电机电缆推荐使用屏蔽线,屏蔽层需要用功率线缆固定支架在结构上 360。
   搭接,并将屏蔽层引出线压接到 PE 端子。
- 电机电缆屏蔽层引出线应尽量短,且宽度不小于 1/5 长度。

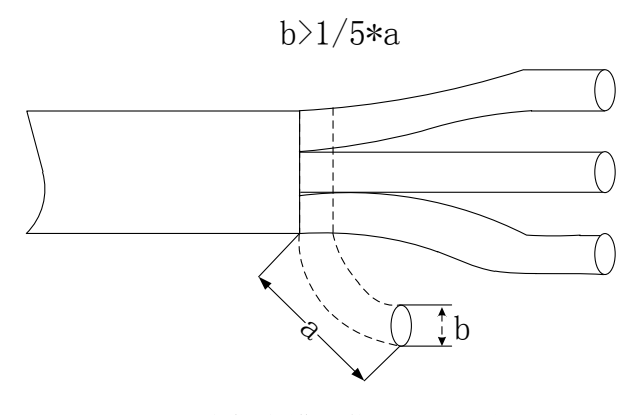

图 4.9 电机电缆屏蔽层引出示意图

- 7) 接地端子(PE)
  - 端子必须可靠接地,接地线阻值必须小于10Ω。
  - 不可将接地端子和电源零线 N 端子共用。

- 保护接地线缆推荐使用黄绿线缆。
- 伺服驱动器推荐安装在导电金属安装面上,保证伺服驱动器的整个导电底部与安装面是良好搭接的。
- 滤波器的接地端子和伺服驱动器的接地端子要连接在一起,并保证滤波器与伺服 驱动器安装在同一导电安装平面上,该导电平面连接到机柜的主接地上。
- 8) 对前级保护装置的要求
  - 在输入配线路上要加合适的保护器件,保护器件需提供过流保护,过压保护和隔 离保护等功能。
  - 选择保护器件应考虑功率电流容量、系统过载能力要求和设备前级配线的短路能力因素,一般请根据 4.1.3 外围电气器件选型指导中的推荐值选择。
- 9) 支持安规 Y 电容快速切断
  - 在配置漏电断路器场合中,如果出现起动中跳漏保现象,可以将安规Y电容对地 跳线拆掉(通过将对应的特殊螺钉拆除即可,拆后可能对外围电气设备会增加 EMC干扰)。

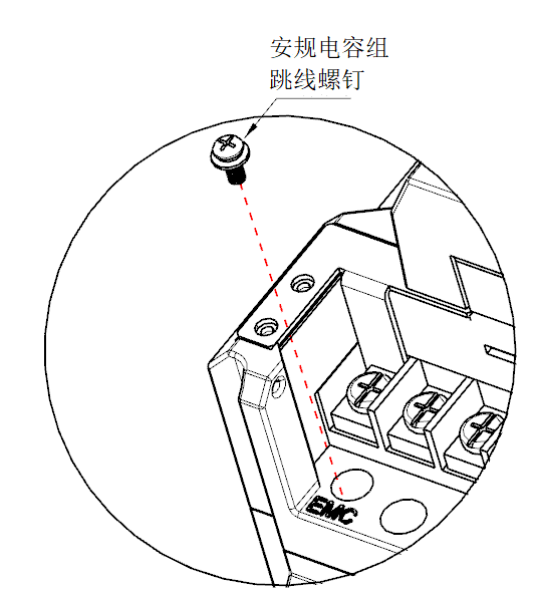

图 4.10 安规电容(EMC)对地跳线位置示意图

## 4.3.2 端子扭力要求

| 驱动器型号             | 螺钉公称直径(mm) | 端子类型 | 扭力范围(Nm)    |
|-------------------|------------|------|-------------|
| 2# (5.5 ~ 18.5kW) | 4          | 栅栏端子 | 0.9 ~ 1.1   |
| 3# (18.5 ~ 30kW)  | 5          | 栅栏端子 | 1.8 ~ 2.2   |
| 5# (37~45kW)      | 8          | 栅栏端子 | 5.9 ~ 7.2   |
| 6# (55 ~ 90kW)    | 10         | 栅栏端子 | 13.5 ~ 16.5 |

表 4.6 主回路端子扭力要求

# 4.4 Hi300 系列接线说明

## 4.4.1 Hi300 驱动器接线示意图

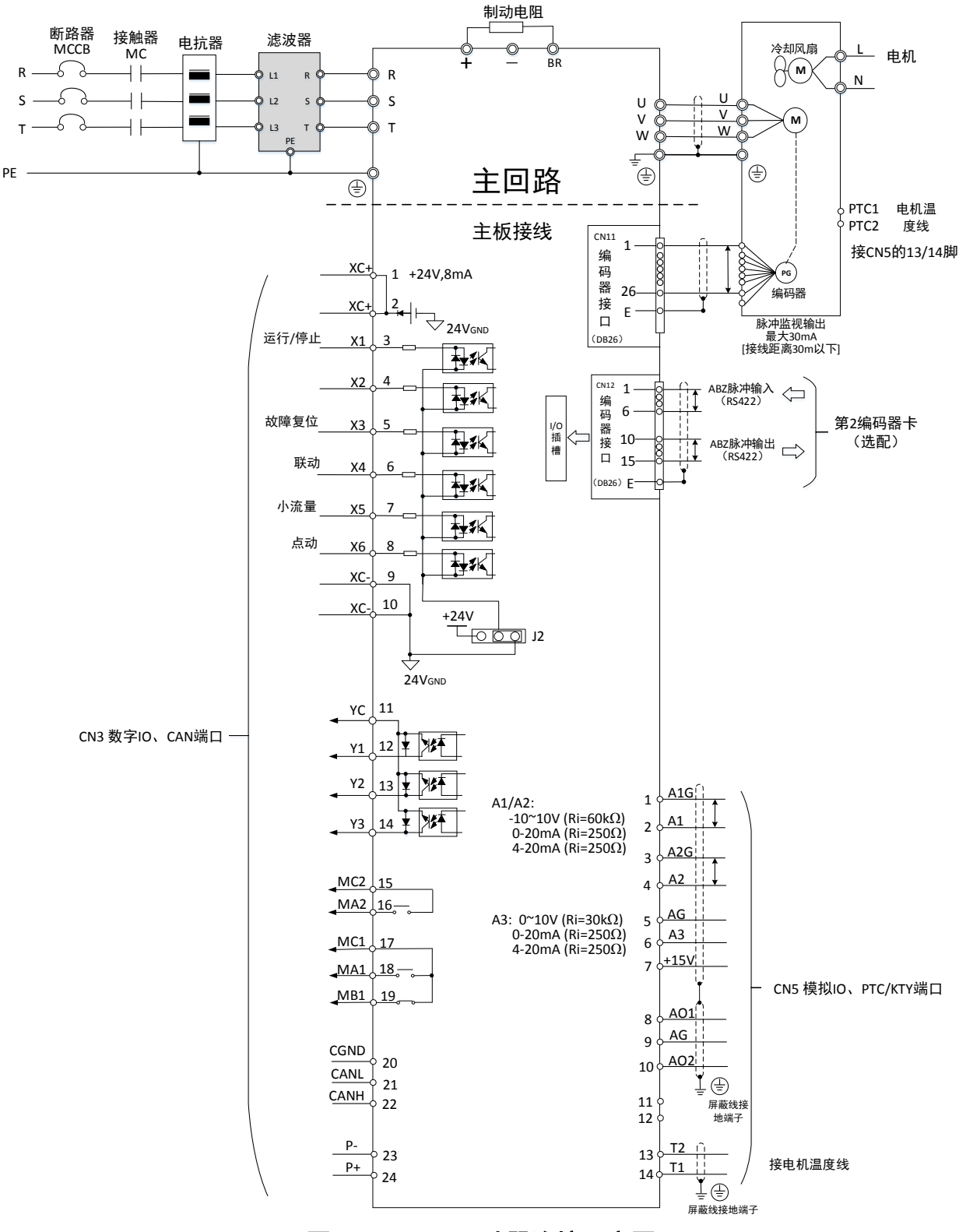

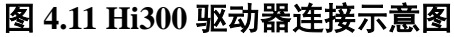

# 4.4.2 Hi3-S1 控制板端子台

..... 数字量I/0,继电器, CAN接口 CN3  $\bigcirc$  $(\bigcirc)$ CN2 操作器 接口 RJ45 Umm all the lat 编码器扩展卡接口 CN6  $\bigcirc$ C CN5 CN11 模拟量I/O口 KTY/PTC DB26编码器接口

图 4.12 Hi3-S1 控制板端子台

#### 4.4.3 Hi3-S1 控制板端子一览表

| 种类  | NO. | 端子信号 | 信号名         | 端子功能说明            | 信号电平            |
|-----|-----|------|-------------|-------------------|-----------------|
| CN3 | 1   | XC+  | +24V 输出, 对应 | 默认 X1-X6 采用高电平输入有 | $+24V\pm10\%$ , |
| 数字量 | 2   | XC+  | X1~X6数字量输入  | 效方式,J2跳线帽接2-3,    | 最大输出电流 100mA    |
| 接口  |     |      | 公共端         | 数字量公共端外部接线用1脚     |                 |
|     | 3   | X1   | 数字量输入1      | 缺省设置:正转运行使能       | 光电耦合绝缘          |
|     |     |      |             | ON:正转运行, OFF: 停止  | 输入阻抗: 4.7kΩ     |
|     | 4   | X2   | 数字量输入2      | 缺省设置:反转运行         | 输入频率: ≤1kHz     |
|     | 5   | X3   | 数字量输入3      | 缺省设置:故障复位         | 高电平输入有效方式:      |

#### 表 4.7 Hi3-S1 控制回路端子一览表

第4章 电气连接

|      | 6    | X/       | 数字 晶 输 λ Δ                                 | 缺省设置, 联动                              | "1"=15 ~ 30V                        |
|------|------|----------|--------------------------------------------|---------------------------------------|-------------------------------------|
|      | 7    | XT<br>X5 | 数了重制八 <b>年</b><br>粉字畳输入 <b>5</b>           | · · · · · · · · · · · · · · · · · · · | 1 15 - 50 V                         |
|      | 8    | X6       | 数 <b>5</b> 重 输入 <b>5</b> 数 2 量 输入 <b>6</b> | 缺省设置, 与加重                             | 任由平输λ有效方式.                          |
|      | 0    | XC       | 致于重制八0<br>24VGND                           | 叭首议直: 二次 当 ¥1 ¥6 雲亜田任由平输 λ 右          | "1"=-3 ~ 5V                         |
|      | 2    | XC-      | 24 V GIVD                                  | 当 A1-A0 冊 安 用 低 宅 干 稲 八 作             | <b>详见</b> 数字量端子说明                   |
|      | 10   | XC-      |                                            | 为大时, J2 远线相接 1-2,<br>为之量八土端外部接线田 0 期  |                                     |
|      | 11   | VC       | 粉字景输中公共違                                   | 数于重云六机升即投致用 7 种<br>物字量输出 V1 V2 V2 对应的 | <b>开</b> 败 佳 由 极 方 式                |
|      | 11   | IC I     | <b>奴</b> 丁里 彻 田 厶 六 圳                      | 数丁重制田 11,12,15 对应的                    | 「                                   |
|      | 12   | Y1       | 数字量输出1                                     |                                       | 输出频率: <1kHz                         |
|      | 13   | Y2       | 数字量输出2                                     |                                       |                                     |
|      | 14   | Y3       | 数字量输出3                                     |                                       |                                     |
|      | 15   | MC2      | <u></u>                                    | 正常时,MC2-MA2 之间为                       |                                     |
|      | 16   | MA2      | 出                                          | <b>ON</b> 。故障时, MC2-MA2 之             | AC250V/1A 以下                        |
|      | 10   | MA2      | 山<br>(常开触占)                                | 间为 OFF。                               | DC30V/3A以下                          |
|      | 17   | MC1      | 故   命                                      | 正常时, MC1-MA1 之间为                      |                                     |
|      | 10   | MAI      | 故 岸 世 出 云 八 灬                              | ON. 故障时 MC1-MA1 之间                    |                                     |
|      | 18   | MAI      | □ 以 単 位 山 ( 市 月 融<br>占 )                   | 为 OFF.                                |                                     |
|      | 10   | MD 1     | 点/<br>                                     | MC1-MB1相反                             |                                     |
|      | 19   | MDI      | □ 以 単 位 山 ( 市 内 融<br>占 )                   |                                       |                                     |
|      | 20   | CGND     | CAN 通信参考地                                  |                                       | I1 跳线帽选择县否接终                        |
|      | 20   | CANI     | CANI 端                                     | CAN 兑线任由平输入输出                         | 31 號线相起并足自接到<br>端由阳                 |
|      | 21   | CANH     | CANH 端                                     | CAN 总线高电平输入输出                         |                                     |
|      | 23   | P-       | 对应 P+的 OV                                  | +24V 电源对应的 GND                        | +24V+5%                             |
|      | 24   | P+       | 电源输入+24V                                   | 外部+24V 电源输入                           | 最大输入电流 1A                           |
| CN5模 | 1    | AIG      | 模拟量输入1负端                                   | 模拟量输入1                                | $-10V \sim +10V$ (Ri=60k $\Omega$ ) |
| 拟量接  | 2    | A1       | 模拟量输入1                                     |                                       | $0\sim 20$ mA (Ri=250 $\Omega$ )    |
| П    | 3    | A2G      | 模拟量输入2负端                                   | 模拟量输入2                                | 4~20mA (Ri=250Ω)                    |
|      | 4    | A2       | 模拟量输入2                                     |                                       | 分辨率: 11bit+sign                     |
|      | 5    | AG       | 模拟量地                                       | 模拟量输入 3 和模拟量电源                        | 输入频率: ≤1kHz                         |
|      |      |          |                                            | +15V 对应的 GND                          | 若模拟口输入为电流信                          |
|      | 6    | A3       | 模拟量输入3                                     | 模拟量输入3                                | 号,请接上对应的跳线                          |
|      | 7    | +15V     | 模拟量电源输出                                    | +15V±10%,最大电流 20mA                    | 帽:                                  |
|      |      |          | +15V                                       | 一般用作压力传感器电源                           | 模拟输入 1: J4                          |
|      |      |          |                                            |                                       | 模拟输入 2: J5                          |
|      |      |          |                                            |                                       | 模拟输入 3: J6                          |
|      | 8    | AO1      | 模拟量输出1                                     |                                       | -10V $\sim$ +10V (Ro=100 $\Omega$ ) |
|      | 9    | AG       | 模拟量地                                       | 模拟量输出 1 和模拟量输出 2                      | 负载电阻要求≥2kΩ                          |
|      |      |          |                                            | 对应的 GND                               | 分辨率: 11bit+sign                     |
|      | 10   | AO2      | 模拟量输出 2                                    |                                       | 输出频率: ≤4kHz                         |
|      | 11   | NC       | 空脚                                         |                                       |                                     |
|      | 12   | NC       | 空脚                                         |                                       |                                     |
|      | 13   | T2       | 电机温度线 2                                    | 电机温度过热保护传感器                           |                                     |
|      | 14   | T1       | 电机温度线 1                                    | 支持 PTC130 和 KTY84/130                 |                                     |
| CN11 | 1-26 |          | 详细见主编码器接                                   |                                       |                                     |
| 编码器  | 脚    |          | 口表                                         |                                       |                                     |
| 接口   |      |          |                                            |                                       |                                     |

| DB26 插头(3 排) | 引脚      | Resolver 信号名称 |
|--------------|---------|---------------|
|              | 10      | COS+          |
|              | 11      | COS-          |
|              | 12      | SIN+          |
|              | 13      | SIN-          |
|              | 14      | REF+          |
|              | 15      | REF-          |
|              | 7,16,17 | GND 和内屏蔽层     |
|              | 売       | 外屏蔽层          |

表 4.8 Hi3-S1 控制板 CN11 编码器信号定义

### 4.5 Hi360 系列接线说明

#### 4.5.1 Hi360 驱动器接线示意图

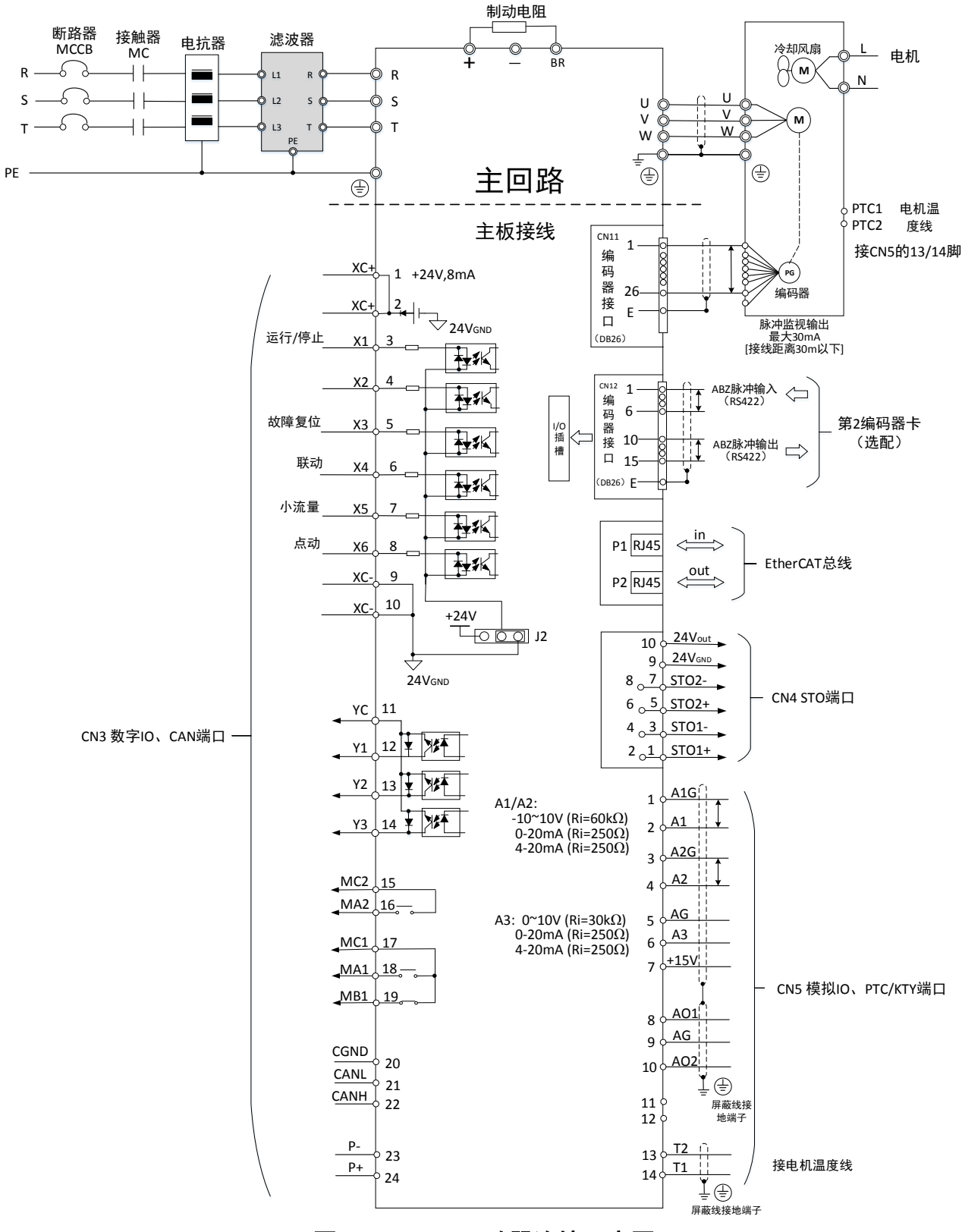

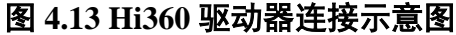

# 4.5.2 Hi3-P1 控制板端子台

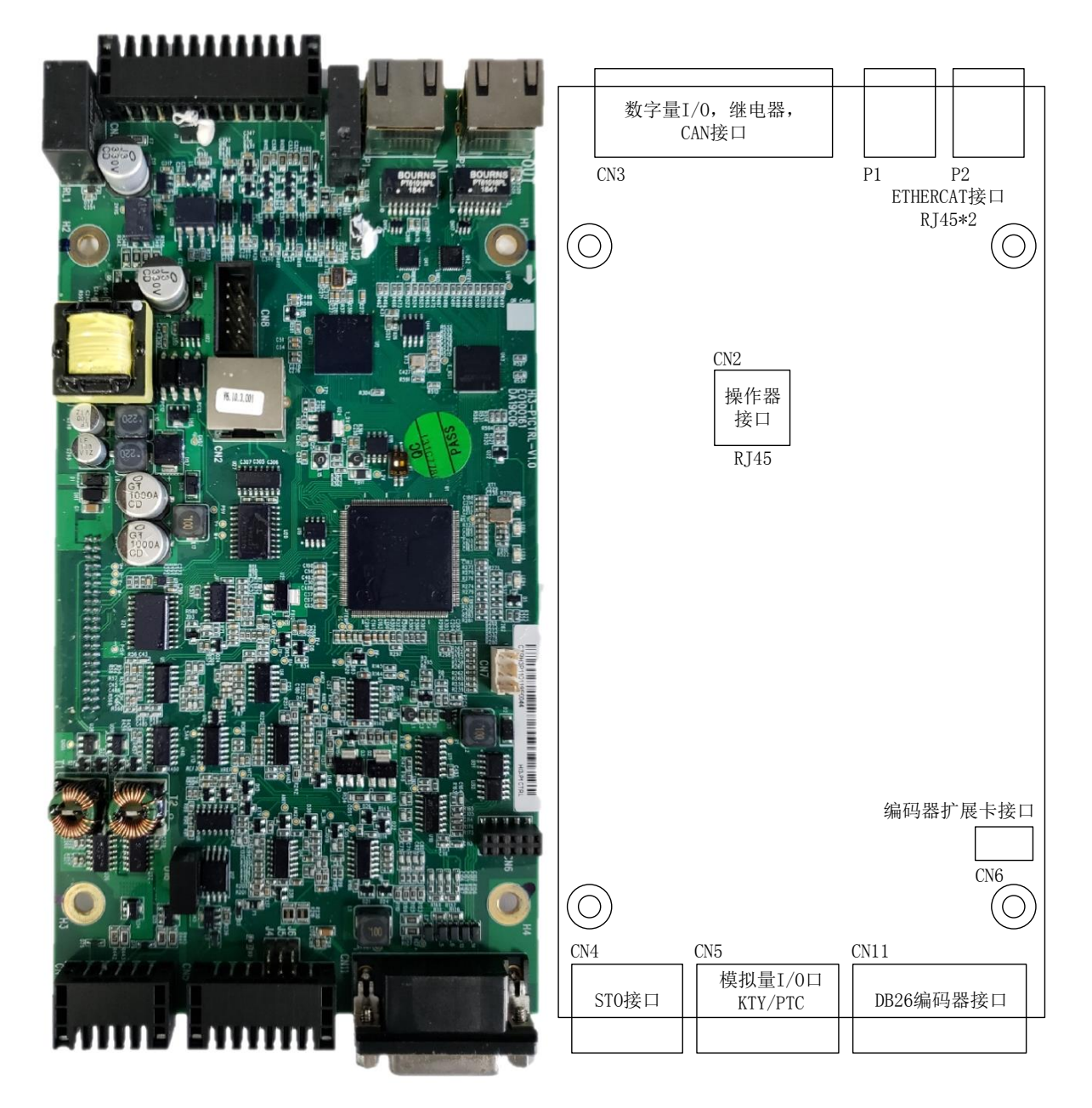

图 4.14 Hi3-P1 控制板端子台

#### 4.5.3 Hi3-P1 控制板端子一览表

| 种类  | NO. | 端子信号 | 信号名        | 端子功能说明            | 信号电平            |
|-----|-----|------|------------|-------------------|-----------------|
| CN3 | 1   | XC+  | +24V 输出,对应 | 默认 X1-X6 采用高电平输入有 | $+24V\pm10\%$ , |
| 数字量 | 2   | XC+  | X1~X6数字量输入 | 效方式,J2跳线帽接2-3,    | 最大输出电流 100mA    |
| 接口  |     |      | 公共端        | 数字量公共端外部接线用1脚     |                 |
|     | 3   | X1   | 数字量输入1     | 缺省设置:正转运行使能       | 光电耦合绝缘          |
|     |     |      |            | ON:正转运行, OFF: 停止  | 输入阻抗: 4.7kΩ     |
|     | 4   | X2   | 数字量输入2     | 缺省设置:反转运行         | 输入频率: ≤1kHz     |
|     | 5   | X3   | 数字量输入3     | 缺省设置:故障复位         | 高电平输入有效方式:      |

#### 表 4.9 Hi3-P1 控制板端子一览表

第4章 电气连接

|       | -  |       | -                             |                                            |                                     |
|-------|----|-------|-------------------------------|--------------------------------------------|-------------------------------------|
|       | 6  | X4    | 数字量输入4                        | 缺省设置:联动                                    | "1"=15 ~ 30V                        |
|       | 7  | X5    | 数字量输入5                        | 缺省设置:小流量                                   |                                     |
|       | 8  | X6    | 数字量输入6                        | 缺省设置: 点动                                   | 低电平输入有效方式:                          |
|       | 9  | XC-   | 24VGND                        | 当 X1-X6 需要用低电平输入有                          | "1"=-3 ~ 5V                         |
|       | 10 | XC-   |                               | 效方式时,J2 跳线帽接 1-2,                          | 详见数字量端子说明                           |
|       |    |       |                               | 数字量公共端外部接线用9脚                              |                                     |
|       | 11 | YC    | 数字量输出公共端                      | 数字量输出 Y1,Y2,Y3 对应的                         | 开路集电极方式                             |
|       |    |       |                               | 地                                          | DC30V 以下,50mA 以下                    |
|       | 12 | Y1    | 数字量输出1                        |                                            | 输出频率: ≤1kHz                         |
|       | 13 | Y2    | 数字量输出 2                       |                                            |                                     |
|       | 14 | Y3    | 数字量输出3                        |                                            |                                     |
|       | 15 | MC2   | 驱动器温度故障检                      | 正常时,MC2-MA2 之间为                            | 干 接 点 , 接 点 容 量                     |
|       | 16 | MA2   | 出                             | ON。故障时, MC2-MA2 之                          | AC250V/1A 以下                        |
|       |    |       | (常开触点)                        | 间为 OFF。                                    | DC30V/3A 以下                         |
|       | 17 | MC1   | 故障检出公共点                       | 正常时,MC1-MA1 之间为                            |                                     |
|       | 18 | MA1   | 故障检出(常开触                      | ON。故障时 MC1-MA1 之间                          |                                     |
|       |    |       | 点)                            | 为OFF。                                      |                                     |
|       | 19 | MB1   | 故障检出(常闭触                      | MC1-MB1 相反                                 |                                     |
|       |    |       | 点)                            |                                            |                                     |
|       | 20 | CGND  | CAN 通信参考地                     |                                            | J1 跳线帽选择是否接终                        |
|       | 21 | CANL  | CANL 端                        | CAN 总线低电平输入输出                              | 端电阻                                 |
|       | 22 | CANH  | CANH 端                        | CAN 总线高电平输入输出                              |                                     |
|       | 23 | Р-    | 对应 P+的 0V                     | +24V 电源对应的 GND                             | +24V±5%,                            |
|       | 24 | P+    | 电源输入+24V                      | 外部+24V 电源输入                                | 最大输入电流 1A                           |
| CN5 模 | 1  | A1G   | 模拟量输入1负端                      | 模拟量输入1                                     | -10V $\sim$ +10V (Ri=60k $\Omega$ ) |
| 拟量接   | 2  | A1    | 模拟量输入1                        |                                            | $0\sim 20$ mA (Ri=250 $\Omega$ )    |
| 口     | 3  | A2G   | 模拟量输入2负端                      | 模拟量输入 2                                    | $4\sim 20$ mA (Ri= $250\Omega$ )    |
|       | 4  | A2    | 模拟量输入2                        |                                            | 分辨率: 11bit+sign                     |
|       | 5  | AG    | 模拟量地                          | 模拟量输入 3 和模拟量电源                             | 输入频率: ≤1kHz                         |
|       |    |       |                               | +15V 对应的 GND                               | 若模拟口输入为电流信                          |
|       | 6  | A3    | 模拟量输入3                        | 模拟量输入3                                     | 号,请接上对应的跳线<br>[9]                   |
|       | 7  | +15V  | 模拟量电源输出                       | +15V±10%,最大电流 20mA                         | 唱:                                  |
|       |    |       | +15V                          | 一般用作压力传感器电源                                | 楔拟输入 Ⅰ: J4                          |
|       |    |       |                               |                                            | 楔拟输入 2: J5                          |
|       | 0  | 4.01  |                               |                                            |                                     |
|       | 8  | AOI   | 快 水 里 制 击 1                   |                                            | -10V~+10V(K0=1002)<br>各裁中四亜式>21-0   |
|       | 9  | AG    | 医14里地                         | 候拟里制击 1 种模拟里制击 2 对应的 CND                   | 贝轼电阻安尔 <u>ZZKS</u> Z                |
|       | 10 | 102   |                               |                                            | 为 妍华: IIDII+Sign<br>输电频率, <4kHz     |
|       | 10 | AO2   | 快1以里制山 2                      |                                            | 抽山妙华: <u>_</u> 4MIZ                 |
|       | 12 | NC    | ~ 」////                       |                                            |                                     |
|       | 12 | T2    | <u>→//₩</u><br>由和温度线 <b>2</b> | 由机温度讨执促护住咸哭                                |                                     |
|       | 14 | T1    | 由机温度线 1                       | - 古小山山/文廷ボバル) マ窓留<br>支持 PTC130 和 KTV84/130 |                                     |
| CN4   | 1  | STO1+ | STO1 输入正                      | STO 端子接注.                                  | STO 状态 0・-3~5V                      |
| STO 端 | 2  | STO1+ |                               | 见下面 STO 端子接线说明                             | STO 状态 1, 20~28V                    |
| 子     | 3  | STO1- | STO1 输λ负                      |                                            | (最大电流单路 40mA)                       |
| J     | 5  | 5101- | 5101 砌八以                      |                                            |                                     |

|      | 4    | STO1-  |               |               | 最大开启延迟: 10ms    |
|------|------|--------|---------------|---------------|-----------------|
|      | 5    | STO2+  | STO2 输入正      |               | 最大关闭延迟: 50ms    |
|      | 6    | STO2+  |               |               |                 |
|      | 7    | STO2-  | STO2 输入负      |               |                 |
|      | 8    | STO2-  |               |               |                 |
|      | 9    | 0V     | 0V            | 24VOUT 对应的 0V | $+24V\pm10\%$ , |
|      | 10   | 24VOUT | 电源输出+24V      | 内部+24V 电源输出   | 最大输出电流 100mA    |
| CN11 | 1-26 |        | 详细见主编码器接      |               |                 |
| 编码器  | 脚    |        | 口表            |               |                 |
| 接口   |      |        |               |               |                 |
| P1   | 1-8  | P1     | RJ45 以太网口 IN  |               |                 |
| 図口   |      |        |               |               |                 |
| P2   | 1-8  | P2     | RJ45 以太网口 OUT |               |                 |
| 図口   |      |        |               |               |                 |

#### 表 4.10 Hi3-P1 控制板 CN11 主编码器信号定义

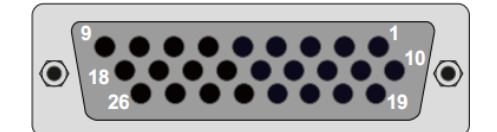

| 管脚      | 旋变                  | 海德汉      | 海德汉      | 增量 TTL | SINCOS |  |
|---------|---------------------|----------|----------|--------|--------|--|
|         |                     | Endat2.1 | Endat2.2 |        |        |  |
| 1       |                     | COS+     |          | A+     | COS+   |  |
| 2       |                     | COS-     |          | A-     | COS-   |  |
| 3       |                     | SIN+     |          | B+     | SIN+   |  |
| 4       |                     | SIN-     |          | B-     | SIN-   |  |
| 5       |                     | Data+    | Data+    | N+     | N+     |  |
| 6       |                     | Data-    | Data-    | N-     | N-     |  |
| 8,9     | 5.25V/8V (由编码器类型决定) |          |          |        |        |  |
| 10      | COS+                | Clock-   | Clock-   |        |        |  |
| 11      | COS-                |          |          |        |        |  |
| 12      | SIN+                | Clock+   | Clock+   |        |        |  |
| 13      | SIN-                |          |          |        |        |  |
| 14      | REF+                |          |          |        |        |  |
| 15      | REF-                |          |          |        |        |  |
| 7,16,17 |                     |          |          |        |        |  |
| 18      |                     |          |          |        |        |  |
| 19      |                     |          |          |        |        |  |
| 20      |                     |          |          |        |        |  |
| 21      |                     |          |          |        |        |  |
| 22      |                     |          |          |        |        |  |
| 23      |                     |          |          |        |        |  |
| 24      |                     |          |          |        |        |  |
| 25,26   | 5.25V/8V (由编码器类型决定) |          |          |        |        |  |
| 外壳      | 外屏蔽层                |          |          |        |        |  |

表 4.11 CN12 第二编码器信号定义

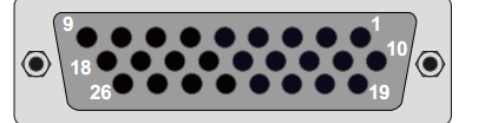

| 管脚         | 增量 TTL | 脉冲输出<br>(PS422) | 增量 HTL | 脉冲输入  |
|------------|--------|-----------------|--------|-------|
| 1          | A+     | (10422)         |        | PLUS+ |
| 2          | A-     |                 |        | PLUS- |
| 3          | B+     |                 |        | SIGN+ |
| 4          | B-     |                 |        | SIGN- |
| 5          | Z+     |                 |        |       |
| 6          | Z-     |                 |        |       |
| 8,9        |        |                 | 5V     |       |
| 10         |        | AOUT+           |        |       |
| 11         |        | AOUT-           |        |       |
| 12         |        | BOUT+           |        |       |
| 13         |        | BOUT-           |        |       |
| 14         |        | ZOUT+           |        |       |
| 15         |        | ZOUT-           |        |       |
| 16,17      |        |                 | GND    |       |
| 19         |        |                 | A_HTL+ |       |
| 20         |        |                 | A_HTL- |       |
| 21         |        |                 | B_HTL+ |       |
| 22         |        |                 | B_HTL- |       |
| 23         |        |                 | Z_HTL+ |       |
| 24         |        |                 | Z_HTL- |       |
| 7,18,25,26 |        |                 | 悬空     |       |
| 外売         | 外屏蔽层   |                 |        |       |

装机使用时,如果需要使用 STO 功能,请参考下表接线。如果 STO 端子没有按要求接线, 驱动器将无法正常运行。

#### 表 4.12 CN4 STO 端子接线

| STO 功能                                    | CN4 端子 STO 端子接法                                   | 接线示意图                                                      |
|-------------------------------------------|---------------------------------------------------|------------------------------------------------------------|
| 需要外部 STO 功能                               | 2 脚接 STO1+<br>6 脚接 STO2+<br>3 脚和 7 脚接外部 STO 电源 0V | STO2+ STO1+<br>2 4 16 8 100<br>1 3 15 17 9<br>+24V<br>-1 + |
| 不需要外部 STO 功<br>能<br>(注意:此接法 STO<br>功能失效!) | 2脚,6脚,10脚短接<br>3脚,7脚,9脚短接                         |                                                            |
## 4.6 控制回路接线说明

#### ■ X1-X6 数字量输入端子接线说明

驱动器内部数字量输入电路采用光电耦合隔离,支持高电平输入有效方式和低电平输入 有效方式。

高电平输入有效方式:最常用的接线方式,控制板上 J2 跳线帽默认已接 2-3;数字量公 共端外部接线用 1 脚 XC+。

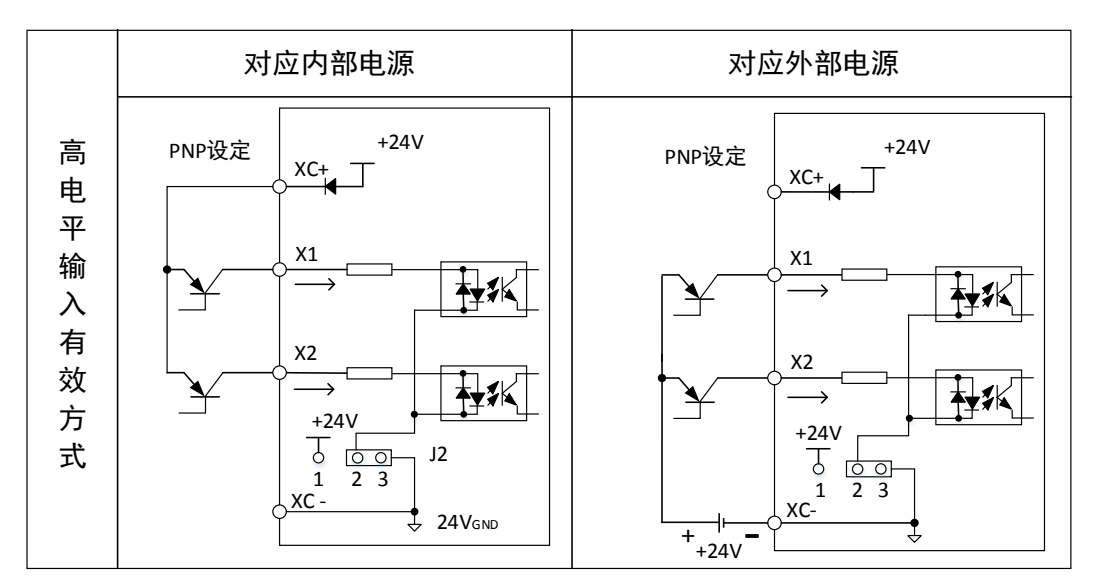

#### 图 4.15 高电平数字量输入接线

低电平输入有效方式:控制板上 J2 跳线帽接 1-2;数字量公共端外部接线用 9 脚 XC-。

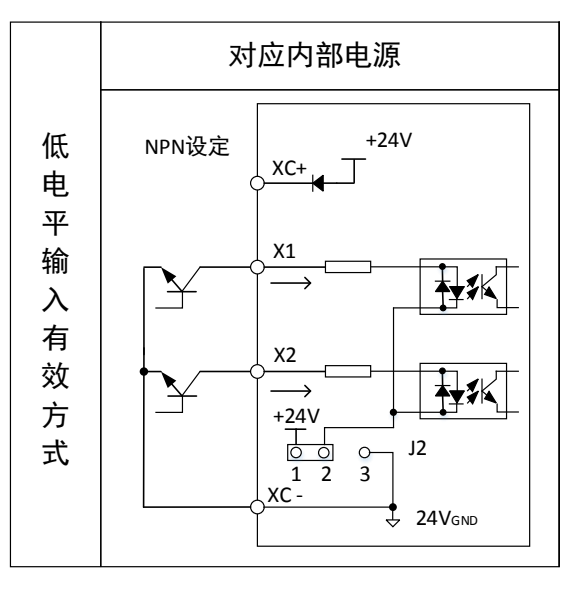

#### 图 4.16 低电平数字量输入接线

#### ■ Y1-Y3 数字量输出端子接线说明

驱动器内部数字量输出电路采用开路集电极方式,用户分可根据各电路输出情况构成上 级装置的输入电路。

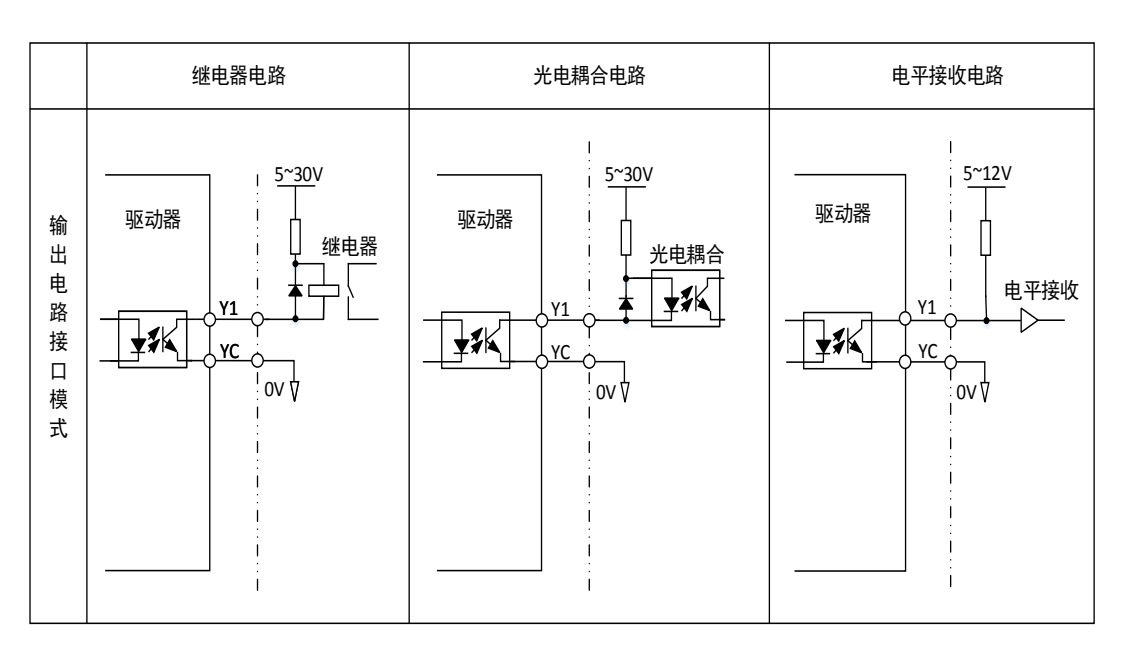

#### 图 4.17 开路集电极电路输出模式

#### ■ 模拟量输入端子

模拟电压信号特别容易受到外部干扰,所以一般需要用双绞屏蔽线电缆,而且配线距离 应尽量短,不要超过 20m,如图 4.18 所示。在某些模拟量信号受到严重干扰的场合,可以考 虑外加滤波电容器和铁氧体磁环,如图 4.19 所示。

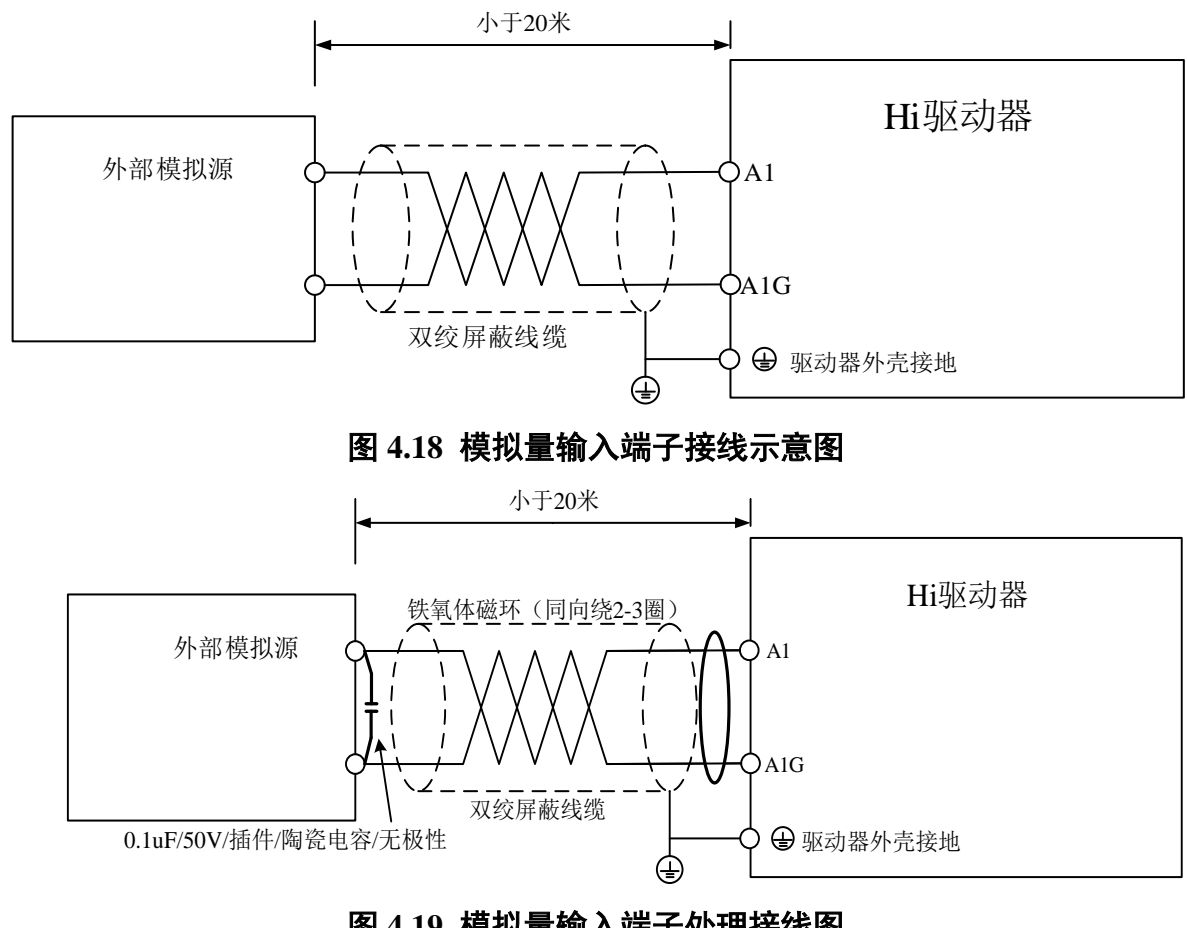

- 图 4.19 模拟量输入端子处理接线图
- CAN 连接方式

CAN 总线连接拓扑结构如图 4.20 所示, CAN 总线推荐使用带屏蔽双绞线, CANH、CANL

采用双绞线连接,只在总线两端进行终端电阻匹配(控制板上J1跳线帽插上,使得终端电阻 有效),所有节点 CAN 信号的参考地连接在一起,最多连接127个节点,每个节点支线的距 离要小于 0.3m。在某些 CAN 信号受到严重干扰的场合,可以考虑外加铁氧体磁环,同向绕 制 3~4 圈。

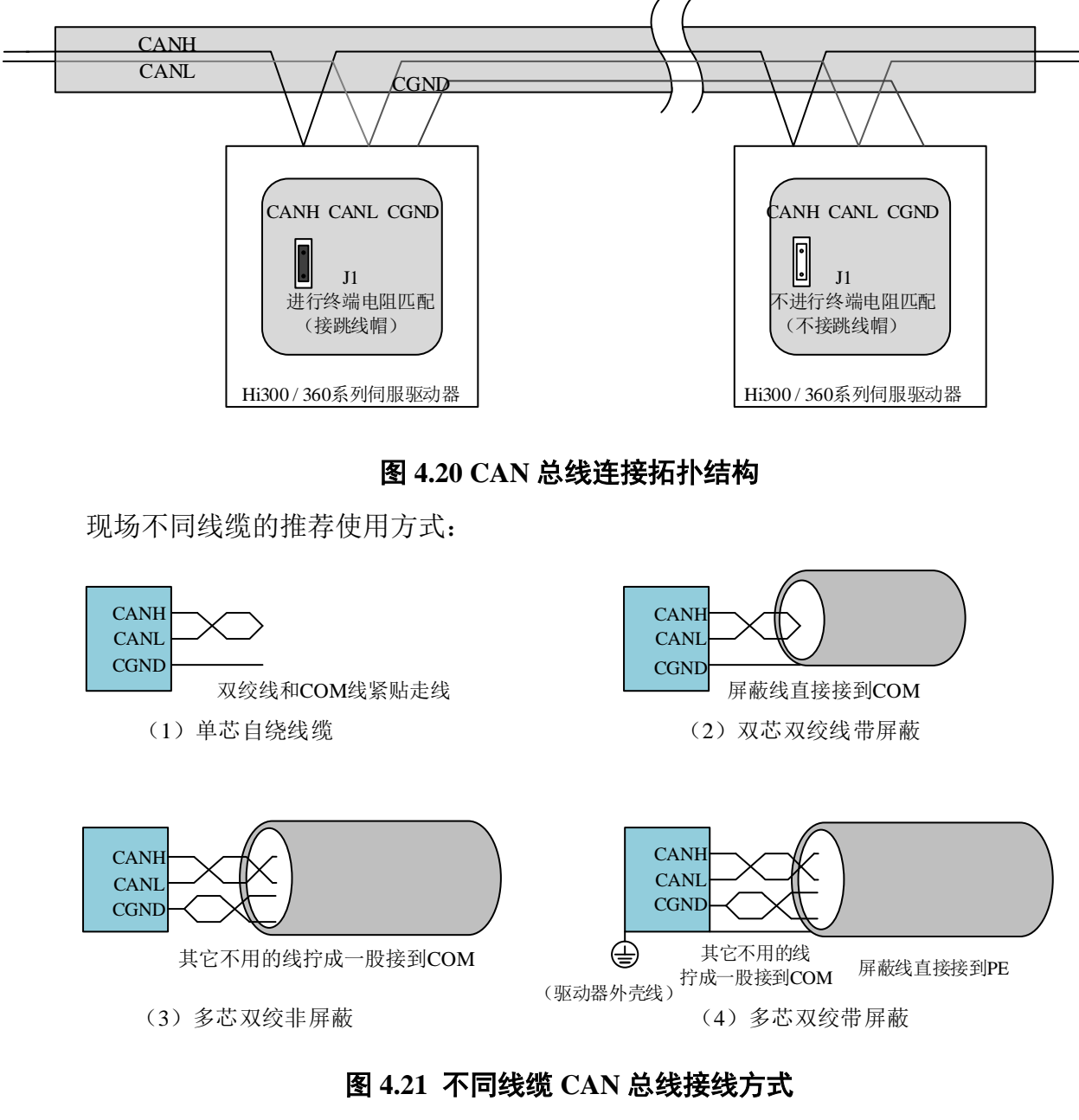

推荐用菊花链连接结构:

CAN总线

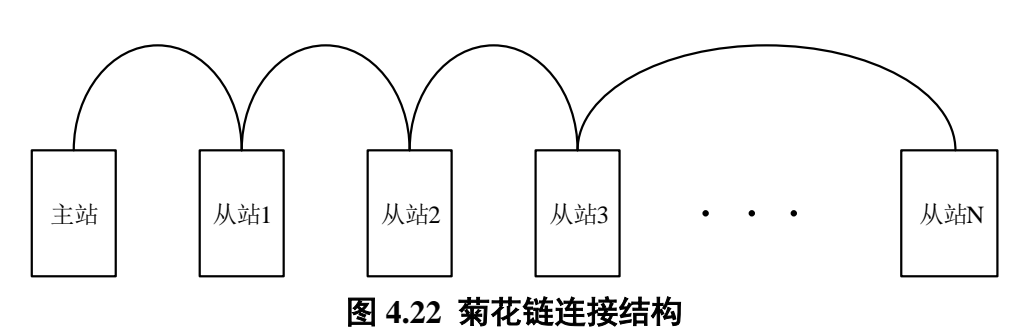

# 4.7 典型注塑机行业应用说明

■ 强电部分

R、S、T 为三相电输入,U、V、W 分别接电机的红、蓝、黄色动力线。

■ 弱电部分

控制板 CN5、CN3 的端子接线参考图 4.23 和图 4.24, 电机温度线接在 CN5 上。对于 Hi360 机型, 还需要对 STO 端子 CN4 进行接线,接线方法请参考表 4.12。

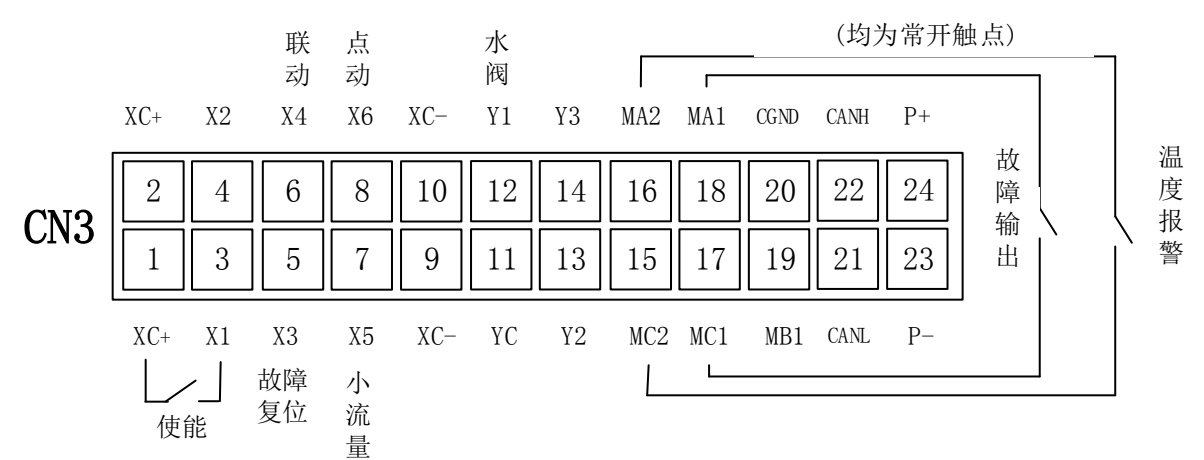

图 4.23 控制板输入端子 CN3 接线

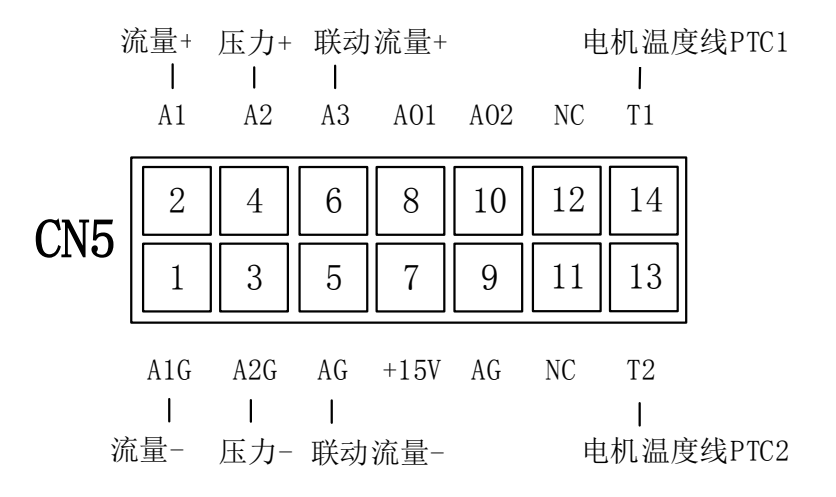

图 4.24 控制板输出端子 CN5 接线

# 第5章 数字式操作器

# 5.1 常规操作器

本节说明常规操作器的显示及其功能,适用于操作器 VE022 及以上软件版本。

#### 5.1.1 界面

Hi 驱动器常规操作面板如图 5.1 所示,包含 8 个操作按键,8 个状态显示 LED 灯,显示 区为 5 位数码管。

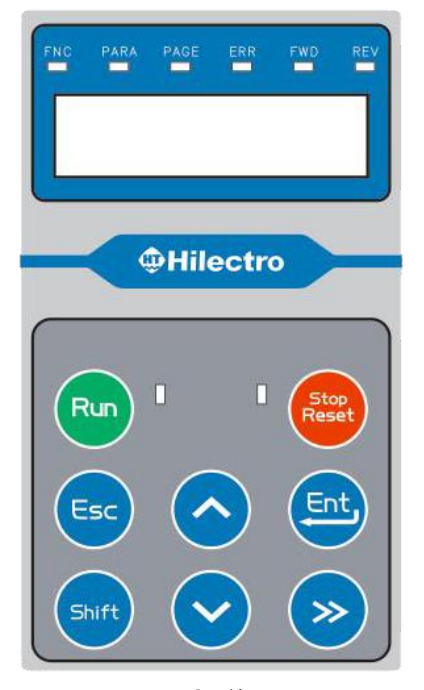

图 5.1 操作面板

# 5.1.2 按键

| 按键              | 名称     | 功能                   |  |  |
|-----------------|--------|----------------------|--|--|
| <u> </u>        | 增加键    | 选择参数代号<br>修改设定值(增加)  |  |  |
| $\sim$          | 减小键    | 选择参数代号<br>修改设定值(减小)  |  |  |
| <b>&gt;&gt;</b> | 数位切换键  | 选择数值的数位              |  |  |
| Ent             | 回车/确认键 | 确定参数值及进入菜单           |  |  |
| Esc 后退/取消键      |        | 退出回到前一个状态<br>切换版本和页面 |  |  |

#### 表 5.1 按键图标及功能说明

第5章 数字式操作器

| Shift         | SHIFT 键 | 切换页面显示(当数据位数超出显示器) |
|---------------|---------|--------------------|
| Run           | 运行键     | 运行驱动器 <sup>推</sup> |
| Stop<br>Reset | 停止键     | 停止驱动器 <sup>推</sup> |

**注**: 当运行指令来源 OP.00=0(按键+端子)时,该键可用于运行或停止驱动器。 当运行指令来源 OP.00=1(端子)时,驱动器正在运行时按该键,会触发报警"Er081"。

#### 5.1.3 状态显示 LED 灯

表 5.2 状态显示 LED 灯说明

| 状态      | 描述             | 功能                                |  |  |
|---------|----------------|-----------------------------------|--|--|
| FNC     | 功能菜单显示         | 操作器特殊功能的操作及显示,该灯亮,PARA 灭。         |  |  |
| DADA    | 会粉艺并且二         | 当显示驱动器参数菜单时,该灯亮,FNC 灭。            |  |  |
| PAKA    | <i>学</i> 奴米毕业小 | PARA 组与 FNC 组参数可以通过 ESC 切换显示。     |  |  |
| DACE    | 数据超出5位数码管显示范   | 当显示的数据超出当前数码管时,该灯亮,可通过 SHIFT 键    |  |  |
| PAGE    | 围              | 加页显示。                             |  |  |
| ERR     | 故障发生           | 故障发生时,该灯亮。                        |  |  |
| FWD     | 正转             | 电机正转时,该灯亮,REV 灭。                  |  |  |
| REV     | 反转             | 电机反转时,该灯亮,FWD 灭。                  |  |  |
| RUN 运行中 |                | 驱动器运行时,该灯亮,STOP 灭。                |  |  |
| STOP    | 版动哭信止 DEADV 出太 | 驱动器正常停止,且处于 READY 状态时,该灯亮, RUN 灭。 |  |  |
|         | 驱动奋行止,KEADY 扒忿 | 当驱动器因故障停止时, ERR 亮, RUN 灭, STOP 灭。 |  |  |

#### 5.1.4 操作器菜单

操作器的显示及操作菜单如图 5.2 所示,分为功能菜单和参数菜单两大部分。

1) 功能菜单

功能菜单主要是对操作器特殊功能的操作及显示,具体功能如下:

- 三个常用监控项显示。本菜单下可显示常用监控项1、常用监控项2及常用监控 项3的值,但无法对监控的值进行修改;
- ② 用户级别设定。针对不同用户,操作器设置了 5 个用户级别,分别为"USEr0"、 "USEr1"、"USEr2"、"USEr3"和"USEr4",在不同的用户级别下,参数菜单显示 及修改的具体参数可能会有所增减。只需进入此菜单的用户级别项,输入用户级 别密码即可切换用户级别;
- ③ 操作器版本查看。进入此菜单的操作器版本项(操作器显示为"vEr."),即可显示 此操作器的软件版本号,例如"vE015"。
- 2) 参数菜单

参数菜单用来显示及设定驱动器的具体参数。显示及可设定的参数可能会根据用户 级别有所增减。

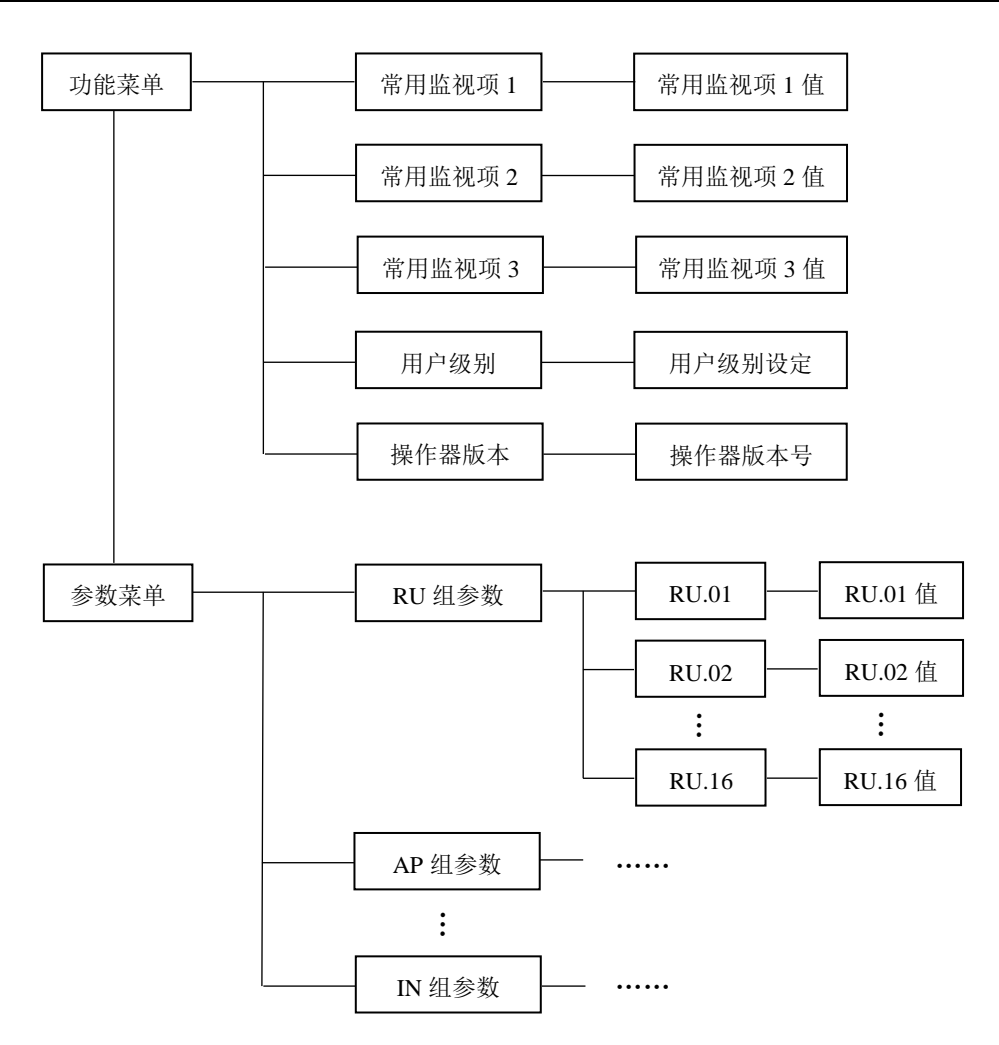

注 1: 上图中涉及到的 RU 组参数、AP 组参数和 IN 组参数,以及参数 RU. 01、RU. 02 和 RU. 16 均为举例,请以操作器的实际显示为准。

#### 图 5.2 操作器菜单说明

#### 5.1.5 特殊显示

1) 自学习显示

当驱动器在零位自学习时,数码管显示"bU001",此时按 STOP 键可停止自学习。 自学习结束,数码管恢复显示参数。

2) 驱动器故障显示

当驱动器发生故障时,数码管将显示故障号,例如显示为"Er053",表示发生了 53 号故障,用户可根据故障号码查询故障名称、原因。

发生故障后,首先,通过按回车键清除数码管的故障显示,然后,按 STOP 键清除状态 ERR 灯,此时,若驱动器未检测到故障,STOP 亮,表示驱动器已清除错误,进入 READY 状态。

3) 操作器通讯故障显示

操作器如果检测到与主板通讯中断,就会闪烁显示"ErCon",此时应检查操作器与主板连接是否有问题。

4) 特殊参数值显示

如果操作器查看的参数值显示为"noSTr"时,则说明当前参数为字符串类型参数,且参数 内容为空,此时并不影响对驱动器的使用。

#### 5.1.6 重置操作器参数

如果操作器显示的参数组与驱动器主板的参数组有冲突时,可以重置操作器让其更新驱动器参数,重置的方法为:按下操作器的 SHIFT 键后,再按下减小键,此时进入重置模式, FNC 灯和 PARA 灯会同时亮起,且操作器数码管显示"rESET",接着按下回车/确认键,输入 "6666"后,再按下回车/确认键即可让操作器重新更新驱动器参数,参数更新结束后,操作器 会自动退出重置模式;按后退/取消键操作器则会退出重置模式。

# 5.2 操作示例

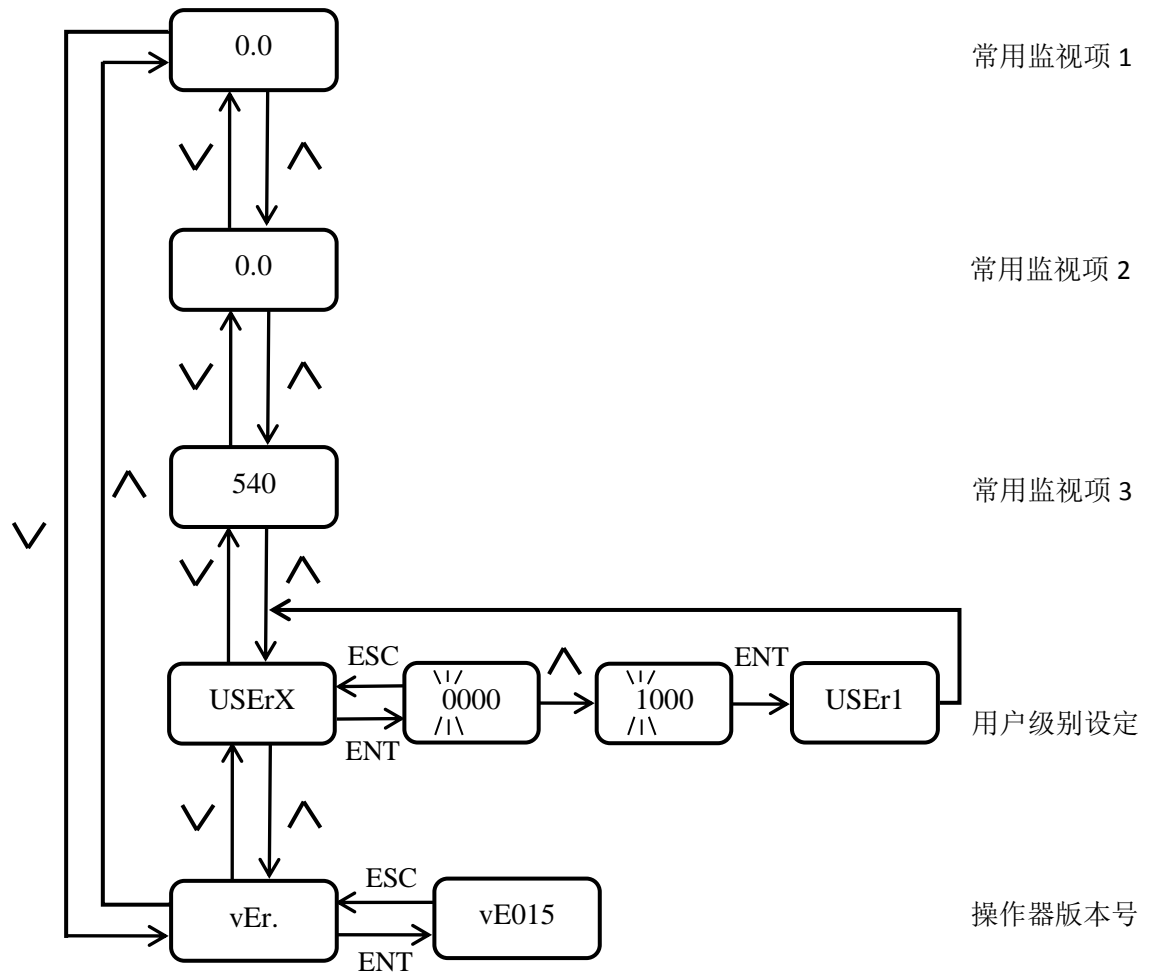

操作器功能参数组切换如图 5.3 所示。

- 注 1: 大学表示数值闪动,意为正在修改的设定值位数
- 注 2: 三个常用监视项出厂设置分别为: RU. 03、RU. 04、RU. 07,可以通过修改参数 UD. 00、 UD. 01 和 UD. 02 来修改三个常用监视项
- 注 3: 操作器按键切换常用监视项时,都会跳闪当前常用监视项的参数名,例如 RU.03,参数名显示时间大概为半秒

#### 图 5.3 操作器功能组参数切换说明

操作器参数组切换如图 5.4 所示。

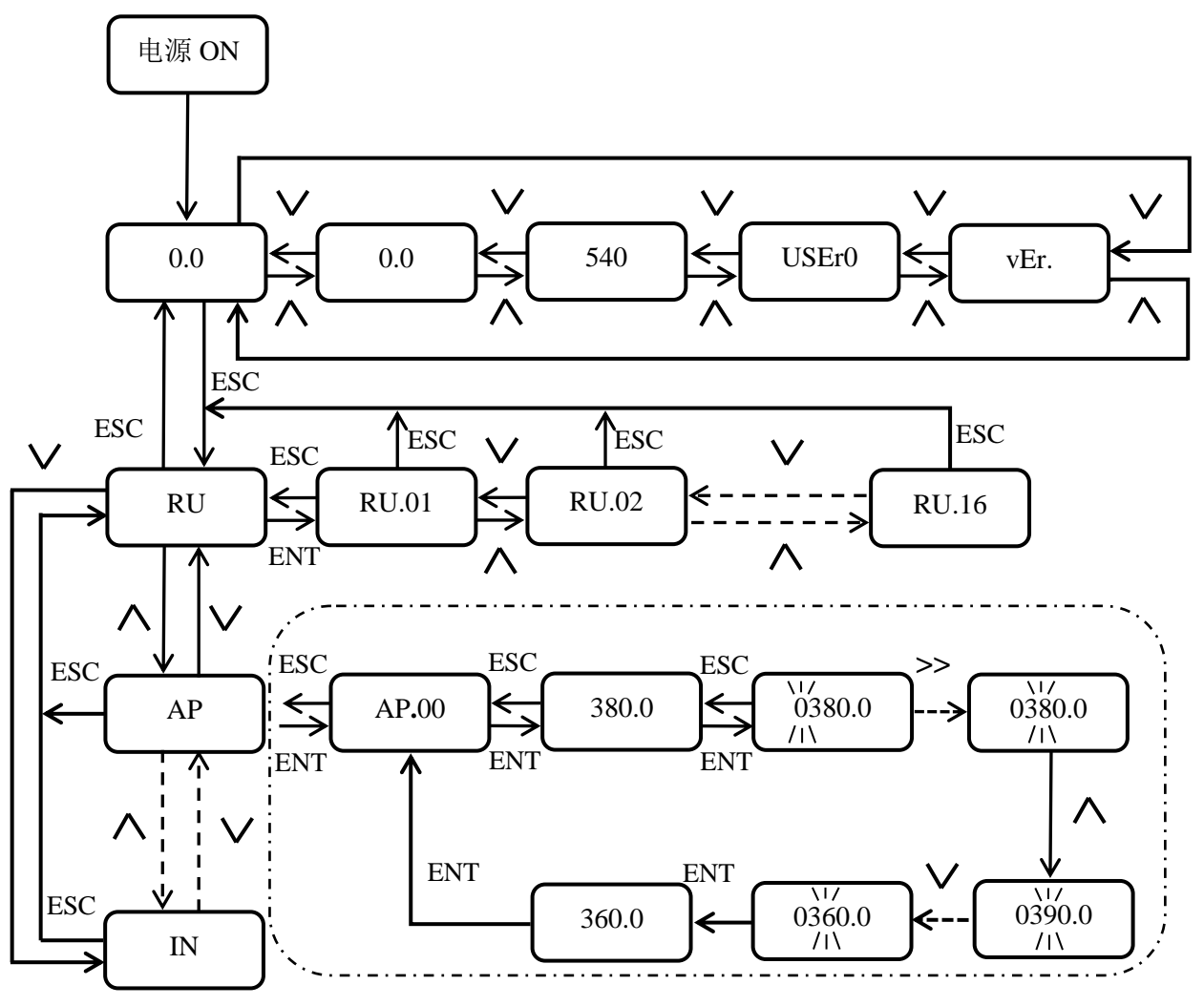

- 注 1: // 表示数值闪动, 意为正在修改的设定值位数
- 注 2: 三个常用监视项出厂设置分别为: RU. 03、RU. 04、RU. 07,可以通过修改参数 UD. 00、UD. 01 和 UD. 02 来修改三个常用监视项
- 注 3: 操作器按键切换常用监视项时,都会跳闪当前常用监视项的参数名,例如 RU.03,参数名显示 时间大概为半秒
- 注 4: 只有在操作器用户级别大于 USEr0 时,才能设定驱动器参数,如图虚框中所示对 AP. 00 参数的 设定操作(AP. 00 参数的设定操作仅为举例,参数值可能与实际值不符)。

#### 图 5.4 参数组切换说明

# 5.3 WIFI 操作器

Hi 驱动器的 WIFI 操作器是在常规操作器基础上改进升级而成,不仅具备常规数字操作器的所有功能,同时还支持无线连接功能。通过 WIFI 操作器的无线连接功能,使用移动端的上位机软件可以对驱动器进行参数修改和曲线采集等操作。

本节所述 WIFI 操作器的显示及其功能,适用于操作器 VF021 以上软件版本。

# 5.3.1 界面

WIFI 操作器面板如图 5.5 所示,与常规操作器(如图 5.1)相比多了 WIFI 功能指示灯。

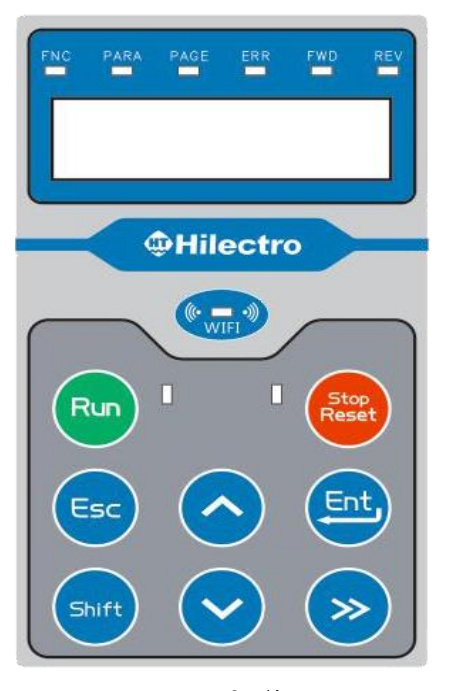

图 5.5 WIFI 操作器面板

## 5.3.2 无线功能

WIFI 操作器的无线功能有四种模式: SCAN 模式、AP 模式、STA 模式和 ID 模式。

表 5.3 无线操作器无线功能四种模式概述

| 无线功能模式  | 说明                                                                               | 使用场景                                                                             |
|---------|----------------------------------------------------------------------------------|----------------------------------------------------------------------------------|
| SCAN 模式 | WIFI 操作器扫描周围热点,并选择其中某一热点进行连接。此模式要求所连接的热点密码必须为"12345678"。                         | 移动端设备和操作器连接至同一个热点<br>(或者操作器连接移动端设备放出的热<br>点),可用于本地端调试和远程调试;当<br>用于远程调试时,要求该热点联网。 |
| AP 模式   | WIFI 操作器作为无线接入点,开放热点,供移动端进行连接。此模式下只允许一个设备对 WIFI 操作器进行连接,热点密码默认为"12345678"(不可修改)。 | 移动端设备连接操作器发出的热点,用<br>于本地端调试。                                                     |
| STA 模式  | WIFI 操作器对上一次已成功连接过的热点进行再次连接。                                                     | 使用场景与 SCAN 模式相似,但是只能<br>连接上一次连接过的热点。                                             |
| ID 模式   | 查看或修改 WIFI 操作器 id 名称。初始名称<br>为"Hi-id"。                                           | 多台设备同时连接时,需要对操作器 id<br>名称进行修改,确保每一台操作器有不<br>同的 id。                               |

同时按下 SHIFT 键和向下键,可以进入 WIFI 操作器的无线功能模式。进入该模式后, FNC 灯和 PARA 灯会同时亮起,此时界面显示为"SCAn"。用户可通过向上和向下按键来切换 AP 模式、STA 模式、SCAN 模式和 ID 模式。

# 5.4 WIFI 操作器操作示例

WIFI 模式下的操作示意图如下图 5.6 所示。

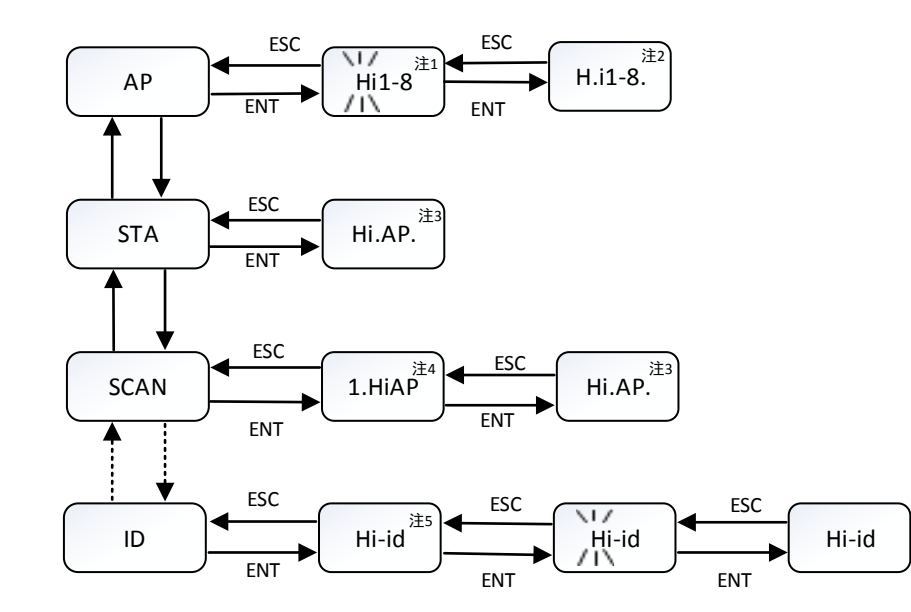

- 注1:此时显示AP模式下的热点名称(初始名为"Hi1-8",密码为"12345678",此名称用户可更改,更改后的显示,以操作器为准);黑色标注表闪烁,此时按下增加、减小按键可改变显示字符,按下数位切换键可改变要改变的数位
- 注2:此时开启AP模式,界面显示为当前连接的热点名称(此时为"Hi1-8",第一个小数点点亮,表示此时为AP模式.)当有终端连接WIFI模块时,点亮最后一位小数 点.符号
- 注3: 打开STA模式, 界面显示为当前打开的热点名称(此时为"Hi.AP",第二个 小数点点亮,表示此时为STA模式.)当WIFI模块成功接入网络时, 最后一位小数 点.符号点亮
- 注4:此目录下可通过增加、减小按键对扫描到的热点名称进行切换,当PAGE灯亮 起时表明,可翻页;选中需要连接的热点名称,然后按下ENT按键,进行连接
- 注5:此时显示为操作器WIFI模式下的ID名称,可通过按下"ENT"键设置改变

#### 图 5.6 无线操作器无线模式操作说明

### 5.4.1 AP 模式

AP 模式下,操作器作为发送热点,热点密码为"12345678",此时只能接入一个移动端设备。具体操作如下:

1) 进入 AP 模式

同时按下 SHIFT 键和向下键,进入无线模式,通过向上或者向下按键找到 AP 模式显示, 此时操作器显示如下图 5.7 所示。

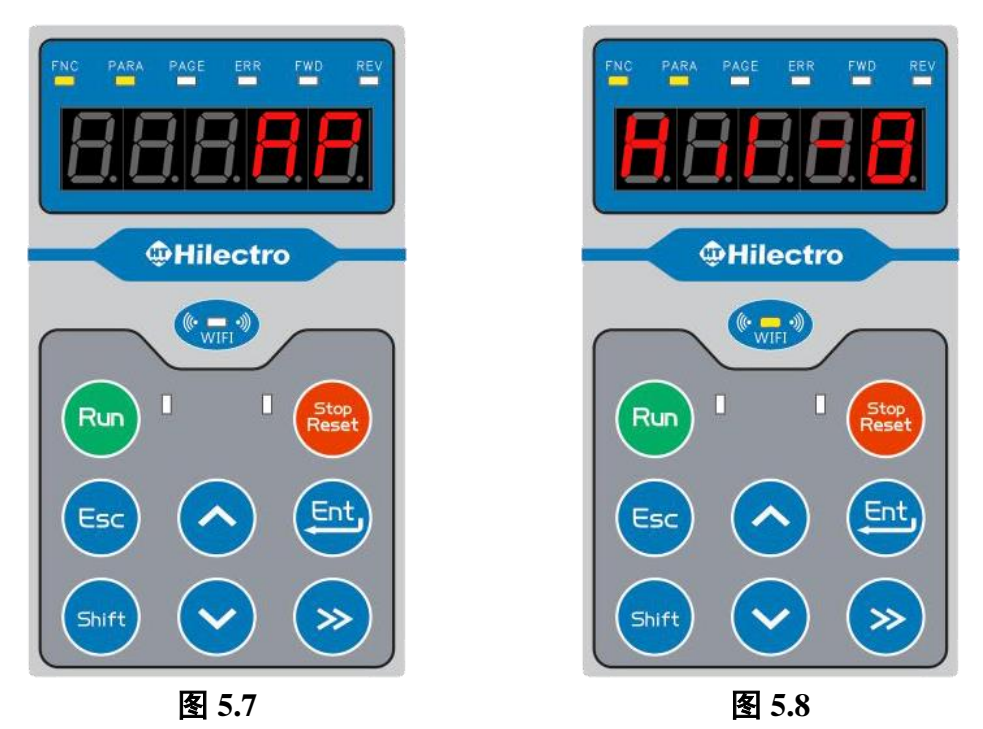

#### 2) 进入修改 AP 名称界面

按下 ENT 键,此时进入查询当前 AP 模式下 AP 名称的进程。此处显示为"Hi1-8" (实际显示结果以现场操作器实体为准),如上图 5.8 所示。

此时可观察到第一位"H"在不断闪烁,按下向上键或者向下键可对该位显示进行修改;按 下向右键,可对修改位进行右移,依次进行修改切换。

若不需修改热点名,可直接进行后续操作。

#### 3) 打开 AP 模式

修改完成后按下 ENT 键,确认修改成功,此时显示为"H.i1-8"(第一位小数点被点亮表明当前为 AP 模式)。当没有移动端接入时,最后一位小数点没有点亮,如图 5.9 所示;有移动端接入时,最后一位小数点点亮,显示为"H.i1-8.",如图 5.10 所示。

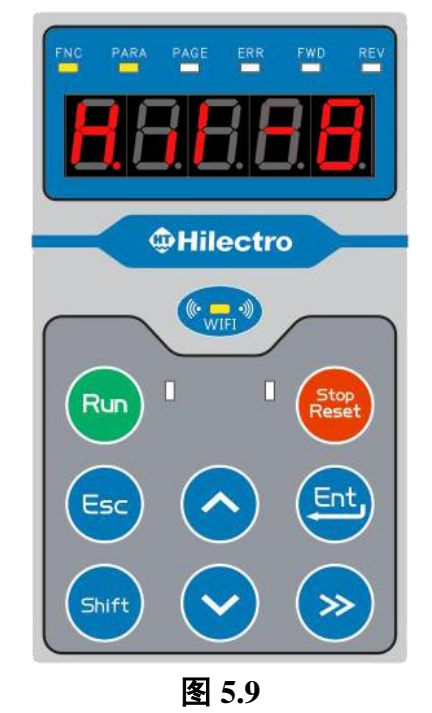

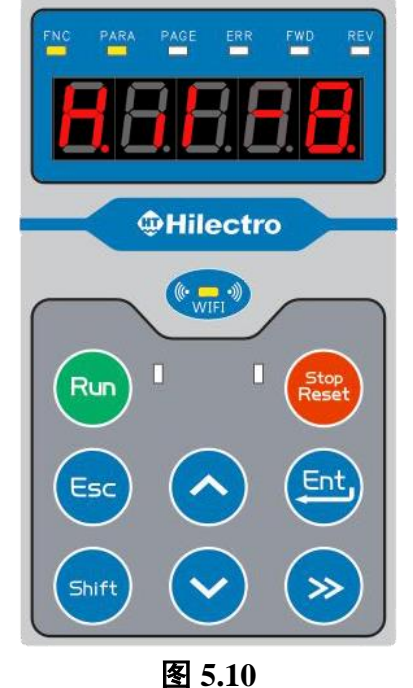

4) 移动端连接

打开移动端 WLAN,查找操作器热点并进行连接,连接成功后进入移动端 Hi 软件。

#### 5.4.2 STA 模式

STA 模式下,操作器连接前一次连接过的 WIFI 热点。要求所连接的热点密码必须设为 "12345678"。

#### 1) 进入 STA 模式

同时按下 SHIFT 键和向下键,进入无线模式,通过向上或者向下键找到 STA 模式,此时操作器显示如下图 5.11 所示。

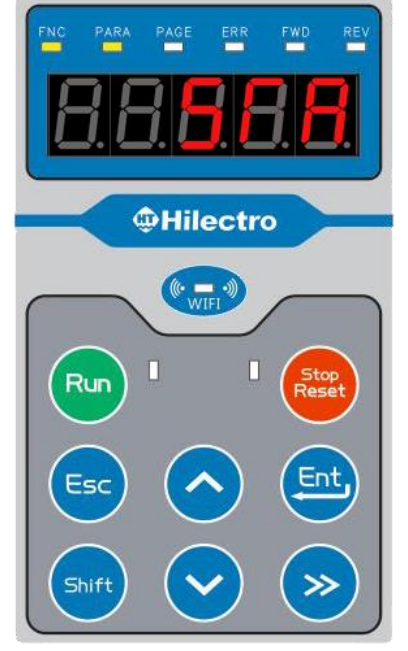

图 5.11

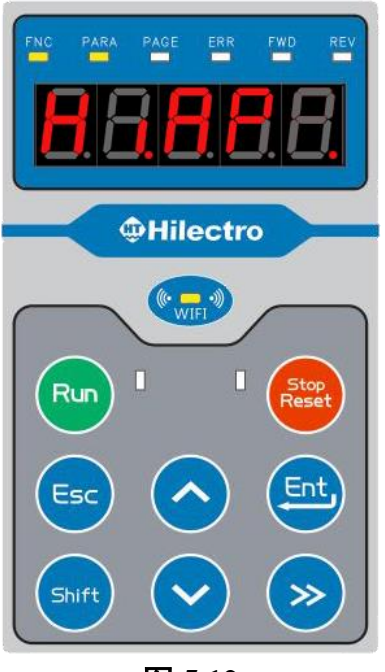

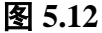

## 2) 对上一次连接过的热点进行连接

按下 ENT 键,打开 STA 模式,连接前一次连接过的 WIFI 热点。打开 STA 模式成功后 会显示连接的热点名称,此处显示为"Hi.AP"(具体以实际为准);当成功接入 WIFI 热点时, **最后一位小数点被点亮**,显示为"Hi.AP.",如图 5.12 所示;反之,最后一位小数点处于暗状态,显示为"Hi.AP"(操作器界面第二个小数点点亮表明当前为 STA 模式)。

#### 5.4.3 SCAN 模式

SCAN 模式下,操作器扫描周围热点,并可选择连接。要求所连接的热点密码必须设为 "12345678"。

1) 进入 SCAN 模式

同时按下 SHIFT 键和向下键,进入无线模式,通过向上或者向下键找到 SCAN 模式,此时操作器显示如下图 5.13 所示。

#### 2) 扫描周边热点名称

按下 ENT 按键,可打开 SCAN 模式,对周边 WIFI 热点进行扫描。最终将扫描结果进行 编号显示,第一个显示位为编号,从第二位开始为有效显示位,最多可显示 9 位,如图 5.14 所示。

46

"3.HiAP"表示编号为3的热点名称为HiAP,当PAGE指示灯亮起,表示可翻页查看热点 名称,此时可按下 SHIFT 键翻页查看。按下向上键或向下键,可对其他 AP 热点名称进行查 询。

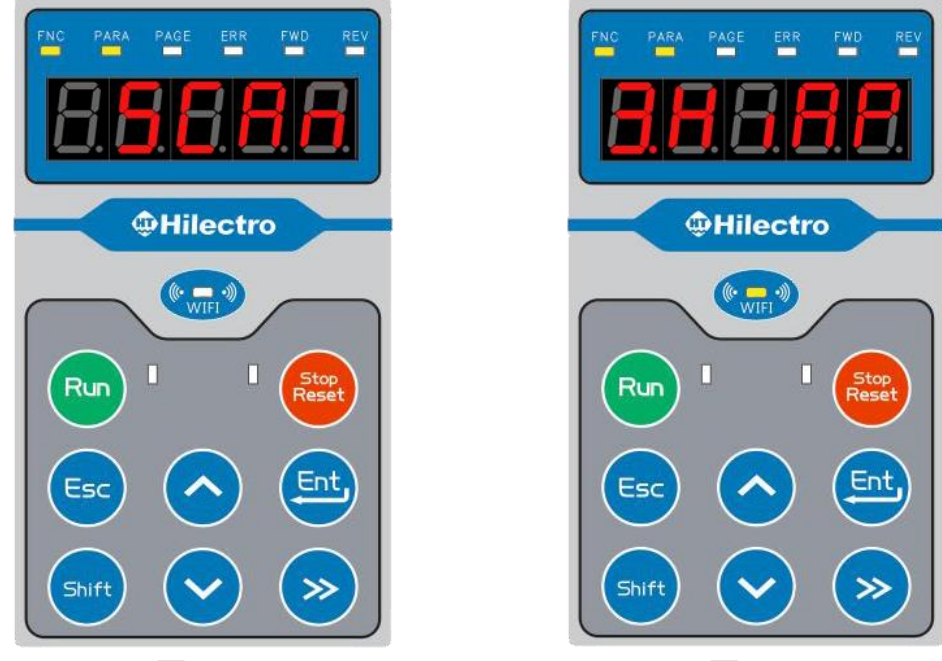

图 5.13

图 5.14

### 3) 连接热点

选中要连接的热点名称,按下 ENT 键;最终显示界面为"Hi.AP"(具体以实际设定为准,此处热点名称设为 HiAP),当成功接入 WIFI 热点时,最后一位小数点被点亮,显示为"Hi.AP.";反之,最后一位小数点处于未点亮状态,显示为"Hi.AP",表示未成功接入 WIFI 热点,如下图 5.15 所示。

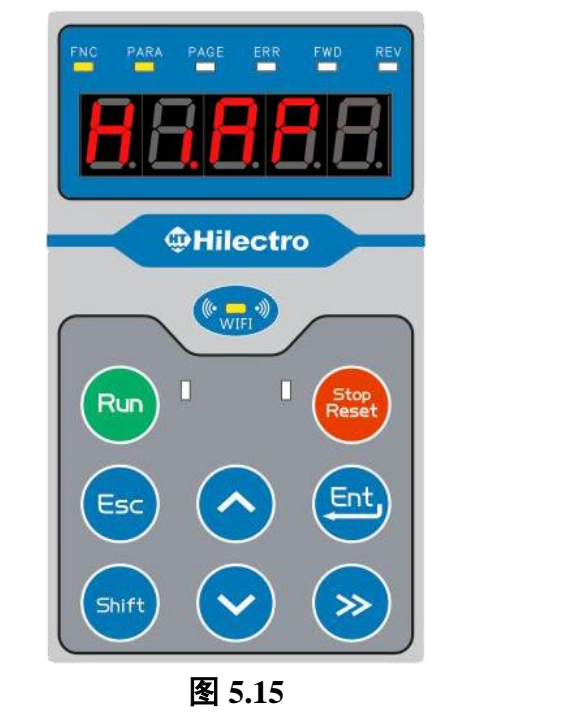

4) 连接成功确认

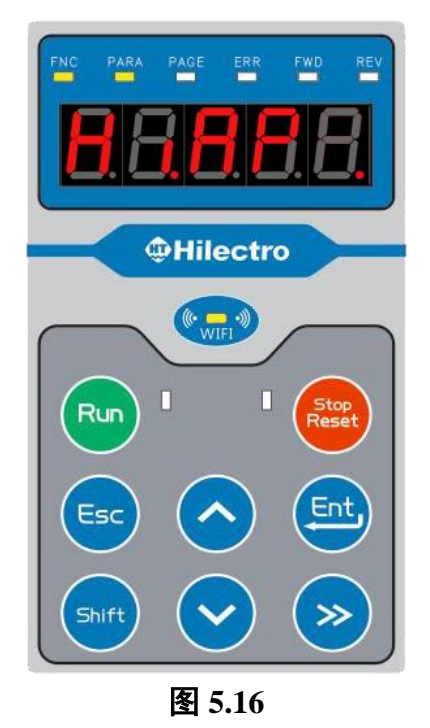

操作器界面第二个小数点点亮表明当前为 STA 模式(即连接其他热点模式);当操作器 界面最后一位小数点被点亮,说明操作器成功连接到手机热点,如图 5.16 所示(可与图 5.15 作对比判断)。

5) 移动端连接

确保移动端软件和 WIFI 操作器处于同一个热点下,然后打开移动端 Hi 软件进行后续操作即可。

### 5.4.4 ID 模式(查询修改 id 名称)

ID 模式下,可查看或修改 WIFI 操作器 id 名称。

1) 进入 ID 模式

同时按下 SHIFT 键和向下键,进入无线模式,通过向上键或者向下键找到 ID 模式,此时操作器显示如图 5.17 所示。

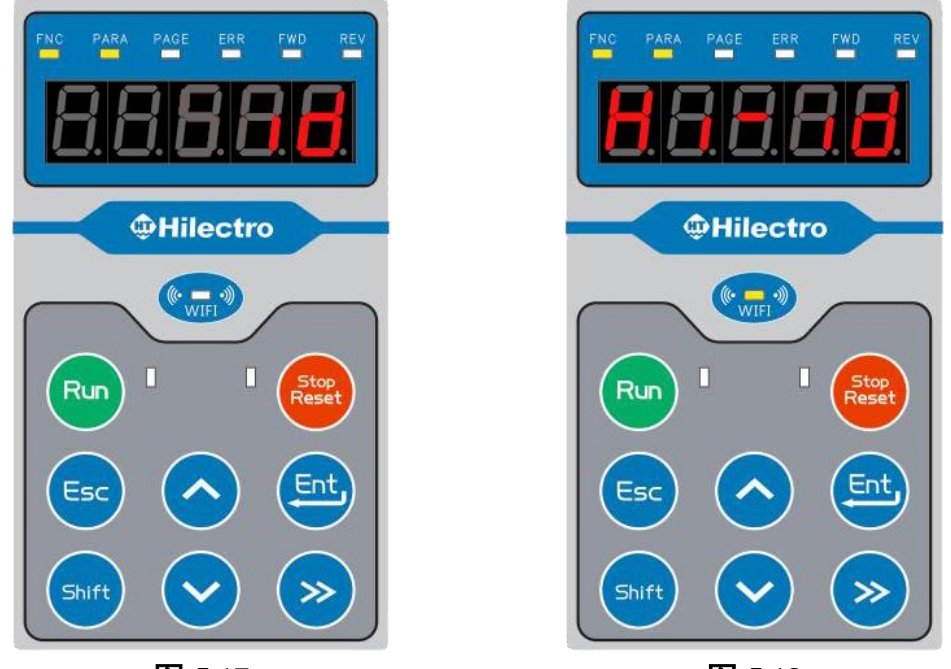

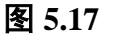

图 5.18

#### 2) 进入修改 id 名称界面

按下 ENT 键,此时可查询当前 ID 模式下 id 名称。此处显示为"Hi-id"(实际显示结果以现 场操作器实体为准),如上图 5.18 所示。

此时可观察到第一位"H"在闪烁,按下向上键或者向下键可对该位进行修改;按下向右键, 可对选择修改位,依次进行修改切换。

若不需修改 id 名,可直接按下"ESC"键退出,并略去后续操作。

#### 3) 确认修改 id 名称

修改完成后,按下 ENT 键,则修改完成,此时数码管显示的"Hi-id"(此时显示界面不再 闪烁,此处未作修改,可参考图 5.18 所示,具体以实际操作显示为准)。

# 5.5 远程调试本地端流程及手机 APP 二维码

打开手机热点,设置热点密码为12345678 \_ \_ \_ \_ \_ 同时按下SHIFT键和向下键 操作器操作 界面显示是否为"SCAN" 按下向上或者向下键 按下"ENT"按键 Ň 显示是否为要连接的热点名称 按下向上或者向下键 按下"ENT"键 按下"ESC"键 等待片刻后,观察显示界面小数点最后一位是否被点意 -N 显示界面为要连接的热点名称,其中第二位 和第五位小数点点亮 手机端操作 打开手机HI软件,选择远程控制模式 IOS版可下拉界面进行刷新; 驱动器设备列表中是否有要连接的设备名 Android可通过点击右上角刷新 按钮进行刷新 点击要连接的设备名 远程控制界面下,点击 远程控制按钮

远程调试时,WIFI 操作器的操作流程如下图所示:

图 5.19 操作流程图

Hi 手机端软件下载二维码如下: 下载密码为 12345678

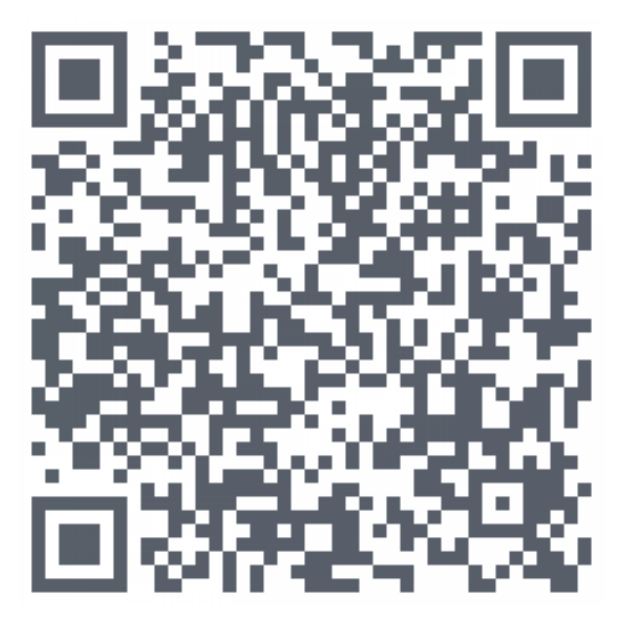

图 5.20 Hi 手机端软件下载二维码

# 5.6 LED 显示

| 参数组别 | LED 显示   | 概述      | 参数组别 | LED 显示   | 概述        |
|------|----------|---------|------|----------|-----------|
| RU   | 3        | 运行监视组   | CS   | 65       | 速度环       |
| AP   | RP       | 用户快捷组   | CF   | ٦C       | 磁通控制器     |
| SP   | SP       | 油压控制快捷组 | CD   | 63       | 直流母线控制器   |
| PU   | 22       | 驱动器参数   | RF   | - Բ      | RFG 斜坡发生器 |
| UD   | 55       | 用户参数    | SF   | SF       | 多段速       |
| OP   | 0        | 基本参数    | AN   | 80       | 模拟量输入输出   |
| PN   | <u>م</u> | 保护参数    | DI   | d 1      | 数字量输入     |
| DR   | dr       | 电机参数    | DO   | do       | 数字量输出     |
| AU   | 80       | 自学习     | EI   | ε,       | 故障信息      |
| EC   | 52       | 编码器1    | PR   | P۲       | 压力控制器     |
| EB   | 65       | 编码器 2   | FB   | <u> </u> | 总线        |
| EU   | 88       | 编码器仿真   | IN   | in l     | 软件相关信息    |
| CI   | []       | 电流环     | Oi   | 0 1      | 操作器信息     |

表 5.3 参数组 LED 显示

## 表 5.4 数字及字符 LED 显示

| LED 显示 | 实际对应 | LED 显示 | 实际对应 | LED 显示 | 实际对应 | LED 显示 | 实际对应 |
|--------|------|--------|------|--------|------|--------|------|
| 0      | 0    | 6      | 6    | [      | С    | ο      | 0    |
|        | 1    | 7      | 7    | 9      | d    | ٩      | Р    |
| 5      | 2    | 8      | 8    | 8      | Е    | ſ      | r    |
| 3      | 3    | 9      | 9    | ۶      | F    | S      | S    |
| Ч      | 4    | 8      | А    | I      | i    | U      | U    |
| S      | 5    | Ъ      | b    | Π      | n    |        |      |

# 第6章 参数一览表

# 6.1 参数特征

Hi 系列伺服驱动器的参数具有以下特征:

- 1. 每个参数都对应唯一的参数号。
- 2. 每个参数都有名称描述。
- 3. 每个参数被分配至1个功能组(应用类、监测类除外)。
- 每个参数通常以其所在组及序号的组合来引用,如 RU.03,RU 为该参数所在的 组别,03 为其在该组别内的序号。由于一个参数可能被分配至多个组,所以可能 出现多个引用代号指代同一个参数的情况,例如 AP.31、SP.02 与 UD.03 为同一个 参数。
- 5. 每个参数都有特定的数据类型及参数属性。
- 6. 参数被分为常规参数和指令参数:
  - 对于常规参数,对其进行修改时,参数值会被直接修改和存储,最终显示为 被修改后的值。绝大部分参数为该类型。
  - 对于指令参数,对该参数输入的为功能码,而非设置值。输入功能码后,会 启动特定的功能,完成功能操作后,参数值不会显示为功能码值,而是其他 的值,UD.03、AN.18 为该类型。例如,对 UD.03 写入功能码 2,会启动"参 数恢复初始值"功能,DSP 完成该操作后,UD.03 值会显示为 0,而非功能码 2。
  - DR.12 即为常规参数,又为指令参数。当用于设置电机零位时,为常规参数; 当用于找电机零位时,其为指令参数。

## 6.2 参数组介绍

Hi 驱动器将参数分为四个类别:监测、应用、功能和研发类。目前最新软件版本为 V6.20, 共设有 30 个参数组,具体如表 6.1 所示。其中,应用组为快捷调试组。

| 序号 | 组名 | 英文描述               | 概述      | 类别 | 用途                  |  |
|----|----|--------------------|---------|----|---------------------|--|
| 1  | RU | Run parameter      | 运行监视组   | 监测 | 查看驱动器的运行情况          |  |
| 2  | AD | Application        | 试运行快捷调试 | 京田 |                     |  |
| 2  | Ar | parameter          | 组       | 应用 | 庆健                  |  |
| 2  | SP | Shortcut parameter | 油压控制快捷调 | 应用 | 加持配置油压该制参粉          |  |
| 3  |    |                    | 试组      |    | <b>大</b> 徙癿且佃压,工时参数 |  |
| 4  | DU | Power unit         |         | 开始 | 本手驱动哭的刑是乃硬件相关会粉     |  |
| 4  | PU | identification     | 初幼童多女   | 切肥 | 旦有犯例確则至う及使什相大参数     |  |
| 5  | UD | User definition    | 用户参数    | 功能 | 设置操作器常用监视项          |  |

表 6.1 驱动器参数组别分类

第6章 参数一览表

|    |                    |                             |                      |    | 参数操作                                       |
|----|--------------------|-----------------------------|----------------------|----|--------------------------------------------|
| 6  | OP                 | Basic parameter             | 基本参数                 | 功能 | 设置运行指令来源、转速指令来源等常用<br>参数                   |
| 7  | PN                 | Protection parameter        | 保护参数                 | 功能 | 设置驱动器的保护参数                                 |
| 8  | DR                 | Motor<br>configuration      | 电机参数                 | 功能 | 设置电机的额定参数                                  |
| 9  | AU                 | Autotuning parameter        | 自学习                  | 功能 | 设置电机自学习的方式                                 |
| 10 | EC                 | Encoder parameter           | 编码器1                 | 功能 | 设置编码器1的相关参数                                |
| 11 | EB                 | Encoder 2<br>parameter      | 编码器 2                | 功能 | 设置编码器 2 的相关参数                              |
| 12 | EU                 | Encoder emulation parameter | 编码器仿真                | 功能 | 配置编码器仿真的相关参数                               |
| 13 | CI                 | Controller current loop     | 电流控制器                | 功能 | 设置电流环的相关参数                                 |
| 14 | CS                 | Controller speed loop       | 转速控制器                | 功能 | 设置速度环的相关参数                                 |
| 15 | CF                 | Controller flux<br>loop     | 磁通控制器                | 功能 | 设置磁通控制的相关参数                                |
| 16 | CD                 | Controller DC loop          | 直流母线控制器              | 功能 | 设置母线控制的相关参数                                |
| 17 | СР                 | Controller position loop    | 位置控制器                | 功能 | 设置速度环的相关参数                                 |
| 18 | RF                 | RFG parameter               | RFG 斜波发生<br>器        | 功能 | 设置加减速时间                                    |
| 19 | SF                 | Multiple function           | 多功能                  | 功能 | 设置多段速、点动转速                                 |
| 20 | AN                 | Analog                      | 模拟量                  | 功能 | 设置模拟量信号的增益、偏置等                             |
| 21 | DI                 | Digital input               | 数字量输入                | 功能 | 配置数字输入口功能                                  |
| 22 | DO                 | Digital output              | 数字量输出                | 功能 | 配置数字输出口功能                                  |
| 23 | EI                 | Error information           | 故障信息                 | 功能 | 查看故障信息                                     |
| 24 | PR                 | Controller pressure loop    | 压力控制器                | 功能 | 设置压力环相关参数<br>监测压力环的运行状态                    |
| 25 | FB                 | Fieldbus configuration      | 总线                   | 功能 | 总线参数                                       |
| 26 | CO <sup>6.20</sup> | Communication               | 通讯规范对象               | 功能 | 查看或配置 CANOpen 子协议 CiA301 和<br>DS402 的对象    |
| 27 | EE                 | EEPROM<br>parameter         | EEPROM 读写<br>控制与过程监测 | 功能 | 参数备份至 EEPROM<br>从 EEPROM 读取备份参数<br>参数恢复缺省值 |
| 28 | DE                 | Developer                   | 调试参数                 | 研发 | 研发人员专用                                     |
| 29 | DB                 | Debug parameter             | 调试参数                 | 研发 | 研发人员专用                                     |
| 30 | RS                 | Reserved parameter          | 预留参数                 | 研发 | 研发人员专用                                     |
| 31 | IN                 | Information                 | 软件信息                 | 功能 | 查看 DSP、FPGA 软件版本、参数版本等<br>信息               |

# 6.3 试运行快捷调试 AP 组参数介绍

为方便用户,特从各功能组第3组至24组中抽取并整合了用户最常使用的一些必设参数,构成了试运行快捷调试组 AP 组,包括电机参数、编码器参数、控制参数、运行模式、EEPROM 写入指令、目标转速设定等。通过使用该组参数,用户无需逐个在各参数组查找设置参数。 AP 组各参数的对应源参数如表 6.2 所示。

| 参数    | 参数名                                        | 中文描述             | 源参数   | 参数号  |
|-------|--------------------------------------------|------------------|-------|------|
| AP.00 | Command source                             | 运行指令来源           | OP.00 | 959  |
| AP.01 | Speed source                               | 转速指令来源           | OP.01 | 951  |
| AP.02 | RFG1 ramp-up time                          | 加速时间1            | RF.01 | 952  |
| AP.03 | RFG1 ramp-down time                        | 减速时间1            | RF.02 | 953  |
| AP.04 | Motor nominal power                        | 电机额定功率           | DR.02 | 153  |
| AP.05 | Motor nominal voltage                      | 电机额定电压           | DR.03 | 151  |
| AP.06 | Motor nominal current                      | 电机额定电流           | DR.04 | 152  |
| AP.07 | Motor nominal speed                        | 电机额定转速           | DR.05 | 154  |
| AP.08 | Motor number of pole pairs                 | 电机极对数            | DR.06 | 155  |
| AP.09 | Motor stator resistance                    | 电机定子电阻           | DR.09 | 156  |
| AP.10 | Motor Ld inductance                        | 电机 d 轴电感         | DR.10 | 157  |
| AP.11 | Motor Lq inductance                        | 电机 q 轴电感         | DR.11 | 158  |
| AP.12 | Motor Ke factor /1000rpm                   | 电机额定感生电势/1000rpm | DR.07 | 159  |
| AP.13 | Motor magnetizing current                  | 电机励磁电流           | DR.08 | 160  |
| AP.14 | Max motor speed                            | 最高输出转速           | PU.03 | 87   |
| AP.15 | Encoder 1 type                             | 编码器1类型           | EC.00 | 281  |
| AP.16 | Encoder 1 mode                             | 编码器1模式           | EC.01 | 257  |
| AP.17 | Encoder 1 period number per revolution     | 编码器1线数/极对数       | EC.02 | 258  |
| AP.18 | Encoder 1 phase shift                      | 编码器1相移           | EC.05 | 274  |
| AP.19 | Encoder 1 smoothing time 1                 | 转速滤波时间1          | EC.03 | 275  |
| AP.20 | Encoder 1 smoothing time 2                 | 转速滤波时间 2         | EC.04 | 276  |
| AP.21 | Current Iq controller P-gain               | q轴电流环比例增益        | CI.00 | 324  |
| AP.22 | Current Iq controller integral-action time | q轴电流环积分时间        | CI.01 | 325  |
| AP.23 | Current Id controller P-gain               | d 轴电流环比例增益       | CI.02 | 326  |
| AP.24 | Current Id controller integral-action time | d 轴电流环积分时间       | CI.03 | 327  |
| AP.25 | Speed controller P-gain                    | 转速环比例增益          | CS.00 | 360  |
| AP.26 | Speed controller integral-action time      | 转速环积分时间          | CS.01 | 361  |
| AP.27 | Torque positive limit source               | 力矩上限来源           | CS.18 | 954  |
| AP.28 | Torque ramp-up time                        | 力矩上升时间           | CS.21 | 958  |
| AP.29 | Torque ramp-down time                      | 力矩释放时间           | CS.22 | 957  |
| AP.30 | Operation mode                             | 运行模式             | OP.03 | 1105 |
| AP.31 | Parameter operation                        | 参数操作             | UD.03 | 1121 |
| AP.32 | Terminal speed set value                   | 目标转速设置值          | OP.05 | 1108 |
| AP.33 | Motor torque inertia                       | 电机转动惯量           | DR.13 | 165  |
| AP.34 | HT motor model                             | 海天电机型号           | DR.01 | 163  |
| AP.35 | Motor notch position                       | 编码器偏离电角度         | DR.12 | 161  |

表 6.2 AP 组参数说明

第6章 参数一览表

| - |       |                        |             |       |     |
|---|-------|------------------------|-------------|-------|-----|
|   | AP.36 | Analog autocorrection  | 模拟量输入偏置自动校正 | AN.18 | 623 |
|   | AP.37 | Motor rotation reverse | 电机旋转方向取反    | CS.04 | 277 |

# 6.4 部分常用参数详解

## 表 6.3 关键参数详解

| 参数    | 中文描述   | 设置要点                                                                                                    |
|-------|--------|----------------------------------------------------------------------------------------------------|
| PU.02 | 最大输出电流 | 该参数用于限制驱动器输出的最大电流,从而达到保护驱动器的目的。<br>请根据系统需要调整该参数。<br>设置参考: 0 < PU.02≤min{PU.12,DR.19}<br>其中,PU.12 为驱动器的过载电流,DR.19 为电机峰值电流,默认值为电<br>机额定电流 DR.04 的 3 倍。如果需将电机峰值电流改为超过电机额定电流的<br>3 倍,需先将电机峰值电流模式 DR.21 改为 1,再修改 DR.19。DR.21 为不保<br>存参数(即重新上电默认为 0)。修改电机额定电流 DR.04 时,DR.21 会自动<br>改为 0,并且如果此时电机峰值电流 DR.19>3*DR.04,会自动被限制到 3* |
|       |        | DR.04, 否则 DR.19 保持不变。                                                                                                    |
| PU.03 | 最高输出转速 | 根据系统需要进行调整。                                                                                                    |
| DR.08 | 电机励磁电流 | 根据超速情况,进行调整。超速幅度越大,DR.08 越大。                                                                                                    |
|       |        | 一般情况卜,DR.08=70%*DR.04(电机额定电流)                                                                                                    |

# 6.5 参数概览

| 参数    | 中文描述         | 参数号  | 单位                |
|-------|--------------|------|-------------------|
| RU.01 | 目标转速         | 1164 | r/min             |
| RU.02 | 速度给定值        | 352  | r/min             |
| RU.03 | 实际转速         | 1192 | r/min             |
| RU.04 | 输出电流         | 335  | А                 |
| RU.05 | 输出转矩         | 350  | %                 |
| RU.06 | 输出电压         | 351  | V                 |
| RU.07 | 母线电压实际值      | 337  | V                 |
| RU.08 | 散热器温度        | 1152 | ${}^{\mathbb{C}}$ |
| RU.09 | 电机温度         | 1166 | ${}^{\mathbb{C}}$ |
| RU.10 | 模拟量输入1计算值(%) | 604  | %                 |
| RU.11 | 模拟量输入2计算值(%) | 605  | %                 |
| RU.12 | 模拟量输入3计算值(%) | 606  | %                 |
| RU.15 | 输入端子状态       | 551  | 无                 |
| RU.16 | 输入端子内部状态     | 1216 | 无                 |
| RU.17 | 输出端子状态       | 552  | 无                 |
| RU.18 | 输出端子内部状态     | 1217 | 无                 |
| RU.20 | 编码器1机械角实际值   | 261  | 无                 |
| RU.21 | 当前状态         | 1107 | 无                 |

表 6.4 RU 组

第6章 参数一览表

| RU.22 | 控制字     | 1103 | 无   |
|-------|---------|------|-----|
| RU.23 | 状态字     | 1104 | 无   |
| RU.24 | 单次开机时间  | 1101 | S   |
| RU.25 | 单次运行时间  | 1102 | S   |
| RU.26 | 峰值电流    | 1308 | А   |
| RU.27 | 峰值母线电压  | 1309 | V   |
| RU.28 | 驱动器输出功率 | 422  | KW  |
| RU.29 | 驱动器损耗功率 | 423  | KW  |
| RU.30 | 机械功率    | 424  | KW  |
| RU.31 | 电动运行能耗  | 425  | KWH |
| RU.32 | 电动运行总能耗 | 426  | KWH |
| RU.33 | 制动运行能耗  | 427  | KWH |
| RU.34 | 制动运行总能耗 | 428  | KWH |

表 6.5 AP 组

| 参数    | 中文描述             | 参数号 | 设置范围                                                                                                    | 默认值  | 单位    |
|-------|------------------|-----|----------------------------------------------------------------------------------------------------|------|-------|
| AP.00 | 运行指令来源           | 959 | <ol> <li>0: 端子 + 操作器</li> <li>1: 端子</li> <li>2: 总线</li> </ol>                                                                                                    | 0    | 无     |
| AP.01 | 转速指令来源           | 951 | <ul> <li>0:本地(OP.05)</li> <li>1:模拟量输入1</li> <li>2:模拟量输入2</li> <li>3:总线(RPM)</li> <li>4:多功能输入端子</li> <li>5:压力环输出</li> <li>6:点动</li> <li>7:模拟量输入3</li> <li>8:总线(百分比)</li> <li>9:模拟量输入1未限制</li> <li>10:模拟量输入2未限制</li> <li>11:脉冲(EB.25)</li> </ul> | 0    | 无     |
| AP.02 | 加速时间1            | 952 | 0 ~ 600                                                                                                    | 1    | S     |
| AP.03 | 减速时间1            | 953 | 0 ~ 600                                                                                                    | 1    | S     |
| AP.04 | 电机额定功率           | 153 | 0 ~ 6553.5                                                                                                    | 7.5  | KW    |
| AP.05 | 电机额定电压           | 151 | 0.1 ~ 6553.5                                                                                                    | 380  | V     |
| AP.06 | 电机额定电流           | 152 | 0.1 ~ 6553.5                                                                                                    | 18   | А     |
| AP.07 | 电机额定转速           | 154 | 1 ~ 24000                                                                                                    | 1500 | r/min |
| AP.08 | 电机极对数            | 155 | 1 ~ 100                                                                                                    | 4    | 无     |
| AP.09 | 电机定子电阻           | 156 | 0 ~ 131.07                                                                                                    | 0.6  | Ω     |
| AP.10 | 电机 d 轴电感         | 157 | 0 ~ 1310.7                                                                                                    | 9    | mH    |
| AP.11 | 电机 q 轴电感         | 158 | 0 ~ 1310.7                                                                                                    | 9    | mH    |
| AP.12 | 电机额定感生电势/1000rpm | 159 | 0 ~ 2000                                                                                                    | 193  | V     |
| AP.13 | 电机励磁电流           | 160 | 0 ~ 6553.5                                                                                                    | 12.6 | А     |
| AP.14 | 最高输出转速           | 87  | 20 ~ 36000                                                                                                    | 1000 | r/min |
| AP.15 | 编码器类型            | 281 | <ol> <li>0:旋转变压器</li> <li>1:海德汉 Endat2.1</li> </ol>                                                                                                    | 0    | 无     |

| AP.16<br>AP.17<br>AP.18<br>AP.19<br>AP.20<br>AP.21 | 编码器模式<br>编码器线数/极对数<br>编码器相移<br>转速滤波时间1<br>转速滤波时间2<br>a 轴电流环比例增益 | 257<br>258<br>274<br>275<br>276<br>324 | <ol> <li>西克 Hiperface</li> <li>正余弦正交带零信号</li> <li>TTL 正交带零信号</li> <li>脉冲和方向信号</li> <li>海德汉 Endat2.2</li> <li>~ FFFF</li> <li>~ 65535</li> <li>~ 40</li> <li>~ 40</li> <li>~ 655 35</li> </ol>                                                                                                    | 11<br>1<br>20<br>2<br>2<br>12 | 无<br>无<br>us<br>ms<br>ms |
|----------------------------------------------------|-----------------------------------------------------------------|----------------------------------------|----------------------------------------------------------------------------------------------------|-------------------------------|--------------------------|
| AP.22                                              | q 轴电流环积分时间                                                      | 325                                    | 0 ~ 6553.5                                                                                                    | 12                            | ms                       |
| AP.23                                              | d 轴电流环比例增益                                                      | 326                                    | 0 ~ 655.35                                                                                                    | 12                            | Ω                        |
| AP.24                                              | d轴电流环积分时间                                                       | 327                                    | 0 ~ 6553.5                                                                                                    | 15                            | ms                       |
| AP.25                                              | 速度环比例增益                                                         | 360                                    | 0 ~ 209715                                                                                                    | 9.8                           | 无                        |
| AP.26                                              | 速度环积分时间                                                         | 361                                    | 0 ~ 2000                                                                                                    | 30                            | ms                       |
| AP.27                                              | 力矩上限来源                                                          | 954                                    | <ul> <li>0:操作器设定</li> <li>1:模拟量输入1</li> <li>2:模拟量输入2</li> <li>3:模拟量输入3</li> <li>4:总线</li> <li>5:模拟量输入1实际值</li> <li>6:模拟量输入2实际值</li> <li>7:模拟量输入3实际值</li> </ul>                                                                                                    | 0                             | 无                        |
| AP.28                                              | 力矩上升时间                                                          | 958                                    | 0~2                                                                                                    | 0.03                          | S                        |
| AP.29                                              | 力矩释放时间                                                          | 957                                    | 0~2                                                                                                    | 0.03                          | S                        |
| AP.30                                              | 运行模式                                                            | 1105                                   | <ul> <li>-6: 主轴模式</li> <li>-4: 位置模式</li> <li>-3: 速度模式</li> <li>-2: 电流模式</li> <li>-1: 找初始角模式</li> </ul>                                                                                                    | -3                            | 无                        |
| AP.31                                              | 参数操作指令                                                          | 1121                                   | <ul> <li>0: 无效</li> <li>1: 参数写入 EEPROM</li> <li>2: 参数恢复为缺省值(固件参数除外)</li> <li>4: 写备份</li> <li>5: 读备份</li> <li>7: 整定电流环、速度环参数</li> <li>10: 根据驱动器型号设置海天</li> <li>MA 机参数</li> <li>11: 根据电机型号设置海天</li> <li>MA 机参数</li> <li>12: 设置压力闭环参数</li> <li>13:快捷配置压力环 CAN 主站参数</li> <li>14:快捷配置压力环 CAN 从站参数</li> </ul> | 0                             | 无                        |

第6章 参数一览表

|       |             |      | 20: 快捷配置已选电机型号的<br>相关控制参数                                                                                                    |       |                                     |  |  |
|-------|-------------|------|----------------------------------------------------------------------------------------------------|-------|-------------------------------------|--|--|
| AP.32 | 目标转速设置值     | 1108 | -40000 ~ 40000                                                                                                    | 0     | r/min                               |  |  |
| AP.33 | 电机转动惯量      | 165  | 0 ~ 4294967                                                                                                    | 9.770 | kg*m <sup>2</sup> *10 <sup>-3</sup> |  |  |
| AP.34 | 海天电机型号      | 163  | 参考表 7.5                                                                                                    | 0     | 无                                   |  |  |
| AP.35 | 编码器偏离电角度    | 161  | 0 ~ 65535                                                                                                    | 2800  | 无                                   |  |  |
| AP.36 | 模拟量输入偏置自动校正 | 623  | <ol> <li>1: 学习模拟量输入1的偏置</li> <li>2: 学习模拟量输入2的偏置</li> <li>3: 学习模拟量输入3的偏置</li> <li>4: 学习模拟量输入1和2的偏置</li> <li>5: 学习所有模拟量输入口的偏置</li> </ol> | 0     | 无                                   |  |  |
| AP.37 | 电机旋转方向取反    | 277  | 0:相同<br>1:相反                                                                                                    | 0     | 无                                   |  |  |

表 6.6 SP 组

| 参数    | 中文描述            | 参数号  | 设置范围                                                                                                    | 默认值  | 单位                 |
|-------|-----------------|------|----------------------------------------------------------------------------------------------------|------|--------------------|
| SP.00 | 海天外销电机型号        | 1194 | 参考表 7.6                                                                                                    | 0    | 无                  |
| SP.01 | HP1-G 系列电机型号    | 1195 | 参考表 7.7                                                                                                    | 0    | 无                  |
| SP.02 | 参数操作指令          | 1121 | <ul> <li>0: 无效</li> <li>1: 参数写入 EEPROM</li> <li>2: 参数恢复为缺省值(固件参数除外)</li> <li>4: 写备份</li> <li>5: 读备份</li> <li>7: 整定电流环、速度环参数</li> <li>10: 根据驱动器型号设置海天 MA 机参数</li> <li>11: 根据电机型号设置海天 MA 机参数</li> <li>12: 设置压力闭环参数</li> <li>13:快捷配置压力环 CAN 主站参数</li> <li>14:快捷配置压力环 CAN 从站参数</li> <li>20: 快捷配置已选电机型号的相关</li> <li>控制参数</li> </ul> | 0    | 无                  |
| SP.03 | 编码器偏离电角度        | 161  | 0 ~ 65535                                                                                                    | 2800 | 无                  |
| SP.04 | 模拟量输入偏置自动校<br>正 | 623  | <ol> <li>1: 学习模拟量输入1的偏置</li> <li>2: 学习模拟量输入2的偏置</li> <li>3: 学习模拟量输入3的偏置</li> <li>4: 学习模拟量输入1和2的偏置</li> <li>5: 学习所有模拟量输入口的偏置</li> </ol>                                                                                                    | 0    | 无                  |
| SP.05 | 最高输出转速          | 87   | 20 ~ 36000                                                                                                    | 1000 | r/min              |
| SP.06 | 系统给定最大压力        | 1408 | 0 ~ 500                                                                                                    | 140  | kg/cm <sup>2</sup> |
| SP.07 | 压力环比例增益         | 1415 | 0 ~ 1000                                                                                                    | 8    | 无                  |
| SP.08 | 压力环积分时间         | 1416 | 0 ~ 20000                                                                                                    | 500  | ms                 |

第6章 参数一览表

| SP.09      | 运行指令来源       | 959  | <ol> <li>3. 端子 + 操作器</li> <li>1. 端子</li> <li>2. 总线</li> </ol>                                                                                                    | 0 | 无     |  |  |
|------------|--------------|------|----------------------------------------------------------------------------------------------------|---|-------|--|--|
| SP.10      | 速度指令来源       | 951  | <ul> <li>0:本地(OP.05)</li> <li>1:模拟量输入1</li> <li>2:模拟量输入2</li> <li>3:总线(RPM)</li> <li>4:多功能输入端子</li> <li>5:压力环输出</li> <li>6:点动</li> <li>7:模拟量输入3</li> <li>8:总线(百分比)</li> <li>9:模拟量输入1未限制</li> <li>10:模拟量输入2未限制</li> <li>11:脉冲(EB.25)</li> </ul> | 0 | 无     |  |  |
| SP.11      | 电机转速设置值      | 1108 | -40000 ~ 40000                                                                                                    | 0 | r/min |  |  |
| SP.12      | 电机旋转方向取反     | 277  | 0: 相同<br>1: 相反                                                                                                    | 0 | 无     |  |  |
| SP.13 6.20 | HP1-H 系列电机型号 | 1198 | 参考表 7.8                                                                                                    | 0 | 无     |  |  |

表 6.7 PU 组

| 参数    | 中文描述       | 参数<br>号 | 设置范围                                          | 默认值   | 单位    |
|-------|------------|---------|-----------------------------------------------|-------|-------|
| PU.00 | 驱动器型号      | 125     | -                                             | -     | 无     |
| PU.01 | 标幺电压       | 88      | 280 ~ 1000                                    | 537   | V     |
| PU.02 | 允许输出的最大电流  | 89      | 0 ~ 6553.5                                    | 2.5   | А     |
| PU.03 | 最高输出转速     | 87      | 20 ~ 36000                                    | 1000  | r/min |
| PU.08 | 产品系列号      | 130     | 0 ~ 65535                                     | 100   | 无     |
| PU.11 | 驱动器额定电流    | 107     | 0 ~ 6553.5                                    | 70.0  | А     |
| PU.12 | 驱动器最大电流    | 108     | 0 ~ 6553.5                                    | 120.0 | А     |
| PU.13 | 电流采样放大系数   | 109     | -2.000 ~ 2.000                                | 1.330 | V     |
| PU.14 | 母线电压采样放大系数 | 110     | 0.00 ~ 10.00                                  | 5.00  | V     |
| PU.15 | 额定母线电压     | 111     | 280 ~ 1000                                    | 537   | V     |
| PU.16 | 开关频率       | 112     | 1 ~ 32                                        | 4     | KHz   |
| PU.17 | 制动开启电压阀值   | 113     | 0 ~ 800                                       | 680   | V     |
| PU.18 | 死区时间       | 114     | 0.1 ~ 10.0                                    | 4.0   | us    |
| PU.19 | 输入电压等级     | 124     | 0 ~ 6                                         | 1     | 无     |
| PU.20 | 零序电流上限     | 115     | 0 ~ 100                                       | 28    | %     |
| PU.21 | NTC 类型     | 116     | <ol> <li>功率模块内置型</li> <li>外置型</li> </ol>      | 2     | 无     |
| PU.22 | 制动开启模式     | 117     | <ol> <li>1: 运行时有效</li> <li>2: 开机有效</li> </ol> | 1     | 无     |
| PU.23 | 三相输入电压过压阀值 | 118     | 0 ~ 1200                                      | 670   | V     |
| PU.24 | 三相输入电压欠压阀值 | 119     | 0 ~ 1200                                      | 430   | V     |
| PU.25 | 过压报警阀值     | 120     | 0 ~ 1200                                      | 780   | V     |
| PU.26 | 欠压报警阀值     | 121     | 0 ~ 1200                                      | 390   | V     |

第6章 参数一览表

| PU.27      | 电流采样偏置上限        | 122  | 0 ~ 200           | 106   | %  |
|------------|-----------------|------|-------------------|-------|----|
| PU.28      | 电流采样偏置下限        | 123  | 0 ~ 200           | 94    | %  |
| PU.29      | 驱动器过载时间         | 126  | 0 ~ 655.35        | 30.00 | S  |
| PU.30      | 上电自检模式          | 128  | 0: 关闭<br>1: 开启    | 0     | 无  |
| PU.31      | 上电自检电流阀值        | 129  | 0.0 ~ 25.0        | 1.2   | %  |
| PU.32      | 上电自检结果          | 131  | -                 | -     | 无  |
| PU.33      | 驱动器过载类型         | 132  | 0~1               | 1     | 无  |
| PU.34      | 死区时间限制          | 134  | 0 ~ 10            | 0     | us |
| PU.35      | 电流环控制周期         | 133  | 0:最大8k<br>1:最大16k | 0     | 无  |
| PU.36      | 过流报警阀值          | 373  | 100 ~ 200         | 125   | %  |
| PU.37 6.20 | EEPROM 硬件参数版本显示 | 1758 | -                 | -     | 无  |
| PU.38 6.20 | 用户类型            | 1605 | 0 ~ 1             | 0     | 无  |

表 6.8 UD 组

| <i>t.</i> 111 |                                      |      |                   |         |    |  |  |  |  |
|---------------|--------------------------------------|------|-------------------|---------|----|--|--|--|--|
| 参数            | 中文描述                                 | 参数号  | 设置范围              | 默认值     | 单位 |  |  |  |  |
| UD.00         | 常用监测项1参数号                            | 80   | 0 ~ 1802          | 1192    | 无  |  |  |  |  |
| 02.00         |                                      |      |                   | (RU.02) | 2  |  |  |  |  |
|               | 一一一一一一一一一一一一一一一一一一一一一一一一一一一一一一一一一一一一 | Q1   | 0 1802            | 335     | Ŧ  |  |  |  |  |
| 0D.01         | 币用 <u>血</u> 侧坝 2                     | 01   | 0~1802            | (RU.04) | 儿  |  |  |  |  |
|               | 一一一一一一一一一一一一一一一一一一一一一一一一一一一一一一一一一一一一 | 82   | 0 - 1802          | 337     | Ŧ  |  |  |  |  |
| 0D.02         | 市用血侧坝丁参奴与                            | 02   | 0~1802            | (RU.07) | 儿  |  |  |  |  |
|               |                                      |      | 0: 无效             |         |    |  |  |  |  |
|               |                                      |      | 1: 参数写入 EEPROM    |         |    |  |  |  |  |
|               |                                      |      | 2: 参数恢复为缺省值(固件    |         |    |  |  |  |  |
|               |                                      |      | 参数除外)             |         |    |  |  |  |  |
|               |                                      |      | 4: 写备份            |         |    |  |  |  |  |
|               |                                      |      | 5: 读备份            |         |    |  |  |  |  |
|               |                                      |      | 7: 整定电流环、速度环参数    |         |    |  |  |  |  |
|               |                                      |      | 10: 根据驱动器型号设置海天   |         | 无  |  |  |  |  |
|               |                                      |      | MA 机参数            |         |    |  |  |  |  |
| UD.03         | 参数操作指令                               | 1121 | 11: 根据电机型号设置海天    | 0       |    |  |  |  |  |
|               |                                      |      | MA 机参数            |         |    |  |  |  |  |
|               |                                      |      | 12: 设置压力闭环参数      |         |    |  |  |  |  |
|               |                                      |      | 13: 快捷配置压力环 CAN 主 |         |    |  |  |  |  |
|               |                                      |      | 站参数               |         |    |  |  |  |  |
|               |                                      |      | 14: 快捷配置压力环 CAN 从 |         |    |  |  |  |  |
|               |                                      |      | 站参数               |         |    |  |  |  |  |
|               |                                      |      | 20: 快捷配置已选电机型号的   |         |    |  |  |  |  |
|               |                                      |      | 相关控制参数            |         |    |  |  |  |  |
| UD.04         | 参数写入 EEPROM 指令                       | 1051 | 0~16              | 0       | 无  |  |  |  |  |
|               |                                      |      | 0: 9.6kbps        |         |    |  |  |  |  |
| UD.05         | 串口波特率                                | 19   | 1: 19.2kbps       | 2       | 无  |  |  |  |  |
|               |                                      |      | 2: 38.4kbps       |         |    |  |  |  |  |

第6章 参数一览表

|       | おり年 少奴 见公     |      |                                                                                            |   |   |  |  |  |
|-------|---------------|------|--------------------------------------------------------------------------------------------|---|---|--|--|--|
|       |               |      | <ul><li>3: 57.6kbps</li><li>4: 115.2kbps</li></ul>                                         |   |   |  |  |  |
| UD.06 | EEPROM 自动保存使能 | 1062 | <ul> <li>0: 关闭自动存入(但下次上<br/>电时自动恢复自动保存)</li> <li>1: 开启自动保存</li> <li>2: 始终关闭自动保存</li> </ul> | 1 | 无 |  |  |  |

表 6.9 OP 组

| 参数    | 中文描述      | 参数号  | 设置范围                                                                                                    | 默认值 | 单位    |
|-------|-----------|------|----------------------------------------------------------------------------------------------------|-----|-------|
| OP.00 | 运行指令来源    | 959  | <ol> <li>0: 端子 + 操作器</li> <li>1: 端子</li> <li>2: 总线</li> </ol>                                                                                                    | 0   | 无     |
| OP.01 | 转速指令来源    | 951  | <ul> <li>0:本地(OP.05)</li> <li>1:模拟量输入1</li> <li>2:模拟量输入2</li> <li>3:总线(RPM)</li> <li>4:多功能输入端子</li> <li>5:压力环输出</li> <li>6:点动</li> <li>7:模拟量输入3</li> <li>8:总线(百分比)</li> <li>9:模拟量输入1未限制</li> <li>10:模拟量输入2未限制</li> <li>11:脉冲(EB.25)</li> </ul> | 0   | 无     |
| OP.02 | 软件使能      | 17   | 0: 关闭<br>1: 开启                                                                                                    | 1   | 无     |
| OP.03 | 运行模式      | 1105 | <ul> <li>-6: 主轴模式</li> <li>-4: 位置模式</li> <li>-3: 速度模式</li> <li>-2: 电流模式</li> <li>-1: 找初始角模式</li> </ul>                                                                                                    | -3  | 无     |
| OP.04 | 终端控制字     | 1106 | 0 ~ FFFFh                                                                                                    | 0   | 无     |
| OP.05 | 电机转速设置值   | 1108 | -40000.0 ~ 40000.0                                                                                                    | 0.0 | r/min |
| OP.06 | 联动信号前速度来源 | 1307 | <ul> <li>0:数字量</li> <li>1:模拟量输入1</li> <li>2:模拟量输入2</li> <li>3:VARAN</li> <li>4:多功能输入端子</li> <li>5:压力环输出</li> <li>6:点动</li> <li>7:模拟量输入3</li> <li>8:其他总线</li> <li>9:模拟量输入1(有方向)</li> <li>10:模拟量输入2(有方向)</li> <li>11:脉冲(EB.25)</li> </ul>        | 1   | 无     |
| OP.07 | 联动速度来源    | 1305 | 0:关闭                                                                                                    | 0   | 无     |

第6章 参数一览表

|       |               |      | <ol> <li>1: 模拟量输入1</li> <li>2: 模拟量输入2</li> <li>3: 模拟量输入3</li> </ol> |     |       |
|-------|---------------|------|---------------------------------------------------------------------|-----|-------|
| OP.12 | VARAN 总线转速给定值 | 1109 | -50000.0 ~ 50000.0                                                  | 0.0 | r/min |
| OP.13 | 警告显示开启        | 66   | 0: 关闭<br>1: 开启                                                      | 1   | 无     |
| OP.14 | 错误处理表         | 1022 | -32768 ~ 9                                                          | 0   | 无     |
| OP.15 | 运行模式控制切换      | 1311 | 0h ~ FFFFh                                                          | Oh  | 无     |

表 6.10 PN 组

| 参数    | 中文描述               | 参数<br>号 | 设置范围                                                               | 默认<br>值 | 单位                |
|-------|--------------------|---------|--------------------------------------------------------------------|---------|-------------------|
| PN.00 | 电机过载保护使能           | 1001    | 0: 无效<br>1: 使能                                                     | 1       | 无                 |
| PN.01 | 电机过载保护时间           | 1002    | 0.1 ~ 10.0                                                         | 5.0     | min               |
| PN.03 | 电机过热保护使能           | 1004    | 0: 无效<br>1: 使能                                                     | 1       | 无                 |
| PN.04 | 电机过热保护时间           | 1005    | 0 ~ 200                                                            | 10      | S                 |
| PN.05 | 电机过热保护温度           | 1006    | 50 ~ 255                                                           | 105     | C                 |
| PN.06 | 电机温度传感器类型          | 1007    | 0: PTC<br>1: KTY                                                   | 0       | 无                 |
| PN.07 | 驱动器过热保护使能          | 1008    | 0: 无效<br>1: 使能                                                     | 1       | 无                 |
| PN.08 | 驱动器过热保护温度          | 1009    | 50 ~ 90                                                            | 80      | ${}^{\mathbb{C}}$ |
| PN.09 | 驱动器过热保护时间          | 1010    | 1 ~ 120                                                            | 5       | S                 |
| PN.10 | 风扇停止温度             | 1011    | 20 ~ 100                                                           | 45      | C                 |
| PN.11 | 驱动器超温保护继电器输出使<br>能 | 1012    | <ol> <li>0: 无效</li> <li>1: 散热器过热警告使能</li> <li>2: 水阀控制使能</li> </ol> | 1       | 无                 |
| PN.12 | 驱动器报警温度阀值          | 1013    | 20 ~ 100                                                           | 70      | C                 |
| PN.13 | IGBT 温度报警使能        | 1019    | <ol> <li>0: 警告</li> <li>1: 警告并限制电流</li> <li>2: 立即报警</li> </ol>     | 2       | 无                 |
| PN.14 | IGBT 结壳温时间常数       | 1020    | 0.0 ~ 200.0                                                        | 0.0     | ms                |
| PN.16 | 水阀开启温度             | 1023    | 20 ~ 100                                                           | 45      | C                 |
| PN.17 | 水阀关闭温度             | 1024    | 0 ~ 100                                                            | 35      | C                 |
| PN.18 | 上电时间检测使能           | 1028    | 0: 无效<br>1: 使能                                                     | 1       | 无                 |
| PN.19 | 功能模块使能字            | 1021    | <ul><li>0: 无效</li><li>1: 使能"开关频率自适应"</li><li>功能</li></ul>          | 0001h   | 无                 |
| PN.20 | IGBT 结壳温度保护上限      | 1032    | 0 ~ 60                                                             | 35      | C                 |
| PN.21 | IGBT 结壳温度保护下限      | 1033    | 0~60                                                               | 15      | C                 |
| PN.22 | STO(安全扭矩关断)使能      | 710     | 0: 无效<br>1: 使能                                                     | 1       | 无                 |
| PN.23 | 总线通信错误快速停车使能       | 1467    | 0: 无效                                                              | 1       | 无                 |

第6章 参数一览表

|                       |                |      | 1: 使能               |     |    |
|-----------------------|----------------|------|---------------------|-----|----|
| PN.24                 | CAN 总线通信超时检测时间 | 1468 | 16 ~ 10000          | 80  | ms |
| PN.25                 | CAN 总线上电故障延时   | 1469 | 0.0 ~ 100.0         | 1.0 | S  |
| PN.26                 | 电机水阀开启温度       | 1034 | -32768 ~ 32767      | 50  | C  |
| PN.27                 | 电机水阀关闭温度       | 1035 | -32768 ~ 32767      | 40  | C  |
| PN.28                 | 失速报警使能         | 404  | 0: 无效<br>1: 使能      | 0   | 无  |
| PN.29                 | 失速报警阀值         | 405  | 0 ~ 400             | 50  | %  |
| PN.30                 | 失速报警窗口时间       | 406  | 0 ~ 65535           | 8   | ms |
| PN.31                 | 外部报警模式         | 1036 | 1: 运行时有效<br>2: 开机有效 | 1   | 无  |
| PN.32                 | FPGA 故障重启使能    | 1093 | 0: 无效<br>1: 使能      | 1   | 无  |
| PN.33                 | 输入缺相报警使能       | 1037 | 0: 无效<br>1: 使能      | 1   | 无  |
| PN.34                 | 开关电源错误报警使能     | 1038 | 0: 无效<br>1: 使能      | 1   | 无  |
| PN.35                 | IGBT 结壳温度保护上限  | 1039 | 0 ~ 180             | 45  | °C |
| PN.36 <sup>6.20</sup> | 降频温度上限         | 1040 | 0 ~ 60              | 30  | °C |
| PN.37 6.20            | 降频温度下限         | 1041 | 0 ~ 60              | 12  | °C |

# 表 6.11 DR 组

| 参数    | 中文描述             | 参数号  | 设置范围            | 默认值   | 单位                                  |
|-------|------------------|------|-----------------|-------|-------------------------------------|
| DR.00 | 电机类型             | 164  | 0h ~ FFFFh      | Oh    | 无                                   |
| DR.01 | 海天电机型号           | 163  | 参考表 7.5         | 0     | 无                                   |
| DR.02 | 电机额定功率           | 153  | 0 ~ 6553.5      | 7.5   | KW                                  |
| DR.03 | 电机额定电压           | 151  | 0.1 ~ 6553.5    | 380.0 | V                                   |
| DR.04 | 电机额定电流           | 152  | 0.1 ~ 6553.5    | 18.0  | А                                   |
| DR.05 | 电机额定转速           | 154  | 1 ~ 24000       | 1500  | r/min                               |
| DR.06 | 电机极对数            | 155  | 1 ~ 100         | 4     | 无                                   |
| DR.07 | 电机额定感生电势/1000rpm | 159  | 0 ~ 6553.5      | 193   | V                                   |
| DR.08 | 电机励磁电流           | 160  | 0.0 ~ 6553.5    | 12.6  | А                                   |
| DR.09 | 电机定子电阻           | 156  | 0.000 ~ 131.070 | 0.600 | Ω                                   |
| DR.10 | 电机 d 轴电感         | 157  | 0 ~ 1310.70     | 9.00  | mH                                  |
| DR.11 | 电机 q 轴电感         | 158  | 0 ~ 1310.70     | 9.00  | mH                                  |
| DR.12 | 编码器偏离电角度         | 161  | 0 ~ 65535       | 2800  | 无                                   |
| DR.13 | 电机转动惯量           | 165  | 0 ~ 4294967.295 | 9.770 | kg*m <sup>2</sup> *10 <sup>-3</sup> |
| DR.14 | 电机时间常数1          | 166  | 0 ~ 3600        | 1200  | S                                   |
| DR.15 | 电机 I2t 过载警告阀值    | 167  | 0 ~ 105.0       | 103.0 | %                                   |
| DR.16 | 电机 I2t 实际值       | 168  | -               | -     | %                                   |
| DR.17 | 电机 I2t 0%对应的温度   | 169  | 0 ~ 200         | 40    | C                                   |
| DR.18 | 电机额定温升           | 170  | 10 ~ 600        | 100   | C                                   |
| DR.19 | 电机最大允许电流         | 171  | 0 ~ 6553.5      | 54.0  | А                                   |
| DR.20 | 电机时间常数 2         | 172  | 0 ~ 3600        | 1200  | S                                   |
| DR.21 | 电机电流过载模式         | 173  | 0 ~ 0001h       | Oh    | 无                                   |
| DR.24 | 海天外销电机型号         | 1194 | 参考表 7.6         | 0     | 无                                   |

第6章 参数一览表

| DR.25      | HP1-G系列电机型号            | 1195 | 参考表 7.7        | 0   | 无 |
|------------|------------------------|------|----------------|-----|---|
| DR.26 6.20 | HP1-H系列电机型号            | 1198 | 参考表 7.8        | 0   | 无 |
| DR.27      | 电机标识代码                 | 1199 | 0 ~ 4294967295 | 0   | 无 |
| DR.30      | IPM 电机最大转矩电流比电流分<br>配表 | 180  | 0 ~ 6553.5     | 0.0 | 无 |
| DR.31      | IPM 电机弱磁电流分配表          | 181  | 0 ~ 36000.0    | 0.0 | 无 |
| DR.32      | IPM 电机直轴动态电感           | 184  | 0 ~ 6553.5     | 0.0 | 无 |
| DR.33      | IPM 电机交轴动态电感           | 183  | 0 ~ 6553.5     | 0.0 | 无 |
| DR.34      | IPM 电机直轴电感             | 185  | 0 ~ 6553.5     | 0.0 | 无 |
| DR.35      | IPM 电机交轴电感             | 186  | 0 ~ 6553.5     | 0.0 | 无 |
| DR.36      | IPM 电机角度控制电流给定角        | 182  | -180 ~ 180     | 0   | 0 |
| DR.37      | MTPA 表直轴电流最大值          | 187  |                | -   | A |
| DR.38      | MTPA 表交轴电流最大值          | 188  |                | -   | A |

# 表 6.12 AU 组

| 参数                    | 中文描述              | 参数号  | 设置范围            | 默认值  | 单位           |
|-----------------------|-------------------|------|-----------------|------|--------------|
| AU.00                 | 自学习寄存器            | 349  | 0 ~ FFFFh       | Oh   | 无            |
| AU.03                 | 电机初始角             | 161  | 0 ~ 65535       | 2800 | 无            |
| AU.04                 | 找电机初始角电流步长        | 162  | 0 ~ 65535       | 10   | 无            |
| AU.18                 | 找Z脉冲模式            | 1591 | 0~5             | 0    | 无            |
| AU.19                 | 找 Z 脉冲状态字         | 1592 | -               | -    | 无            |
| AU.20                 | 找Z脉冲错误报警          | 1593 | -               | -    | 无            |
| AU.21                 | 找 Z 脉冲电流步长        | 1594 | 1 ~ 65535       | 10   | 无            |
| AU.22                 | 找 Z 脉冲角度步长        | 1595 | 1 ~ 65535       | 10   | 无            |
| AU.23                 | 找 Z 脉冲重新开始命令      | 1596 | 0: 无效<br>1: 使能  | 0    | 无            |
| AU.24 6.20            | 自学习参数保存寄存器        | 502  | 0 ~ FFFF        | 007F | Hex          |
| AU.25 6.20            | 自学习模式             | 503  | 0: 动态           | 0    | 无            |
|                       |                   |      | 1: 动态反向         |      |              |
|                       |                   |      | 2: 静态           |      |              |
| AU.26 <sup>6.20</sup> | 自学习控制字            | 508  | $0 \sim FFFF$   | 0    | 无            |
| AU.27 6.20            | 测得的电机定子电阻         | 496  | 0 ~ 131.07      | 0.6  | Ω            |
| AU.28 <sup>6.20</sup> | 测得的电机 d 轴电感       | 497  | 0 ~ 1310.7      | 9    | mH           |
| AU.29 <sup>6.20</sup> | 测得的电机 q 轴电感       | 498  | 0 ~ 1310.7      | 9    | mH           |
| AU.30 <sup>6.20</sup> | 测得的电机额定感生电势       | 499  | 0 6552 5        | 193  | V            |
|                       | @1000rpm          |      | 0~0355.5        |      |              |
| AU.31 6.20            | 测得的转动惯量           | 501  | 0 ~ 4294967.295 | 9.77 | kg*m^2*10^-3 |
| AU.32 6.20            | 测得的电机初始角          | 500  | 0 ~ 65535       | 2800 | 无            |
| AU.33 6.20            | 测得的电机初始角 2        | 509  | 0 ~ 65535       | 2800 | 无            |
| AU.34 6.20            | 反电动势自学习最大给定       | 504  | 0 26000         | 0    | r/min        |
|                       | 速度                |      | 0~ 30000        |      |              |
| AU.35 <sup>6.20</sup> | 反电动势自学习速度环 Kp     | 507  | 0 ~ 6553.5      | 0    | 无            |
| AU.36 <sup>6.20</sup> | 转动惯量自学习最大允许<br>速度 | 505  | 0 ~ 36000       | 0    | r/min        |
| AU.37 6.20            | 转动惯量自学习最大允许       | 506  | 0 ~ 6553.5      | 0    | А            |

第6章 参数一览表

|                       | 电流         |     |            |    |       |
|-----------------------|------------|-----|------------|----|-------|
| AU.41 6.20            | IPM 阶跃电压   | 192 | 0 ~ 1000   | 0  | V     |
| AU.42 <sup>6.20</sup> | IPM 阶跃电流   | 193 | 0 ~ 6553.5 | 0  | А     |
| AU.43 <sup>6.20</sup> | 数组中标定的最大电流 | 199 | 0~3        | 0  | 无     |
| AU.48 <sup>6.20</sup> | 波动速度       | 198 | 0 ~ 65535  | 10 | r/min |

表 6.13 EC 组

| 参数    | 中文描述          | 参数号  | 设置范围                                                                                                    | 默认值  | 单位    |
|-------|---------------|------|----------------------------------------------------------------------------------------------------|------|-------|
| EC.00 | 编码器1类型        | 281  | <ol> <li>旋转变压器</li> <li>海德汉 Endat2.1</li> <li>西克 Hiperface</li> <li>正余弦正交带零信号</li> <li>TTL 正交带零信号</li> <li>脉冲和方向信号</li> <li>海德汉 Endat2.2</li> </ol> | 0    | 无     |
| EC.01 | 编码器1模式        | 257  | $0 \sim FFFF$                                                                                                    | 11   | 无     |
| EC.02 | 编码器1线数/极对数    | 258  | 0 ~ 65535                                                                                                    | 1    | 无     |
| EC.03 | 编码器1转速滤波时间1   | 275  | 0 ~ 40                                                                                                    | 2    | ms    |
| EC.04 | 编码器1转速滤波时间2   | 276  | 0 ~ 40                                                                                                    | 2    | ms    |
| EC.05 | 编码器1相移        | 274  | 0 ~ 62                                                                                                    | 20   | us    |
| EC.06 | 编码器1零速阀值      | 963  | 0 ~ 25                                                                                                    | 1    | %     |
| EC.11 | 编码器1余弦AD值     | 251  | -                                                                                                    | -    | 无     |
| EC.12 | 编码器 1 正弦 AD 值 | 252  | -                                                                                                    | -    | 无     |
| EC.13 | 编码器1余弦偏置      | 253  | -                                                                                                    | -    | 无     |
| EC.14 | 编码器1正弦偏置      | 254  | -                                                                                                    | -    | 无     |
| EC.15 | 编码器1正余弦轨迹A    | 255  | -                                                                                                    | -    | 无     |
| EC.16 | 编码器 1 正余弦轨迹 B | 256  | -                                                                                                    | -    | 无     |
| EC.17 | 编码器1机械角       | 261  | -                                                                                                    | -    | 无     |
| EC.18 | 编码器1信号幅值上限    | 269  | 0 ~ 65535                                                                                                    | 3000 | 无     |
| EC.19 | 编码器1错误检测时间窗口  | 270  | 0 ~ 65535                                                                                                    | 8    | 无     |
| EC.20 | 编码器1错误检测时间实际值 | 271  | -                                                                                                    | -    | 无     |
| EC.21 | 编码器1错误计数      | 272  | -                                                                                                    | -    | 无     |
| EC.22 | 编码器1错误标志位     | 273  | -                                                                                                    | -    | 无     |
| EC.23 | 编码器1圈数实际值     | 259  | -                                                                                                    | -    | 无     |
| EC.24 | 编码器1角度实际值     | 260  | -                                                                                                    | -    | 无     |
| EC.25 | 编码器1机械转速实际值   | 262  | -                                                                                                    | -    | r/min |
| EC.26 | 编码器1电气角       | 266  | -                                                                                                    | -    | 0     |
| EC.27 | 编码器错误信息位描述    | 282  | -                                                                                                    | -    | 无     |
| EC.28 | 编码器1状态        | 285  | -                                                                                                    | -    | 无     |
| EC.31 | 编码器1是否扩展圈数    | 1470 | 0 ~ 65535                                                                                                    | 0    | 无     |
| EC.32 | 编码器1现存取的圈数值   | 1471 | -                                                                                                    | -    | 无     |
| EC.33 | 编码器1细分位置累计误差值 | 1472 | -                                                                                                    | -    | 0     |
| EC.34 | 编码器1位置累计误差上限  | 1473 | 0 ~ 360                                                                                                    | 2.75 | 0     |
| EC.35 | 编码器1通信连续错误上限  | 284  | 0 ~ 65535                                                                                                    | 3    | 无     |
| EC.36 | 编码器1通信错误累计次数  | 283  | -                                                                                                    | -    | 无     |

第6章 参数一览表

| EC.37                 | 编码器1差分信号   | 286  | 0 ~ 1     | 1  | 无  |
|-----------------------|------------|------|-----------|----|----|
| EC.38 <sup>6.20</sup> | Z脉冲模拟      | 1597 | -         | -  | 无  |
| EC.39 <sup>6.20</sup> | Z 脉冲模拟保持时间 | 1598 | 0 ~ 65535 | 10 | ms |

表 6.14 EB 组

| 参数    | 中文描述              | 参数号 | 设置范围                                                  | 默认值  | 单位    |
|-------|-------------------|-----|-------------------------------------------------------|------|-------|
| EB.00 | 编码器 2 类型          | 465 | <ol> <li>5: TTL 正交增量信号</li> <li>6: 脉冲和方向信号</li> </ol> | 5    | 无     |
| EB.01 | 编码器 2 模式          | 466 | $0 \sim \text{FFFF}$                                  | 0    | 无     |
| EB.02 | 编码器2线数/极对数        | 467 | 1 ~ 65535                                             | 1    | 无     |
| EB.03 | 编码器2转速滤波时间1       | 468 | 0 ~ 40                                                | 2    | ms    |
| EB.04 | 编码器 2 转速滤波时间 2    | 469 | 0 ~ 40                                                | 2    | ms    |
| EB.05 | 编码器2相位移           | 470 | 0 ~ 62                                                | 20   | us    |
| EB.11 | 编码器 2 余弦 AD 值     | 472 | -                                                     | -    | 无     |
| EB.12 | 编码器 2 正弦 AD 值     | 473 | -                                                     | -    | 无     |
| EB.13 | 编码器 2 余弦偏置        | 474 | -                                                     | -    | 无     |
| EB.14 | 编码器 2 正弦偏置        | 475 | -                                                     | -    | 无     |
| EB.15 | 编码器 2 正余弦轨迹 A     | 476 | -                                                     | -    | 无     |
| EB.16 | 编码器 2 正余弦轨迹 B     | 477 | -                                                     | -    | 无     |
| EB.17 | 编码器2机械角           | 487 | -                                                     | -    | 无     |
| EB.18 | 编码器 2 信号幅值上限      | 478 | 0 ~ 65535                                             | 3000 | 无     |
| EB.19 | 编码器2错误检测时间窗口      | 479 | 0 ~ 65535                                             | 8    | 无     |
| EB.20 | 编码器2错误检测时间实际<br>值 | 480 | -                                                     | -    | 无     |
| EB.21 | 编码器2错误计数          | 481 | -                                                     | -    | 无     |
| EB.22 | 编码器2错误标志位         | 482 | -                                                     | -    | 无     |
| EB.23 | 编码器 2 圈数实际值       | 483 | -                                                     | -    | 无     |
| EB.24 | 编码器 2 角度实际值       | 484 | -                                                     | -    | 无     |
| EB.25 | 编码器 2 机械转速实际值     | 485 | -                                                     | -    | r/min |
| EB.26 | 编码器 2 电气角         | 486 | -                                                     | -    | 0     |
| EB.27 | 编码器2机械角度偏差值       | 488 | -                                                     | -    | 0     |
| EB.28 | 编码器 2 机械角度偏差上限    | 489 | 0 ~ 360                                               | 2.75 | 0     |
| EB.29 | 编码器2错误信息位描述       | 490 | -                                                     | -    | 无     |
| EB.30 | 编码器2脉冲数           | 491 | -                                                     | -    | 无     |
| EB.31 | 编码器2状态            | 492 | -                                                     | -    | 无     |

表 6.15 EU 组

| 参数    | 中文描述     | 参数号 | 设置范围                                                          | 默认值  | 单位 |
|-------|----------|-----|---------------------------------------------------------------|------|----|
| EU.00 | 仿真源选择    | 457 | <ul><li>0:编码器1机械角</li><li>1:编码器2机械角</li><li>2:位置给定值</li></ul> | 0    | 无  |
| EU.01 | 编码器仿真模式  | 452 | $0 \sim FFFF$                                                 | 0    | 无  |
| EU.02 | 仿真线数/脉冲数 | 453 | 1 ~ 4294967295                                                | 1024 | 无  |
| EU.03 | 仿真零点补偿   | 454 | $0 \sim \text{FFFFFFFF}$                                      | 0    | 无  |

第6章 参数一览表

| EU.04 | 仿真频率上限      | 455 | 0 ~ 3000 | 600 | KHz |
|-------|-------------|-----|----------|-----|-----|
| EU.05 | 仿真频率分频系数    | 456 | 2 ~ 255  | 4   | 无   |
| EU.06 | 仿真比例增益      | 460 | 0.1 ~ 2  | 1   | 无   |
| EU.07 | 编码器仿真版本号    | 450 | -        | -   | 无   |
| EU.08 | 编码器仿真状态     | 451 | -        | -   | 无   |
| EU.09 | 仿真给定累计输出脉冲数 | 458 | -        | -   | 无   |
| EU.10 | 仿真实际累计输出脉冲数 | 459 | -        | -   | 无   |
| EU.11 | 仿真输出角度实际值   | 461 | -        | -   | 无   |

## 表 6.16 CI 组

| 参数    | 中文描述          | 参数号 | 设置范围       | 默认值 | 单位 |
|-------|---------------|-----|------------|-----|----|
| CI.00 | q 轴电流环比例增益    | 324 | 0 ~ 655.35 | 12  | Ω  |
| CI.01 | q 轴电流环积分时间    | 325 | 0 ~ 6553.5 | 15  | ms |
| CI.02 | d 轴电流环比例增益    | 326 | 0 ~ 655.35 | 12  | Ω  |
| CI.03 | d 轴电流环积分时间    | 327 | 0 ~ 6553.5 | 15  | ms |
| CI.04 | q 轴电流给定值      | 320 | -          | -   | А  |
| CI.05 | d 轴电流给定值      | 321 | -          | -   | А  |
| CI.06 | q 轴电流实际值      | 316 | -          | -   | А  |
| CI.07 | d 轴电流实际值      | 315 | -          | -   | А  |
| CI.08 | 输出转矩          | 350 | -          | -   | %  |
| CI.09 | 输出电压          | 351 | -          | -   | 无  |
| CI.10 | q 轴电压给定值      | 331 | -          | -   | V  |
| CI.11 | d 轴电压给定值      | 332 | -          | -   | V  |
| CI.12 | 反电势           | 317 | -          | -   | V  |
| CI.13 | q 轴滤波中心频率     | 318 | 0 ~ 4000   | 0   | Hz |
| CI.14 | q 轴滤波频带宽度     | 319 | 0 ~ 2000   | 200 | Hz |
| CI.15 | U相电流          | 307 | -          | -   | 无  |
| CI.16 | V相电流          | 308 | -          | -   | 无  |
| CI.17 | W相电流          | 309 | -          | -   | 无  |
| CI.28 | U相电流 AD 采样值   | 301 | -          | -   | 无  |
| CI.29 | V 相电流 AD 采样值  | 302 | -          | -   | 无  |
| CI.30 | W 相电流 AD 采样值  | 303 | -          | -   | 无  |
| CI.31 | U 相电流 AD 采样偏置 | 304 | -          | -   | 无  |
| CI.32 | V 相电流 AD 采样偏置 | 305 | -          | -   | 无  |
| CI.33 | W 相电流 AD 采样偏置 | 306 | -          | -   | 无  |
| CI.34 | alpha 轴电流     | 310 | -          | -   | 无  |
| CI.35 | beta 轴电流      | 311 | -          | -   | 无  |
| CI.36 | 转子位置角         | 312 | -          | -   | 0  |
| CI.37 | 转子位置角余弦值      | 313 | -          | -   | 无  |
| CI.38 | 转子位置角正弦值      | 314 | -          | -   | 无  |
| CI.39 | q 轴电流环积分项     | 328 | -          | -   | 无  |
| CI.40 | d 轴电流环积分项     | 329 | -          | -   | 无  |
| CI.41 | q 轴电流给定限制值    | 322 | -          | -   | А  |
| CI.42 | d 轴电流给定限制值    | 323 | -          | -   | Α  |
| CI.43 | q 轴电压输出       | 330 | -          | -   | 无  |

第6章 参数一览表

| CI.44                 | alpha 轴电压给定值  | 333  | -                                                                                     | -    | 无   |
|-----------------------|---------------|------|---------------------------------------------------------------------------------------|------|-----|
| CI.45                 | beta 轴电压给定值   | 334  | -                                                                                     | -    | 无   |
| CI.46                 | 零序电流          | 372  | -                                                                                     | -    | А   |
| CI.47                 | 内部控制寄存器       | 348  | 0 ~ FFFF                                                                              | 0    | Hex |
| CI.48                 | 内部限制状态        | 369  | -                                                                                     | -    | 无   |
| CI.49                 | q 轴电流正向限制值    | 379  | 0 ~ 100                                                                               | 100  | %   |
| CI.50                 | q 轴电流负向限制值    | 380  | -100 ~ 0                                                                              | -100 | %   |
| CI.51                 | q 轴电压正向限制值    | 384  | 0 ~ 440                                                                               | 275  | V   |
| CI.52                 | q 轴电压负向限制值    | 385  | -440 ~ 0                                                                              | -275 | V   |
| CI.53                 | d 轴电压正向限制值    | 382  | 0 ~ 440                                                                               | 275  | V   |
| CI.54                 | d 轴电压负向限制值    | 383  | -440 ~ 0                                                                              | -275 | V   |
| CI.55                 | 制动时 Vd 控制器给定值 | 390  | 25 ~ 100                                                                              | 80   | %   |
| CI.56                 | Vd 控制器给定值     | 391  | 25 ~ 150                                                                              | 97   | %   |
| CI.57                 | Vd 控制器 P 增益   | 386  | 0.01 ~ 655.35                                                                         | 0.15 | 无   |
| CI.58                 | Vd 控制器积分时间    | 387  | 0.01 ~ 655.35                                                                         | 0.5  | ms  |
| CI.59                 | q 轴电流增加步长限制   | 388  | 1 ~ 16384                                                                             | 150  | 无   |
| CI.60                 | q 轴电流减小步长限制   | 389  | 1 ~ 16384                                                                             | 4000 | 无   |
| CI.61                 | 电压调制度 2       | 393  | 0 ~ 100                                                                               | 92   | %   |
| CI.62                 | 电压调制度1        | 392  | 0 ~ 100                                                                               | 60   | %   |
| CI.63                 | 瞬时电磁功率        | 395  | -                                                                                     | -    | KW  |
| CI.65                 | 力矩给定来源        | 1312 | <ul> <li>0: 操作器设定</li> <li>1: 模拟量输入1</li> <li>2: 模拟量输入2</li> <li>3: 模拟量输入3</li> </ul> | 0    | 无   |
| CI.66                 | 力矩给定加速时间      | 1313 | 0 ~ 600                                                                               | 1    | S   |
| CI.67                 | 力矩给定减速时间      | 1314 | 0~600                                                                                 | 1    | S   |
| CI.68                 | 本地力矩给定        | 1315 | -100 ~ 100                                                                            | 0    | %   |
| CI.71 6.20            | Id 误差上限       | 396  | 0 ~ 200                                                                               | 150  | %   |
| CI.72 <sup>6.20</sup> | Iq 误差上限       | 397  | 0 ~ 200                                                                               | 150  | %   |

表 6.17 CS 组

| 参数    | 中文描述     | 参数号 | 设置范围           | 默认值  | 单位    |
|-------|----------|-----|----------------|------|-------|
| CS.00 | 速度环比例增益  | 360 | 0.0 ~ 209715.1 | 9.8  | 无     |
| CS.01 | 速度环积分时间  | 361 | 0.0 ~ 2000.0   | 30.0 | ms    |
| CS.02 | 转速设定值上限  | 358 | -              | -    | r/min |
| CS.03 | 转速设定值下限  | 359 | -              | -    | r/min |
| CS.04 | 电机旋转方向取反 | 277 | 0: 相同<br>1: 反向 | 0    | 无     |
| CS.05 | 速度给定值    | 352 | -              | -    | r/min |
| CS.06 | 速度实际值    | 353 | -              | -    | r/min |
| CS.07 | 转速给定总和   | 355 | -              | -    | r/min |
| CS.08 | 速度给定附加值  | 354 | -              | -    | r/min |
| CS.09 | 速度前馈     | 357 | -              | -    | r/min |
| CS.10 | 速度环截止频率  | 370 | 0 ~ 1260       | 0    | Hz    |
| CS.11 | 速度偏差     | 356 | -              | -    | 无     |

第6章 参数一览表

| CS.12 | 速度环输出        | 362  | -                                                                                 | -      | 无     |
|-------|--------------|------|-----------------------------------------------------------------------------------|--------|-------|
| CS.13 | 正向超速报警阀值     | 374  | 0 ~ 199                                                                           | 150    | %     |
| CS.14 | 反向超速报警阀值     | 375  | -199 ~ 0                                                                          | -150   | %     |
| CS.15 | 转矩前馈惯量       | 366  | 0 ~ 32767                                                                         | 0      | 无     |
| CS.16 | 输出转矩         | 350  | -                                                                                 | -      | %     |
| CS.17 | 转矩给定值        | 364  | -100.0 ~ 100.0                                                                    | 0.0    | %     |
| CS.18 | 力矩上限来源       | 954  | <ul> <li>0:操作器设定</li> <li>1:模拟量输入1</li> <li>2:模拟量输入2</li> <li>3:模拟量输入3</li> </ul> | 0      | 无     |
| CS.19 | 拖动力矩上限       | 955  | 0.00 ~ 100.00                                                                     | 100.00 | %     |
| CS.20 | 制动力矩上限       | 956  | 0.00 ~ 100.00                                                                     | 100.00 | %     |
| CS.21 | 力矩上升时间       | 958  | 0.00 ~ 2.00                                                                       | 0.03   | S     |
| CS.22 | 力矩释放时间       | 957  | 0.00 ~ 2.00                                                                       | 0.03   | S     |
| CS.23 | 转矩附加值        | 363  | -100.0 ~ 100.0                                                                    | 0.0    | %     |
| CS.24 | 转矩前馈值        | 365  | -100.0 ~ 100.0                                                                    | 0.0    | %     |
| CS.25 | 转矩上限         | 367  | 0.0 ~ 100.0                                                                       | 100.0  | %     |
| CS.26 | 转矩下限         | 368  | -100.0 ~ 0.0                                                                      | -100.0 | %     |
| CS.27 | 转矩给定总和       | 371  | -                                                                                 | -      | %     |
| CS.28 | 转矩释放阀值       | 618  | 0.00 ~ 100.00                                                                     | 100.00 | %     |
| CS.29 | 转速实际值 2      | 378  | -                                                                                 | -      | r/min |
| CS.30 | 速度环比例增益调整系数  | 381  | 0.0 ~ 200.0                                                                       | 100.0  | %     |
| CS.31 | 速度显示值滤波时间    | 1193 | 0 ~ 500                                                                           | 100    | ms    |
| CS.32 | 液压机转矩限制模式    | 1182 | 0 1                                                                               | 1      | 无     |
| CS.33 | 力矩预设上限       | 1029 | 0 ~ 100                                                                           | 100    | %     |
| CS.34 | 力矩预设下限       | 1030 | -100 ~ 0                                                                          | -100   | %     |
| CS.35 | 力矩关闭限制       | 1031 | 0 ~ 100                                                                           | 0      | %     |
| CS.36 | 速度偏差         | 356  | -                                                                                 | -      | 无     |
| CS.37 | 速度匹配最大偏差     | 376  | 0 ~ 200                                                                           | 1.25   | %     |
| CS.38 | 速度环状态        | 400  | -                                                                                 | -      | 无     |
| CS.39 | 速度误差控制窗口     | 401  | 0 ~ 400                                                                           | 1.25   | %     |
| CS.40 | 速度窗口时间       | 402  | 0 ~ 65535                                                                         | 8      | ms    |
| CS.41 | 目标速度偏差       | 403  | -                                                                                 | -      | %     |
| CS.52 | 速度匹配最大偏差     | 376  | 0 ~ 200                                                                           | 1.25   | %     |
| CS.53 | 电流转速附加值模式    | 399  | 0 ~ FFFF                                                                          | 0      | 无     |
| CS.54 | 正向速度限制值      | 417  | 0 ~ 200                                                                           | 160    | %     |
| CS.55 | 负向速度限制值      | 418  | -200 ~ 0                                                                          | -160   | %     |
| CS.56 | 最大正向转矩限制负向速度 | 419  | 0 ~ 200                                                                           | 100    | %     |
| CS.57 | 最大负向转矩限制正向速度 | 420  | -200 ~ 0                                                                          | -100   | %     |
| CS.58 | 速度限制力矩输出     | 421  | -                                                                                 | -      | 无     |
| CS.59 | 速度分段速度环参数表   | 416  | 0 ~ 200000                                                                        | 0      | 无     |
| CS.60 | IO 分段速度环参数表  | 407  | 0 ~ 200000                                                                        | 0      | 无     |
| CS.61 | 速度 PI 来源     | 408  | 0 ~ 65535                                                                         | 0      | 无     |
| CS.62 | IO 输入实际值     | 409  | 0 ~ FFFF                                                                          | 0      | 无     |
| CS.63 | Vd 滤波时间      | 394  | 0 ~ 40                                                                            | 0      | ms    |
中文描述 参数号 参数 设置范围 默认值 单位 弱磁通控制器比例增益  $0.0\sim127.9$ 无 CF.04 346 3.0 弱磁通控制器积分时间 CF.05 347  $0.2 \sim 1000.0$ 20.0 ms 最大调制比  $0.00 \sim 115.00$ % CF.06 342 100.00 无 CF.07 调制比实际值 343 --CF.08 6.20 弱磁电流恒定模式 398  $0 \sim 1$ 0 无

表 6.18 CF 组

表 6.19 CD 组

| 参数    | 中文描述      | 参数号 | 设置范围         | 默认值  | 单位 |
|-------|-----------|-----|--------------|------|----|
| CD.00 | 母线电压给定值   | 336 | 700 ~ 900    | 710  | V  |
| CD.01 | 母线电压实际值   | 337 | -            | -    | V  |
| CD.02 | 母线电压环比例增益 | 338 | 1.0 ~ 255.9  | 10.0 | 无  |
| CD.03 | 母线电压环积分时间 | 339 | 0.2 ~ 1000.0 | 10.0 | ms |

| 参数                    | 中文描述         | 参数号  | 设置范围                                          | 默认值  | 单位 |
|-----------------------|--------------|------|-----------------------------------------------|------|----|
| CP.00                 | 位置环运行模式      | 1531 | 0 ~ FFFF                                      | 0    | 无  |
| CP.01                 | 位置环比例放大系数    | 1532 | 0 ~ 3276.7                                    | 10   | 无  |
| CP.02                 | 位置环速度前馈滤波时间  | 1533 | 0 ~ 50                                        | 1    | ms |
| CP.03                 | 位置环速度前馈系数    | 1534 | 0 ~ 125                                       | 100  | %  |
| CP.04                 | 位置给定滤波常数     | 1535 | 0 ~ 16                                        | 0    | 无  |
| CP.05                 | 位置变速比        | 1536 | 0 ~ 327.67                                    | 1    | 无  |
| CP.06                 | 定位位置到达等待时间窗口 | 1568 | 0 ~ 65535                                     | 10   | ms |
| CP.07                 | 定位位置到达误差窗口   | 1567 | 0 ~ 4294967295                                | 4096 | 无  |
| CP.08                 | 位置环状态字       | 1537 | -                                             | -    | 无  |
| CP.09                 | 位置角度给定值      | 1538 | -                                             | -    | 无  |
| CP.10                 | 位置圈数给定值      | 1539 | -                                             | -    | 无  |
| CP.11                 | 位置给定值        | 1540 | -                                             | -    | 无  |
| CP.12                 | 位置实际值        | 1541 | -                                             | -    | 无  |
| CP.13                 | 位置偏差         | 1542 | -                                             | -    | 无  |
| CP.14                 | 角度偏差         | 1543 | -                                             | -    | 无  |
| CP.15                 | 位置环输出        | 1544 | -                                             | -    | %  |
| CP.16                 | 位置环角度给定来源    | 1545 | -32768 ~ 32767                                | 2    | 无  |
| CP.17                 | 位置环角度给定      | 1546 | 0 ~ 4294967295                                | 0    | 无  |
| CP.18 <sup>6.20</sup> | 位置动态误差上限     | 1547 | $0 \sim 7FFFFFFFFFFFFFFFFFFFFFFFFFFFFFFFFFFF$ | 800  | 无  |
| CP.19 <sup>6.20</sup> | 位置静态误差上限     | 1548 | $0 \sim 7FFFFFFFFFFFFFFFFFFFFFFFFFFFFFFFFFFF$ | 100  | 无  |
| CP.20 <sup>6.20</sup> | 位置误差时间窗口     | 1549 | 0 ~ 65                                        | 1    | s  |
| CP.21 6.20            | 设置定位到位输出条件   | 1550 | 0 ~ 65535                                     | 0    | 无  |
| CP.26                 | 主轴定位运行模式     | 1561 | 0 ~ FFFF                                      | 0    | 无  |
| CP.27                 | 主轴定位目标角度     | 1562 | 0 ~ 65535                                     | 0    | 无  |
| CP.28                 | 主轴定位开始定位速度   | 1563 | 0.01 ~ 100                                    | 1    | %  |

表 6.20 CP 组

第6章 参数一览表

| CP.29                                                                   | 主轴定位加减速度                                  | 1564                         | 0.25 ~ 450      | 2           | 无                |
|-------------------------------------------------------------------------|-------------------------------------------|------------------------------|-----------------|-------------|------------------|
| CP.30                                                                   | 主轴后续相对定位角度                                | 1565                         | 0 ~ 65535       | 0           | 无                |
| CP.31                                                                   | 主轴定位滤波时间                                  | 1566                         | 0 ~ 8191        | 0           | ms               |
| CP.32                                                                   | 主轴定位状态                                    | 1569                         | -               | -           | 无                |
| CP.33                                                                   | 主轴定位目标位置                                  | 1570                         | -               | -           | 无                |
| CP.44                                                                   | 定位选择                                      | 1580                         | $0 \sim FFFF$   | 0           | 无                |
| CP.45                                                                   | 主轴定位设定角度                                  | 1581                         | 0 ~ 65535       | 0           | 无                |
| CP.46                                                                   | 选择运行模式的方式                                 | 1582                         | 0 ~ FFFF        | 0           | 无                |
| CP.47                                                                   | 主轴定位目标模式                                  | 1583                         | 0 ~ FFFF        | 0           | 无                |
| CP.48                                                                   | 主轴定位转入最大速度                                | 1584                         | 0 ~ 429496729.5 | 30000       | r/min            |
| CP.49                                                                   | 切入主轴模式的转速的斜坡上限                            | 1585                         | 0 ~ 600         | 600         | s                |
| CP.50                                                                   | 切入主轴模式的转速的斜坡下限                            | 1586                         | 0 ~ 600         | 0.01        | s                |
| CP.61 6.20                                                              | 探针功能                                      | 1650                         | 0 ~ FFFF        | 0           | 无                |
| CP.62 <sup>6.20</sup>                                                   | 探针状态                                      | 1651                         | _               | _           | 无                |
| 01.02                                                                   |                                           | 1001                         |                 | _           | 74               |
| CP.63 <sup>6.20</sup>                                                   | 探针1上升沿位置值                                 | 1652                         | -               | -           | 无                |
| CP.63 <sup>6.20</sup><br>CP.64 <sup>6.20</sup>                          | 探针1上升沿位置值       探针1下降沿位置值                 | 1651<br>1652<br>1653         | -               | -           | 元<br>无<br>无      |
| CP.63 <sup>6.20</sup><br>CP.64 <sup>6.20</sup><br>CP.65 <sup>6.20</sup> | 探针1上升沿位置值       探针1下降沿位置值       探针2上升沿位置值 | 1651<br>1652<br>1653<br>1654 | -<br>-<br>-     | -<br>-<br>- | 元<br>无<br>无<br>无 |

表 6.21 RF 组

| 参数    | 中文描述        | 参数号  | 设置范围          | 默认值   | 单位 |
|-------|-------------|------|---------------|-------|----|
| RF.01 | 加速时间1       | 952  | 0.00 ~ 600.00 | 1.00  | S  |
| RF.02 | 减速时间1       | 953  | 0.00 ~ 600.00 | 1.00  | S  |
| RF.03 | 快速停车速度释放时间1 | 1017 | 0.00 ~ 6.50   | 0.01  | S  |
| RF.04 | 快速停车力矩释放时间1 | 1018 | 0.000 ~ 2.000 | 0.200 | S  |
| RF.05 | 力矩保持时间      | 964  | 0 ~ 40000     | 0     | ms |

表 6.22 SF 组

| 参数    | 中文描述    | 参数号  | 设置范围               | 默认值 | 单位    |
|-------|---------|------|--------------------|-----|-------|
| SF.00 | 转速指令1   | 1251 | -40000.0 ~ 40000.0 | 0.0 | r/min |
| SF.01 | 转速指令 2  | 1252 | -40000.0 ~ 40000.0 | 0.0 | r/min |
| SF.02 | 转速指令 3  | 1253 | -40000.0 ~ 40000.0 | 0.0 | r/min |
| SF.03 | 转速指令 4  | 1254 | -40000.0 ~ 40000.0 | 0.0 | r/min |
| SF.04 | 转速指令 5  | 1255 | -40000.0 ~ 40000.0 | 0.0 | r/min |
| SF.05 | 转速指令 6  | 1256 | -40000.0 ~ 40000.0 | 0.0 | r/min |
| SF.06 | 转速指令 7  | 1257 | -40000.0 ~ 40000.0 | 0.0 | r/min |
| SF.07 | 转速指令 8  | 1258 | -40000.0 ~ 40000.0 | 0.0 | r/min |
| SF.08 | 转速指令 9  | 1272 | -40000.0 ~ 40000.0 | 0.0 | r/min |
| SF.09 | 转速指令 10 | 1273 | -40000.0 ~ 40000.0 | 0.0 | r/min |
| SF.10 | 转速指令 11 | 1274 | -40000.0 ~ 40000.0 | 0.0 | r/min |
| SF.11 | 转速指令 12 | 1275 | -40000.0 ~ 40000.0 | 0.0 | r/min |
| SF.12 | 转速指令 13 | 1276 | -40000.0 ~ 40000.0 | 0.0 | r/min |
| SF.13 | 转速指令 14 | 1277 | -40000.0 ~ 40000.0 | 0.0 | r/min |
| SF.14 | 转速指令 15 | 1278 | -40000.0 ~ 40000.0 | 0.0 | r/min |

#### 第6章 参数一览表

| SF.15 | 转速指令 16 | 1279 | -40000.0 ~ 40000.0 | 0.0 | r/min |
|-------|---------|------|--------------------|-----|-------|
| SF.16 | 点动转速    | 1260 | -40000.0 ~ 40000.0 | 0.0 | r/min |
| SF.25 | 多功能端子状态 | 1259 | 0h ~ FFFFh         | 0h  | 无     |

## 表 6.23 AN 组

| 参数      | 中文描述         | 参数号 | 设置范围             | 默认值   | 单位 |
|---------|--------------|-----|------------------|-------|----|
| AN.00   | 模拟量输入1计算值    | 604 | -                | -     | %  |
| AN.01   | 模拟量输入2计算值    | 605 | -                | -     | %  |
| AN.02   | 模拟量输入3计算值    | 606 | -                | -     | %  |
|         |              |     | 0: -10~10V       |       |    |
|         |              |     | 1: 0~5V          |       |    |
|         |              |     | 2: 0~10V         | 1     |    |
| AN.03   | 模拟量输入1信号类型   | 607 | 3: 1~5V          |       | 无  |
|         |              |     | 4: 0~20mA        |       |    |
|         |              |     | 5: 4~20mA        |       |    |
|         |              |     | 6: 1~6V          |       |    |
| AN.04   | 模拟量输入1增益     | 608 | 400.0 ~ 400.0    | 100.0 | %  |
| AN.05   | 模拟量输入1偏置     | 609 | -200.01 ~ 200.01 | 0.00  | %  |
|         |              |     | 0: -10~10V       |       |    |
|         |              |     | 1: 0~5V          |       |    |
|         |              |     | 2: 0~10V         |       |    |
| AN.06   | 模拟量输入2信号类型   | 610 | 3: 1~5V          | 1     | 无  |
|         |              |     | 4: 0~20mA        |       |    |
|         |              |     | 5: 4~20mA        |       |    |
|         |              |     | 6: 1~6V          |       |    |
| AN.07   | 模拟量输入2增益     | 611 | 400.0 ~ 400.0    | 100.0 | %  |
| AN.08   | 模拟量输入2偏置     | 612 | -200.01 ~ 200.01 | 0.00  | %  |
|         |              |     | 1: 0~5V          |       | Ŧ  |
|         | 模拟量输入3信号类型   |     | 2: 0~10V         |       |    |
| AN 09   |              | 613 | 3: 1~5V          | 1     |    |
| 7111.09 |              | 015 | 4: 0~20mA        | 1     | 74 |
|         |              |     | 5: 4~20Ma        |       |    |
|         |              |     | 6: 1~6V          |       |    |
| AN.10   | 模拟量输入3增益     | 614 | 400.0 ~ 400.0    | 100.0 | %  |
| AN.11   | 模拟量输入3偏置     | 615 | -200.01 ~ 200.01 | 0.00  | %  |
| AN.12   | 模拟量输入1滤波时间   | 616 | 0.00 ~ 655.35    | 0.00  | ms |
| AN.13   | 模拟量输入1零电平阀值  | 617 | 0.00 ~ 100.00    | 0.30  | %  |
| AN.14   | 模拟量输入2滤波时间   | 619 | 0.00 ~ 655.35    | 0.000 | ms |
| AN.15   | 模拟量输入2零电平阀值  | 620 | 0.00 ~ 100.00    | 0.30  | %  |
| AN.16   | 模拟量输入3滤波时间   | 621 | 0.00 ~ 655.35    | 0.000 | ms |
| AN.17   | 模拟量输入3零电平阀值  | 622 | 0.00 ~ 100.00    | 0.30  | %  |
|         |              |     | 1: 学习模拟量输入1的偏置   |       |    |
|         |              |     | 2: 学习模拟量输入2的偏置   |       | 无  |
| AN.18   | 模拟量输入偏置自校正指令 | 623 | 3: 学习模拟量输入3的偏置   | 0     |    |
|         |              |     | 4: 学习模拟量输入1和2的   |       |    |
|         |              |     | 偏置               |       |    |

第6章 参数一览表

|       |                          |      | 5: 学习所有模拟量输入口的<br>偏翼                                                                                                    |      |    |
|-------|--------------------------|------|----------------------------------------------------------------------------------------------------|------|----|
| AN 22 | -                        | 601  | /冲且.<br>-                                                                                                    |      | 于  |
| AN 23 | 模拟量输入1 采样值<br>模拟量输入2 采样值 | 602  | -                                                                                                    | _    | 无  |
| AN 24 | 模拟量输入2采样值<br>模拟量输入3采样值   | 603  | -                                                                                                    | _    | 无  |
| AN 27 | 模拟量输出1 实际值               | 626  | -                                                                                                    | _    | V  |
| AN 28 | 横拟量输出 2 实际值              | 627  |                                                                                                    |      | V  |
| AN 29 |                          | 636  | 0. 无效                                                                                                    | 0    | 无  |
| AN.30 | 模拟量输出2快捷配置               | 637  | <ol> <li>目标转速 RU.01</li> <li>设定转速 RU.02</li> <li>实际转速 RU.03</li> <li>视在电流 RU.04</li> <li>实际转矩 RU.05</li> <li>输出电压 RU.06</li> <li>句线电压 RU.07</li> <li>散热器温度 RU.08</li> <li>电机温度 RU.09</li> <li>模拟量输入 1 实际值<br/>AN.00</li> <li>模拟量输入 2 实际值<br/>AN.01</li> <li>模拟量输入 3 实际值<br/>AN.02</li> <li>转速实际值无滤波 CS.29</li> <li>压力实际值 PR.01</li> </ol> | 0    | 无  |
| AN.31 | 模拟量输出1通道                 | 628  | 0h ~ 0101h                                                                                                    | Oh   | 无  |
| AN.32 | 模拟量输出1参数源                | 629  | 0 ~ 1802                                                                                                    | 0    | 无  |
| AN.33 | 模拟量输出1增益                 | 630  | -67108864.00 ~ 67108863.97                                                                                                    | 1.00 | 无  |
| AN.34 | 模拟量输出1偏置                 | 631  | -10.00 ~ 10.00                                                                                                    | 0.00 | V  |
| AN.35 | 模拟量输出2通道                 | 632  | 0h ~ 0101h                                                                                                    | Oh   | 无  |
| AN.36 | 模拟量输出2参数源                | 633  | 0 ~ 1802                                                                                                    | 0    | 无  |
| AN.37 | 模拟量输出2增益                 | 634  | -67108864.00 ~ 67108863.97                                                                                                    | 1.00 | 无  |
| AN.38 | 模拟量输出 2 偏置               | 635  | -10.00 ~ 10.00                                                                                                    | 0.00 | V  |
| AN.41 | 模拟量输出1采样值                | 624  | -                                                                                                    | -    | 无  |
| AN.42 | 模拟量输出2采样值                | 625  | -                                                                                                    | -    | 无  |
| AN.47 | 模拟数字输入初始值                | 1219 | $0 \sim FFFF$                                                                                                    | 0    | 无  |
| AN.48 | 模拟量输入转数字量高电平<br>阀值       | 1501 | -100 ~ 100                                                                                                    | 80   | %  |
| AN.49 | 模拟量输入转数字量低电平<br>阀值       | 1502 | -100 ~ 100                                                                                                    | 20   | %  |
| AN.50 | 模拟量输入转数字量滤波时<br>间        | 1503 | 0 ~ 30000                                                                                                    | 0    | ms |
| AN.51 | 模拟量输入转数字量结果(滤<br>波前)     | 1504 | -                                                                                                    | -    | 无  |
| AN.52 | 模拟量输入转数字量结果              | 1505 | -                                                                                                    | -    | 无  |
| AN.53 | 模拟转数字输入通道1               | 1506 | 0 ~ 102                                                                                                    | 100  | 无  |
| AN.54 | ADI1 的目标参数号              | 1507 | 0 ~ 1802                                                                                                    | 0    | 无  |

第6章 参数一览表

| AN.55 | ADI1 在目标参数中对应的位           | 1508 | 0 ~ FFFF                                                                                                    | 0   | 无 |
|-------|---------------------------|------|----------------------------------------------------------------------------------------------------|-----|---|
| AN.56 | ADI1 输入为低电平时参数对<br>应位的匹配值 | 1509 | $0 \sim \text{FFFF}$                                                                                                    | 0   | 无 |
| AN.57 | ADII 输入为高电平时参数对<br>应位的匹配值 | 1510 | 0 ~ FFFF                                                                                                    | 0   | 无 |
| AN.58 | 模拟转数字输入通道 2               | 1511 | 0 ~ 102                                                                                                    | 101 | 无 |
| AN.59 | ADI2 的目标参数号               | 1512 | 0 ~ 1802                                                                                                    | 0   | 无 |
| AN.60 | ADI2 在目标参数中对应的位           | 1513 | 0 ~ FFFF                                                                                                    | 0   | 无 |
| AN.61 | ADI2 输入为低电平时参数对<br>应位的匹配值 | 1514 | 0 ~ FFFF                                                                                                    | 0   | 无 |
| AN.62 | ADI2 输入为高电平时参数对<br>应位的匹配值 | 1515 | $0 \sim FFFF$                                                                                                    | 0   | 无 |
| AN.63 | 模拟转数字输入通道 3               | 1516 | 0 ~ 102                                                                                                    | 102 | 无 |
| AN.64 | ADI3 的目标参数号               | 1517 | 0 ~ 1802                                                                                                    | 0   | 无 |
| AN.65 | ADI3 在目标参数中对应的位           | 1518 | $0 \sim \text{FFFF}$                                                                                                    | 0   | 无 |
| AN.66 | ADI3 输入为低电平时参数对<br>应位的匹配值 | 1519 | $0 \sim \text{FFFF}$                                                                                                    | 0   | 无 |
| AN.67 | ADI3 输入为高电平时参数对<br>应位的匹配值 | 1520 | $0 \sim \text{FFFF}$                                                                                                    | 0   | 无 |
| AN.68 | ADII 功能快捷设置               | 1521 | <ol> <li>无效</li> <li>PWM 输出使能</li> <li>正向使能</li> <li>反向使能</li> <li>故障复位</li> <li>联动</li> <li>小流量</li> </ol>                                                                                                    | 0   | 无 |
| AN.69 | ADI2 功能快捷设置               | 1522 | <ol> <li>快速停车</li> <li>9:多段速第0位</li> <li>10:多段速第1位</li> <li>11:多段速第2位</li> <li>12:多段速第3位</li> <li>13:外部故障</li> <li>14:主轴控制</li> <li>15:位置控制</li> <li>16:速度控制</li> <li>17:电流控制</li> <li>18:多段速度 PID 第0位</li> </ol>                    | 0   | 无 |
| AN.70 | ADI3 功能快捷设置               | 1523 | <ol> <li>18: 多权速度 PID 第 0 位</li> <li>19: 多段速度 PID 第 1 位</li> <li>20: 主轴定位选择第 0 位</li> <li>21: 主轴定位选择第 2 位</li> <li>23: 主轴后续定位开启</li> <li>24: 反转</li> <li>25: 压力环 PID 第 0 位</li> <li>26: 压力环 PID 第 1 位</li> <li>27. 压力开环模式</li> </ol> | 0   | 无 |

表 6.24 DI 组

| 参数    | 中文描述               | 参数号  | 设置范围                                                                                                    | 默认值  | 单位 |
|-------|--------------------|------|----------------------------------------------------------------------------------------------------|------|----|
| DI.00 | 输入端子状态             | 551  | -                                                                                                    | -    | 无  |
| DI.01 | 输入端子内部状态           | 1216 | -                                                                                                    | -    | 无  |
| DI.02 | X1 功能快捷设置          | 1261 | <ol> <li>0: 无效</li> <li>1: PWM 输出使能</li> <li>2: 正向使能</li> <li>3: 反向使能</li> </ol>                                                                                                    | 2    | 无  |
| DI.03 | X2 功能快捷设置          | 1262 | <ul> <li>4: 政障复位</li> <li>5: 联动</li> <li>6: 小流量</li> <li>7: 点动</li> <li>8: 快速停车</li> </ul>                                                                                                    | 3    | 无  |
| DI.04 | X3 功能快捷设置          | 1263 | <ul> <li>9: 多段速第0位</li> <li>10: 多段速第1位</li> <li>11: 多段速第2位</li> <li>12: 多段速第3位</li> <li>13: 外部故障</li> </ul>                                                                                         | 4    | 无  |
| DI.05 | X4 功能快捷设置          | 1264 | <ol> <li>14: 王钿控制</li> <li>15: 位置控制</li> <li>16: 速度控制</li> <li>17: 电流控制</li> <li>18: 多段速度 PID 第 0</li> </ol>                                                                                        | 5    | 无  |
| DI.06 | X5 功能快捷设置          | 1265 | 位<br>19: 多段速度 PID 第 1<br>位<br>20: 主轴定位选择第 0                                                                                                    | 6    | 无  |
| DI.07 | X6 功能快捷设置          | 1266 | <ul> <li>位</li> <li>21: 主轴定位选择第1</li> <li>位</li> <li>22: 主轴定位选择第2</li> <li>位</li> <li>23: 主轴后续定位开启</li> <li>24: 反转</li> <li>25: 压力环 PID 第0位</li> <li>26: 压力环 PID 第1位</li> <li>27: 压力开环模式</li> </ul> | 7    | 无  |
| DI.08 | 输入端子滤波时间           | 600  | 0 ~ 32768                                                                                                    | 5    | ms |
| DI.09 | 数字量输入源             | 1211 | 0h ~ FFFFh                                                                                                    | 0    | 无  |
| DI.10 | 数字量内部输入            | 1212 | 0h ~ FFFFh                                                                                                    | 0    | 无  |
| DI.11 | 输入取反               | 1213 | 0h ~ FFFFh                                                                                                    | 0    | 无  |
| DI.12 | 触发模式               | 1214 | 0h ~ FFFFh                                                                                                    | 0    | 无  |
| DI.13 | 数字输入初始值            | 1218 | 0 ~ FFFF                                                                                                    | 0    | 无  |
| DI.18 | 输入 IO 口的通道 1 (DI1) | 560  | 0 ~ 0408h                                                                                                    | 100  | 无  |
| DI.19 | DI1 的目标参数号         | 561  | 0~1802                                                                                                    | 1153 | 无  |

第6章 参数一览表

|       | <b>パッ</b> キ              |      |            |      |   |
|-------|--------------------------|------|------------|------|---|
| DI.20 | DI1 在目标参数中对应的位           | 562  | 0h ~ FFFFh | 9    | 无 |
| DI.21 | DI1 输入为低电平时参数对应位的<br>匹配值 | 563  | 0h ~ FFFFh | 0    | 无 |
| DI.22 | DII 输入为高电平时参数对应位的<br>匹配值 | 564  | 0h ~ FFFFh | 9    | 无 |
| DI.23 | 输入 IO 口的通道 2 (DI2)       | 565  | 0 ~ 0408h  | 101  | 无 |
| DI.24 | DI2 的目标参数号               | 566  | 0 ~ 1802   | 1153 | 无 |
| DI.25 | DI2 在目标参数中对应的位           | 567  | 0h ~ FFFFh | 000B | 无 |
| DI.26 | DI2 输入为低电平时参数对应位的<br>匹配值 | 568  | 0h ~ FFFFh | 0    | 无 |
| DI.27 | DI2 输入为高电平时参数对应位的<br>匹配值 | 569  | 0h ~ FFFFh | 000B | 无 |
| DI.28 | 输入 IO 口的通道 3 (DI3)       | 570  | 0 ~ 0408h  | 102  | 无 |
| DI.29 | DI3 的目标参数号               | 571  | 0 ~ 1802   | 1153 | 无 |
| DI.30 | DI3 在目标参数中对应的位           | 572  | 0h ~ FFFFh | 4    | 无 |
| DI.31 | DI3 输入为低电平时参数对应位的<br>匹配值 | 573  | 0h ~ FFFFh | 0    | 无 |
| DI.32 | DI3 输入为高电平时参数对应位的<br>匹配值 | 574  | 0h ~ FFFFh | 4    | 无 |
| DI.33 | 输入 IO 口的通道 4 (DI4)       | 575  | 0 ~ 0408h  | 103  | 无 |
| DI.34 | DI4 的目标参数号               | 576  | 0 ~ 1802   | 1153 | 无 |
| DI.35 | DI4 在目标参数中对应的位           | 577  | 0h ~ FFFFh | 80   | 无 |
| DI.36 | DI4 输入为低电平时参数对应位的<br>匹配值 | 578  | 0h ~ FFFFh | 0    | 无 |
| DI.37 | DI4 输入为高电平时参数对应位的<br>匹配值 | 579  | 0h ~ FFFFh | 80   | 无 |
| DI.38 | 输入 IO 口的通道 5 (DI5)       | 1201 | 0 ~ 0408h  | 104  | 无 |
| DI.39 | DI5 的目标参数号               | 1202 | 0 ~ 1802   | 1153 | 无 |
| DI.40 | DI5 在目标参数中对应的位           | 1203 | 0h ~ FFFFh | 40   | 无 |
| DI.41 | DI5 输入为低电平时参数对应位的<br>匹配值 | 1204 | 0h ~ FFFFh | 0    | 无 |
| DI.42 | DI5 输入为高电平时参数对应位的<br>匹配值 | 1205 | 0h ~ FFFFh | 40   | 无 |
| DI.43 | 输入 IO 口的通道 6 (DI6)       | 1206 | 0 ~ 0408h  | 105  | 无 |
| DI.44 | DI6的目标参数号                | 1207 | 0 ~ 1802   | 1153 | 无 |
| DI.45 | DI6 在目标参数中对应的位           | 1208 | 0h ~ FFFFh | 10   | 无 |
| DI.46 | DI6 输入为低电平时参数对应位的<br>匹配值 | 1209 | 0h ~ FFFFh | 0    | 无 |
| DI.47 | DI6 输入为高电平时参数对应位的<br>匹配值 | 1210 | 0h ~ FFFFh | 10   | 无 |

表 6.25 DO 组

| 参数    | 中文描述      | 参数号  | 设置范围  | 默认值 | 单位 |
|-------|-----------|------|-------|-----|----|
| DO.00 | 输出端子状态    | 552  | -     | -   | 无  |
| DO.01 | 输出端子内部状态  | 1217 | -     | -   | 无  |
| DO.02 | Y1 功能快捷设置 | 1267 | 0: 无效 | 0   | 无  |

第6章 参数一览表

|       | ו +                        | 2 M J |                                                                                    |       |   |
|-------|----------------------------|-------|------------------------------------------------------------------------------------|-------|---|
| DO.03 | Y2 功能快捷设置                  | 1268  | 1: 故障输出                                                                            | 0     | 无 |
| DO.04 | Y3 功能快捷设置                  | 1269  | 2: 温度警告                                                                            | 0     | 无 |
| DO.05 | MC-MA 功能快捷设置               | 1270  | 3: 水阀控制                                                                            | 1     | 无 |
| DO.06 | M1-M2 功能快捷设置               | 1271  | <ul> <li>4: 电机水阀控制</li> <li>5: 电机零速</li> <li>6: 达到目标转速</li> <li>7: 定位完成</li> </ul> | 2     | 无 |
| DO.07 | 输出取反                       | 1215  | 0h ~ FFFFh                                                                         | Oh    | 无 |
| DO.18 | 输出 IO 口的通道 1 (DO1)         | 580   | 0 ~ 0408h                                                                          | 0103h | 无 |
| DO.19 | DO1 的目标参数号                 | 581   | 0 ~ 1802                                                                           | 1167  | 无 |
| DO.20 | DO1 在目标参数中对应的位             | 582   | 0h ~ FFFFh                                                                         | 0001h | 无 |
| DO.21 | DO1 输出为高电平时目标参数对应<br>位的匹配值 | 583   | 0h ~ FFFFh                                                                         | Oh    | 无 |
| DO.22 | 输出 IO 口的通道 2(DO2)          | 584   | 0 ~ 0408h                                                                          | 0104h | 无 |
| DO.23 | DO2 的目标参数号                 | 585   | 0 ~ 1802                                                                           | 1167  | 无 |
| DO.24 | DO2 在目标参数中对应的位             | 586   | 0h ~ FFFFh                                                                         | 0002h | 无 |
| DO.25 | DO2 输出为高电平时目标参数对应<br>位的匹配值 | 587   | 0h ~ FFFFh                                                                         | Oh    | 无 |
| DO.26 | 输出 IO 口的通道 3(DO3)          | 588   | 0 ~ 0408h                                                                          | Oh    | 无 |
| DO.27 | DO3 的目标参数号                 | 589   | 0 ~ 1802                                                                           | 0     | 无 |
| DO.28 | DO3 在目标参数中对应的位             | 590   | 0h ~ FFFFh                                                                         | FFFFh | 无 |
| DO.29 | DO3 输出为高电平时目标参数对应<br>位的匹配值 | 591   | 0h ~ FFFFh                                                                         | Oh    | 无 |
| DO.30 | 输出 IO 口的通道 4(DO4)          | 592   | 0 ~ 0408h                                                                          | Oh    | 无 |
| DO.31 | DO4 的目标参数号                 | 593   | 0 ~ 1802                                                                           | 0     | 无 |
| DO.32 | DO4 在目标参数中对应的位             | 594   | 0h ~ FFFFh                                                                         | FFFFh | 无 |
| DO.33 | DO4 输出为高电平时目标参数对应<br>位的匹配值 | 595   | 0h ~ FFFFh                                                                         | Oh    | 无 |
| DO.34 | 输出 IO 口的通道 5(DO5)          | 596   | 0 ~ 0408h                                                                          | Oh    | 无 |
| DO.35 | DO5 的目标参数号                 | 597   | 0 ~ 1802                                                                           | 0     | 无 |
| DO.36 | DO5 在目标参数中对应的位             | 598   | 0h ~ FFFFh                                                                         | FFFFh | 无 |
| DO.37 | DO5 输出为高电平时目标参数对应<br>位的匹配值 | 599   | 0h ~ FFFFh                                                                         | Oh    | 无 |
| DO.38 | 数字输出运算逻辑                   | 641   | <ol> <li>0: 等于</li> <li>1: 不等于</li> <li>2: 大于等于</li> <li>3: 小于等于</li> </ol>        | 0     | 无 |

表 6.26 PR 组

| 参数    | 中文描述       | 参数号  | 设置范围           | 默认值 | 单位                 |
|-------|------------|------|----------------|-----|--------------------|
| PR.00 | 上位机压力指令    | 1418 | -              | -   | kg/cm <sup>2</sup> |
| PR.01 | 反馈压力       | 1419 | -              | -   | kg/cm <sup>2</sup> |
| PR.02 | 上位机流量指令(%) | 1420 | -              | -   | %                  |
| PR.03 | 压力环的输出转速   | 1421 | -              | -   | r/min              |
| PR.04 | 压力环控制使能    | 1422 | 0: 无效<br>1: 使能 | 0   | 无                  |

第6章 参数一览表

| PR.05 | 压力环状态          | 1424 | -                                                           | -      | 无                  |
|-------|----------------|------|-------------------------------------------------------------|--------|--------------------|
| PR.06 | 压力传感器断线检测使能    | 1425 | 0: 无效<br>1: 使能                                              | 1      | 无                  |
| PR.07 | 压力前馈补偿系数       | 1405 | 0.00 ~ 100.00                                               | 0.00   | 无                  |
| PR.08 | 系统压力上升最大斜率     | 1414 | 0 ~ 100                                                     | 30     | %                  |
| PR.09 | 制动压力           | 1423 | 0 ~ 100                                                     | 8      | kg/cm <sup>2</sup> |
| PR.10 | 制动压力滞环百分比      | 1449 | 0.0 ~ 100.0                                                 | 2.0    | %                  |
| PR.14 | 电机最高允许负向转速(%)  | 1407 | -100 ~ 0                                                    | -30    | %                  |
| PR.15 | 系统给定最大压力       | 1408 | 0 ~ 500                                                     | 140    | kg/cm <sup>2</sup> |
| PR.16 | 系统给定最大流量       | 1409 | 0 ~ 200                                                     | 100    | 无                  |
| PR.17 | 系统反馈最大压力       | 1410 | 0 ~ 500                                                     | 250    | kg/cm <sup>2</sup> |
| PR.18 | 压力环比例增益        | 1415 | 0.00 ~ 1000.00                                              | 8.00   | 无                  |
| PR.19 | 压力环积分时间        | 1416 | 0.00 ~ 20000.00                                             | 500.00 | ms                 |
| PR.20 | 压力环微分时间        | 1417 | 0.00 ~ 20000.00                                             | 0.00   | ms                 |
| PR.21 | 压力上升时间         | 1428 | 0.00 ~ 20000.00                                             | 0.00   | ms                 |
| PR.22 | 压力下降时间         | 1429 | 0.00 ~ 20000.00                                             | 0.00   | ms                 |
| PR.23 | 流量上升时间         | 1430 | 0.00 ~ 20000.00                                             | 0.00   | ms                 |
| PR.24 | 流量下降时间         | 1431 | 0.00 ~ 20000.00                                             | 0.00   | ms                 |
| PR.25 | 并泵输出给从泵速度的符号限制 | 1450 | <ul><li>0: 只输出正向转速,</li><li>负向转速为0</li><li>1: 无限制</li></ul> | 0      | 无                  |
| PR.26 | 主泵输出给从泵的速度     | 1451 | -                                                           | -      | %                  |
| PR.27 | 主泵输出给从泵的速度值    | 1453 | -                                                           | -      | r/min              |
| PR.28 | 从泵接收到的速度       | 1452 | -                                                           | -      | %                  |
| PR.29 | 压力环多段 PID 使能   | 1448 | 0: 无效<br>1: 使能                                              | 0      | 无                  |
| PR.30 | 压力环比例增益1       | 1432 | 0.00 ~ 1000.00                                              | 0.00   | 无                  |
| PR.31 | 压力环积分时间1       | 1433 | 0.00 ~ 20000.00                                             | 0.00   | ms                 |
| PR.32 | 压力环微分时间1       | 1434 | 0.00 ~ 20000.00                                             | 0.00   | ms                 |
| PR.33 | 压力环比例增益 2      | 1435 | 0.00 ~ 1000.00                                              | 0.00   | 无                  |
| PR.34 | 压力环积分时间 2      | 1436 | 0.00 ~ 20000.00                                             | 0.00   | ms                 |
| PR.35 | 压力环微分时间 2      | 1437 | 0.00 ~ 20000.00                                             | 0.00   | ms                 |
| PR.36 | 压力环比例增益3       | 1438 | 0.00 ~ 1000.00                                              | 0.00   | 无                  |
| PR.37 | 压力环积分时间 3      | 1439 | 0.00 ~ 20000.00                                             | 0.00   | ms                 |
| PR.38 | 压力环微分时间 3      | 1440 | 0.00 ~ 20000.00                                             | 0.00   | ms                 |
| PR.39 | 压力环采样时间        | 1441 | -                                                           | -      | us                 |
| PR.40 | 压力环比例项输出       | 1442 | -                                                           | -      | r/min              |
| PR.41 | 压力环积分项输出       | 1443 | -                                                           | -      | r/min              |
| PR.42 | 压力环输出          | 1445 | -                                                           | -      | r/min              |
| PR.43 | 压力给定值          | 1446 | -                                                           | -      | 无                  |
| PR.44 | 流量给定值          | 1447 | -                                                           | -      | 无                  |
| PR45  | 底流             | 1454 | 0.0 ~ 100.0                                                 | 0.0    | %                  |
| PR46  | 底压             | 1455 | 0 ~ 100                                                     | 0      | kg/cm <sup>2</sup> |
| PR.47 | 多段速使能(SF 组移过来) | 1456 | 0: 无效<br>1: 使能                                              | 0      | 无                  |
| PR.48 | 停止泄压阀值         | 1457 | -100 ~ 0                                                    | -8     | kg/cm <sup>2</sup> |

第6章 参数一览表

| PR.49                 | 2 段 PID 开关                | 1389 | 0: 无效<br>1: 使能                                                  | 0    | 无                  |
|-----------------------|---------------------------|------|-----------------------------------------------------------------|------|--------------------|
| PR.50                 | 2段PID切换阀值                 | 1390 | 0~ 200                                                          | 25   | kg/cm <sup>2</sup> |
| PR.51                 | 只运行一次 PID1 段              | 1379 | 0: 无效<br>1: 使能                                                  | 0    | 无                  |
| PR.52                 | 两段 PID 之间缓冲               | 1380 | 0~ 200                                                          | 10   | kg/cm <sup>2</sup> |
| PR.53                 | 给定压力来源                    | 1474 | 0: 模拟量<br>1: 总线                                                 | 0    | 无                  |
| PR.54                 | 给定压力来自总线                  | 1475 | 0 ~ 100                                                         | 0    | 无                  |
| PR.55                 | 给定流量来源                    | 1476 | 0: 模拟量<br>1: 总线<br>2: I/O 口                                     | 0    | 无                  |
| PR.56                 | 给定流量来自总线                  | 1477 | 0 ~ 100                                                         | 0    | 无                  |
| PR.55                 | 给定压力系数                    | 1478 | 0.01 ~ 10                                                       | 0.1  | kg/cm <sup>2</sup> |
| PR.56                 | 给定流量系数                    | 1479 | 0.01 ~ 10                                                       | 0.1  | kg/cm <sup>2</sup> |
| PR.59                 | 压力控制器方法选择                 | 1381 | <ol> <li>0:常规 PID 方法</li> <li>1:方法 1</li> <li>2:方法 2</li> </ol> | 0    | 无                  |
| PR.60                 | 压力控制器版本号                  | 1388 | -                                                               | -    | 无                  |
| PR.61                 | 方法1限流开始压力                 | 1382 | 0 ~ 200                                                         | 100  | %                  |
| PR.62                 | 方法1算法参照压力设定               | 1383 | 0.00 ~ 500.00                                                   | 1.00 | 无                  |
| PR.63                 | 方法1退出算法时与目标压力差<br>值       | 1384 | 0 ~ 100                                                         | 0    | kg/cm <sup>2</sup> |
| PR.64                 | 方法1积分限制最小压力               | 1385 | 0 ~ 100                                                         | 0    | kg/cm <sup>2</sup> |
| PR.65                 | 方法1通过压力计算流量的转换<br>系数      | 1386 | 0.00 ~ 100.00                                                   | 1.00 | 无                  |
| PR.66                 | 方法1算法输出最小流量               | 1387 | 0 ~ 100                                                         | 0    | %                  |
| PR.69                 | 方法2压力开环时间窗口               | 1391 | 0 ~ 20000                                                       | 200  | ms                 |
| PR.70                 | 方法2实际压力反向趋势时间限<br>制       | 1392 | 0 ~ 20000                                                       | 6    | ms                 |
| PR.71                 | 方法2压力开环启动下限               | 1393 | 0 ~ 100                                                         | 20   | %                  |
| PR.72                 | 方法 2 压力开环启动实际压力下<br>限     | 1394 | 0 ~ 500                                                         | 15   | kg/cm <sup>2</sup> |
| PR.73                 | 方法 2 压力开环启动实际压力预<br>警时间窗口 | 1397 | 0 ~ 20000                                                       | 100  | ms                 |
| PR.74 <sup>6.20</sup> | 压力环模式 2 积分器值预置使能          | 1480 | 0: 无效<br>1: 使能                                                  | 1    | 无                  |
| PR.75 <sup>6.20</sup> | 压力环模式2积分器值预置系<br>数        | 1482 | 1 ~ 1.5                                                         | 1    | 无                  |
| PR.76 <sup>6.20</sup> | 压力环模式 2 上下坡优化使能           | 1481 | 0: 无效<br>1: 使能                                                  | 0    | 无                  |
| PR.77 6.20            | PQ 控制字                    | 1483 | 0 ~ FFFF                                                        | 0    | 无                  |
| PR.78 <sup>6.20</sup> | 多泵控制字                     | 1484 | 0 ~ FFFF                                                        | 0    | 无                  |

表 6.27 FB 组

| 参数 | 中文描述 | 参数号 | 设置范围 | 默认值 | 单位 |
|----|------|-----|------|-----|----|

第6章 参数一览表

| FB.00 | 通信总线类型选择            | 651 | 0: 无<br>1: VARAN<br>2: EtherCAT<br>3: CAN<br>4: Modbus                        | 0 | 无  |
|-------|---------------------|-----|-------------------------------------------------------------------------------|---|----|
| FB.01 | VARAN 总线连接状态        | 652 |                                                                               | _ | 无  |
| FB.02 | VARAN 总线重连          | 653 | 0~3                                                                           | 0 | 无  |
| FB.03 | VARAN 总线重启          | 654 | 0~1                                                                           | 0 | 无  |
| FB.04 | CAN 总线节点 ID         | 686 | 0, 2~127: 从站<br>1: 主站                                                         | 2 | 无  |
| FB.05 | CAN 总线波特率           | 687 | 0: 1mbps<br>1: 500kbps<br>2: 250kbps<br>3: 125kbps<br>4: 100kbps<br>5: 50kbps | 1 | 无  |
| FB.06 | CAN 总线自动发送 PDO 发送周期 | 688 | 1 ~ 65535                                                                     | 1 | ms |
| FB.07 | CAN 总线报文大小端选择       | 704 | 0: 大端在前<br>1: 小端在前                                                            | 1 | 无  |
| FB.08 | CAN 总线标准帧发送使能       | 700 | <ul><li>0: 只支持扩展帧</li><li>1: 支持扩展帧和标准帧</li></ul>                              | 1 | 无  |
| FB.09 | CAN 总线通信使能          | 701 | 0: 无效<br>1: 使能                                                                | 0 | 无  |
| FB.10 | CAN 总线连接的从节点数       | 689 | 0 ~ 125                                                                       | 0 | 无  |
| FB.11 | CAN 总线连接的节点 1 ID    | 690 | 2 ~ 125                                                                       | 2 | 无  |
| FB.12 | CAN 总线连接的节点 2 ID    | 691 | 2 ~ 125                                                                       | 3 | 无  |
| FB.13 | CAN 总线连接的节点 3 ID    | 692 | 2 ~ 125                                                                       | 4 | 无  |
| FB.14 | CAN 总线连接的节点 4 ID    | 693 | 2 ~ 125                                                                       | 5 | 无  |
| FB.15 | CAN 总线连接的节点 5 ID    | 694 | 2 ~ 125                                                                       | 6 | 无  |
| FB.16 | CAN 总线连接的节点 1 连接状态  | 695 | -                                                                             | - | 无  |
| FB.17 | CAN 总线连接的节点 2 连接状态  | 696 | -                                                                             | - | 无  |
| FB.18 | CAN 总线连接的节点 3 连接状态  | 697 | -                                                                             | - | 无  |
| FB.19 | CAN 总线连接的节点 4 连接状态  | 698 | -                                                                             | - | 无  |
| FB.20 | CAN 总线连接的节点 5 连接状态  | 699 | -                                                                             | - | 无  |
| FB.21 | 接收 PDO 对象数目         | 657 | 0~5                                                                           | 0 | 无  |
| FB.22 | VARAN 输入 PDO 计数     | 658 | -                                                                             | - | 无  |
| FB.23 | 接收 PDO1 参数号         | 659 | 0 ~ 65535                                                                     | 0 | 无  |
| FB.24 | 接收 PDO1 数据长度        | 660 | 0 ~ 8                                                                         | 0 | 无  |
| FB.25 | 接收 PDO2 参数号         | 661 | 0 ~ 65535                                                                     | 0 | 无  |
| FB.26 | 接收 PDO2 数据长度        | 662 | 0 ~ 8                                                                         | 0 | 无  |
| FB.27 | 接收 PDO3 参数号         | 663 | 0 ~ 65535                                                                     | 0 | 无  |
| FB.28 | 接收 PDO3 数据长度        | 664 | 0 ~ 8                                                                         | 0 | 无  |
| FB.29 | 接收 PDO4 参数号         | 665 | 0 ~ 65535                                                                     | 0 | 无  |
| FB.30 | 接收 PDO4 数据长度        | 666 | 0~8                                                                           | 0 | 无  |

第6章 参数一览表

| FB.31 | 接收 PDO5 参数号                 | 667  | 0 ~ 65535                                            | 0  | 无     |
|-------|-----------------------------|------|------------------------------------------------------|----|-------|
| FB.32 | 接收 PDO5 数据长度                | 668  | 0~8                                                  | 0  | 无     |
| FB.33 | 发送 PDO 对象数目                 | 669  | 0~5                                                  | 0  | 无     |
| FB.34 | VARAN 输出 PDO 计数             | 670  | -                                                    | -  | 无     |
| FB.35 | 发送 PDO1 参数号                 | 671  | 0 ~ 65535                                            | 0  | 无     |
| FB.36 | 发送 PDO1 数据长度                | 672  | 0~8                                                  | 0  | 无     |
| FB.37 | 发送 PDO2 参数号                 | 673  | 0 ~ 65535                                            | 0  | 无     |
| FB.38 | 发送 PDO2 数据长度                | 674  | 0~8                                                  | 0  | 无     |
| FB.39 | 发送 PDO3 参数号                 | 675  | 0 ~ 65535                                            | 0  | 无     |
| FB.40 | 发送 PDO3 数据长度                | 676  | 0~8                                                  | 0  | 无     |
| FB.41 | 发送 PDO4 参数号                 | 677  | 0 ~ 65535                                            | 0  | 无     |
| FB.42 | 发送 PDO4 数据长度                | 678  | 0~8                                                  | 0  | 无     |
| FB.43 | 发送 PDO5 参数号                 | 679  | 0 ~ 65535                                            | 0  | 无     |
| FB.44 | 发送 PDO5 数据长度                | 680  | 0~8                                                  | 0  | 无     |
| FB.45 | VARAN 总线 SDO 使能             | 681  | 0: 无效<br>1: 使能                                       | 0  | 无     |
| FB.46 | VARAN 总线 SDO 缓存起始地址<br>偏移使能 | 682  | 0: 无效<br>1: 使能                                       | 0  | 无     |
| FB.47 | VARAN 总线 SDO 数据长度           | 683  | 0~8                                                  | 2  | 无     |
| FB.48 | VARAN 总线 SDO 输入数据起始<br>地址   | 684  | 0 ~ 1200                                             | 5  | 无     |
| FB.49 | VARAN 总线 SDO 输出数据起始<br>地址   | 685  | 0 ~ 1200                                             | 5  | 无     |
| FB.50 | VARAN 总线控制字                 | 702  | 0 ~ FFFF                                             | 0  | 无     |
| FB.51 | VARAN 总线用状态字                | 703  | -                                                    | -  | 无     |
| FB.52 | 绝对值编码器有效位选择                 | 705  | 0: 30 bits<br>1: 32 bits                             | 1  | 无     |
| FB.53 | 总线输入速度值                     | 1109 | -50000 ~ 50000                                       | 0  | r/min |
| FB.54 | 对象字典类型                      | 706  | <ol> <li>0:用户自定义</li> <li>1: CANopen 对象字典</li> </ol> | 1  | 无     |
| FB.55 | EtherCAT 总线过程数据输入总字<br>节数   | 707  | 0 ~ 64                                               | 16 | 无     |
| FB.56 | EtherCAT 总线过程数据输出总字<br>节数   | 708  | 0 ~ 64                                               | 16 | 无     |
| FB.57 | 现场总线中位置反馈的角度所占<br>位数        | 709  | 8 ~ 32                                               | 18 | 无     |
| FB.62 | 总线同步模式                      | 720  | -                                                    | -  | 无     |
| FB.63 | 总线错误代码                      | 711  | -                                                    | -  | 无     |
| FB.65 | P0 端口接收错误计数器和无效帧<br>计数器     | 713  | -                                                    | -  | 无     |
| FB.66 | P1 端口接收错误计数器和无效帧<br>计数器     | 714  | -                                                    | -  | 无     |
| FB.67 | P1 端口和 P0 端口转发接收错误计数器       | 715  | -                                                    | -  | 无     |

第6章 参数一览表

|                       | \$1                            |     | 2011                                                                                                    |      |    |
|-----------------------|--------------------------------|-----|----------------------------------------------------------------------------------------------------|------|----|
| FB.68                 | P1 端口和 P0 端口数据链路丢失计<br>数器      | 719 | -                                                                                                    | -    | 无  |
| FB.69                 | 过程数据接口错误计数器和处理<br>单元错误计数器      | 716 | -                                                                                                    | -    | 无  |
| FB.70                 | 手动设置看门狗时间                      | 717 | 0: 无效<br>1: 使能                                                                                                    | 1    | 无  |
| FB.71                 | 过程数据看门狗超时时间                    | 718 | 0 ~ 65535                                                                                                    | 6    | ms |
| FB.72                 | 同步状态                           | 722 | 0 ~ FFFF                                                                                                    | 0    | 无  |
| FB.73                 | 同步信号源                          | 723 | <ol> <li>0:同步关闭</li> <li>1: CAN 总线同步</li> <li>2: EtherCAT 总线同步</li> </ol>                                             | 0    | 无  |
| FB.74                 | 同步周期                           | 724 | 0:关闭同步<br>1~250:250us<br>251~500:500us<br>501~1000:1000us<br>1001~2000:2000us<br>2001~4000:4000us<br>4001~8000:8000us | 0    | us |
| FB.75                 | 同步允许偏差                         | 731 | 0 ~ 40                                                                                                    | 12.8 | us |
| FB.76                 | 同步补偿                           | 726 | -4000 ~ 4000                                                                                                    | 0    | us |
| FB.77                 | PLC 计时器                        | 727 | 0 ~ 57266230.6                                                                                                    | 0    | us |
| FB.78                 | 同步时间片                          | 728 | 0 ~ 65535                                                                                                    | 0    | 无  |
| FB.79                 | 检查 EtherCAT 总线同步信号和 SM2 事件的计时器 | 729 | 0: 无效<br>1: 使能                                                                                                    | 0    | 无  |
| FB.80                 | EtherCAT 总线的 SM2 事件早于应用        | 730 | 0 ~ 4294967.29                                                                                                    | 0    | us |
| FB.85                 | 连续丢 PDO 上限                     | 734 | 0 ~ 65535                                                                                                    | 2    | 无  |
| FB.86                 | 累计丢 PDO                        | 735 | 0~65535                                                                                                    | 0    | 无  |
| FB.87 <sup>6.20</sup> | CAN 总线特殊模式                     | 761 | 0~2                                                                                                    | 0    | 无  |
| FB.88 <sup>6.20</sup> | CAN 总线主站传输周期                   | 762 | 0.25 ~ 8                                                                                                    | 1    | ms |
| FB.89 <sup>6.20</sup> | CAN PDO 激活状态                   | 782 | 0 ~ 16384                                                                                                    | 30   | ms |

表 6.28 CO 组 6.20

| 参数    | 中文描述       | 参数号 | 设置范围                                         | 默认值 | 单位 |
|-------|------------|-----|----------------------------------------------|-----|----|
| CO.00 | RPDO1 通信参数 | 741 | $0 \sim \text{FFFFFFFF}$                     | 2   | 无  |
| CO.01 | RPDO2 通信参数 | 742 | $0 \sim \text{FFFFFFFF}$                     | 2   | 无  |
| CO.02 | RPDO3 通信参数 | 743 | $0 \sim \text{FFFFFFFF}$                     | 2   | 无  |
| CO.03 | RPDO4 通信参数 | 744 | $0 \sim \text{FFFFFFFF}$                     | 2   | 无  |
| CO04  | RPDO1 映射参数 | 745 | $0 \sim \text{FFFFFFFF}$                     | 0   | 无  |
| CO.05 | RPDO2 映射参数 | 746 | $0 \sim FFFFFFFFFFFFFFFFFFFFFFFFFFFFFFFFFFF$ | 0   | 无  |
| CO.06 | RPDO3 映射参数 | 747 | $0 \sim FFFFFFFFFFFFFFFFFFFFFFFFFFFFFFFFFFF$ | 0   | 无  |
| CO.07 | RPDO4 映射参数 | 748 | 0 ~ FFFFFFFF                                 | 0   | 无  |
| CO.08 | TPDO1 通信参数 | 749 | 0 ~ FFFFFFFF                                 | 3   | 无  |

第6章 参数一览表

| CO.09 | TPDO2 通信参数      | 750  | 0 ~ FFFFFFFF                | 3   | 无     |
|-------|-----------------|------|-----------------------------|-----|-------|
| CO.10 | TPDO3 通信参数      | 751  | 0 ~ FFFFFFFF                | 3   | 无     |
| CO.11 | TPDO4 通信参数      | 752  | 0 ~ FFFFFFFF                | 3   | 无     |
| CO.12 | TPDO1 映射参数      | 753  | 0 ~ FFFFFFF                 | 0   | 无     |
| CO.13 | TPDO2 映射参数      | 754  | 0 ~ FFFFFFF                 | 0   | 无     |
| CO.14 | TPDO3 映射参数      | 755  | 0 ~ FFFFFFF                 | 0   | 无     |
| CO.15 | TPDO4 映射参数      | 756  | 0 ~ FFFFFFF                 | 0   | 无     |
| CO.16 | CAN 总线 PDO 激活状态 | 763  | -                           | -   | 无     |
| CO.17 | 生产者心跳时间         | 757  | 0 ~ 65535                   | 0   | ms    |
| CO.18 | 消费者心跳时间         | 760  | 0 ~ FFFFFFF                 | 0   | ms    |
| CO.19 | CANopen 节点状态    | 758  | -                           | -   | 无     |
| CO.20 | 自动进入 OP 态使能     | 759  | 0: 无效<br>1: 使能              | 1   | 无     |
| CO.26 | DS402 接口        | 778  | 0 ~ 1                       | 0   | 无     |
| CO.27 | 位置转动精度          | 776  | 8 ~ 32                      | 18  | 无     |
| CO.28 | 速度系数            | 777  | 0~13                        | 3   | 无     |
| CO.29 | 伺服模式选择          | 781  | -6 ~ 10                     | 0   | 无     |
| CO.38 | 故障码             | 97   | -                           | -   | 无     |
| CO.39 | 总线接收的控制字        | 721  | -                           | -   | 无     |
| CO.40 | 状态字             | 1104 | -                           | -   | 无     |
| CO.41 | 目标位置            | 764  | -2147483648 ~<br>2147483648 | 0   | 无     |
| CO.42 | 位置偏置            | 765  | -2147483648 ~<br>2147483648 | 0   | 无     |
| CO.43 | 目标速度            | 766  | -2147483648 ~<br>2147483648 | 0   | 无     |
| CO.44 | 速度补偿            | 767  | -2147483648 ~<br>2147483648 | 0   | 无     |
| CO.45 | 目标转矩            | 768  | -3276.8 ~ 3276.7            | 0   | %     |
| CO.46 | 转矩补偿            | 769  | -3276.8 ~ 3276.7            | 0   | %     |
| CO.47 | 最大转矩            | 770  | -3276.8 ~ 3276.7            | 0   | %     |
| CO.48 | 位置实际值           | 771  | -                           | -   | 无     |
| CO.49 | 速度实际值           | 772  | -                           | -   | 无     |
| CO.50 | 转矩实际值           | 773  | -                           | -   | %     |
| CO.51 | 电流实际值           | 774  | -                           | -   | %     |
| CO.52 | 直流母线电压          | 775  | -                           | -   | V     |
| CO.53 | 数字输入            | 779  | -                           | -   | 无     |
| CO.54 | 数字输出            | 780  | 0 ~ FFFFFFF                 | 0   | 无     |
| CO.73 | 位置环角度给定         | 1546 | 0 ~ 4294967295              | 0   | 无     |
| CO.74 | 通信转速设定 2        | 1174 | -40000 ~ 40000              | 0   | r/min |
| CO.75 | 本地力矩给定          | 1315 | -100 ~ 100                  | 0   | %     |
| CO.76 | varan 总线接收的转矩上限 | 1396 | 0 ~ 100                     | 100 | %     |
| CO.77 | 通信实际位置          | 1170 | -                           | -   | 无     |

第6章 参数一览表

| CO.78 | 通信实际转速  | 1168 | - | - | r/min |
|-------|---------|------|---|---|-------|
| CO.79 | q轴电流实际值 | 316  | - | - | А     |

表 6.29 EE 组

| 参数    | 中文描述           | 参数号  | 设置范围                     | 默认值 | 单位 |
|-------|----------------|------|--------------------------|-----|----|
| EE.21 | 驱动板 EEPROM 状态  | 1081 | -                        | -   | 无  |
| EE.22 | 硬件参数校验使能       | 1082 | 0: 无效<br>1: 使能           | 1   | 无  |
| EE.23 | 驱动板 EEPROM 版本号 | 1083 | 0 ~ 655.35               | -   | 无  |
| EE.24 | 烧写硬件参数指令       | 1085 | 0:无效<br>1:将硬件参数更新至 PU 组。 | 0   | 无  |

### 表 6.30 IN 组

| 参数    | 中文描述      | 参数号 | 设置范围                                                                                                    | 默认值 | 单位 |
|-------|-----------|-----|----------------------------------------------------------------------------------------------------|-----|----|
| IN.00 | DSP 软件版本  | 3   | -                                                                                                    | -   | 无  |
| IN.01 | 参数版本      | 4   | -                                                                                                    | -   | 无  |
| IN.02 | FPGA 软件版本 | 9   | -                                                                                                    | -   | 无  |
| IN.03 | 参数总个数     | 5   | -                                                                                                    | -   | 无  |
| IN.04 | 串口波特率     | 19  | 0: 9.6kbps<br>1: 19.2kbps<br>2: 38.4kbps<br>3: 57.6kbps<br>4: 115.2kbps                                                                                                    | 2   | 无  |
| IN.05 | 故障码       | 97  | <ul> <li>35: 驱动枢电源故障</li> <li>34: 输入缺相</li> <li>35: 控制板 DC-DC 开关电源故障</li> <li>48: CD.00 设置错误</li> <li>49: 软件过压</li> <li>50: 软件过流</li> <li>51: IGBT 短路过流</li> <li>52: NTC 温度异常</li> <li>53: 软件欠压</li> <li>54: 散热器超温</li> <li>55: 硬件过压</li> <li>56: 硬件过流</li> <li>57: U相电流采样异常</li> <li>59: 上电自检失败</li> <li>60: 标幺电流设置错误</li> <li>61: V相电流采样异常</li> <li>62: W相电流采样异常</li> <li>63: 散热器温度过低</li> <li>66: 电机超温</li> <li>67: 电机过载</li> <li>68: 找初始角错误</li> <li>69: 电机反向超速</li> </ul> | -   | 无  |

|       |                                                                                                    | シューキ | 2 X 10 X                                                                                                    |          |      |
|-------|----------------------------------------------------------------------------------------------------|------|----------------------------------------------------------------------------------------------------|----------|------|
|       |                                                                                                    |      | 70: 零序电流超过阀值                                                                                                    |          |      |
|       |                                                                                                    |      | 71: 压力传感器断线                                                                                                    |          |      |
|       |                                                                                                    |      | 72: 失速报警                                                                                                    |          |      |
|       |                                                                                                    |      | 73: 找 Z 脉冲失败                                                                                                    |          |      |
|       |                                                                                                    |      | 74: 找 Z 脉冲未完成                                                                                                    |          |      |
|       |                                                                                                    |      | 80: 数字输入口快捷配置重复                                                                                                    |          |      |
|       |                                                                                                    |      | 81: 按键操作错误                                                                                                    |          |      |
|       |                                                                                                    |      | 82: FPGA 通讯异常                                                                                                    |          |      |
|       |                                                                                                    |      | 83. 编码器错误                                                                                                    |          |      |
|       |                                                                                                    |      | 84. 案位白学习未完成                                                                                                    |          |      |
|       |                                                                                                    |      | <b>85.</b> 编码哭初始化错误                                                                                                    |          |      |
|       |                                                                                                    |      | <b>86.</b> 接收到外部执 <b>陪</b>                                                                                                    |          |      |
|       |                                                                                                    |      | <b>97.</b> <u>编和</u> 界在直进识                                                                                                    |          |      |
|       |                                                                                                    |      | 07: 洲阿部历吴宙庆<br>99. <u><u></u> <u></u> <u></u> <u></u> <u></u> <u></u> <u></u> <u></u> <u></u> <u></u> <u></u> <u></u> <u></u></u> |          |      |
|       |                                                                                                    |      | 00: 编码备 2 相庆<br>01 STO 进沿                                                                                                    |          |      |
|       |                                                                                                    |      | 91: SIO 相庆<br>07 EEPPOM 却时                                                                                                    |          |      |
|       |                                                                                                    |      | 97: EEPROM 超的                                                                                                    |          |      |
|       |                                                                                                    |      | 98: 版本变更                                                                                                    |          |      |
|       |                                                                                                    |      | 99: EEPROM 彼擦除                                                                                                    |          |      |
|       |                                                                                                    |      | 100: EEPROM 被中断                                                                                                    |          |      |
|       |                                                                                                    |      | 107: 参数存储错误                                                                                                    |          |      |
|       |                                                                                                    |      | 108: 参数校: 验错误                                                                                                    |          |      |
|       |                                                                                                    |      | 109: I <sup>2</sup> C 连接超时                                                                                                    |          |      |
|       |                                                                                                    |      | 110: 驱动板 EEPROM 参数有变化                                                                                                    |          |      |
|       |                                                                                                    |      | 111: 驱动板 EEPROM 参数有变化                                                                                                    |          |      |
|       |                                                                                                    |      | 112: 参数批量设置错误                                                                                                    |          |      |
|       |                                                                                                    |      | 113:恢复缺省值错误                                                                                                    |          |      |
|       |                                                                                                    |      | 114: 参数初始化后保存错误                                                                                                    |          |      |
|       |                                                                                                    |      | 117: 驱动器型号 PU.10 设置错误                                                                                                    |          |      |
|       |                                                                                                    |      | 122: 电机型号设置错误                                                                                                    |          |      |
|       |                                                                                                    |      | 128: CAN 总线通讯超时                                                                                                    |          |      |
|       |                                                                                                    |      | 129: CAN 总线通讯错误                                                                                                    |          |      |
|       |                                                                                                    |      | 130: CAN 从节点出错(多泵合流                                                                                                    |          |      |
|       |                                                                                                    |      | 场合)                                                                                                    |          |      |
|       |                                                                                                    |      | 131: VARAN 总线通信超时                                                                                                    |          |      |
|       |                                                                                                    |      | 132: EtherCAT 总线的 PDO 看门                                                                                                    |          |      |
|       |                                                                                                    |      | 狗超时                                                                                                    |          |      |
|       |                                                                                                    |      | 133: CAN 总线的心跳信息通信超                                                                                                    |          |      |
|       |                                                                                                    |      | 时                                                                                                    |          |      |
|       |                                                                                                    |      | 134: 系统时间同步错误                                                                                                    |          |      |
|       |                                                                                                    |      | 135: PWM 同步故障                                                                                                    |          |      |
|       |                                                                                                    |      | 136: 旋变同步故障                                                                                                    |          |      |
|       |                                                                                                    |      | 144: IGBT 过载                                                                                                    |          |      |
|       |                                                                                                    |      | 145: 开关频率设置错误                                                                                                    |          |      |
|       |                                                                                                    |      | 146: IGBT 的 IC 温度过高                                                                                                    |          |      |
|       |                                                                                                    |      | 147: IGBT 的 IH 温度过高                                                                                                    |          |      |
| IN 06 | 密码                                                                                                    | 12   | 0~65535                                                                                                    | 0        | 无    |
| IN 07 | 累计上电时间                                                                                                    | 1122 | 0~1193046                                                                                                    | 0        | hour |
| IN 08 | 累计运行时间                                                                                                    | 1123 | 0~1193046                                                                                                    | 0        | hour |
|       | Liver the restriction of the second second s |      |                                                                                                    | <u> </u> |      |

第6章 参数一览表

| IN.09                 | 生产日期       | 1306 | 0 ~ 1200532480                                                                                                   | 0 | 无 |
|-----------------------|------------|------|----------------------------------------------------------------------------------------------------|---|---|
| IN.10                 | 辅助软件版本号    | 14   | -                                                                                                    | - | 无 |
| IN.11                 | 控制板版本      | 67   | -                                                                                                    | - | 无 |
| IN.12                 | 警告号        | 96   | <ol> <li>18: 驱动器欠压</li> <li>19: IGBT 过载</li> <li>20: 散热器温度过低</li> <li>33: 电机过载警告</li> <li>49: STO 未连接</li> </ol> | - | 无 |
| IN.13                 | 电流环控制周期    | 133  | 0: 最大 8K<br>1: 最大 16K                                                                                            | 0 | 无 |
| IN.14                 | 电机控制库软件版本号 | 15   | -                                                                                                    | - | 无 |
| IN.15                 | FPGA 故障总数  | 1091 | 0 ~ 65535                                                                                                    | 0 | 无 |
| IN.16 <sup>6.20</sup> | STO 错误信息   | 737  | $0 \sim FFFF$                                                                                                    | 0 | 无 |

# 第7章 试运行

针对部分已经内置参数的电机型号,简化了电机试运行流程,通过快捷参数操作指令 UD.03 写入 20 可批量设置电机与相关控制参数。

## 7.1 驱动器状态指示

#### 1、强电 Charge 指示灯

Hi3\*\*系列驱动器都有 Charge 指示灯。

#### 2、状态指示灯

Hi3\*\*系列驱动器顶层盖板上有4个状态指示灯,如下图7.1所示。

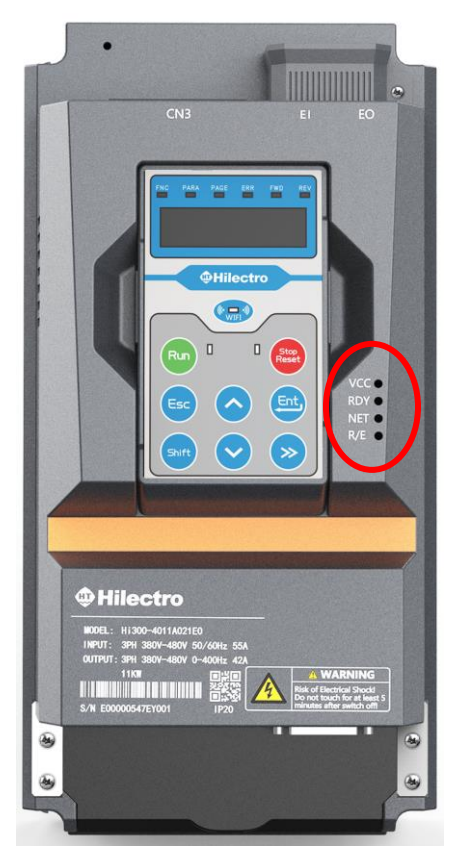

图 7.1 Hi3\*\*系列驱动器盖板

指示灯对应的状态如表 7.1 所示。

表 7.1 驱动器状态指示说明

| 标识  | 指示状态                      |
|-----|---------------------------|
| VCC | 灯亮,表示控制板有电;               |
|     | 灯灭,表示控制板没有电。              |
| RDY | 灯亮,表示驱动器自检正常,用户可以给运行指令;   |
|     | 灯闪烁,表示驱动器处于 Warning 警告状态; |
|     | 灯灭,表示驱动器自检失败或者处于故障报警状态。   |

第7章 试运行

| NET | EtherCAT 总线应用层状态指示灯,灯的指示状态如下: |                  |  |  |  |  |  |
|-----|-------------------------------|------------------|--|--|--|--|--|
|     | NET 灯                         | 总线状态             |  |  |  |  |  |
|     | 长灭                            | INIT             |  |  |  |  |  |
|     | 闪烁(间隔 200ms,亮-灭)              | PRE-OPERATIONAL  |  |  |  |  |  |
|     | 单闪(间隔 200ms,亮-灭-灭-灭)          | SAFE-OPERATIONAL |  |  |  |  |  |
|     | 长亮                            | OPERATIONAL      |  |  |  |  |  |
|     |                               |                  |  |  |  |  |  |
| R/E | 灯亮,驱动器在运行 (Running);          |                  |  |  |  |  |  |
|     | 灯灭,驱动器停止运行;                   |                  |  |  |  |  |  |
|     | 灯闪烁,表示驱动器处于故障报警状态(En          | ror)。            |  |  |  |  |  |

## 7.2 表贴式永磁同步电机标准调试

已知一台表贴式永磁同步电机(编码器为旋变)的参数,可按以下步骤调试,使得驱动器带电机运转起来。

- (1) 按要求接线。
- (2) 上电, Oi.01 输入 1000, 按 ENT 键解密。
- (3) 查看驱动器铭牌和 PU.00,确认 驱动器型号。
- (4) 查看 DSP 软件版本 IN.00,确认软件版本号。
- (5)参数操作指令 UD.03 写入 2,将驱动器参数恢复为缺省值。
- (6) 参考表 7.2 设置电机运行相关参数。(可通过 PC 或者手机批量下载参数。)

表 7.2 表贴式永磁同步电机标准调试说明

| 顺序        | 参数    | 中文描述             | 备注                    |
|-----------|-------|------------------|-----------------------|
| 1、选择电机型号、 | DR.00 | 电机类型             | 0: SPM 电机             |
| 设置电机参数    | DR.02 | 电机额定功率           | 电机参数,请向电机供应商索取。       |
|           | DR.03 | 电机额定电压           |                       |
|           | DR.04 | 电机额定电流           | 极对数 p = 60 * f / n    |
|           | DR.05 | 电机额定转速           |                       |
|           | DR.06 | 电机极对数            |                       |
|           | DR.07 | 电机额定感生电势/1000rpm |                       |
|           | DR.09 | 电机定子电阻           |                       |
|           | DR.10 | 电机 d 轴电感         |                       |
|           | DR.11 | 电机 q 轴电感         |                       |
|           | DR.13 | 电机转动惯量           |                       |
|           | DR.19 | 电机最大允许电流         | 3*DR.04(电机额定电流)       |
| 2、设置编码器参  | EC.00 | 编码器类型            | 0: 旋变                 |
| 数         |       |                  | 1: 海德汉 ENDAT2.1       |
|           | EC.01 | 编码器模式            | 11, 电机接线 UVW 分别对应红蓝黄。 |
|           |       |                  | 31,当电机未按标准接线或者电机配的    |
|           |       |                  | 泵为反向泵。                |
|           | EC.02 | 编码器线数            | 当编码器为旋变时,设置为旋变编码器     |
|           |       |                  | 的极对数或线数,默认为1对极,设置     |

第7章 试运行

|          |       |             | 为1.                       |
|----------|-------|-------------|---------------------------|
|          | EC.03 | 转速滤波时间1     | 根据使用情况调整                  |
|          | EC.04 | 转速滤波时间 2    |                           |
|          | EC.05 | 编码器相移       | 20                        |
| 3、设置电流环、 | CI.00 | 电流环 q 轴增益   | UD.03=7,计算电流环和转速环参数       |
| 转速环参数    | CI.01 | 电流环 q 轴积分时间 |                           |
|          | CI.02 | 电流环 d 轴增益   |                           |
|          | CI.03 | 电流环 d 轴积分时间 |                           |
|          | CS.00 | 转速环增益       |                           |
|          | CS.01 | 转速环积分时间     |                           |
| 4、根据系统要求 | PU.02 | 最大输出电流      | 0< PU.02≤min{PU.12,DR.19} |
| 调整参数     | PU.03 | 最高输出转速      |                           |
|          | DR.08 | 电机励磁电流      | DR.08 约为 70% *DR.04       |

(7) OP.00=0, 将"运行指令来源"设置为"端子+操作器"。

(8) DR.12(电机零位) 写入 1212, 插上 CN3 端子(1 脚和 3 脚短接), 按 RUN 键, 进行零 位自学习, 操作器显示 BU002 并闪烁。(即使 DR.12 原来是 1212, 也需执行本步骤。)

备注:如果 OP.00=1 ("运行指令来源"为"端子"), DR.12 写入 1212, 插上 CN3 端子 (1 脚和 3 脚短接), 即进行零位自学习。

(9)操作器停止闪烁后,如果没有报警,即表示自学习成功,此时显示的为学习得到的电机零位值;

(10)完成以上步骤后,即可通过 OP.05 来设置转速,按操作器 RUN 键,驱动器进入运行状态。

备注:如果 OP.00=1,拔除 CN3 端子,通过 OP.05 来设置转速,插上 CN3 端子,驱动器进入运行状态。

## 7.3 表贴式永磁同步电机快捷调试

对于表 7.5 和 7.6 中的表贴式永磁同步电机,调试流程如下:

- (1) 按要求接线。
- (2) 上电, Oi.01 输入 1000, 按 ENT 键解密。
- (3) 查看驱动器铭牌和 PU.00,确认 驱动器型号。
- (4) 查看 DSP 软件版本 IN.00,确认软件版本号。
- (5) 参数操作指令 UD.03 写入 2, 将驱动器参数恢复为缺省值。

(6) 参考表 7.3 设置电机运行相关参数。(可通过 PC 或者手机批量下载参数。)

| 顺序             | 参数    | 中文描述     | 备注                       |
|----------------|-------|----------|--------------------------|
| 1、选择电机型号、      | DR.01 | 海天内销电机型号 | 具体型号参考表 7.5 和 7.6, 只可选择一 |
| 设置电机参数         | DR.24 | 海天外销电机型号 | 款电机。                     |
| 2、UD.03 输入 20, | DR.00 | 电机类型     | 0, SPM 电机                |
| 快捷配置电机控        | EC.03 | 转速滤波时间1  | 1.0, 45 kW 以下            |
| 制相关参数          | EC.04 | 转速滤波时间 2 | 2.0, 45 ~ 75 kW          |

表 7.3 表贴式永磁同步电机快捷调试说明

第7章 试运行

|                                                  |       |             | 3.0, 75kW以上           |  |  |
|--------------------------------------------------|-------|-------------|-----------------------|--|--|
|                                                  | CI.00 | 电流环 q 轴增益   | UD.03=7, 计算电流环和转速环参数  |  |  |
|                                                  | CI.01 | 电流环 q 轴积分时间 |                       |  |  |
|                                                  | CI.02 | 电流环 d 轴增益   |                       |  |  |
|                                                  | CI.03 | 电流环 d 轴积分时间 |                       |  |  |
|                                                  | CS.00 | 转速环增益       |                       |  |  |
|                                                  | CS.01 | 转速环积分时间     |                       |  |  |
|                                                  | PU.02 | 最大输出电流      | min{0.95*PU.12,DR.19} |  |  |
|                                                  | PU.03 | 最高输出转速      | 1.25*电机额定转速           |  |  |
|                                                  | DR.08 | 电机励磁电流      | 0.7*电机额定电流            |  |  |
| 3、设置编码器参                                         | EC.00 | 编码器类型       | 0,旋变(缺省值)             |  |  |
| 数,默认为旋变,                                         | EC.01 | 编码器模式       | 11, 电机接线 UVW 分别对应红蓝黄。 |  |  |
| 如果为其他类型,                                         | EC.02 | 编码器线数       | 1                     |  |  |
| 请另行设置相关                                          | EC.05 | 编码器相移       | 20                    |  |  |
| 参数。                                              |       |             |                       |  |  |
| 4、对电机参数及编码器(如编码器滤波时间)进行调整后,UD.03=7,更新电流环、转速环及其他控 |       |             |                       |  |  |
| 制参数。                                             |       |             |                       |  |  |

(7) OP.00=0, 将"运行指令来源"设置为"端子+操作器"。

(8) DR.12(电机零位)写入1212,插上CN3端子(1脚和3脚短接),按RUN键,进行零位自学习,操作器显示BU002并闪烁。(即使DR.12原来是1212,也需执行本步骤。)

备注:如果 OP.00=1 ("运行指令来源"为"端子"), DR.12 写入 1212, 插上 CN3 端子 (1 脚和 3 脚短接), 即进行零位自学习。

(9)操作器停止闪烁后,如果没有报警,即表示自学习成功,此时显示的为学习得到的电机零位值;

(10)完成以上步骤后,即可通过 OP.05 来设置转速,按操作器 RUN 键给定运行。

备注:如果 OP.00=1,拔除 CN3 端子,即可通过 OP.05 来设置转速,插上 CN3 端子,驱动器运行。

## 7.4 内嵌式永磁同步电机快捷调试

对于表 7.7 中的内嵌式永磁同步电机,调试流程如下:

- (1) 按要求接线。
- (2) 上电, Oi.01 输入 1000, 按 ENT 键解密。
- (3) 查看驱动器铭牌和 PU.00,确认驱动器型号。
- (4) 查看 DSP 软件版本 IN.00,确认软件版本号。
- (5) 参数操作指令 UD.03 写入 2, 将驱动器参数恢复为缺省值。

(6) 参考表 7.4 设置电机运行相关参数。(可通过 PC 或者手机批量下载参数。) 如果 DR.25 不包括所要调试的电机型号,请使用上位机下载相关参数。

表 7.4 内嵌式永磁同步电机快捷调试说明

| 顺序       | 参数    | 中文描述      | 备注                        |
|----------|-------|-----------|---------------------------|
| 1、设置电机型号 | DR.25 | HP1-G系列电机 | 具体型号参考表 7.7 和表 7.8, 只可选择一 |

第7章 试运行

|                                                       | DR.26 | HP1-H 系列电机  | 款电机。                  |  |
|-------------------------------------------------------|-------|-------------|-----------------------|--|
| 2、UD.03 输入 20,                                        | DR.00 | 电机类型        | 3, IPM 电机             |  |
| 快捷配置电机控                                               | PU.02 | 最大输出电流      | 1.5*电机额定电流            |  |
| 制相关参数                                                 | PU.03 | 最高输出转速      | 1.5*电机额定转速            |  |
|                                                       | DR.08 | 电机励磁电流      | 80%*PU.02             |  |
|                                                       | EC.03 | 转速滤波时间1     | 1.0, 45 kW 以下         |  |
|                                                       | EC.04 | 转速滤波时间 2    | 2.0, 45 ~ 75 kW       |  |
|                                                       |       |             | 3.0, 75kW 以上          |  |
|                                                       | CI.00 | 电流环 q 轴增益   | 电流环                   |  |
|                                                       | CI.01 | 电流环 q 轴积分时间 |                       |  |
|                                                       | CI.02 | 电流环 d 轴增益   |                       |  |
|                                                       | CI.03 | 电流环 d 轴积分时间 |                       |  |
|                                                       | CS.00 | 转速环增益       | 速度环                   |  |
|                                                       | CS.01 | 转速环积分时间     |                       |  |
|                                                       | CF.04 | 弱磁比例增益      | IPM 电机优化控制参数          |  |
|                                                       | CF.05 | 弱磁积分时间      |                       |  |
|                                                       | CI.57 | Vd 控制器比例增益  |                       |  |
|                                                       | CI.59 | Iq 上升斜坡     |                       |  |
| 3、设置编码器参                                              | EC.00 | 编码器类型       | 0,旋变(缺省值)             |  |
| 数,默认为旋变,                                              | EC.01 | 编码器模式       | 11, 电机接线 UVW 分别对应红蓝黄。 |  |
| 如果为其他类型,                                              | EC.02 | 编码器线数       | 1                     |  |
| 请另行设置相关                                               | EC.05 | 编码器相移       | 20                    |  |
| 参数。                                                   |       |             |                       |  |
| 4、对电机参数(如编码器滤波时间、标幺电流 PU.02 等)进行调整后, UD.03=7, 更新电流环、转 |       |             |                       |  |

(7) OP.00=0, 将"运行指令来源"设置为"端子+操作器"。

(8) DR.12(电机零位)写入1212,插上CN3端子(1脚和3脚短接),按RUN键,进行零位自学习,操作器显示BU002并闪烁。(即使DR.12原来是1212,也需执行本步骤。)

备注:如果 OP.00=1 ("运行指令来源"为"端子"), DR.12 写入 1212, 插上 CN3 端子 (1 脚和 3 脚短接), 即进行零位自学习。

(9)操作器停止闪烁后,如果没有报警,即表示自学习成功,此时显示的为学习得到的电机零位值;

(10)完成以上步骤后,即可通过 OP.05 来设置转速,按操作器 RUN 键给定运行。

备注:如果 OP.00=1,拔除 CN3 端子,即可通过 OP.05 来设置转速,插上 CN3 端子,驱动器运行。

## 7.5 内置电机型号说明

速环及其他控制参数。

驱动器内置了部分常用的电机型号。表 7.5 列出了当前海天 MA 注塑机上配套的常用电机型号。若配套的电机型号发生改变,不再另行通知,但是,在下一个软件版本更新时,会根据需要,对电机参数进行更新,届时会在说明书中进行补充。表 7.6、表 7.7、表 7.8 列出了我司生产的常用外销电机型号。

#### 表 7.5 内销 HT 电机型号

第7章 试运行

| DR.01 | 海天内销电机型号               | DR.01 | 海天内销电机型号               |
|-------|------------------------|-------|------------------------|
| 1     | HT1805152R-F(4), 7.5kW | 17    | HT1810152R-F, 15kW     |
| 2     | HT1805202R-F, 11kW     | 18    | HT1812152R-F, 18.5kW   |
| 3     | HT1806202R-F(6), 13kW  | 19    | HT2512152R-F, 18.5kW   |
| 4     | HT2512122R-F, 15kW     | 20    | HT1811202R-F, 22kW     |
| 5     | HT2512152R-F, 18.5kW   | 21    | HT2514152R-W, 22kW     |
| 6     | HT2511202R-F, 22kW     | 22    | HK2525172R-W, 45kW     |
| 7     | HT2519152R-W, 30kW     | 23    | HT3035152R-W(3), 55kW  |
| 8     | HT2521172R-W, 37kW     | 24    | HT3060152R-W, 90kW     |
| 9     | HT3028152R-W, 45kW     | 25    | HT3028152R-W6, 45kW    |
| 10    | HT3035152R-W(4), 55kW  | 26    | HT3035152R-W6(4), 55kW |
| 11    | HT3070152R-W, 110kW    | 27    | HT3035152R-W6(3), 55kW |
| 12    | HT3090152R-W, 160kW    | 28    | HT3041152R-W6, 65kW    |
| 13    | HT3048152R-W, 75kW     | 29    | HT3048152R-W6, 75kW    |
| 14    | HT3041152R-W, 65kW     | 30    | HT3060152R-W6, 90kW    |
| 15    | HT1805152R-F(3), 7.5kW | 31    | HT3070152R-W6, 110kW   |
| 16    | HT1806202R-F(5), 13kW  |       |                        |

表 7.6 外销表贴式永磁同步电机型号

| DR.24 | 海天外销电机型号               | DR.24 | 海天外销电机型号               |
|-------|------------------------|-------|------------------------|
| 1     | HS1803152R-F/W, 5.5kW  | 41    | HS2542202R-F/W, 110kW  |
| 2     | HS1804152R-F/W, 8.3kW  | 42    | HS3072102R-W, 94.2kW   |
| 3     | HS1805152R-F/W, 11kW   | 43    | HS3084102R-W, 110kW    |
| 4     | HS1807152R-F/W, 13.7kW | 44    | HS3096102R-W, 126kW    |
| 5     | HS1808152R-F/W, 16.5kW | 45    | HS30108102R-W, 142kW   |
| 6     | HS1811152R-F/W, 22kW   | 46    | HS30120102R-W, 157kW   |
| 7     | HS1814152R-F/W, 27.5kW | 47    | HS30132102R-W, 173kW   |
| 8     | HS1803182R-F/W, 6.6kW  | 48    | HS30144102R-W, 188.5kW |
| 9     | HS1804182R-F/W, 10kW   | 49    | HS3048122R-W, 75.4kW   |
| 10    | HS1805182R-F/W, 13.2kW | 50    | HS3060122R-W, 94.2kW   |
| 11    | HS1808182R-F/W, 19.8kW | 51    | HS3072122R-W, 113kW    |
| 12    | HS1803202R-F/W, 7.3kW  | 52    | HS3084122R-W, 132kW    |
| 13    | HS1804202R-F/W, 11kW   | 53    | HS3096122R-W, 150kW    |
| 14    | HS1805202R-F/W, 15kW   | 54    | HS30108122R-W, 170kW   |
| 15    | HS1807202R-F/W, 18kW   | 55    | HS30120122R-W, 188.5kW |
| 16    | HS1808202R-F/W, 22kW   | 56    | HS30132122R-W, 207kW   |
| 17    | HS1811202R-F/W, 29kW   | 57    | HS30144122R-W, 226kW   |
| 18    | HS1814202R-F/W, 36.6kW | 58    | HS3048152R-W, 94kW     |
| 19    | HS2529122R-F/W, 46kW   | 59    | HS3060152R-W, 110kW    |
| 20    | HS2533122R-F/W, 52kW   | 60    | HS3072152R-W, 141kW    |
| 21    | HS2542122R-F/W, 65kW   | 61    | HS3084152R-W, 165kW    |
| 22    | HS2546122R-F/W, 72kW   | 62    | HS3096152R-W, 188.5kW  |
| 23    | HS2555122R-F/W, 71kW   | 63    | HS30108152R-W, 212kW   |
| 24    | HS2513152R-F/W, 24.5kW | 64    | HS30120152R-W, 235.6kW |
| 25    | HS2517152R-F/W, 32.7kW | 65    | HS3072172R-W, 160kW    |
| 26    | HS2521152R-F/W, 41kW   | 66    | HS3096172R-W, 213.6kW  |

第7章 试运行

| 27 | HS2525152R-F/W, 49kW   | 67 | HS30120172R-W, 267kW |
|----|------------------------|----|----------------------|
| 28 | HS2529152R-F/W, 57kW   | 68 | HK2513152R-F, 26kW   |
| 29 | HS2533152R-F/W, 65kW   | 69 | HK2517152R-F, 34.5kW |
| 30 | HS2555152R-F/W, 106kW  | 70 | HK2521152R-F, 43kW   |
| 31 | HS2513182R-F/W, 19.4kW | 71 | HK2525152R-F, 52kW   |
| 32 | HS2517182R-F/W, 39kW   | 72 | HK2529152R-F, 60.5kW |
| 33 | HS2521182R-F/W, 49kW   | 73 | HK2533152R-F, 69kW   |
| 34 | HS2525182R-F/W, 58.5kW | 74 | HK2513182R-F, 28.5kW |
| 35 | HS2533182R-F/W, 78.4kW | 75 | HK2517182R-F, 37.5kW |
| 36 | HS2513202R-F/W, 33kW   | 76 | HK2521182R-F, 47kW   |
| 37 | HS2517202R-F/W, 43.6kW | 77 | HK2525182R-F, 56.5kW |
| 38 | HS2521202R-F/W, 55kW   | 78 | HK2529182R-F, 66kW   |
| 39 | HS2525202R-F/W, 65kW   | 79 | HK2533182R-F, 75.5kW |
| 40 | HS2529202R-F/W, 76kW   |    |                      |

#### 表 7.7 外销 HP1-G 系列电机型号

| DR.25 | HP1-G 系列电机型号         | DR.25   | HP1-G 系列电机型号           |
|-------|----------------------|---------|------------------------|
| 1     | HP11804-G152, 11kW   | 34      | HP12517-G202, 46.5kW   |
| 2     | HP11805-G152, 14.5kW | 35      | HP13060-G122, 113.1kW  |
| 3     | HP11807-G152, 18kW   | 36      | HP13072-G122, 135.7kW  |
| 4     | HP11808-G152, 21.5kW | 37      | HP13084-G122, 158.3kW  |
| 5     | HP11811-G152, 29kW   | 38      | HP12521-G202, 58kW     |
| 6     | HP11804-G202, 14kW   | 39      | HP11814-G152, 36kW     |
| 7     | HP11805-G202, 18.5kW | 40      | HP11814-G182, 42.5kW   |
| 8     | HP11807-G202, 23kW   | 41      | HP11309-G152, 1.7kW    |
| 9     | HP11808-G202, 27.5kW | 42      | HP12542-G182, 105.5kW  |
| 10    | HP11811-G202, 37kW   | 43      | HP11810-G202, 32.5kW   |
| 11    | HP11803-G152, 7kW    | 44      | HP12542-G122, 71.5kW   |
| 12    | HP11810-G152, 25.5kW | 45      | HP11803-G182, 8.7kW    |
| 13    | HP11804-G182, 12.5kW | 46      | HP11803-G352, 7.3kW    |
| 14    | HP11805-G182, 17kW   | 47      | HP11804-K202, 11kW     |
| 15    | HP11807-G182, 21kW   | 48      | HP11805-K182, 17kW     |
| 16    | HP11808-G182, 25.5kW | 49      | HP11807-K182, 21kW     |
| 17    | HP11810-G182, 29.5kW | 50      | HP11812-G082, 22kW     |
| 18    | HP11811-G182, 34kW   | 51      | HP11812-G182, 38kW     |
| 19    | HP11803-G202, 9kW    | 52      | HP11814-G202, 46kW     |
| 20    | HP11324-G202, 21kW   | 53      | HP12529-G202, 81.5kW   |
| 21    | HP11375-A202, 15.7kW | 54      | HP12529-G252, 88kW     |
| 22    | HP12513-G152, 27kW   | 55      | HP12533-G202, 93kW     |
| 23    | HP12513-G182, 31.5kW | 56      | HP12538-G152, 80.5kW   |
| 24    | HP12525-G152, 53.5kW | 57      | HP12538-G202, 104.5kW  |
| 25    | HP12525-G182, 63.5kW | 58      | HP12542-G202, 116kW    |
| 26    | HP12533-G152, 71.5kW | 59      | HP12538-K252, 117.8 kW |
| 27    | HP12533-G182, 84.5kW | 60 6.20 | HP11812-G152, 32.5kW   |
| 28    | HP12517-G152, 36kW   | 61 6.20 | HP11812-G302, 37kW     |
| 29    | HP12517-G182, 42.5kW | 62 6.20 | HP12513-G202, 35kW     |

第7章 试运行

| 30 | HP12521-G152, 45kW   | 63 <sup>6.20</sup> | HP12525-G202, 67kW |
|----|----------------------|--------------------|--------------------|
| 31 | HP12521-G182, 53kW   | 64 6.20            | HP12945-G152, 79kW |
| 32 | HP12529-G152, 62.5kW |                    |                    |
| 33 | HP12529-G182, 74kW   |                    |                    |

表 7.8 外销 HP1-H 系列电机型号 6.20

| DR.26 | HP1-H系列电机型号          | DR.26 | HP1-H系列电机型号          |
|-------|----------------------|-------|----------------------|
| 1     | HP11803-H152, 7.7kW  | 11    | HP11804-H182, 13.9kW |
| 2     | HP11804-H152, 11.5kW | 12    | HP11805-H182, 18.5kW |
| 3     | HP11805-H152, 16kW   | 13    | HP11807-H182, 23.1kW |
| 4     | HP11807-H152, 19.2kW | 14    | HP11808-H182, 27.7kW |
| 5     | HP11808-H152, 23.1kW | 15    | HP11810-H182, 32.3kW |
| 6     | HP11810-H152, 26.9kW | 16    | HP11811-H182, 36.9kW |
| 7     | HP11811-H152, 30.8kW | 17    | HP11812-H182, 41.6kW |
| 8     | HP11812-H152, 34.6kW | 18    | HP11814-H182, 46.2kW |
| 9     | HP11814-N152, 38.5kW |       |                      |
| 10    | HP11803-H182, 9.2kW  |       |                      |

# 7.6 特殊情况处理

如何停机修改参数:

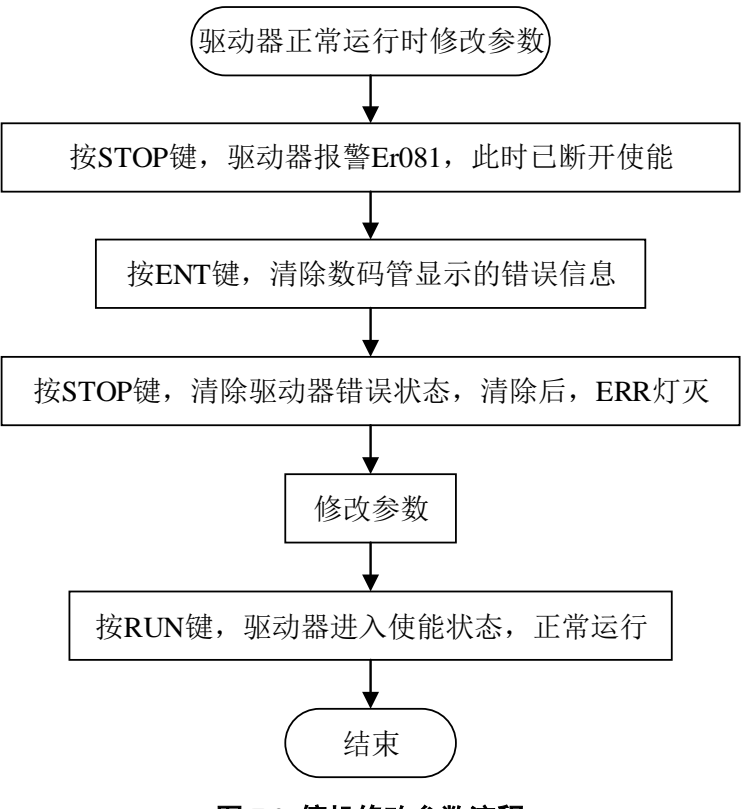

图 7.2 停机修改参数流程

如何清除报警信息:

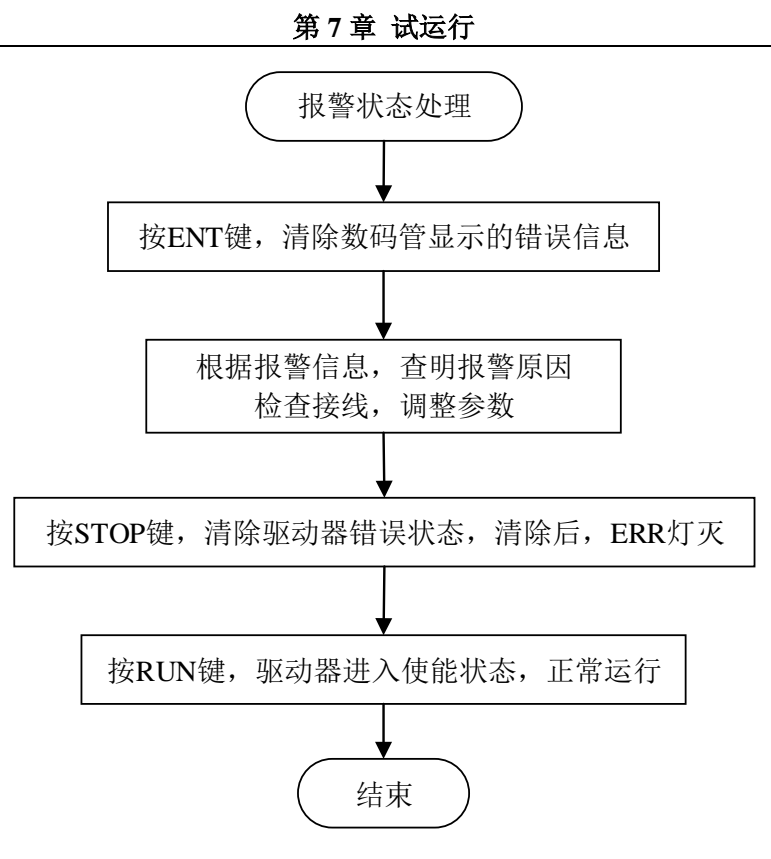

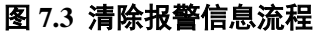

如何改变电机旋转方向:

方法1:

修改 CS.04=1,可改变电机旋转方向。

方法 2:

调整电机接线,更改 EC.01 的 bit5,重新进行零位自学习。

(如果 EC.01 更改前为 11, 请更改为 31; 如果 EC.01 更改前为 31, 请更改为 11。)

#### 如何开启联动功能:

开启联动功能设置如下:

1) 设置联动的目标速度源(OP.07),通常为模拟口 3,即 OP.07=3。(联动功能默认为关闭,即 OP.07=0)

2)设置未收到联动信号时的速度源(OP.06),通常为模拟口1,即 OP.06=1。

#### 如何开启水阀控制:

要开启水阀控制功能,首先请按前文第二章所述进行接线,然后配置 IO 口的功能:

DO.02=3

# 第8章 故障诊断及处理

## 8.1 报警参数介绍

当驱动器正常运行,无故障时, EI.00 至 EI.10 为 0。当驱动器出现故障时,操作器的 ERR 灯会亮起,且显示相应的故障号,同时 EI.00 至 EI.10 中相应的故障位会被置 1。此时,可通 过 EI.17 至 EI.33 查看当前故障发生时的相关信息,可通过 EI.41 至 EI.58 查看驱动器累计发 生的故障记录。

发生故障后,首先,通过按回车键清除数码管的故障显示。然后,根据故障显示的故障 代号,查找故障原因,调整参数或者更改接线。最后,按 STOP 键清除状态 ERR 灯,此时, 若驱动器未检测到故障,STOP 灯亮,表示驱动器已清除错误,进入 ready 状态。

| 缩写    | 中文描述              | 参数号 | 单位                                                                                 |
|-------|-------------------|-----|------------------------------------------------------------------------------------|
| EI.00 | 系统故障状态            | 801 | 无                                                                                  |
| EI.01 | 处理器故障状态           | 802 | 无                                                                                  |
| EI.02 | 操作系统故障状态          | 803 | 无                                                                                  |
| EI.03 | 电源故障状态            | 804 | 无                                                                                  |
| EI.04 | 驱动故障状态            | 805 | 无                                                                                  |
| EI.05 | 电机故障状态            | 806 | 无                                                                                  |
| EI.06 | 外围故障状态            | 807 | 无                                                                                  |
| EI.07 | 数据接收故障状态          | 808 | 无                                                                                  |
| EI.08 | 参数设置故障状态          | 809 | 无                                                                                  |
| EI.09 | CAN 总线故障状态        | 810 | 无                                                                                  |
| EI.10 | 驱动板故障状态           | 811 | 无                                                                                  |
| EI.11 | 位置环故障状态           | 812 | 无                                                                                  |
| EI.17 | 最近发生的故障记录         | 901 | 无                                                                                  |
| EI.18 | 最近故障发生时的目标转速      | 902 | r/min                                                                              |
| EI.19 | 最近故障发生时的设置转速      | 903 | r/min                                                                              |
| EI.20 | 最近故障发生时的实际转速      | 904 | r/min                                                                              |
| EI.21 | 最近故障发生时的输出电流      | 905 | А                                                                                  |
| EI.22 | 最近故障发生时的输出转矩      | 906 | %                                                                                  |
| EI.23 | 最近故障发生时的输出电压      | 907 | 无                                                                                  |
| EI.24 | 最近故障发生时的主回路直流电压   | 908 | V                                                                                  |
| EI.25 | 最近故障发生时的散热器温度     | 909 | $^{\circ}\!\!\!\!\!\!\!\!\!\!\!\!\!\!\!\!\!\!\!\!\!\!\!\!\!\!\!\!\!\!\!\!\!\!\!\!$ |
| EI.26 | 最近故障发生时的输入端子状态    | 910 | 无                                                                                  |
| EI.27 | 最近故障发生时的输出端子状态    | 911 | 无                                                                                  |
| EI.28 | 最近故障发生时的模拟量输入1计算值 | 912 | %                                                                                  |
| EI.29 | 最近故障发生时的模拟量输入2计算值 | 913 | %                                                                                  |
| EI.30 | 最近故障发生时的模拟量输入3计算值 | 914 | %                                                                                  |
| EI.31 | 最近故障发生时的状态机当前状态   | 915 | 无                                                                                  |
| EI.32 | 最近故障发生时的 ASR 状态   | 916 | 无                                                                                  |

#### 表 8.1 EI 组参数

| EI.33 | 最近故障发生时的辅助信息 | 917 | 无 |
|-------|--------------|-----|---|
| EI.34 | 警告状态         | 918 | 无 |
| EI.41 | 最近故障1        | 867 | 无 |
| EI.42 | 故障1重复次数      | 868 | 无 |
| EI.43 | 故障1时的累计运行时间  | 869 | S |
| EI.44 | 最近故障 2       | 870 | 无 |
| EI.45 | 故障2重复次数      | 871 | 无 |
| EI.46 | 故障2时的累计运行时间  | 872 | S |
| EI.47 | 最近故障 3       | 873 | 无 |
| EI.48 | 故障3重复次数      | 874 | 无 |
| EI.49 | 故障3时的累计运行时间  | 875 | S |
| EI.50 | 最近故障 4       | 876 | 无 |
| EI.51 | 故障4重复次数      | 877 | 无 |
| EI.52 | 故障4时的累计运行时间  | 878 | S |
| EI.53 | 最近故障 5       | 879 | 无 |
| EI.54 | 故障5重复次数      | 880 | 无 |
| EI.55 | 故障5时的累计运行时间  | 881 | S |
| EI.56 | 最近故障 6       | 882 | 无 |
| EI.57 | 故障6重复次数      | 883 | 无 |
| EI.58 | 故障6时的累计运行时间  | 884 | S |

# 8.2 故障报警及处理

常见故障报警及处理方法如表 8.2 所示。

#### 表 8.2 常见故障报警排查

| 显示    | 内容        | 原因               | 措施                       |
|-------|-----------|------------------|--------------------------|
| Er034 | 输入缺相      | 输入三相电源缺相         | 检查电源及接线                  |
| Er035 | 控制板 DC-DC | 控制板 DC-DC 开关电源故障 | 寻求技术支持                   |
|       | 开关电源故障    |                  |                          |
| Er049 | 软件过压      | 1.电源电压太高         | 1.检查输入交流电源电压             |
|       |           | 2.再生能量大于制动电阻所能消  | 2.减小制动电阻值                |
|       |           | 耗的能量             | 3.检查制动电阻接线               |
| Er055 | 硬件过压      | 3.制动电阻接触不良或未接    | 4.增加减速时间(RF.02)          |
|       |           | 4.内部制动回路异常       | 5.增加泄压时间(CS.22)          |
|       |           |                  | 6.寻求技术支持                 |
| Er050 | 软件过流      | 1.电流环 PI 值过大     | 1.调整 PI 参数,减小 Kp (CI.00、 |
|       |           | 2.驱动器输出侧发生短路、接地  | CI.02)                   |
| Er056 | 硬件过流      | 3.编码器线松动或接触不良    | 2.检查电机绝缘或对地绝缘            |
|       |           | 4.电机参数(Ls)设置错误   | 3.检查编码器接线                |
|       |           |                  | 4.核查电机参数                 |
| Er051 | IGBT 短路过  | 1.驱动器输出侧发生短路、接地  | 1.检查电机绝缘或对地绝缘            |
|       | 流         | 2.驱动器 IGBT 模块损坏  | 2.检查 IGBT 模块是否损坏         |
|       |           |                  | 3.寻求技术支持                 |
| Er053 | 软件欠压      | 1.三相交流输入发生瞬时停电   | 1.检查接线                   |
|       |           | 2.输入电源的接线松动      | 2.是否瞬时停电                 |

|       |                       | <ul><li>3.切断电源,驱动器放电中</li><li>4.输入电源的电压波动太大或者</li><li>缺相</li><li>5.容量代码未设置</li></ul>        | <ul> <li>3.检查电源是否波动太大</li> <li>4.检查整流桥及缓冲电阻是否正常</li> <li>5.查看 PU.00,检查驱动器型号是</li> <li>否已设置</li> <li>6.寻求技术支持</li> </ul>    |
|-------|-----------------------|---------------------------------------------------------------------------------------------|----------------------------------------------------------------------------------------------------|
| Er054 | 散热器超温                 | <ol> <li>1.环境温度太高</li> <li>2.周围有发热物体</li> <li>3.驱动器的散热风扇停止运行</li> <li>4.散热器堵塞</li> </ol>    | <ol> <li>1.环境温度是否过高</li> <li>2.风道是否堵塞或风扇损坏</li> <li>3.检查模块温度,检测传感器是否<br/>损坏</li> <li>4.寻求技术支持</li> </ol>                   |
| Er057 | U 相电流采样<br>异常         | 1.受到强烈的干扰<br>2.霍尔器件异常                                                                       | 寻求技术支持                                                                                                    |
| Er061 | V 相电流采样<br>异常         | 3.驱动板异常                                                                                     |                                                                                                    |
| Er062 | W 相电流采样<br>异常         |                                                                                             |                                                                                                    |
| Er058 | 输入电压过高                | 三相交流输入电压过高                                                                                  | 检查三相交流输入电压                                                                                                    |
| Er059 | 上电自检失败                | <ol> <li>1.相间短路</li> <li>2.对地短路</li> <li>3.电机线没接好</li> <li>4.驱动器内部线路故障</li> </ol>           | 1.检查接线<br>2.寻求技术支持                                                                                                    |
| Er060 | PU.02 或 PU.03<br>设置错误 | DR.00=0 时,<br>标幺电流 PU.02 设置有误。<br>DR.00=3 时,<br>PU.02 或 PU.03 超出限制值                         | DR.00=0 时,<br>重新设置 PU.02, 要求:<br>0 <pu.02≤min{pu.12,dr.19}<br>DR.00=3 时,<br/>调整 PU.02 或 PU.03</pu.02≤min{pu.12,dr.19}<br>  |
| Er063 | ■<br>散热器温度过<br>低      | 1.环境温度太低<br>2.温度线断线                                                                         | 检查温度线                                                                                                    |
| Er066 | 电机超温                  | 1.电机温度线开路或接触不良<br>2.电机内部温度过高                                                                | <ol> <li>1.检查电机温度线</li> <li>2.检测电机温度内部是否过温或<br/>者温度传感器短路 (用万用表测<br/>量阻值)</li> </ol>                                        |
| Er067 | 电机过载                  | <ol> <li>1.负载过大</li> <li>2.电机额定电流设定不正确</li> <li>3.电机堵转</li> <li>4.编码器零位(DR.12)错误</li> </ol> | <ol> <li>1.减轻负载</li> <li>2.检查电机额定电流</li> <li>3.检查电机、油泵是否卡死</li> <li>4.查看编码器角度,重新进行零位<br/>自学习</li> </ol>                    |
| Er068 | 找初始角错误                | 1.编码器模式(EC.01)设置错误<br>2.电机线未按红蓝黄次序接线                                                        | <ol> <li>1.修改编码器模式(EC.01)设置</li> <li>值</li> <li>2.调整电机线接线</li> </ol>                                                       |
| Er069 | 电机超速                  | <ol> <li>1.泄压太快</li> <li>2.速度环 PI 参数过大</li> <li>3.其他故障引起</li> </ol>                         | <ol> <li>1.增大泄压时间(CS.22)</li> <li>2.调整速度环参数,减小 Kp<br/>(CS.00)或增大Ti(CS.01)</li> <li>3.查看最近故障记录,排查引起<br/>Er069的原因</li> </ol> |
| Er070 | 零序电流超过                | 1.电机单相接地                                                                                    | 1.检查电机接线及对地绝缘                                                                                                    |

第8章 故障诊断及处理

|                       | 阀值                    | 2.电磁干扰过大                                  | 2.寻求技术支持               |
|-----------------------|-----------------------|-------------------------------------------|------------------------|
| Er071                 | 压力传感器断                | 压力传感器线开路或接触不良                             | 检查接线                   |
|                       | 线                     |                                           |                        |
| Er081                 | 按键操作错误                | 如果驱动器的运行指令来源为                             | 清除错误信息,重新拔插端子。         |
|                       |                       | 端子,按RUN 键或STOP 键会                         |                        |
|                       |                       | <b>一种</b> 发该报警。                           |                        |
| <br>Fr083             | 编码器错误                 | 1 编码哭线未接或接触不良                             | 1 检查编码哭接线              |
| L1005                 | 洲門相比                  | 1.编码研究不仅实现不仅                              | 2. 寻求技术支持              |
| E::094                | 重估百兴习土                | 2.19.即线町取厚                                | 2. 守承仅不又行              |
| E1064                 | 令 世 日 子 刁 不           | 上仍令位日子刁过柱不元成                              | 一個际由伏信芯加, 再进1 令位日      |
| E 007                 | 元风                    | 伯豆胆是专从户时中和中匹时                             | 子刁                     |
| Er087                 | 编码畚伤具故                | 编码希历具给定脉冲和头际脉                             | 1. 给定脉冲频率超过 2MHz       |
|                       |                       | 冲偏差超限                                     | 2.检查 EU.04、EU.05       |
| Er088                 | 编码器2故障                | 编码器角度偏差超限                                 | 1.检查编码器线和电机动力电缆        |
|                       |                       |                                           | 线接地情况                  |
| Er089 <sup>6.20</sup> | 编码器卡 SPI              | 编码器卡的 SPI 协议无响应                           | 1.编码器卡未插               |
|                       | 故障                    |                                           | 2.编码器卡未刷程序             |
| Er090 <sup>6.20</sup> | 编码器卡超时                | 使用编码器卡数据时,读取编码                            | 寻求技术支持                 |
|                       |                       | 器卡未完成                                     |                        |
| Er091 6.20            | STO 故障                | 1.查看 IN.16 参数,当 bit0 或 bit1               | 1、检查2路STO输入接线是否接       |
|                       |                       | 有效时,检测到2路STO输入,                           | 好,STO 开关是否同步开或关,       |
|                       |                       | 上下电未同步,间隔时间超过1                            | 再尝试接上 STO 清除错误。如果      |
|                       |                       | 秒。                                        | 已排除外部原因,则主板内部其         |
|                       |                       | 2. 查看 IN16 参数, 当 bit2 有效时,                | 中一路 STO 电路坏。           |
|                       |                       | 检测到 STO 内部 5V1 戓 5V2 讨                    | 2 寻求技术支持               |
|                       |                       | 压、判断为 STO 由路坏                             |                        |
| ER 109                | I <sup>2</sup> C 连接招时 | w动板 FEPROM 没有连上                           | 检查与驱动哭痉线 以及硬件焊         |
| EK109                 | IC 建按随时               | 述幼校 EEI KOM 仅有 EL                         | 位旦马 犯幼 储 按线, 以及 吸 叶 杆  |
| ED110                 | 115 計 括               | 亚动振的硬件会数与之振不一                             | 再新控制指码供参数(FE 24 1)     |
| EKIIU                 | 犯 幼 似                 | 驱动极的硬件参数与主极不                              | 史制空前恢硬什参数(EE.24=1)     |
|                       | EEPROM 参数             | 蚁<br>···································· |                        |
| ED 111                | 有变化                   |                                           | 千丈は日正士に 555501 分兆      |
| ERIII                 | 驱 动 权                 | 驱动板 EEPROM 个元整或者仪                         | 里新烧求驱动板 EEPROM 参致      |
|                       | EEPROM 数据             | 验错误                                       |                        |
|                       | 错误                    |                                           |                        |
| Er122                 | 电机型号设置                | 电机型号 DR.01 没有设置                           | 在 UD.03 写 11 的时候, 请先设置 |
|                       | 错误                    |                                           | DR.01。                 |
| Er128                 | CAN 总线通讯              | 1.通讯线未接                                   | 1.检查通讯线连接              |
|                       | 超时                    | 2.通讯线松动或接触不良                              | 2.寻求技术支持               |
|                       |                       | 3.内部线路故障                                  |                        |
| Er129                 | CAN 总线通讯              | 1.波特率错误                                   | 1.检查波特率设置              |
|                       | 错误                    | 2.电磁干扰过大                                  | 2.检查接地情况,排除干扰          |
| Er130                 | CAN 从节点出              | 从驱动器异常                                    | 根据从机的故障代号, 排查从机        |
|                       | 错(多泵合流                |                                           | 的故障原因,使得从机正常运行。        |
|                       | 场合)                   |                                           |                        |
| Er133                 | CAN 总线通讯              | 1.通讯线缆问题;                                 | 1.检查通讯线连接              |
|                       | 超时或错误                 | 2.电磁干扰                                    | 2.检查接地情况,排除干扰          |
| Er134 6.20            | 接收控制器的                | 1.没有信号                                    | 1.检查 FB.73 和 FB.74 设置  |
|                       | 外部同步信号                | 2.信号周期与设置不匹配                              | 2. 寻求技术支持              |

第8章 故障诊断及处理

|            | 故障          | 3.信号抖动过大               |                      |
|------------|-------------|------------------------|----------------------|
| Er135      | PWM 同步故     | PWM 和 EtherCAT 失去同步    | 1.重新启动驱动器            |
|            | 障           |                        | 2.联系开发人员             |
| Er136      | 旋变同步故障      | 编码器和 EtherCAT 失去同步     | 1.重新启动驱动器            |
|            |             |                        | 2.联系开发人员             |
| Er138 6.20 | CAN 的 PDO   | CAN 的 PDO 数据超过 8 字节    | 1.检查 PDO 配置参数        |
|            | 数据超出限值      |                        |                      |
| Er139 6.20 | 从泵数量超限      | 从泵数量超过4个               | 1.油泵模式下从泵数量≤4        |
| Er144      | IGBT 过载     | 驱动器热累积量超过阀值。           | 1.检查散热               |
|            |             |                        | 2.减轻负载               |
| Er145      | 开关频率设置      | 开关频率设置为5K,某些版本不        | 重新设置开关频率             |
|            | 错误          | 支持。                    |                      |
| Er146      | IGBT 的 JC 温 | IGBT 的 JC 温度超出阀值 PN.20 | 1.减轻负载               |
|            | 度过高         | (IGBT IC 温度上限值)        | 2.检查开关频率(PU.16)是否    |
|            |             |                        | 4kHz,是否开启降频功能(PN.19) |
| Er147      | IGBT 的 JH 温 | IGBT 的 JH 温度超出阀值 PN.35 | 1.减轻负载               |
|            | 度过高         | (IGBT JH 温度上限值)        | 2.检查开关频率(PU.16)是否    |
|            |             |                        | 4kHz,是否开启降频功能(PN.19) |
| Er160      | 总线通讯下位      | 总线位置给定连续超过 PFB.05      | 1.检查总线接线             |
|            | 置数据错误       | 次数                     | 2.在允许修改丢包次数上限的情      |
|            |             |                        | 况下,修改 FB.85          |

**备注:** CAN 通讯错误发生时, PN.23 选择驱动器停车方式是快速停车或自由停车。 快速停车执行后,报 Er133;自由停车执行后,报 Er128 或 Er129。

# 8.3 常见问题及排查

常见故障现象及处理方法如表 8.3 所示。

| 现象           | 处理方法 |                                              |
|--------------|------|----------------------------------------------|
| 操作器显示"ErCon" | 1.   | 重新插拔通讯线或者更换通讯线,检查操作器与主板连接是否有问题。              |
| 并闪烁          |      |                                              |
| 上电后,操作器无显    | 1.   | 检查输入电源,确认电网电压是否过低                            |
| 示            | 2.   | 检查母线电压,如果母线电压正常,可能为开关电源故障                    |
|              | 3.   | 检查控制板与操作器的通讯线                                |
|              | 4.   | 检查控制板与驱动板间的排线连接                              |
| 给了运行指令但驱动    | 1.   | 查看运行指令来源 OP.00, 如果是 0, 需要插上端子后, 再按操作器 RUN 键。 |
| 器未进入运行状态     | 2.   | 查看软使能 OP.02, 如果为 0, 就无法运行                    |
|              | 3.   | 如果以上都正常,查看 RU.15、RU.16 是否有 IO 输入             |
|              | 4.   | 查看 DI 数字量输入配置参数,对应 IO 是否配置为运行指令              |
| 找零位失败        | 1.   | ER084 报警,找零位未完成                              |
|              |      | 当运行指令来源为端子时, 插端子时可能有抖动导致找零位被中断, 此时重          |
|              |      | 新执行找零位。                                      |

表 8.3 常见故障现象排查

第8章 故障诊断及处理

|           | 2. | ER068 报警,找零位失败                                 |  |  |
|-----------|----|------------------------------------------------|--|--|
|           |    | ▶ 检查编码器参数 EC.00 (编码器类型)、EC.01 (编码器模式)、EC.02 (编 |  |  |
|           |    | 码器线数)是否正确                                      |  |  |
|           |    | ▶ 电机极对数 DR.06 是否正确                             |  |  |
|           |    | ▶ 标幺电流 PU.02 是否过小                              |  |  |
|           |    | ▶ 负载是否过大                                       |  |  |
|           |    | ▶ 力矩是否被限制,可以先将力矩上限来源 CS.18=0                   |  |  |
|           |    | ▶ 编码器信号异常                                      |  |  |
| 给了驱动器转速指令 | 1. | 查看驱动器是否在运行状态(操作器上 RUN 灯是否常亮 、RU.21 是否为         |  |  |
| 但是电机不转、电机 |    | 4?),查看 RU.01、RU.02 是否有转速给定                     |  |  |
| 没有到达目标转速  | 2. | 查看速度指令来源 OP.01 设置是否正确, 查看驱动器接收到的速度指令是否         |  |  |
|           |    | 正确                                             |  |  |
|           | 3. | 可能存在的原因                                        |  |  |
|           |    | ▶ 电流是否被限制                                      |  |  |
|           |    | ① 如果出现 n-019,模块保护开启了(可能出现了低速大电流)。              |  |  |
|           |    | 电流被限制到了驱动器的额定电流                                |  |  |
|           |    | ② 查看力矩上限来源 CS.18,是否有信号限制了力矩上限                  |  |  |
|           |    | ③ 标幺电流 PU.02 是否过小                              |  |  |
|           |    | ④ 负载是否过大,电机转不动                                 |  |  |
|           |    | ▶ 加减速时间 RF.01、RF.02 是否太大,速度跟不上                 |  |  |
|           |    | ▶ 电机能力不足(与反电势,弱磁相关)                            |  |  |
|           |    | ▶ 控制模式是否为速度模式(OP.03 是否为-3)                     |  |  |
|           |    | ▶ 查看 IO 输入,是否有点动,联动,反转等信号输入                    |  |  |
|           |    | ▶ 查看 CS.04,速度是否被反向                             |  |  |
|           |    | ▶ 检测 IO 接线, IO 信号线是否窜接(铜丝接到另外的 IO 了)           |  |  |
| 电机出力不足    | 1. | 驱动器选型过小,或者 PU.02 设置过小,电机在高速区的电流受到限制,不          |  |  |
|           |    | 能正常出力。                                         |  |  |
|           | 2. | 弱磁区的力矩输出要小于低速区的力矩输出,即使电流一样力矩也是不同               |  |  |
|           |    | 的。所以实际使用的时候要提前核对。                              |  |  |

# 8.4 Warning 警告及处理

当驱动器出现警告时,操作器会显示相应的警告号。警告信息只表示当前的状态,当警告发生的条件排除后,驱动器会自行清除警告状态,无需人工干预。驱动器不保存警告信息。

| 显示    | 内容      | 原因                  | 措施     |
|-------|---------|---------------------|--------|
| n-017 | 散热器超温   | 散热器温度超过警告阀值(PN.12)  | 减轻负载   |
| n-018 | 驱动器欠压   | 驱动器未运行时,检测到输入电压低    | 1.检查接线 |
|       |         | 于阀值。                | 2.检查电源 |
| n-019 | IGBT 过载 | 驱动器 IGBT 温度或热累积量超过阀 | 1.检查散热 |

表 8.4 常见警告及处理

#### 第8章 故障诊断及处理

|       |         | 值。                                    | 2.减轻负载      |
|-------|---------|---------------------------------------|-------------|
| n-020 | 散热器温度过低 | 环境温度过低或者 NTC 断线。                      | 检查 NTC 是否断线 |
| n-033 | 电机过载警告  | 电机 I <sup>2</sup> t 累加值 (DR.16) 超过警告阀 | 减轻负载        |
|       |         | 值 (DR.15)。                            |             |
| n-049 | STO 未连接 | STO 未连接。                              | 检查接线        |

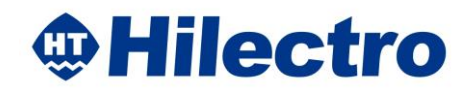

# Hi 300/360 Series AC Servo Drives User Manual

This manual is used for software V6.20 or above versions; users should make confirmation of software version after power-on.

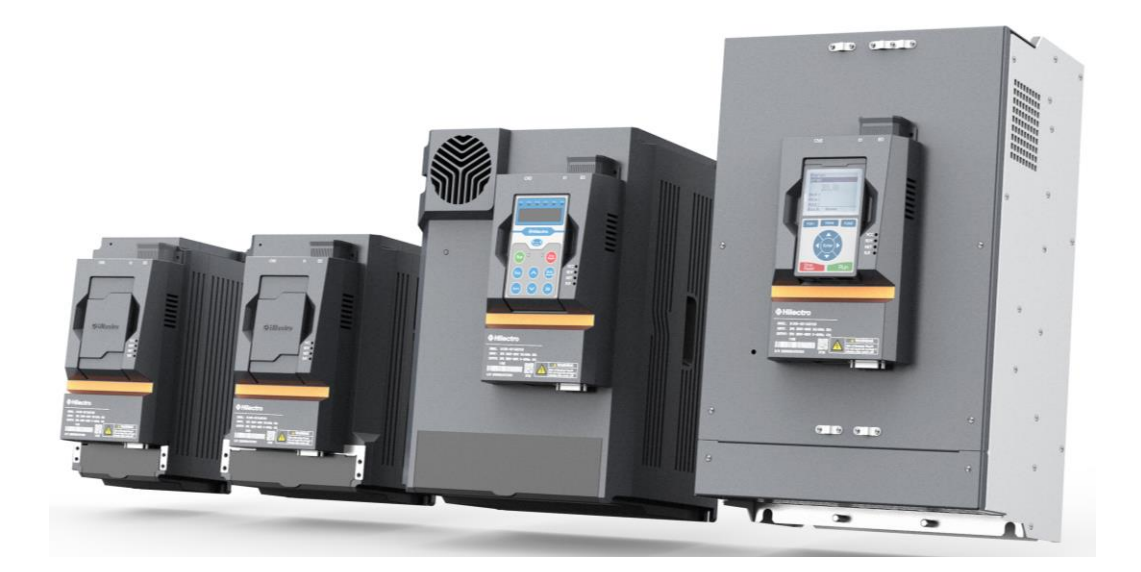

File version: Software version: V6. 20 Manual version: V1.00

# Catalogue

| 1 SAFETY INFORMATION                                 | 1  |
|------------------------------------------------------|----|
| 1.1 GENERAL DESCRIPTION                              | 1  |
| 1.2 OPERATION CAUTIONS                               | 1  |
| 2 PRODUCT INFORMATION                                | 4  |
| 2.1 CONFIRMATION OF PRODUCTS' ARRIVAL                |    |
| 2.1.1 Nameplate example                              |    |
| 2.1.2 Model introduction                             |    |
| 2.2 TECHNIQUE SPECIFICATION                          | 6  |
| 2.3 Size and weight                                  | 7  |
| 2.3.1 Size                                           |    |
| 2.3.2 Weight of drive                                |    |
| 2.4 MAINTENANCE AND DAILY PERFORMANCE KEEPING        |    |
| 2.4.1 Daily performance keeping                      |    |
| 2.4.2 Regular examination                            |    |
| 2.4.3 Replacement of wearing parts                   |    |
| 2.5 TRANSPORT AND STORAGE                            |    |
| 2.5.1 Transport                                      |    |
| 2.5.2 Storage                                        |    |
| 3 MECHANICAL INSTALLMENT                             | 15 |
| 3.1 INSTALLMENT ENVIRONMENT                          | 15 |
| 3.2 INSTALLMENT SPACE AND DIRECTION                  | 15 |
| 3.2.1 Installment space                              |    |
| 3.2.2 Installment direction                          |    |
| 3.3 INSTALLMENT GUIDANCE                             | 17 |
| 3.4 INSTALLMENT CAUTIONS                             |    |
| 3.5 DISMANTLEMENT AND INSTALLMENT OF COVER PLATE     |    |
| 4. ELECTRICAL CONNECTION                             | 22 |
| 4.1 Peripherally systematic connection               |    |
| 4.1.1 Surrounding machine connection                 |    |
| 4.1.2 Introduction of peripheral components          |    |
| 4.1.3 Selection guidance of peripheral components    |    |
| 4.2 Type selection of braking resistors              |    |
| 4.3 Wiring in the main loop                          | 25 |
| 4.3.1 Guidance of wiring distribution                |    |
| 4.3.2 Specification of terminal torque               |    |
| 4.4 Wiring instruction of Hi300 series               |    |
| 4.4.1 Wiring illustration of Hi300 drive             |    |
| 4.4.2 Hi3-S1 control board                           |    |
| 4.4.3 Terminal list of Hi3-S1 control board          |    |
| 4.5 WIRING INSTRUCTION OF HI360 SERIES               |    |
| 4.5.1 Wiring illustration of Hi360 drive             |    |
| 4.5.2 Interface illustration of Hi3-P1 control board |    |

| 4.5.3 Terminal list of Hi3-P1 control board                                  | 36  |
|------------------------------------------------------------------------------|-----|
| 4.6 WIRING INSTRUCTION OF CONTROL LOOP                                       |     |
| 4.7 Application introduction of typical molding machine industry             | 45  |
| 5 DIGITAL OPERATOR                                                           | 46  |
| 5.1 Regular operator                                                         | 46  |
| 5.1.1 Digital operation panel                                                |     |
| 5.1.2 Keys                                                                   |     |
| 5.1.3 State display of LED light                                             | 47  |
| 5.1.4 Menu of operator                                                       | 47  |
| 5.1.5 Special display                                                        | 49  |
| 5.1.6 Parameter reset                                                        | 50  |
| 5.2 Operation instruction                                                    | 50  |
| 5.3 WIFI OPERATOR                                                            |     |
| 5.3.1 Digital operation panel of WIFI control                                | 53  |
| 5.3.2 WIFI function                                                          | 53  |
| 5.4 SAMPLE OPERATION INSTRUCTION OF WIFI OPERATOR                            |     |
| 5.4.1 AP mode                                                                | 55  |
| 5.4.2 STA mode                                                               | 56  |
| 5.4.3 SCAN mode                                                              | 57  |
| 5.4.4 ID mode (Search or revise the ID name)                                 | 59  |
| 5.5 REMOTE DEBUGGING IN THE LOCAL TERMINAL AND QR CODE FOR APPLICATION       | 61  |
| 5.6 LED DISPLAY                                                              | 62  |
| 6 PARAMETER LIST                                                             | 64  |
| 6.1 Parameter features                                                       | 64  |
| 6.2 INTRODUCTION OF PARAMETER GROUPS                                         |     |
| 6.3 AP PARAMETER GROUP (SHORTCUT DEBUGGING IN COMMISSIONING)                 |     |
| 6.4 Explanation of partial regular parameters                                | 67  |
| 6.5 Parameter overview                                                       |     |
| 7 COMMISSIONING                                                              | 105 |
|                                                                              | 105 |
| 7.1 STATE INSTRUCTION OF DRIVE                                               |     |
| 7.2 STANDARD DEBUGGING OF SURFACE-MOUNTED PERMANENT MAGNET SYNCHRONOUS MOTOR |     |
| 7.3 SHORTCUT DEBUGGING OF SURFACE-MOUNTED PERMANENT MAGNET SYNCHRONOUS MOTOR |     |
| 7.4 SHORICUT DEBUGGING OF INBUILT PERMANENT MAGNET SYNCHRONOUS MOTOR         |     |
| 7.5 MODEL INTRODUCTION OF INBUILT MICTORS                                    | 112 |
| 7.0 HANDLING PROCESSES OF SPECIAL CASES                                      | 115 |
| 8. ERROR DIAGNOSIS AND HANDLING                                              | 116 |
| 8.1 INTRODUCTION OF ALARM PARAMETER                                          | 116 |
| 8.2 TROUBLESHOOTING ACCORDING ERROR CODE                                     | 117 |
| 8.3 TROUBLESHOOTING ACCORDING FAULT PHENOMENON                               | 122 |
| 8.4 Warning Alarm and troubleshooting                                        | 124 |
# **1** Safety Information

This section describes some operational notice, please be sure to strictly comply with them.

## **1.1 General description**

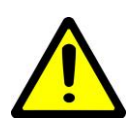

### Life threatening

Possible death and severe injuries may cause by drive's high voltage, thus users should be discreet in operation and minimize the risk index of physical injury as well as apparatus breakdown.

### Transportation, storage, installation

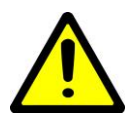

In the process of transportation and installation, users should prevent physical deterioration. Original parts and the cover plate cannot be taken off or be bended into deformation, otherwise insulation distance is not enough. Once the device does not meet compulsory standard, the drive can't be put it into use.

### Storage

Keep the original package into the orginal paper carton as possible and not allow the whole machine exposed in a place where the environment is humid, high heated, or under outdoor exposure of the sun.

## **1.2 Operation cautions**

| Stages          | Cautions                                                                |
|-----------------|-------------------------------------------------------------------------|
| Before          | Please don't use the drive which is damaged or has component            |
| installation    | shortage; Please use the motor whose insulation class is above B.       |
| When installing | The drive is only applicable for usage in the fixed installation and it |
|                 | requires a good earthing;                                               |
|                 | The drive needs to keep a certain distance from ambient components;     |
|                 | The drive is required to install vertically and parallel installment is |
|                 | allowed;                                                                |
|                 | About detailed requirements of installation site, please see chapter3   |
|                 | (Mechanical installment).                                               |
|                 | Please control heat dissipation of drive by using dust-proof cabinet;   |
|                 | The place that has requirement of explosion-proof can't put drive into  |

|                 | use. If the former environment exists, explosion-proof electrical                                                                          |  |  |  |
|-----------------|----------------------------------------------------------------------------------------------------|--|--|--|
|                 | cabinet is recommended to put into use.                                                                                                    |  |  |  |
| When wiring     | Construction must be done by professional technicians;                                                                                     |  |  |  |
|                 | A circuit breaker must be used between power supply and the drive;                                                                         |  |  |  |
|                 | Before wiring, please confirm the power supply is off;                                                                                     |  |  |  |
|                 | Safety insulation of the signal wiring which is matched with terminal                                                                      |  |  |  |
|                 | rows on the control panel should be conformed with the EN50178                                                                             |  |  |  |
|                 | standards;                                                                                                    |  |  |  |
|                 | High-voltage electrical wiring between the drive and motor should                                                                          |  |  |  |
|                 | conform with the EN standards;                                                                                                    |  |  |  |
|                 | Make sure matched line conforms with requirements of the EMC and                                                                           |  |  |  |
|                 | safety standards of its region;                                                                                                    |  |  |  |
|                 | Make sure that the drive's shell and motor's shell are well earthed, the                                                                   |  |  |  |
|                 | shielded cable layer of motor should be earthed both on the drive's and                                                                    |  |  |  |
|                 | motor's end;                                                                                                    |  |  |  |
|                 | The input power wires can't connect with the output side of U, V, W,                                                                       |  |  |  |
|                 | which may cause drive damage;                                                                                                    |  |  |  |
|                 | Braking resistor cannot be connected between the (+ and -) terminals                                                                       |  |  |  |
|                 | directly, otherwise it may cause fire.                                                                                                    |  |  |  |
| Before power    | Make sure the voltage level of power supply is consistent with drives'                                                                     |  |  |  |
| -on             | nominal voltage;                                                                                                    |  |  |  |
|                 | Check whether the connection position of input and output is correct;                                                                      |  |  |  |
|                 | Check whether the peripheral circuit is short-circuited as well as                                                                         |  |  |  |
|                 | whether the wire connection are tight;                                                                                                    |  |  |  |
|                 | Make sure that the drive's cover plate is covered before power-on.                                                                         |  |  |  |
| After power -on | Don't open the cover plate after power-on;                                                                                                 |  |  |  |
|                 | Don't use wet hands to touch the drive, including ambient circuit;                                                                         |  |  |  |
|                 | Don't touch the drive's terminals (including control board's terminals);                                                                   |  |  |  |
|                 | Don't change the setting of factory parameter arbitrarily.                                                                                 |  |  |  |
| Operation mode  | Don't test temperature by touching the cooling fan or trying to detect                                                                     |  |  |  |
|                 | temperature;                                                                                                    |  |  |  |
|                 | Don't detect signal without the guidance of professional technicians;                                                                      |  |  |  |
|                 | Please prevent exogenous impurity from falling into apparatus;                                                                             |  |  |  |
|                 | Please do not adopt the method of as per contactor's electricity                                                                           |  |  |  |
|                 | connection condition to control on-off switch of drive.                                                                                    |  |  |  |
| After power-off | Do not proceed the operation of parameter storage.                                                                                         |  |  |  |
| When            | Don't proceed maintenance or repairing on the charged drive;<br>After power-off, high voltage is retained in the capacitor for a period of |  |  |  |

| proceeding                                 | time, please work on the device after the power has turned off for at |
|--------------------------------------------|-----------------------------------------------------------------------|
| maintenance or                             | least 5 minutes;                                                      |
| The person who has not been trained is not | The person who has not been trained is not permitted to proceed       |
| maintenance and repairing of the drive.    |                                                                       |

# **2 Product Information**

## 2.1 Confirmation of products' arrival

Please confirm following items when products arrive.

| Confirmation items                      | Confirmation methods                                 |
|-----------------------------------------|------------------------------------------------------|
| Is it identical with the ordered goods? | Please confirm the nameplate (MODEL) in the front of |
|                                         | drive.                                               |
| Are there any defect?                   | Please have a look at integral appearance and check  |
|                                         | whether the drive is broken during transportation.   |
| Are there any screw is loose or         | When necessary, please check the drive with          |
| fastening parts?                        | screwdriver.                                         |

## 2.1.1 Nameplate example

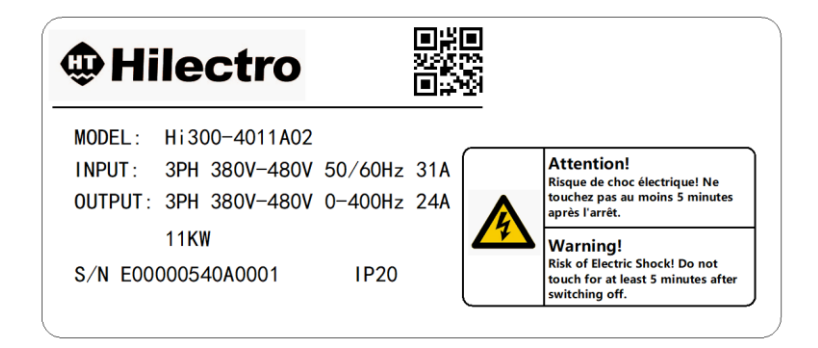

Figure 2.1 Nameplate

## 2.1.2 Model introduction

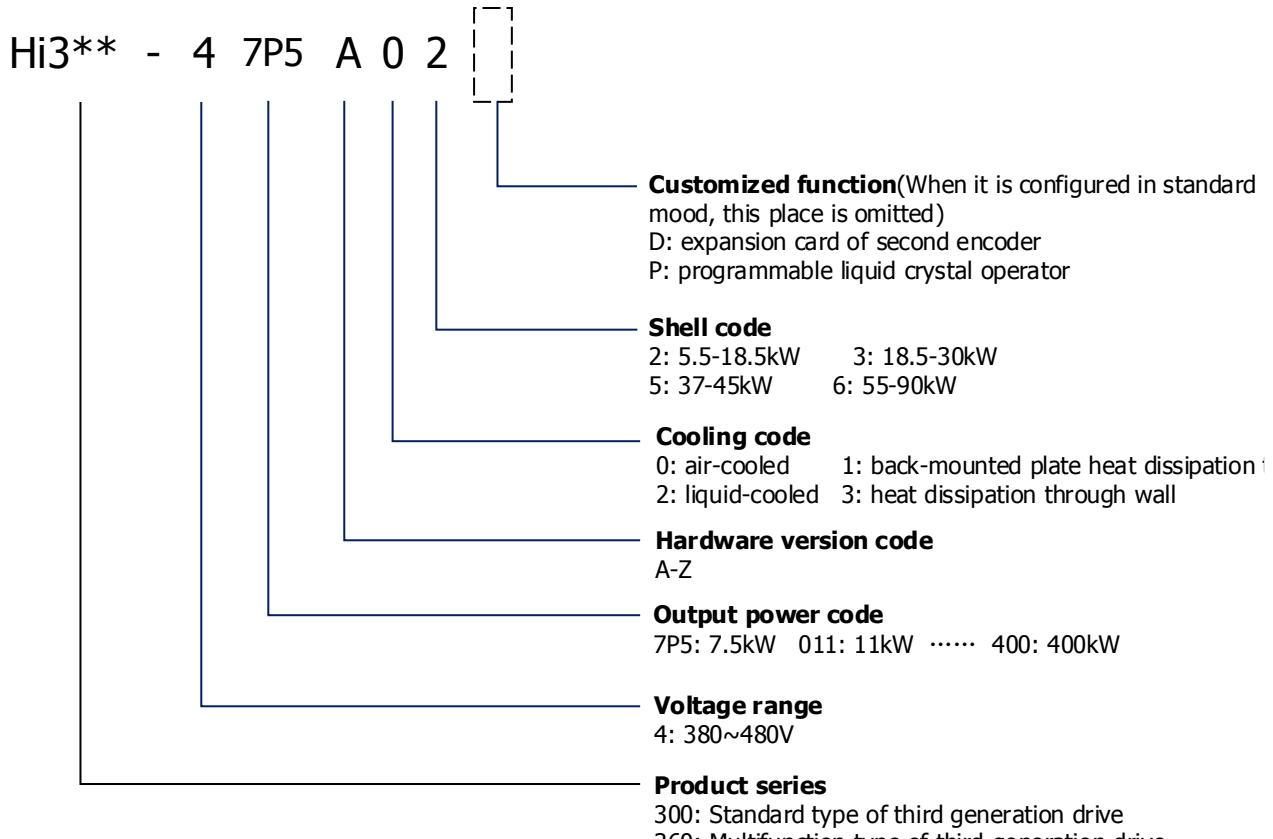

360: Multifunction type of third generation drive

### Figure 2.2 Model definition of drive

As per existing functions of control board, Hi serial drives have been divided into Hi300, Hi360. Additionally, supportive functions show in table 2.2 explicitly.

| Series | Matched<br>control<br>boards | Supportive functions                                                                  | Customizable functions(Special instructions should bepresented when client places orders)                                                                                                    |
|--------|------------------------------|---------------------------------------------------------------------------------------|----------------------------------------------------------------------------------------------------|
| Hi300  | Hi3-S1<br>Control<br>board   | CAN bus<br>Analog input<br>Analog output<br>KTY/PTC<br>Digtal I/O<br>Resovler encoder | Programmable liquid crystal operator<br>(Supportive port: one RS485 port, one<br>Ethernet high-speed modulation port and one<br>USB port)<br>Expansion card of second encoder<br>(Incremental encoder<br>Pulse+direction<br>SSI<br>Encoder simulation) |
| Hi360  | Hi3-P1<br>Control<br>board   | CAN bus<br>Analog input<br>Analog output<br>KTY/PTC<br>Digtal I/O                     | Programmable liquid crystal operator<br>(Supportive port: one RS485 port, one<br>Ethernet high-speed modulation port and one<br>USB port)                                                                                                    |

### Table 2.2 Functions of Hi3\*\* drive

| Resovler encoder<br>EtherCAT bus<br>STO<br>Heidhan encoder<br>Incremental TTL<br>encoder<br>SinCos encoder | Expansion card of second encoder<br>(Incremental encoder<br>Pulse+direction<br>SSI<br>Encoder simulation) |
|----------------------------------------------------------------------------------------------------|----------------------------------------------------------------------------------------------------|
|----------------------------------------------------------------------------------------------------|----------------------------------------------------------------------------------------------------|

## 2.2 Technique specification

### Table 2.3 Nominal parameters of shell code 2# and 3#

| Model Hi3**-4nnxXX                       |                                  | 5P5                              | 7P5                                        | 011      | 015 | 018 Note3 | 018     | 022                   | 030        |
|------------------------------------------|----------------------------------|----------------------------------|--------------------------------------------|----------|-----|-----------|---------|-----------------------|------------|
| Shell codes                              |                                  | 2# 3#                            |                                            |          |     |           | 3#      |                       |            |
| Heat dissipation methods                 |                                  |                                  |                                            | Air-cool | ed  |           | A<br>li | ir-coolec<br>quid-coo | l &<br>led |
| Maximum                                  | n applicable motor power (kW)    | 5.5                              | 7.5                                        | 11       | 15  | 18.5      | 18.5    | 22                    | 30         |
|                                          | Nominal output capacity<br>(kVA) | 8.3                              | 11                                         | 17       | 23  | 26        | 26      | 32                    | 42         |
|                                          | Nominal output current (A)       | 12                               | 16.5                                       | 24       | 33  | 37        | 37      | 45                    | 60         |
| Output                                   | Overlanded shility               |                                  |                                            |          | 150 | )%, 60s   |         |                       |            |
| Output                                   |                                  | 200%, 1s (switch frequency 2kHz) |                                            |          |     |           |         |                       |            |
| Maximum output voltage(V)                |                                  |                                  | 3-phase, 380~480 (Following input voltage) |          |     |           |         |                       |            |
| Maximum output frequency<br>(Hz)         |                                  |                                  |                                            |          |     | 400       |         |                       |            |
| Power<br>supply                          | Power device capacity (kVA)      | 14                               | 19                                         | 26       | 36  | 38        | 38      | 42                    | 50         |
| Voltage ranges (V)                       |                                  | 3-phase, 380 ~ 480               |                                            |          |     |           |         |                       |            |
| Allowable frequency<br>fluctuations (Hz) |                                  | 50/60 ± 5%                       |                                            |          |     |           |         |                       |            |
| Allowable voltage<br>fluctuations        |                                  | -15% ~ +10%                      |                                            |          |     |           |         |                       |            |
| Nominal input current (A)                |                                  | 17                               | 23                                         | 31       | 43  | 45        | 45      | 50                    | 66         |

### Table 2.4 Nominal parameters of shell code 5# and 6#

| Model Hi3**-4□□XXX               |                               | 037                                          | 045 | 055                        | 075 | 090 |  |
|----------------------------------|-------------------------------|----------------------------------------------|-----|----------------------------|-----|-----|--|
| Shell codes                      |                               | 5#                                           |     | 6#                         |     |     |  |
| F                                | leat dissipation methods      | Air-cooled & liquid-cooled                   |     | Air-cooled & liquid-cooled |     |     |  |
| Maximu                           | m applicable motor power(kW)  | 37                                           | 45  | 55                         | 75  | 90  |  |
|                                  | Nominal output capacity (kVA) | 50                                           | 63  | 80                         | 104 | 125 |  |
|                                  | Nominal output current (A)    | 75                                           | 90  | 115                        | 150 | 180 |  |
| Overloaded ability               |                               | 150%,60s                                     |     |                            |     |     |  |
|                                  |                               | 200%, 1s (switch frequency 2kHz)             |     |                            |     |     |  |
| Maximum output voltage (V)       |                               | 3-phase, 380 ~ 480 (Following input voltage) |     |                            |     |     |  |
| Maximum output frequency<br>(Hz) |                               | 400                                          |     |                            |     |     |  |
|                                  |                               |                                              |     | 100                        |     |     |  |

| Power<br>supply | Power device capacity (kVA)    | 69              | 83       | 106       | 137 | 165 |
|-----------------|--------------------------------|-----------------|----------|-----------|-----|-----|
|                 | Voltage ranges (V)             |                 | 3-phases | , 380 ~ 4 | 180 |     |
|                 | Allowable frequency            |                 | F0/4     | 50 ± 50/  |     |     |
| Input           | fluctuations (Hz)              | $50/60 \pm 5\%$ |          |           |     |     |
|                 | Allowable voltage fluctuations | -15% ~ +10%     |          |           |     |     |
|                 | Nominal input current (A)      | 83 99 127 165   |          | 198       |     |     |

Note 1: When input voltage is 480V, the drives' nominal current required reduces to 85%.

**Note 2:** Table 2.3 and table 2.4 show nominal parameters of the drive when the switch frequency is 4 kHz. If the switch frequency value accelerates, output ability of drive will decrease.

**Note 3:** The 18.5kW of 2# shell is a special type, and its overload capacity cannot reach the technical index in the table (the maximum overload capacity is 178%).

### 2.3 Size and weight

## 2.3.1 Size

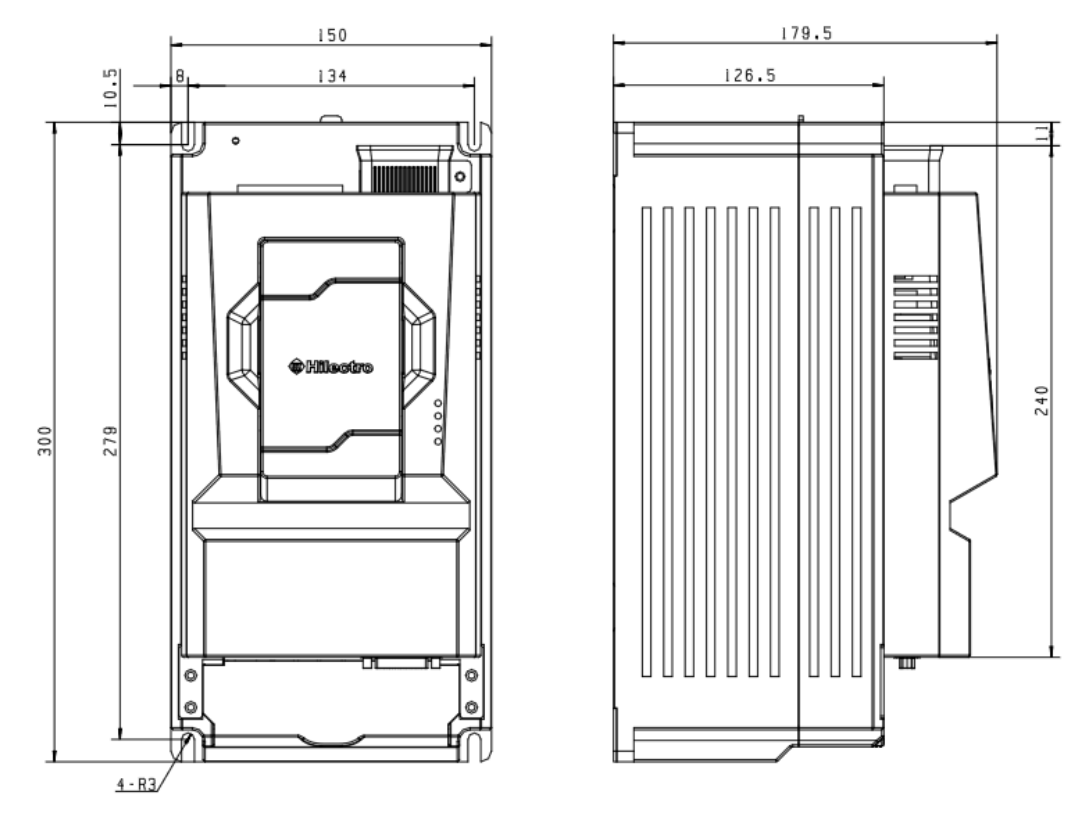

Figure 2.3 5.5-7.5-11-15-18.5kW Air-cooled drive (2# Shell)

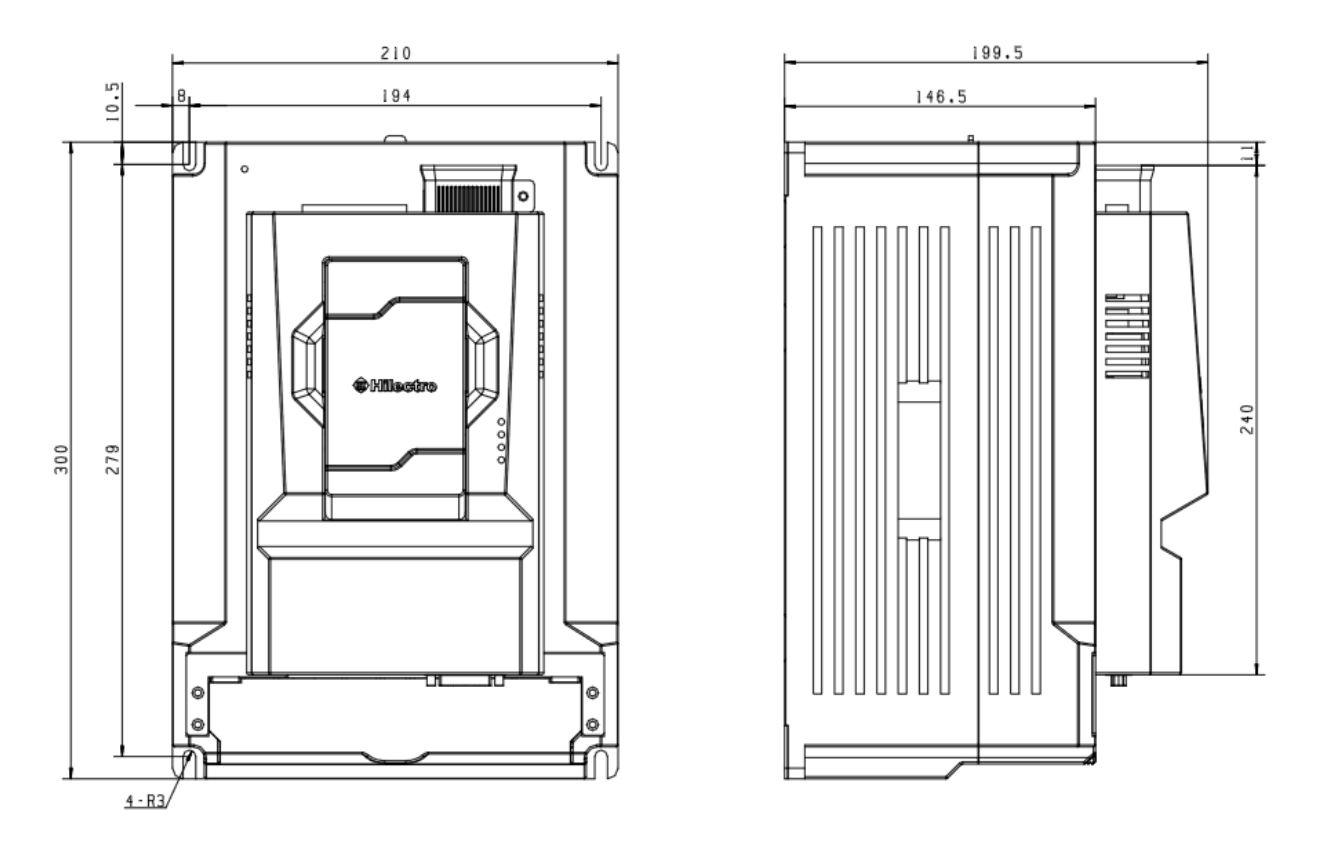

Figure 2.4 18.5-22-30 kW Air-cooled drive (3# Shell)

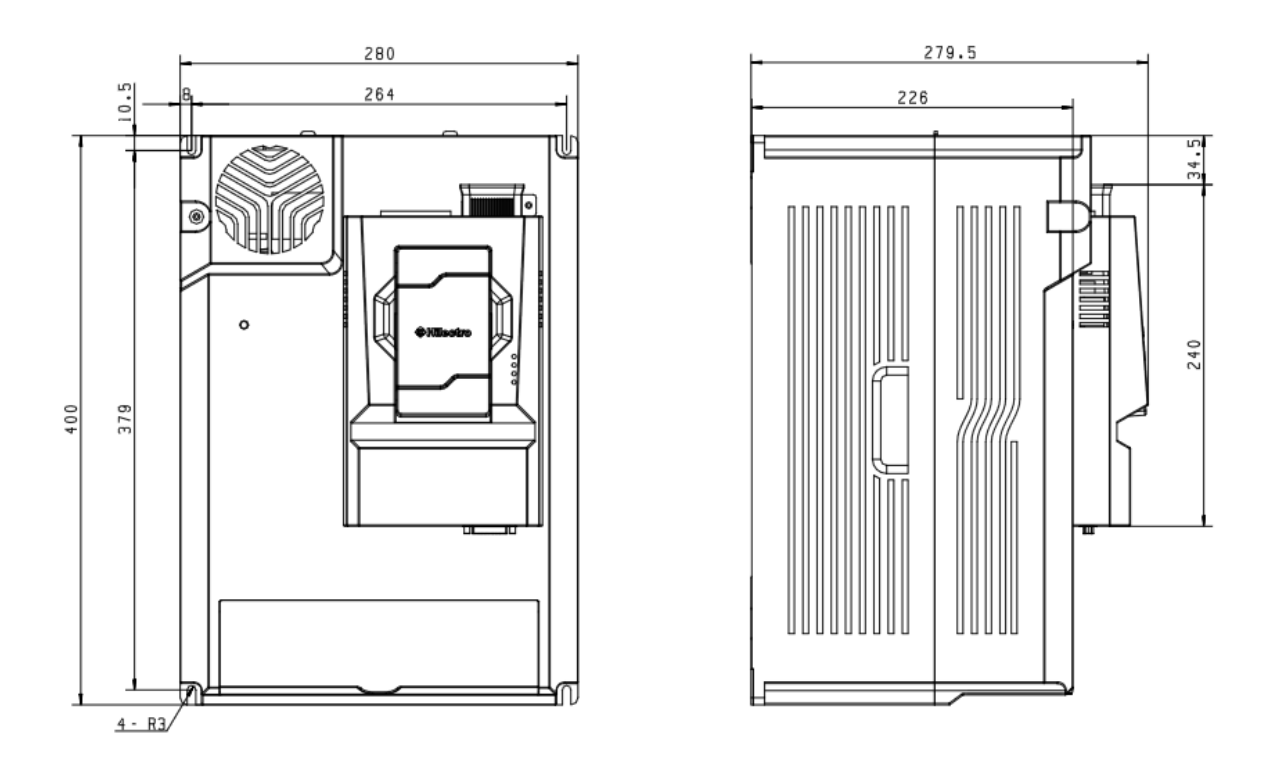

Figure 2.5 37-45kW Air-cooled drive (5# Shell)

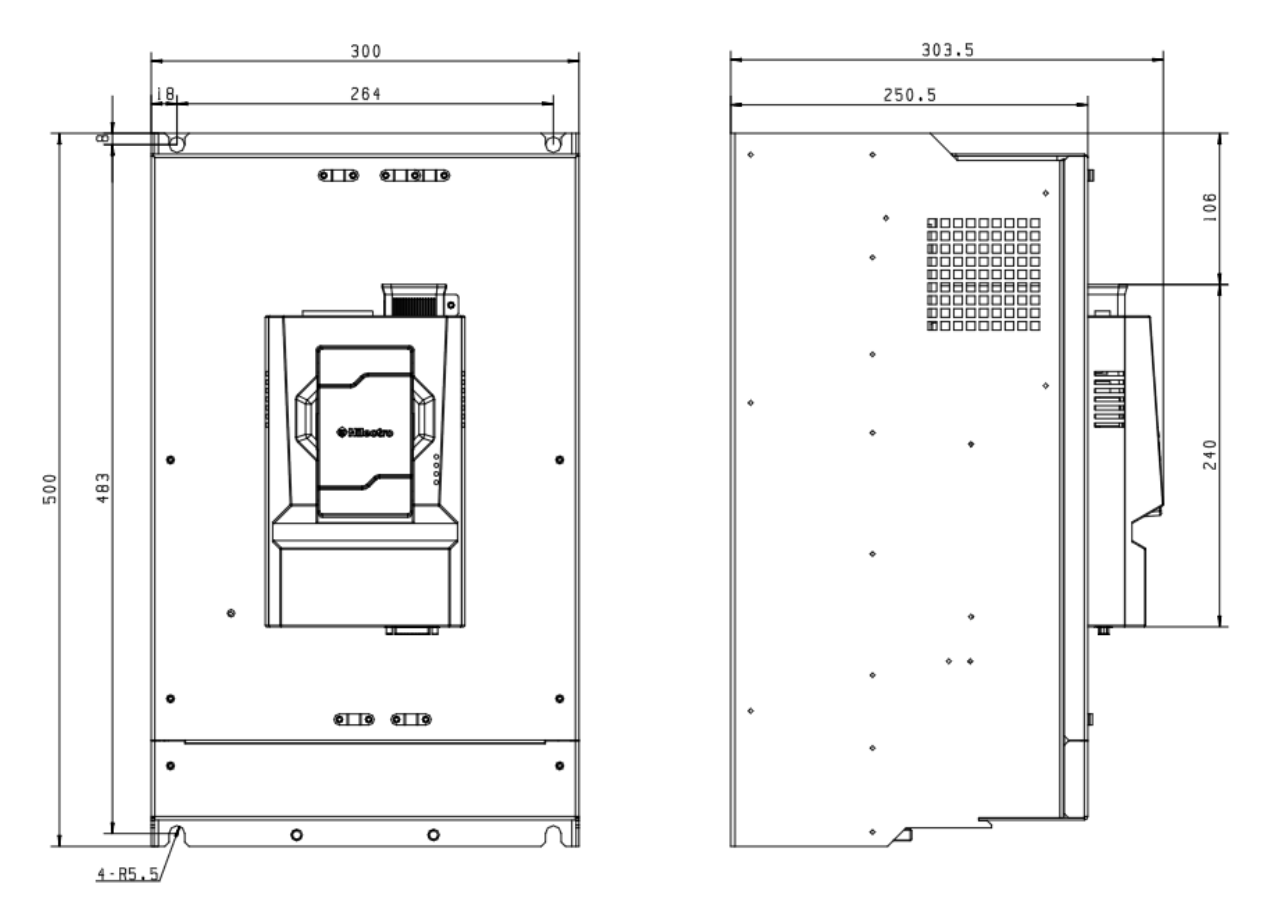

Figure 2.6 55-75-90kW Air-cooled drive (6# Shell)

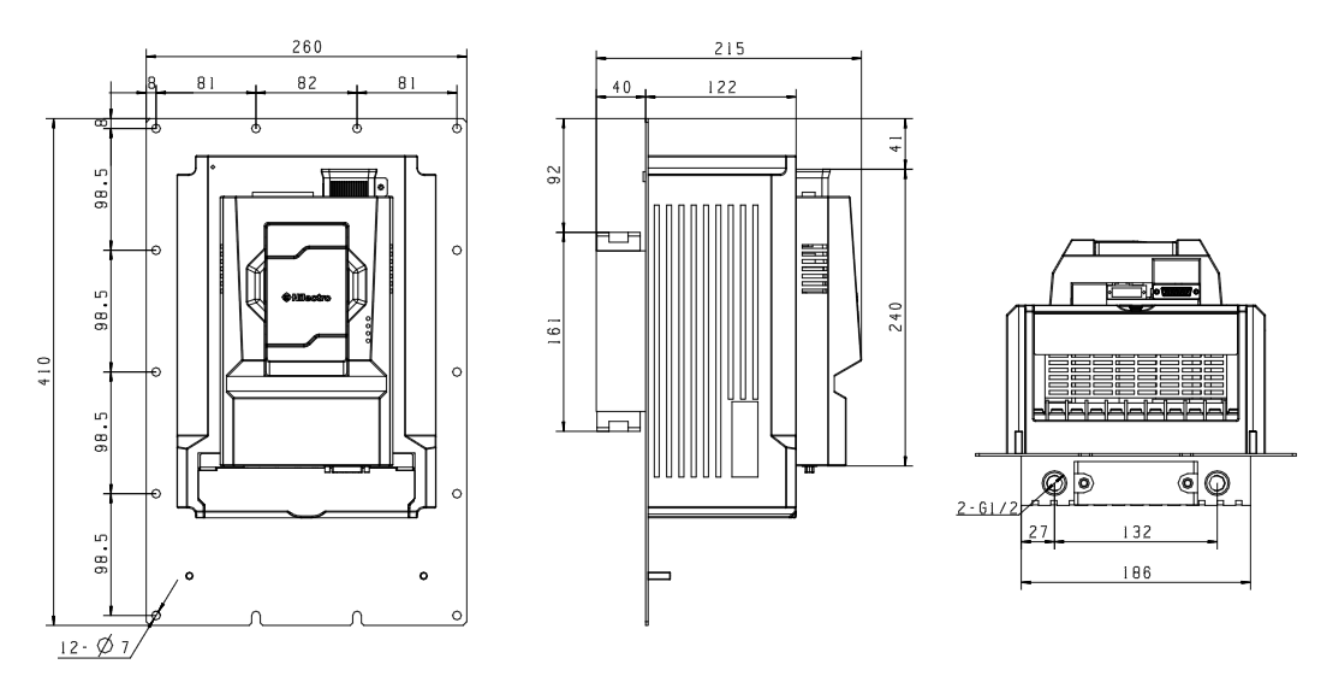

Figure 2.7 18.5-22-30kW Liquid-cooled drive (3# Shell)

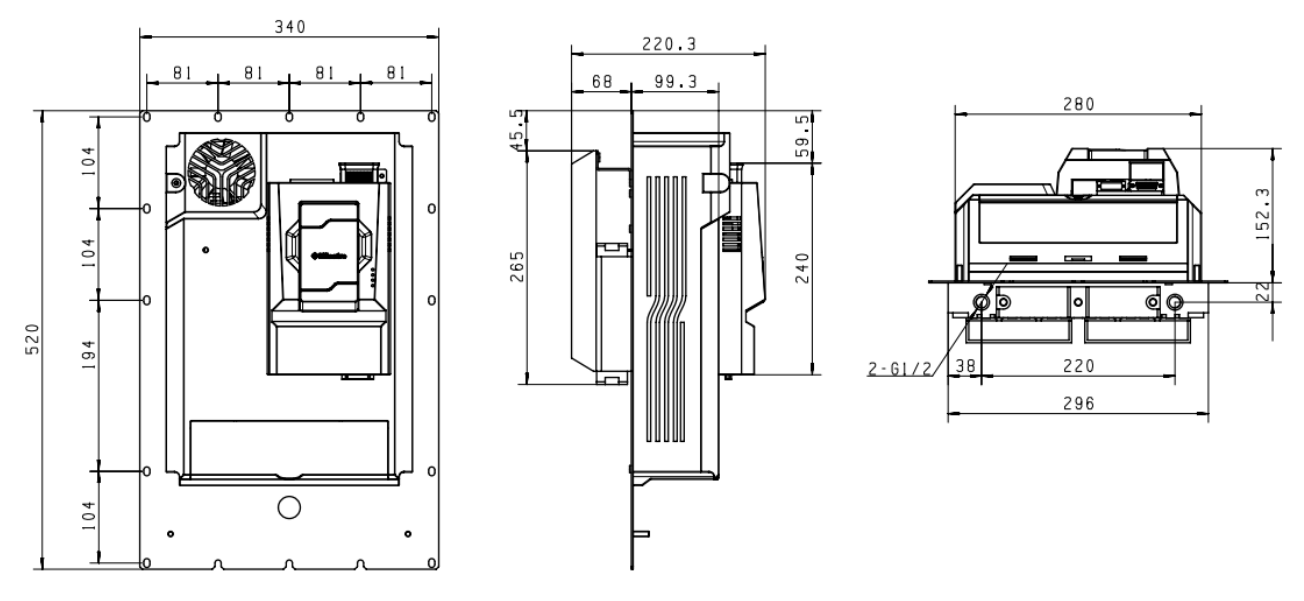

Figure 2.8 37-45kW Liquid-cooled drive (5# Shell)

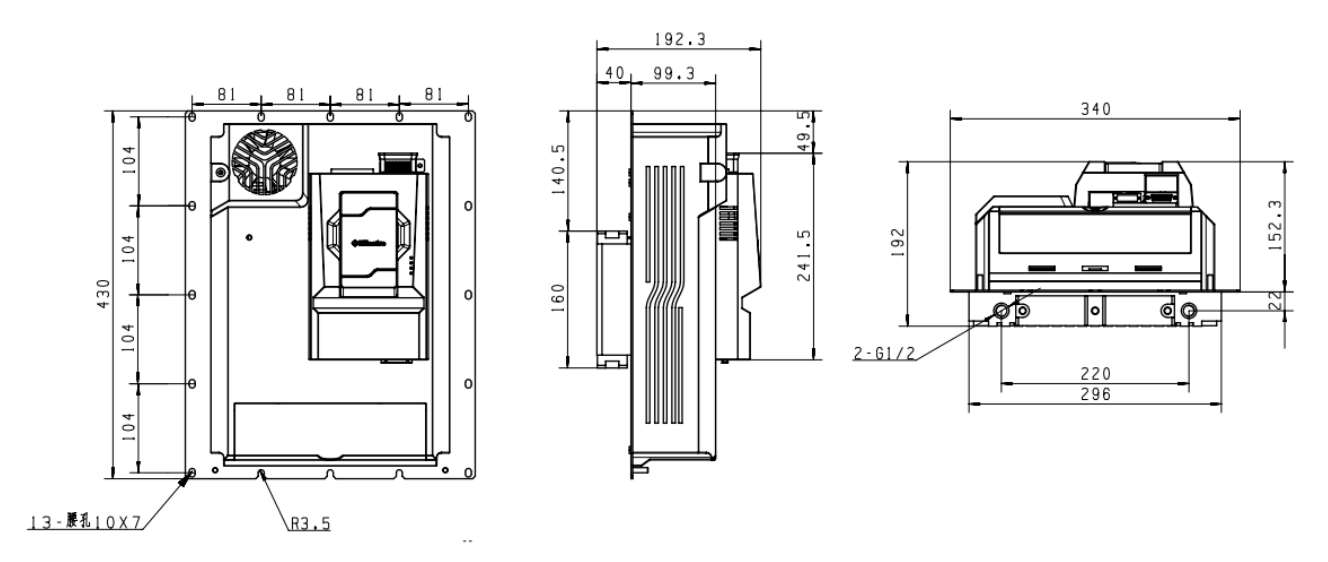

Figure 2.9 Small type 37kW Liquid-cooled drive (5# Shell)

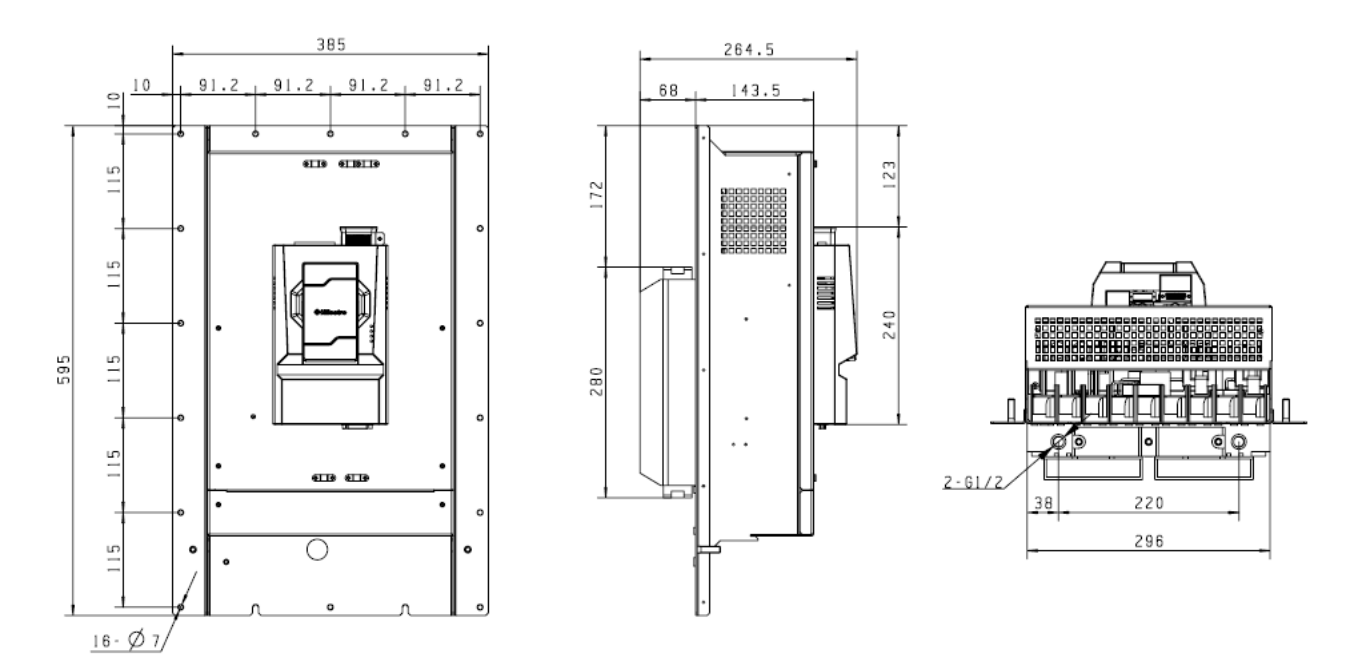

Figure 2.10 55-75-90kW Liquid-cooled drive (6# Shell)

## 2.3.2 Weight of drive

| Shell codes | Power ranges / kW | Cooling methods | Weight / kg |
|-------------|-------------------|-----------------|-------------|
| 2           | 5.5 ~ 18.5        | Air-cooled      | 4.2         |
| 3           | 18.5 ~ 30         | Air-cooled      | 6.6         |
| 3           | 18.5 ~ 30         | Liquid-cooled   | 8.3         |
| 5           | 37 ~ 45           | Air-cooled      | 11.3        |
| 5           | 37 ~ 45           | Liquid-cooled   | 15.1        |
| 6           | 55 ~ 90           | Air-cooled      | 29.1        |
| 6           | 55 ~ 90           | Liquid-cooled   | 28.5        |

Table 2.5 Weight of drive

## 2.4 Maintenance and daily performance keeping

## 2.4.1 Daily performance keeping

The inner apparatus will turn into ageing due to the influence of peripheral temperature, humidity, dust, or excessive vibration created by drive operation. Thus, it is of necessity to make daily performance keeping, make regular examination, as well as apparatus' performance keeping.

Daily examination lists:

- 1) Whether the operation sound of motor happens to be abnormal.
- 2) Whether there is abnormal vibration during motor operation.

- 3) Whether drive installment environment has changed.
- 4) Whether the heatsink operates normally.
- 5) Whether temperature of drive is over-heated.

### Daily cleaning:

- 1) Keep in the cleaning condition.
- 2) Effectively get rid of the surface dust that easily drops inside the drive, especially for the metal dust.
- 3) Effectively get rid of oil stain from the radiator fan of the drive.

## 2.4.2 Regular examination

Please make examination of blind spots; the followings are regular examination lists:

- 1) Exam the ventilation channel and keep it clean regularly.
- 2) Exam the screws whether they are loose.
- 3) Exam the drive whether it is erosive.
- 4) Exam whether the terminals have the trace of electric arc.
- 5) Proceed the insulation test of main loop.
- **Reminder**: Please cut off the connection between main loop and the drive, when users apply the megger into the function of testing insulation resistance. Please don't' use megger to test the volume of control loop resistance. It is of no necessity to do the high-voltage test, which has already done before the drive-leaving factory.

## 2.4.3 Replacement of wearing parts

Wearing parts include cooling fans, electrolytic capacitor for filter and relay for main loop. The longevity of those components relates to drive usage environment and maintenance conditions. The ultimate longevity illustrates in the Table 2.6.

| Names                  | Longevity             |
|------------------------|-----------------------|
| Fan                    | ≥3 years              |
| Electrolytic capacitor | ≥4 years              |
| Relay                  | Approx. 100,000 times |

Table 2.6 Longevity of wearing parts

Ultimate longevity is under the following conditions. Users can make sure the wearing part swithching duration as per the actual operation time.

- 1) Surrounding temperature:  $45^{\circ}C$
- 2) Loading rate: 100%
- 3) Operation rate: 24h per day

### 1) Cooling fan

Possible breakdown reason: bearing abrasion, ageing fan.

Recognition standard: 1. whether there are cracks on the fan. 2. Whether there is abnormal vibration sound when the drive is power-on.

### 2) Electrolytic capacitor of filter

Possible breakdown reason: inferior input current, over-heated surrounding temperature, frequent loads changing, and ageing electrolyte.

Recognition standard: whether there is a leakage of liquid, whether the safety valve is bulged. In addition, make tests both on the electrostatic capacitor and insulation resistor.

### 3) Relay

Possible breakdown reason: loop burn-down, ageing connection point, continuous pick-up action of relay, ageing connection surface, excessive resistance volume in connection point.

Recognition standard: use multimeter to ensure the connection of relay and the resistance volume of connection point.

## 2.5 Transport and storage

## 2.5.1 Transport

To prevent the physical damage of inverter/servo controller during transport original components and cover plate are not allowed to take off or be bended them into deformation. Otherwise, the insulation distance will be shortened. Moreover, the invertor/servo controller does not meet compulsory standard, they cannot be put into use. The possible danger may cause due to the carelessness operation and the fact that electrostatic sensitive device exists in the invertor/servo controller.

## 2.5.2 Storage

Users should take notice of followings for temporary storage and long-term storage of inverter after purchase:

1) Use the original package when it needs storage.

2)Long-term storage in the environment of humid, high- temperature or sun-exposure is not allowed.

3) Long-time storage will lead to the deterioration of electrolytic capacitors. Users must ensure that electricity connection must be done once a month. Meanwhile the electricity

connection period shouldn't be less than 5 hours, the power input voltage must be slowly raised to the nominal value by voltage regulator, and the power interval requirements are as follows:

- For 2#、3#、5# (5.5~45kW) shell, that is, make sure the electricity connection must be done for once within 12 months.
- For 6# (55~90kW) shell, it is of no necessity of proceeding the electricity connection.

# **3 Mechanical Installment**

## 3.1 Installment environment

Please install the drive at the place satisfying following conditions:

- 1) Ambient temperature: -10~45°C, in order to improve installment stability in a moderate temperature condition, when the drive is installed in a sealed cabinet, users should also install cooling fan or air conditioner to control installment temperature within 45°C.
- 2) Humidity: 90% RH (No dew)
- 3) Please do not install the drive in the place where metal powder, oil, water and other things can easily enter into the drive;
- 4) Please don't install the drive in a spot where there is erosive, flammable and explosive gas.
- 5) Please do not install the drive in a place where there is any wood or other flammable materials;
- 6) Please do not install the drive in the place with direct sunlight or a humid place with dew.
- Please install the drive in a clean place with no oil mist and dust, or in the fully enclosed cabinet where floating materials can't be invaded in;
- 8) Please install the drive in a nonradioactive place;
- 9) Please install the drive in the place where there is no harmful gas and hazardous liquid;
- 10) Please install the drive in the place with small vibration. And the vibration range shouldn't be more than 0.6G; especially the installment shall stay away from punch press and similar equipment.
- 11) Please install the drive in the place with less salt.

## 3.2 Installment space and direction

## 3.2.1 Installment space

Different preserved installment space needs to be remained as per different power classification of Hi serial drive.

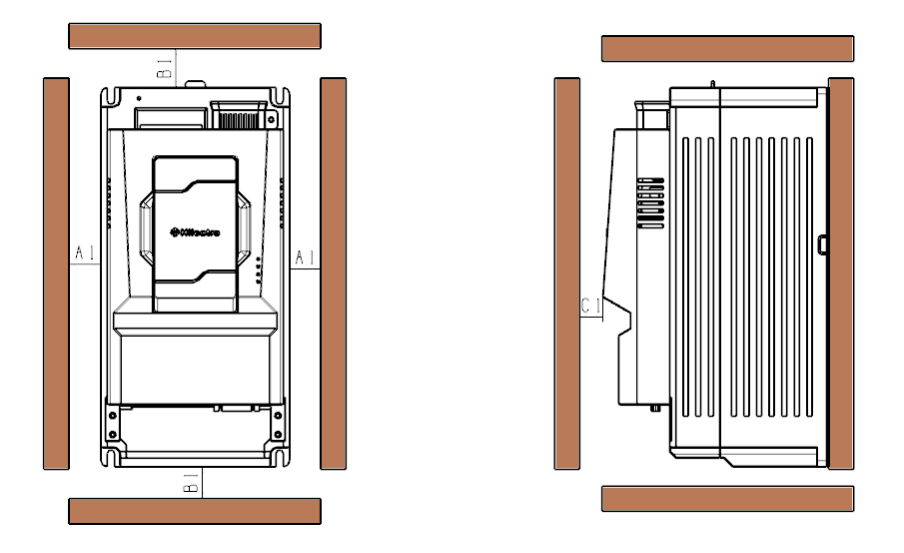

Figure 3.1 Installment space of single drive

| Fable 3.1 Installment space | e requirement | of single drive |
|-----------------------------|---------------|-----------------|
|-----------------------------|---------------|-----------------|

| Power    | C     | Dimension(Unit mm | )     |
|----------|-------|-------------------|-------|
| 5.5~22kW | A1≥10 | B1≥200            | C1≥40 |
| 30~37kW  | A1≥50 | B1≥200            | C1≥40 |
| 45~160kW | A1≥50 | B1≥300            | C1≥40 |

The heat output is from the bottom to the top; when several drives work together; they are usually installed side by side.

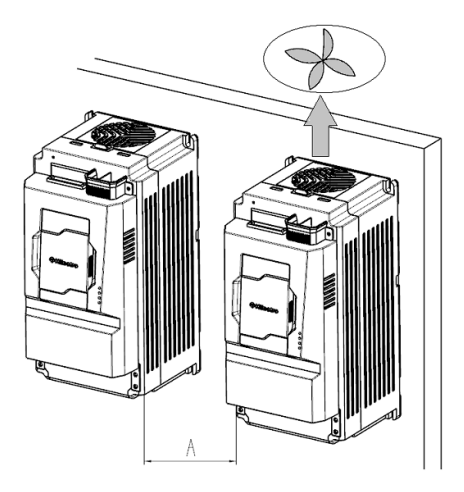

Figure 3.2 Parallel installment of several drives

### Table 3.2 Space requirement of parallel installment

| Power    | Dimension(Unit mm) |
|----------|--------------------|
| 7.5~22kW | A≥10               |
| 30~37kW  | A≥50               |
| 45~160kW | A≥50               |

When user meets the occasion of up & down row installment, and due to the possibly over-heated temperature draining from the top drive, so that it may influence the below drive. The tactic to this situation is to apply heat insulation deflector between them.

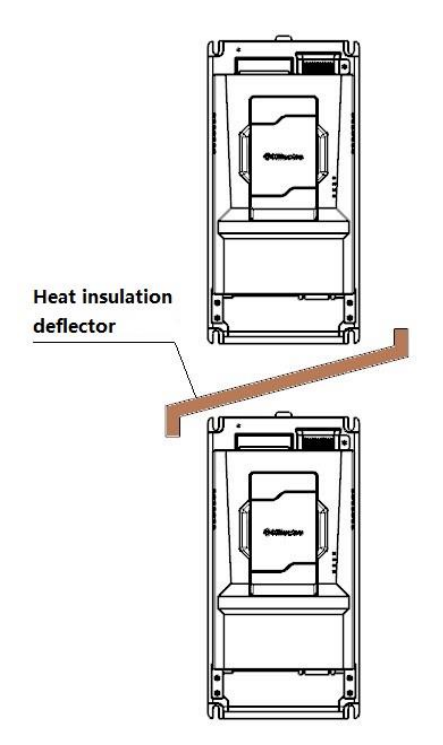

Figure 3.3 Up & down row installment

## 3.2.2 Installment direction

The right installment direction is vertical placement. Reclining, lateral lying and inverted placement are not allowed.

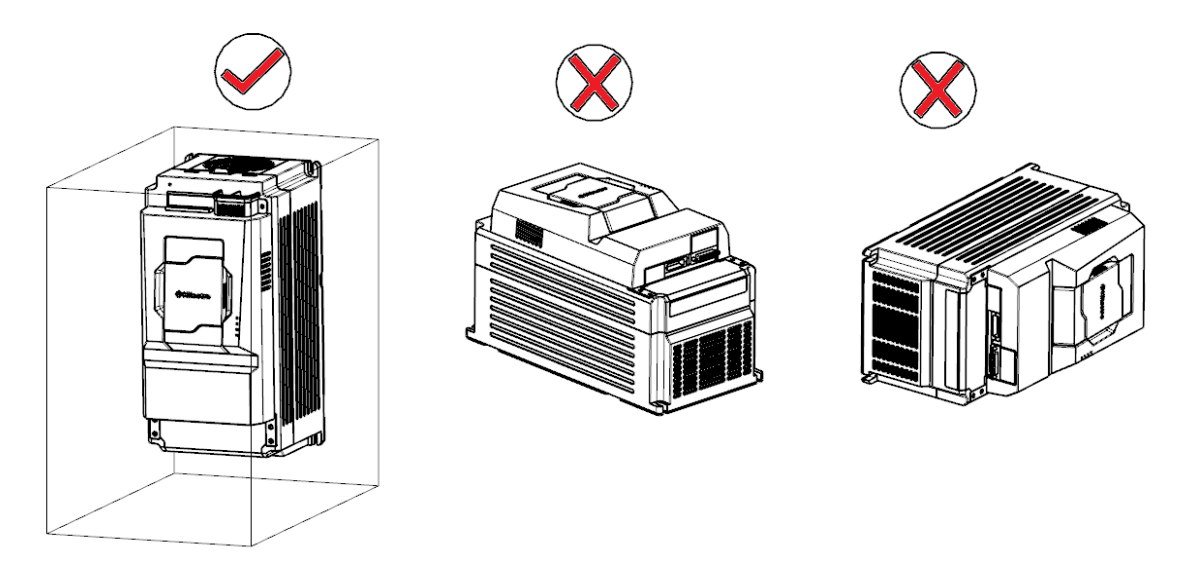

Figure 3.4 Installment direction illustration

## 3.3 Installment guidance

As per different power classification, the material of drive embodies plastic structure and metal structure. Due to diverse applicably occasions, installment methods mainly have two types, that is, wall-hanging installment and embedded installment.

### 1) Wall-hanging installment

It is prohibited to use only two top bolts to fix drive setting in the wall-hanging installment, which may possibly cause drive dropping off from installment board due to non-uniform strength releasing in device operation.

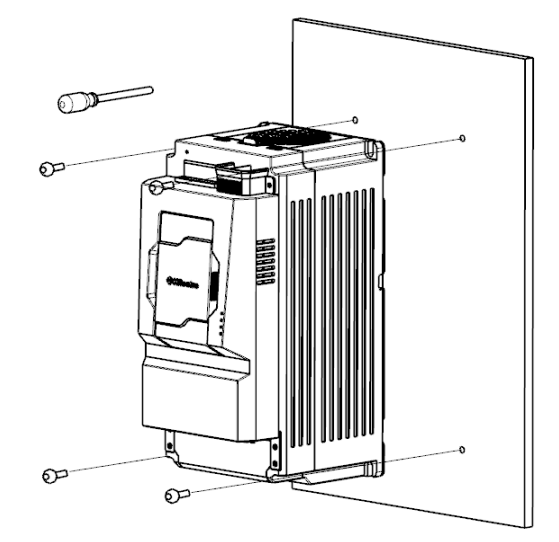

Figure 3.5 Wall-hanging installment of 2# shell

Embedded installment illustration of 6# shell shows in the Figure 3.6

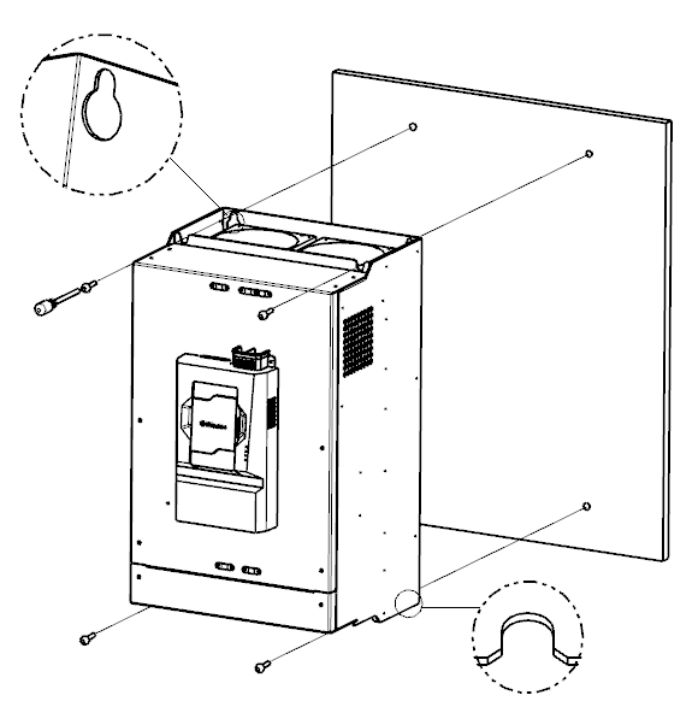

Figure 3.6 Wall-hanging installment of 6# shell

### 2) Embedded installment

In the embedded installment, user needs to fix the drive on the installment board of the control cabinet.

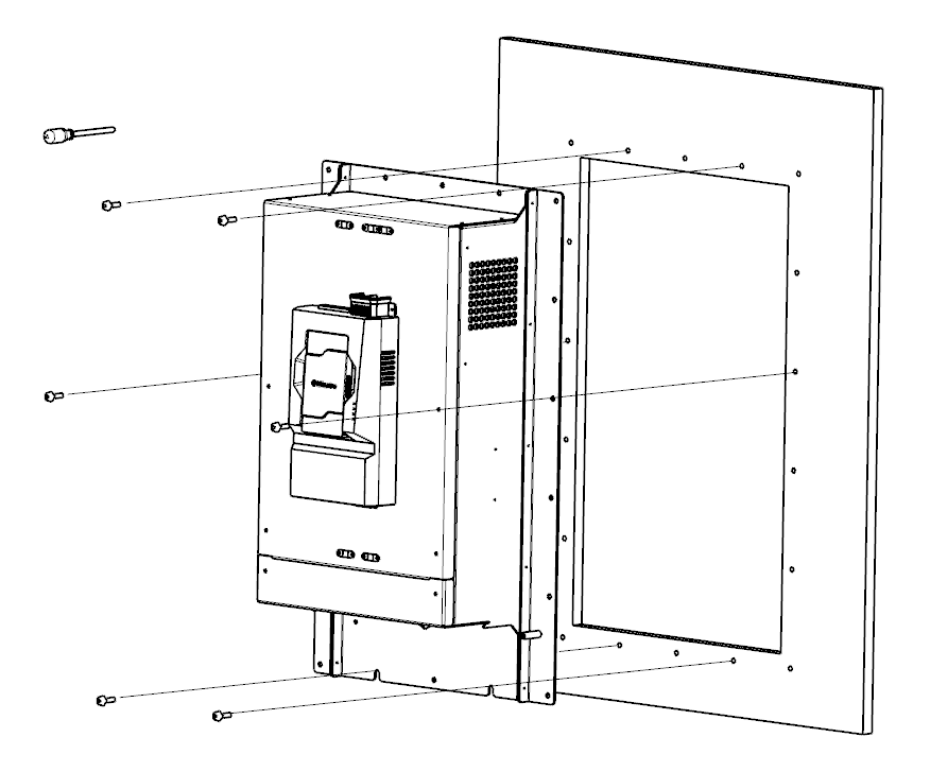

Figure 3.7 Embedded installment

### 3.4 Installment cautions

Please notice the followings in the installment:

- 1) As shown in the Table 3.2, please ensure adequate heat output space and consider the similar heat output condition of other components.
- 2) Please install the drive vertically, which helps upward heat output. The parallel installment is required in needs of several drives. And in occasion of up & down row installment, please refer to Figure 3.3, user should make arrangement of heat insulation deflector.
- 3) In the applicable occasion of metal dust, except for suggestion of external heatsink installment, the complete sealed cabinet is suggested to isolate drive from dust. And preserved space of cabinet needs to be enlarged at most.

## 3.5 Dismantlement and installment of cover plate

The driver needs to remove the terminal cover plate to connect the main circuit. Also, user should make sure to turn off the drive at least 10 minutes before dismantlement. And user needs to prevent dropping off the cover plate in case of physical injury.

1) Dismantlement and installment of Hi serial drive in the plastic shell

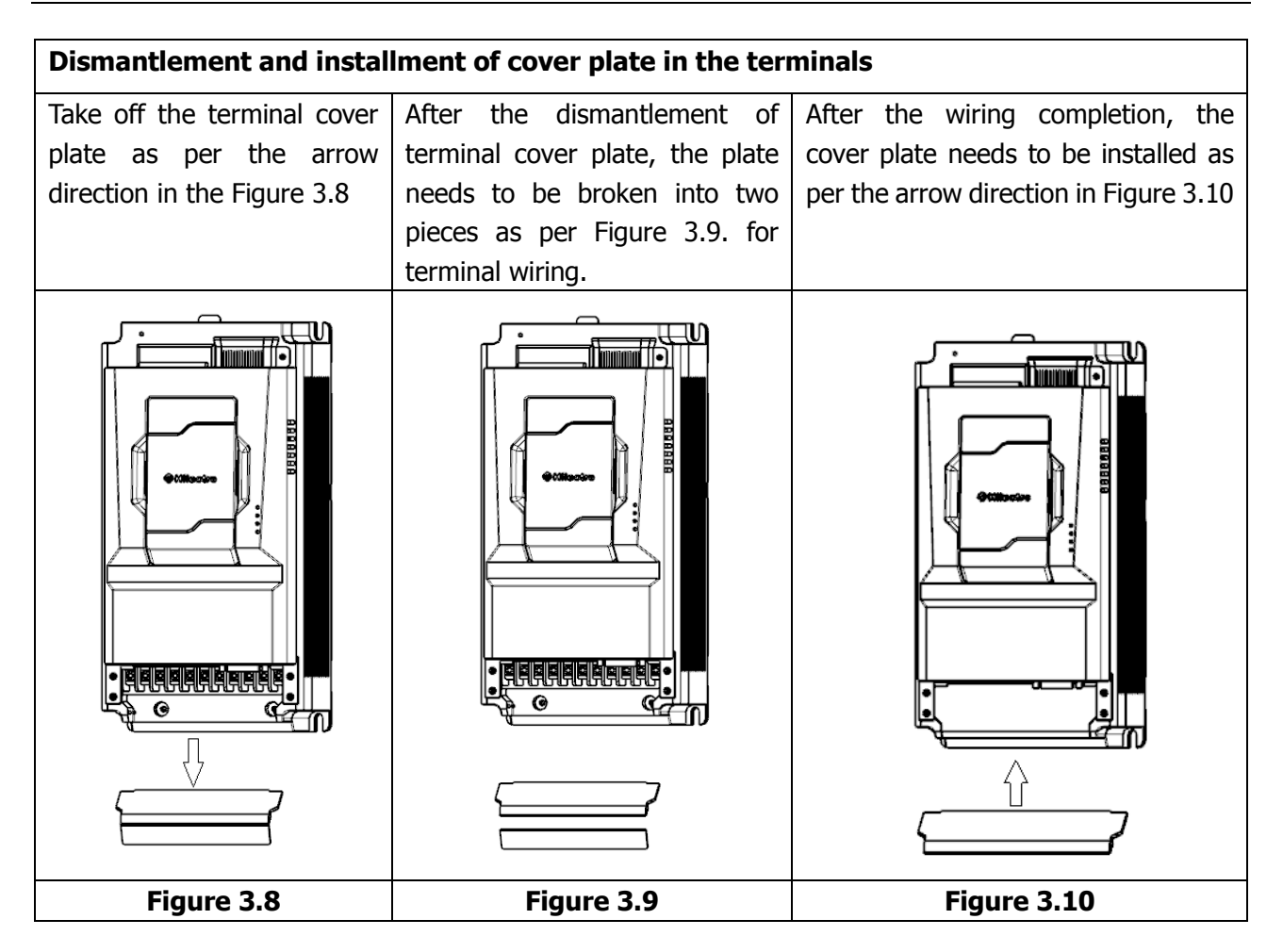

2) Dismantlement and installment of Hi serial drive in the metal shell

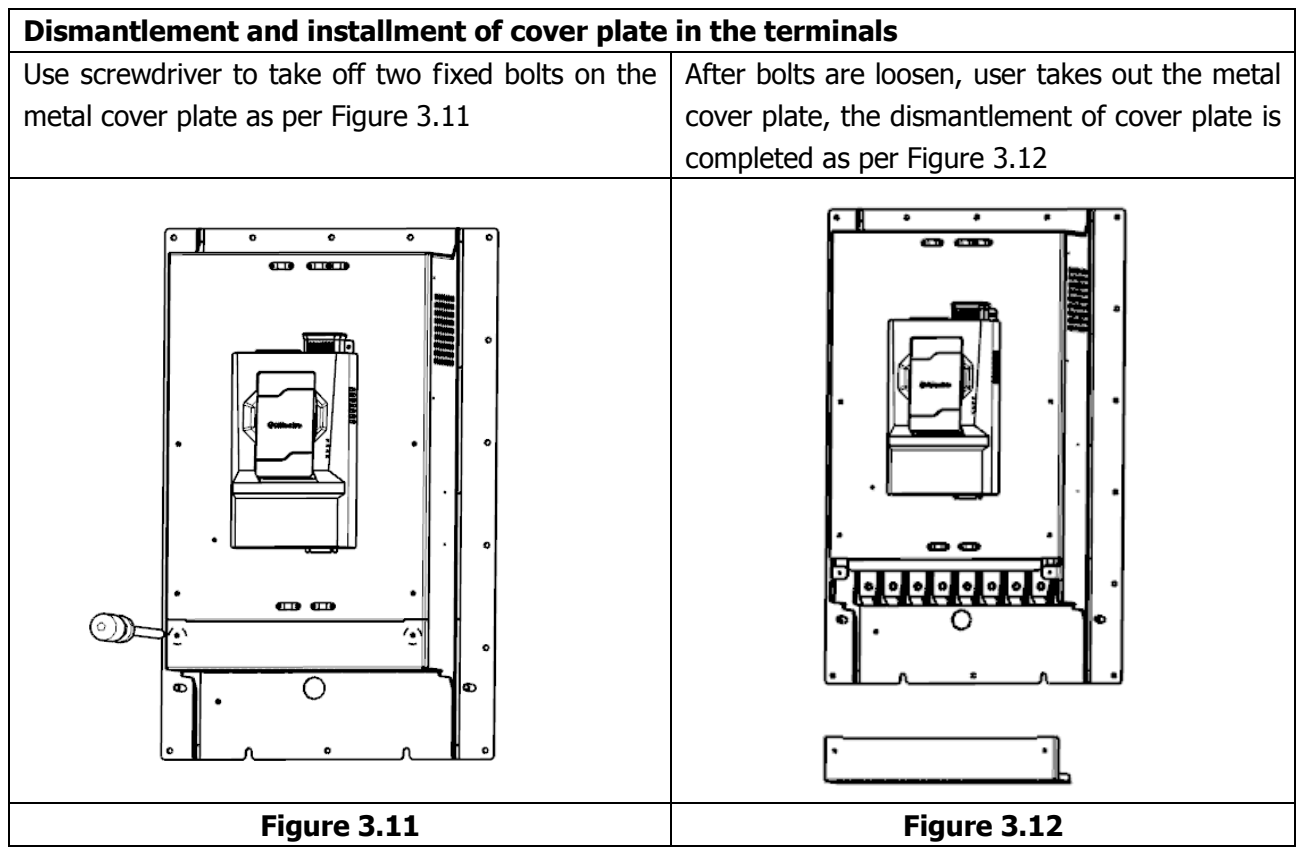

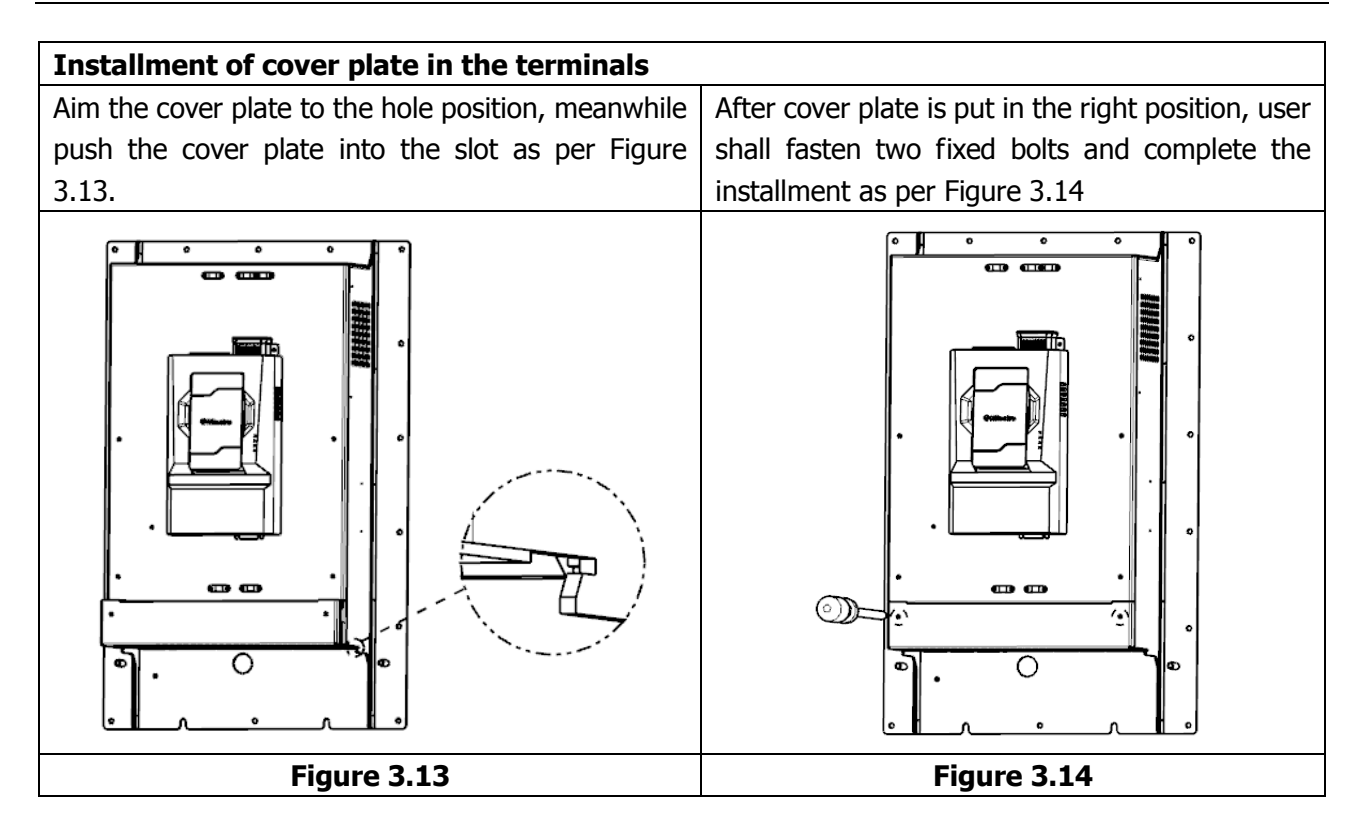

## 4. Electrical Connection

## 4.1 Peripherally systematic connection

## 4.1.1 Surrounding machine connection

Illustration below is a standard connection sample between the drive and ambient devices.

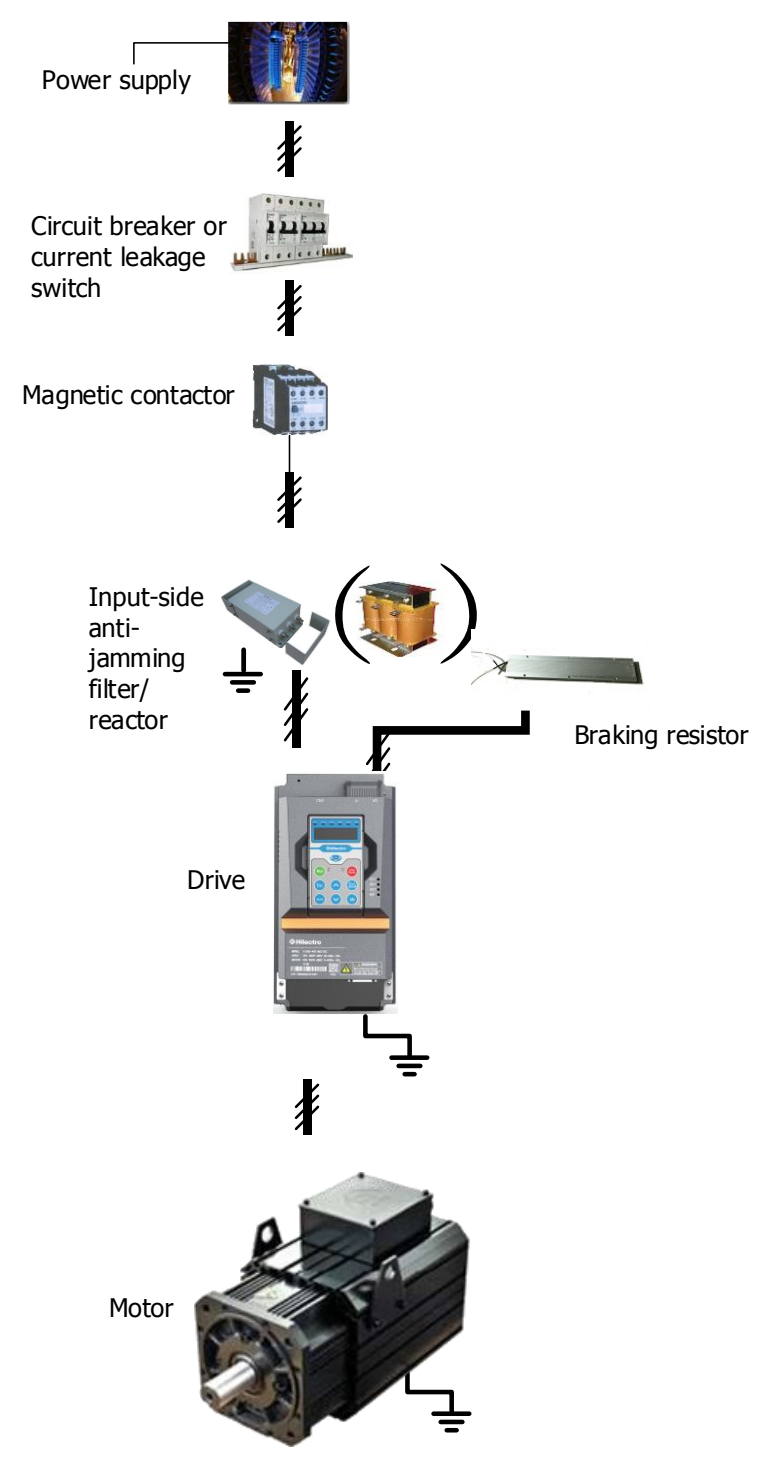

Figure 4.1 Connection sample of ambient devices

## 4.1.2 Introduction of peripheral components

| Component                             | Functions                                                                                                    |
|---------------------------------------|----------------------------------------------------------------------------------------------------|
| Circuit breaker                       | The apparent disconnection device (circuit break) should install between electric grid and inverter to ensure physical safety during device maintenance. The attribute of circuit breaker's timing performance should consider available quality of over-loaded protection.                                                                                                    |
| Magnetic<br>contactor(MC)             | Make-break operation of inverter: frequent make-break of contactor causes<br>breakdown of inverter, thus the highest frequency cann't exceed to 2<br>times/minute.                                                                                                    |
| Input-side<br>anti-jamming<br>reactor | Increase power factor in input side in order to remove the higher harmonic, which<br>prevents device damage incurred by voltage waveform distortion. Also it will<br>prevent unbalance current by clearing non-uniform voltage volume in the three-<br>phase power.                                                                                                    |
| Filter                                | Diminish outward conduction and radiation interference, reduce conduction interference from terminal to inverter, and improve inverter's anti-interference ability. The installment of filter shall be near the input terminal of inverter and the connection cable is less than 30 cm. The earthing interface and inverter interface shall connect together. And the installment of filter and inverter needs to be set in same conductive platform. This platform is connected to the main ground of the cabinet.                  |
| Braking resistor                      | 5# shell and 6# shell liquid-cooled drive have already installed internal braking resistor. When external BR applies in other tpyes of the drive, user shall refer to recommended parameter of BR and the connection between BR and drive shall less than 5m.Please avoid the flammable items in peripheral environment; it enables to prevent the ignition of devices due to over-heated condition. Thermoprotection relay can be equipped to test the temperature of BR, which enables its contactor to control the disconnection. |
| Safety earthing                       | Safety earthing must be executed and the earthing resistance value should be less than 10 $\Omega$ . Otherwise, abnormal operation or device damage will generate. Earthing interface and interface of neutral wire shouldn't be shared with their corresponding cables.                                                                                                    |
| Shielded layer                        | The recommended cable for input and output is symmetrical shielded cable, which reduce the electromagnetic radiation. In case of abnormal performance of the inverter, users should apply an installment framework of shielded layer to proceed cable earthing. The derived cable of shielded layer should be short and thick and its diameter of cross sectional area shouldn't be less than the 1/5 of its breadth.                                                                                                    |
| Motor                                 | Please select proper motor as per technical specification of drive.                                                                                                    |

 Table 4.1 Peripheral components and functions

## 4.1.3 Selection guidance of peripheral components

| Power<br>(kW) | Circuit breaker<br>or current<br>leakage switch<br>(A) | MC (A) | Recommended<br>input main loop<br>wire (mm <sup>2</sup> ) | Recommende<br>d output main<br>loop wire<br>(mm <sup>2</sup> ) | Recommende<br>d control loop<br>wire (mm <sup>2</sup> ) |
|---------------|--------------------------------------------------------|--------|-----------------------------------------------------------|----------------------------------------------------------------|---------------------------------------------------------|
| 5.5           | 40                                                     | 32     | 10                                                        | 6                                                              | 1.0                                                     |
| 7.5           | 40                                                     | 32     | 10                                                        | 6                                                              | 1.0                                                     |
| 11            | 63                                                     | 40     | 10                                                        | 6                                                              | 1.0                                                     |
| 15            | 63                                                     | 40     | 10                                                        | 6                                                              | 1.0                                                     |
| 18.5          | 100                                                    | 63     | 16                                                        | 10                                                             | 1.5                                                     |
| 22            | 100                                                    | 63     | 16                                                        | 10                                                             | 1.5                                                     |
| 30            | 125                                                    | 100    | 16                                                        | 10                                                             | 1.5                                                     |
| 37            | 160                                                    | 100    | 25                                                        | 16                                                             | 1.5                                                     |
| 45            | 160                                                    | 125    | 25                                                        | 16                                                             | 1.5                                                     |
| 55            | 200                                                    | 160    | 35                                                        | 35                                                             | 1.5                                                     |
| 75            | 250                                                    | 200    | 35                                                        | 35                                                             | 1.5                                                     |
| 90            | 315                                                    | 250    | 35                                                        | 35                                                             | 1.5                                                     |

Table 4.2 Selection guidance of peripheral components

## 4.2 Type selection of braking resistors

5# shell and 6# shell of Hi series liquid-cooled drives are all equipped with the braking resistor. For air-cooled drives, corresponding braking resistor is required, and the selection bases on Table 4.3.

| Power/kW | Shell codes | The smallest resistance value of BR $/\Omega$ | The power of the BR |
|----------|-------------|-----------------------------------------------|---------------------|
| 5.5      | 2           | 68                                            | As per the actual   |
| 7.5      | 2           | 68                                            | working condition   |
| 11       | 2           | 40                                            |                     |
| 15       | 2           | 40                                            |                     |
| 18.5     | 2           | 40                                            |                     |
| 18.5     | 3           | 24                                            |                     |
| 22       | 3           | 15                                            |                     |
| 30       | 3           | 15                                            |                     |
| 37       | 5           | 12                                            |                     |
| 45       | 5           | 12                                            |                     |
| 55       | 6           | 6                                             |                     |
| 75       | 6           | 6                                             | ]                   |
| 90       | 6           | 6                                             |                     |

 Table 4.3 Type selection of braking resistors

## 4.3 Wiring in the main loop

## 4.3.1 Guidance of wiring distribution

### 1) Function of main loop terminal

Terminal distribution of Hi serial drive's main loop is as follows. (Figure 4.2~Figure 4.5)

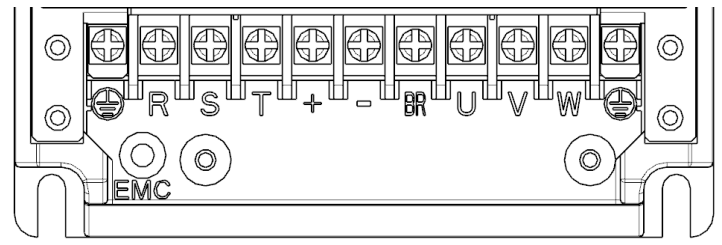

Figure 4.2 Terminal distribution in the main loop (2# shell)

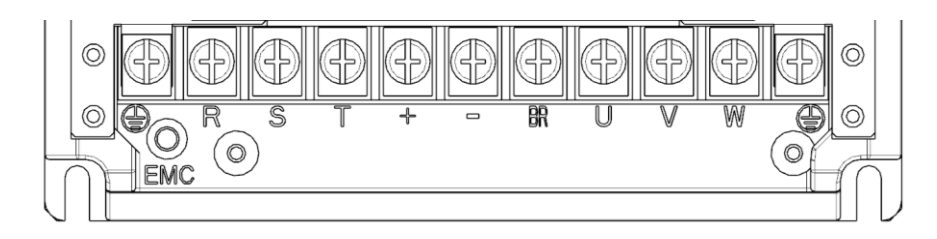

Figure 4.3 Terminal distribution in the main loop (3# shell)

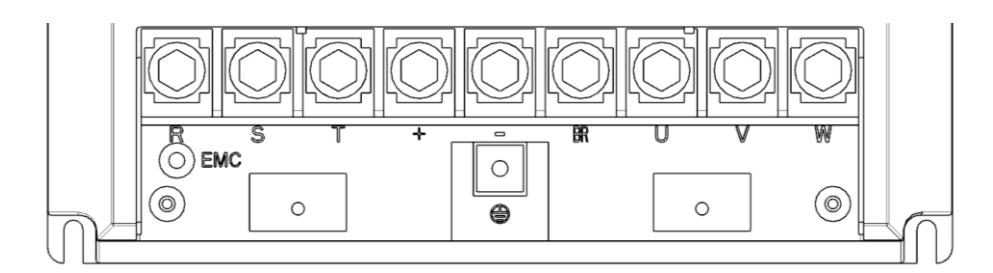

Figure 4.4 Terminal distribution in the main loop (5# shell)

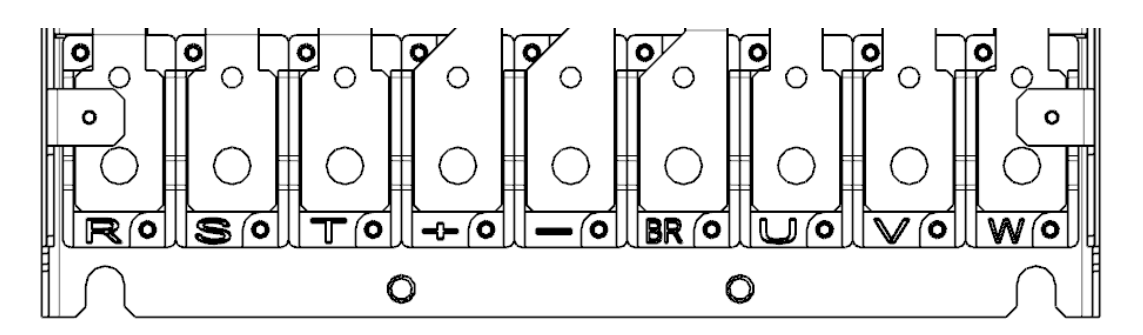

Figure 4.5 Terminal distribution in the main loop (6# shell)

| Model             | Breath of single | Recommended | Recommended    | Recommended      |
|-------------------|------------------|-------------|----------------|------------------|
|                   | terminal (mm)    | type of lug | earthing cable | type of earthing |
|                   |                  |             | (mm²)          | lug              |
| 2# (5.5 ~ 18.5kW) | 9                | OT10-4      | 6              | OT6-4            |
| 3# (18.5 ~ 30kW)  | 11               | OT16-5      | 10             | OT10-5           |
| 5# (37 ~ 45kW)    | 22               | OT25-8      | 16             | OT16-6           |
| 6# (55 ~ 90kW)    | 25               | OT35-10     | 16             | OT16-8           |

Table 4.4 Wiring guidance in the main loop

Functions of main loop's terminal illustrates in Table 4.5.

### Table 4.5 Functions of main loop terminal

| Terminal<br>marks | Terminal names                              | Functions                                                                                    |
|-------------------|---------------------------------------------|----------------------------------------------------------------------------------------------|
| R、S、T             | Three-phase power input<br>terminal         | Supportive electric grid: nominal voltage range 380~480V, 50~60Hz                            |
| +、-               | Positive input and negative input of DC bus | Minimum normal operation DC voltage is 350V.<br>Maximum normal operation DC voltage is 800V. |
| + 、 BR            | Connection terminal of BR                   | Connection point of drive's BR                                                               |
| U、V、W             | Output terminal of drive                    | Terminal of red, blue, yellow power cable                                                    |
| PE                | Earthing terminal                           | Connection point of earthing wire                                                            |

### 2) Cable selection in the main loop

Symmetrical shielded cable recommends to be put into use in the input terminal and the output terminal of main loop. The usage of symmetrical shielded cable can reduce electromagnetic radiation in the whole conducting system.

Cross sectional view is as shown in Figure 4.6, and the recommended power cable is symmetrical shielded cable.

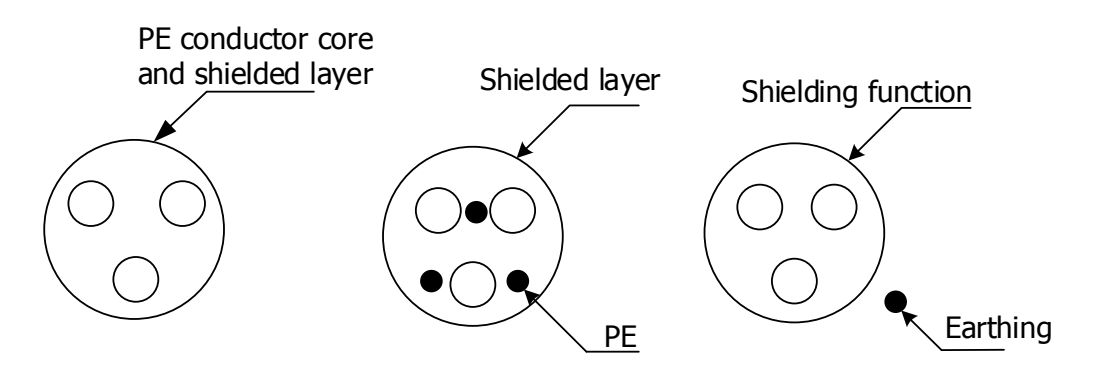

### Figure 4.6 Recommended power cable type

Not recommended power cable type has showed in Figure 4.7, users should not put them into use.

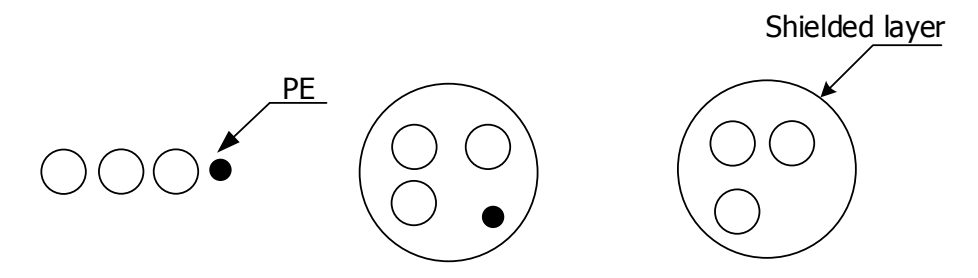

Figure 4.7 Not recommended power cable type

### 3) Input power terminal of R, S, T

- The input wiring of drive doesn't require phase sequence. Before wiring, users should make sure the consistency between nominal input voltage and supply power of AC voltage.
- The specification of external wiring and installment methods should be complied with local regulation and relevant IEC standard.
- As per the **Chapter 4.1.3 Selection guidance of peripheral component**, users shall select recommended brass conductor's size.
- The installment of filter should be close to the input terminal of drive, the length of connection cable between them should be less than 30cm. The installment of filter and drive should be arranged in the same platform, which enables the well- being performance of filter.

### 4) Positive and negative terminals of DC bus

- When the drive is power off, there is still residual voltage. Users should confirm the volume is less than DC 36V, which is touchable. Otherwise, it will cause electric shock.
- Please don't connect braking resistor with DC bus, it may damage the drive or even cause a fire.

#### 5) Simultaneous connection of positive terminal and BR terminal

- Internal BR has equipped in the liquid-cooled drive of 5# and 6# shell (except for small type 37KW drive). Type selection of BR should refer to 4.2 Type selection of braking resistor. Additionally the wiring distance needs to be less than 5m.
- Please notice there is no flammable item in the surrounding area. And please prevent the ignition of peripheral components due to over-heated braking resistor.
- After connecting the braking resistor, set the brake starting voltage threshold parameter reasonably according to the actual load.

### 6) Output terminal of $U_{x} V_{y} W$

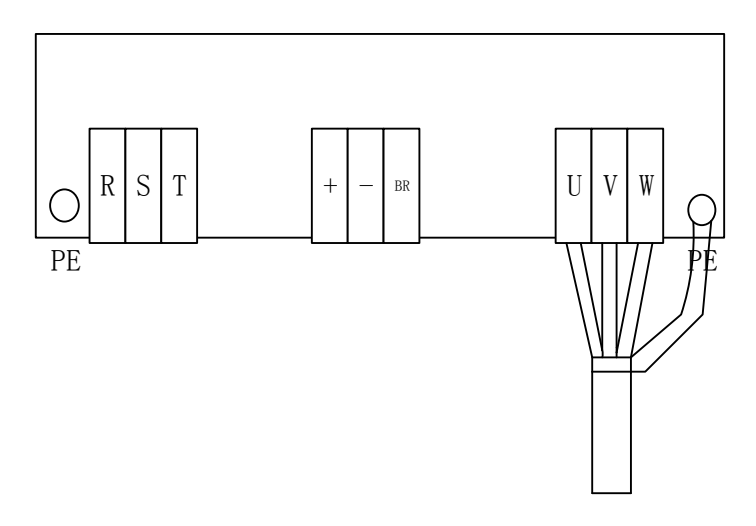

Figure 4.8 Wiring in shielded layer

External wiring specification of power cable and installment method should be complied with local regulation and IEC standards.

- As per the Chapeter 4.1.3 Selection guidance of peripheral component, users select recommended brass conductor's size.
- The drive output cannot connect with capacitor or surge absorber, otherwise frequent maintenance, and device damage will incur.
- When cable length is too long and due to influence of distributed capacitance, the electrical resonance will easily produce. And the former condition will deteriorate insulation ability of drive and create overcurrent protection because of large current leakage. When the length of motor cable is more than 100m, AC output rector should install nearby the drive.
- Shielded cable is recommended to apply in the drive's output terminal. And the shielded layer needs to twist 360° in the fixed structure of power cables. Derived wire of shielded layer should link with PE terminal.
- Wire Derivation needs to be as short as possible, the cross sectional length (b) of shielded wire shall be less than 1/5 of total length of derivation.

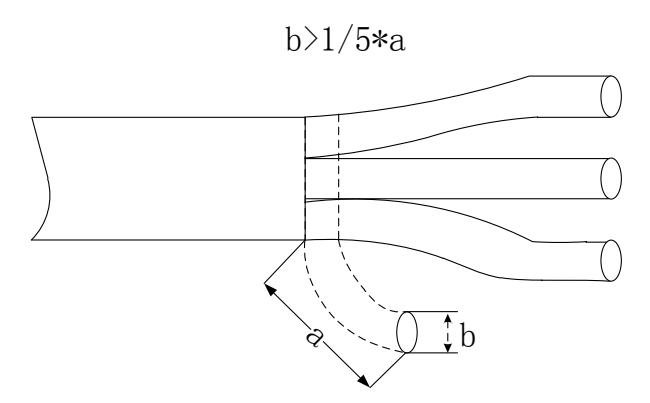

Figure 4.9 Derived wire in the shielded layer

### 7) Earthing terminal(PE)

- PE terminal should be earthed firmly, and its earthing resistance volume needs to be less than  $10\Omega$ .
- The PE terminal position is not supposed to be shared with earthing wire and neutral wire.
- Yellow and green cables are recommended as protection earthing cable.
- Drive is recommended to be installed in a conductive metal platform. And users need to make sure the well-being connection condition between whole conductive bottom of the drive and relevant metal installment platform.
- The earthing terminal of filter and earthing terminal of drive need to be connected together. Users also need to make sure whether filter and drive are in a same conductive installment platform. And conductive platform is supposed to connect with the earthing device of electrical cabinets.

### 8) Requirement of fore protection device(circuit breaker)

- Users need to install appropriate protection components in the wiring process. Protection components provide the drive with overcurrent protection, overvoltage protection and insulation protection etc.
- Selection of protection components should consider current volume, systematic loading ability, and short circuit ability factor in the wiring process of circuit breaker. Normally users can refer to Chapter 4.1.3 Selection guidance of peripheral component to make an option.

#### 9) Supported by quick cutoff of safety capacitor

In the usage scenario of circuit leakage breaker, if user meets with the jumper device's protection condition of circuit leakage, please take off the jumper wire of safety capacitor in the GND wiring position. (Detach relevant special bolt, and the detachment may cause the EMC interference to peripheral electric devices.)

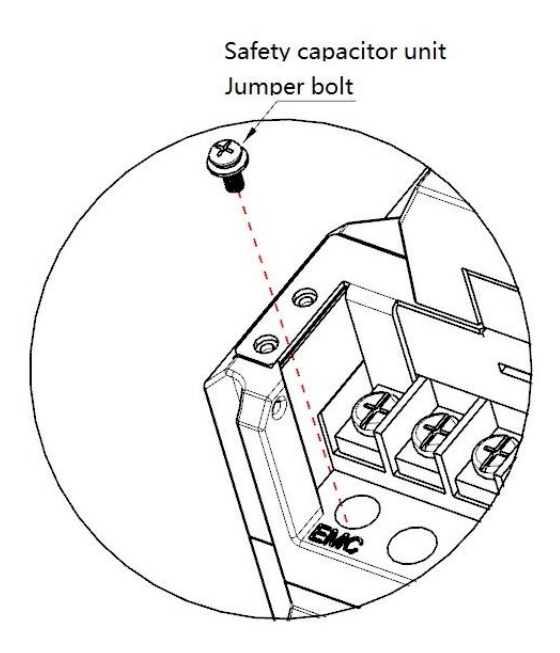

### Figure 4.10 Jumper device of safety capacitor (EMC) in the GND wiring position

## **4.3.2 Specification of terminal torque**

| Shell codes       | Nominal diameter<br>of screw (mm) | Terminal types   | Torque force ranges<br>(Nm) |
|-------------------|-----------------------------------|------------------|-----------------------------|
| 2# (5.5 ~ 18.5kW) | 4                                 | Barrier terminal | 0.9 ~ 1.1                   |
| 3# (18.5 ~ 30kW)  | 5                                 | Barrier terminal | 1.8 ~ 2.2                   |
| 5# (37 ~ 45kW)    | 8                                 | Barrier terminal | 5.9 ~ 7.2                   |
| 6# (55 ~ 90kW)    | 10                                | Barrier terminal | 13.5 ~ 16.5                 |

### Table 4.6 Specification of terminal torque

## 4.4 Wiring instruction of Hi300 series

## 4.4.1 Wiring illustration of Hi300 drive

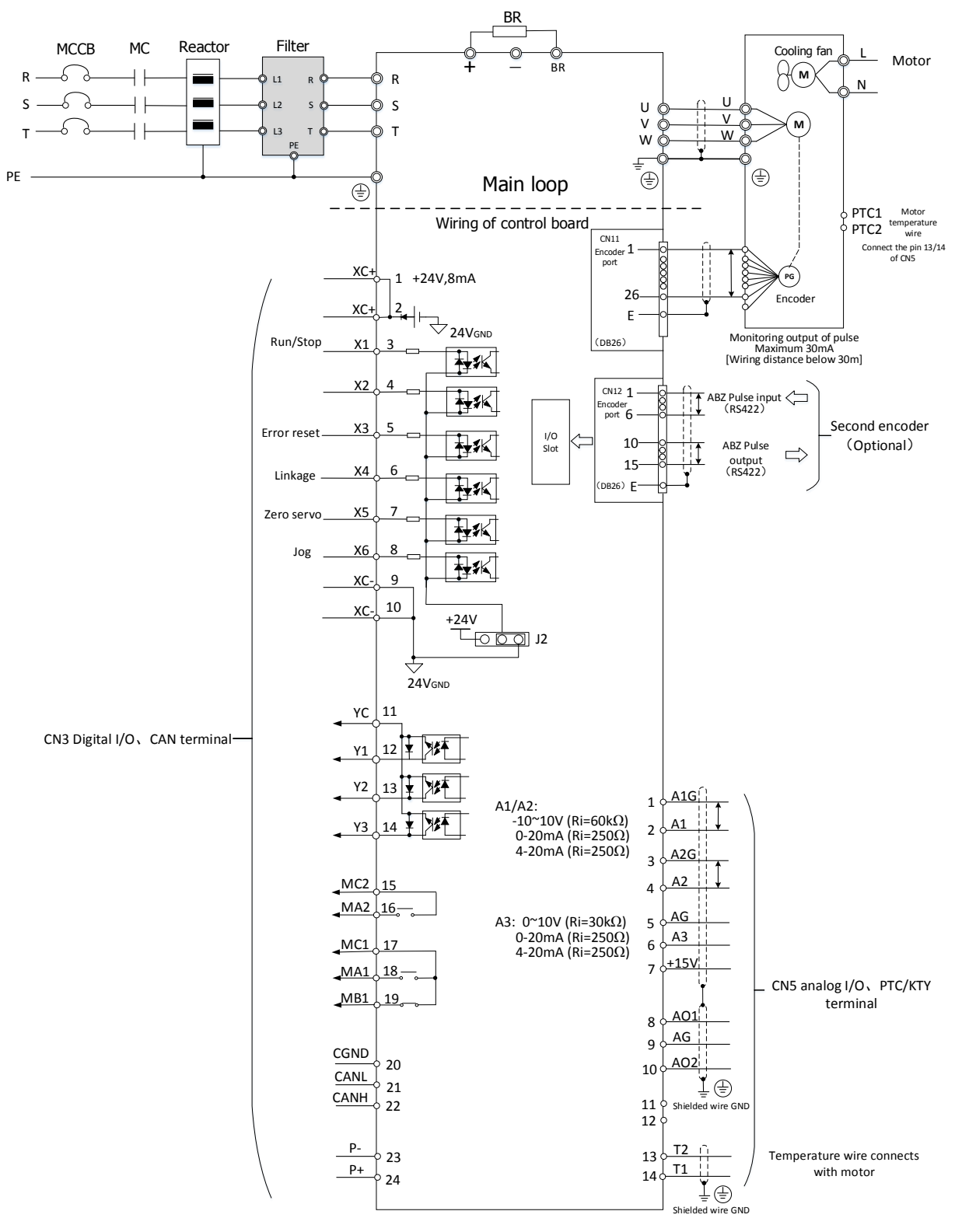

Figure 4.11 Hi 300 wiring illustration

### 4.4.2 Hi3-S1 control board

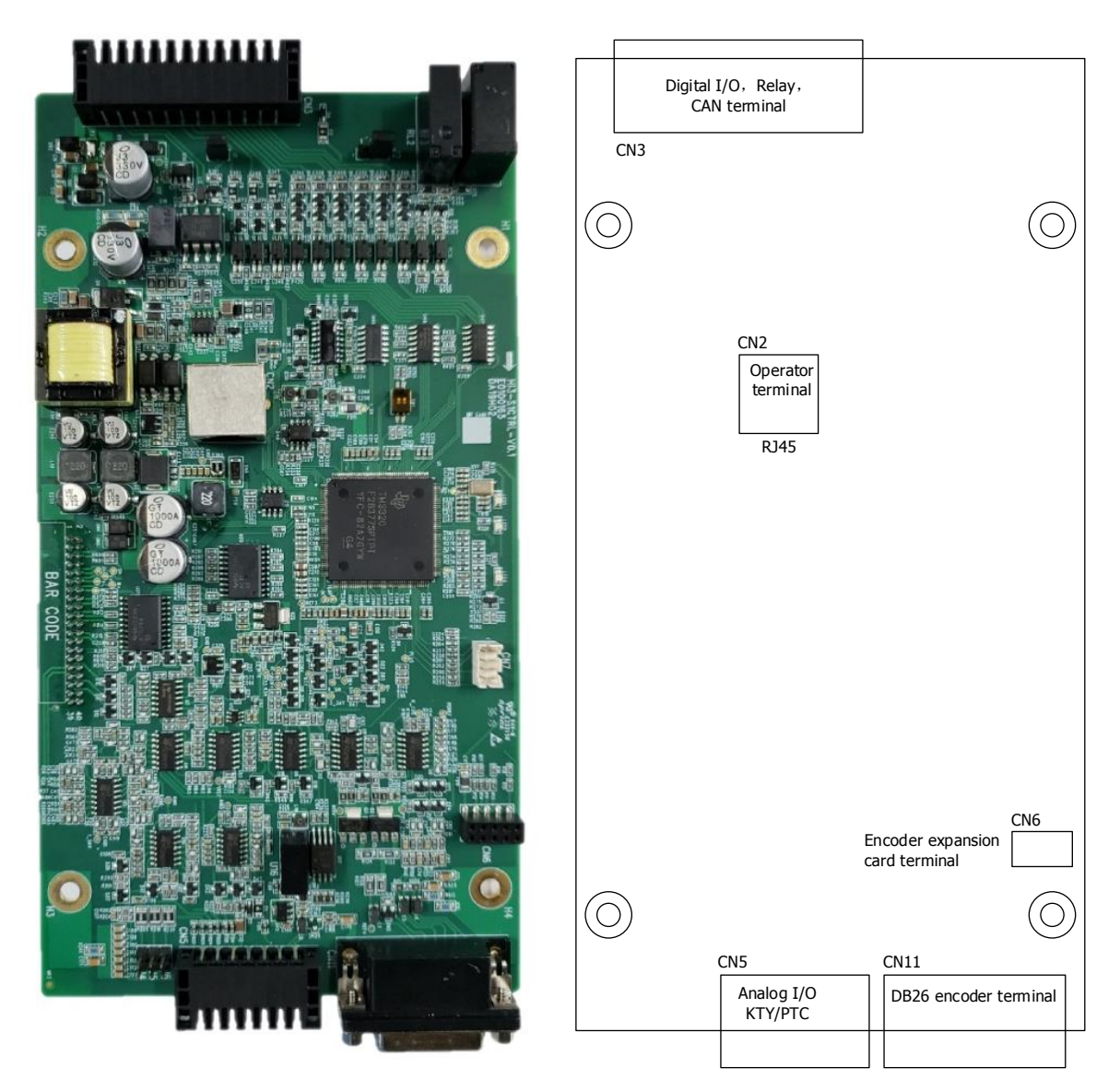

Figure 4.12 Physical picture of Hi3-S1 control board

### 4.4.3 Terminal list of Hi3-S1 control board

| Types     | No. | Signals | Signal names      | Functions                            | Signal levels    |
|-----------|-----|---------|-------------------|--------------------------------------|------------------|
| CN3       | 1   | XC+     | Outputs +24V      | Default setting of high signal level | +24V±10%,        |
| digital   | 2   | XC+     | (corresponding    | input applies in X1-X6 as effective  | Maximum output   |
| interface |     |         | multifunctional   | input method. Jumper cap J2          | current : 100mA  |
|           |     |         | common input      | connects with 2-3. And the           |                  |
|           |     |         | interface: X1~X6) | external wiring of digital Common    | Input resistance |
|           |     |         |                   | terminal uses pin 1                  | of photoelectric |
|           | 3   | X1      | Digital input 1   | Default setting: Enable forward      | coupler: 4.7kΩ   |
|           |     |         |                   | running                              | Input frequency: |
|           |     |         |                   | ON: forward running;                 | ≤1kHz            |
|           |     |         |                   | OFF: stop                            | Effective high   |

### Table 4.7 Terminal list of control loop in the Hi3-S1 control board

|           | 4  | X2   | Digital input 2    | Default setting: reverse running    | signal level      |
|-----------|----|------|--------------------|-------------------------------------|-------------------|
|           | 5  | X3   | Digital input 3    | Default setting: Reset error        | method:           |
|           | 6  | X4   | Digital input 4    | Default setting: linkage            | ``1″=15 ~ 30V     |
|           | 7  | X5   | Digital input 5    | Default setting: zero servo         |                   |
|           | 8  | X6   | Digital input 6    | Default setting: jog                | Effective low     |
|           | 9  | XC-  | 24V GND            | Default setting of low signal level | signal level      |
|           | 10 | XC-  |                    | input applies in X1-X6 as effective | method:           |
|           |    |      |                    | input method. Jumper cap J2         | "1″=-3 ∼ 5V       |
|           |    |      |                    | connects with 1-2. And the          | See the specifics |
|           |    |      |                    | external wiring of digital Common   | in the digital    |
|           |    |      |                    | terminal uses pin 9                 | Interface         |
|           | 11 | YC   | Common interface   | Corresponding GND of digital        | Open collector:   |
|           |    |      | of digital output  | output Y1,Y2,Y3                     | Below:DC 30V &    |
|           | 12 | Y1   | Digital output 1   |                                     | below 50mA        |
|           | 13 | Y2   | Digital output 2   |                                     | Output            |
|           | 14 | Y3   | Digital output 3   |                                     | frequency: ≤1kHz  |
|           | 15 | MC2  | Temperature error  | When the control board is normal,   | Dry contact,      |
|           | 16 | MA2  | diagnosis of drive | the setting ON is between MC2       | Contact capacity: |
|           |    |      | (Normally open     | and MA2;                            | below AC125V/1A   |
|           |    |      | contact )          | When it occurs error, the outcome   | or DC30V/3A.      |
|           |    |      |                    | IS OFF between MC2 and MA2.         |                   |
|           | 1/ | MC1  | Iroubleshooting    | When the control board is normal,   |                   |
|           |    |      | diagnoses common   | the setting-ON is between MC1       |                   |
|           | 10 |      |                    | and MAI;                            |                   |
|           | 18 | MA1  | Error diagnosis    | when it occurs error, the outcome   |                   |
|           |    |      |                    | is opposite to the former           |                   |
|           | 10 | MD1  |                    |                                     |                   |
|           | 19 | MDT  |                    |                                     |                   |
|           |    |      |                    |                                     |                   |
|           | 20 | COND | GND reference of   |                                     | Select whether 11 |
|           | 20 | CGND | CAN bus terminal   |                                     | jumper can needs  |
|           | 21 | CANI | CAN bus terminal   | Low electric level of CANbus Input  | to connect with   |
|           | 21 | CANL |                    | and output of CAN bus               | resistor in the   |
|           | 22 | CANH | CANH terminal      | High electric level of Input and    | terminal.         |
|           | 22 | CANT |                    | output of CAN bus                   |                   |
|           | 23 | P-   | corresponding      | Corresponding GND of +24V           | +24V±5%           |
|           | 20 |      | P+(0V)             |                                     | Maximum output    |
|           | 24 | P+   | Power supply input | External+24V power supply           | current: 1A       |
|           |    |      | +24V               |                                     |                   |
| CN5       | 1  | A1G  | Analog input 1     | Analog input1                       | -10V~+10V         |
| analog    |    |      | negtive            | 5 1                                 | (Ri=60kΩ)         |
| interface | 2  | A1   | Analog input1      |                                     | 0~20mA            |
|           | 3  | A2G  | Analog input2      | Analog input2                       | (Ri=250Ω)         |
|           |    |      | negtive            |                                     | 4~20mA            |
|           | 4  | A2   | Analog input 2     |                                     | (Ri=250Ω)         |

|           | 5    | AG   | GND of Analog      | The corresponding GND of analog | Resolution:             |
|-----------|------|------|--------------------|---------------------------------|-------------------------|
|           |      |      |                    | input 3 and analog power supply | 11bit+sign              |
|           |      |      |                    | +15V                            | Input frequency:        |
|           | 6    | A3   | Analog input 3     | Analog input 3                  | ≤1kHz                   |
|           | 7    | +15V | Analog power       | +15V±10%, Maximum current       | If the analog           |
|           |      |      | supply output      | 20mA and normally use the       | input is current        |
|           |      |      | +15V               | power supply of voltage sensor  | signal, please          |
|           |      |      |                    |                                 | connects with the       |
|           |      |      |                    |                                 | corresponding           |
|           |      |      |                    |                                 | jumper cap:             |
|           |      |      |                    |                                 | Analog input 1: J4      |
|           |      |      |                    |                                 | Analog input 2: J5      |
|           |      |      |                    |                                 | Analog input 3: J6      |
|           | 8    | AO1  | Analog output 1    |                                 | -10V $\sim$ +10V        |
|           | 9    | AG   | GND of Analog      | The corresponding GND of analog | $(\text{Ro=100}\Omega)$ |
|           |      |      |                    | input 1 and analog output 2     | Loading                 |
|           | 10   | AO2  | Analog output 2    |                                 | resistance              |
|           |      |      |                    |                                 | requirement≥2KΩ         |
|           |      |      |                    |                                 | Resolution:             |
|           |      |      |                    |                                 | 11bit+sign              |
|           |      |      |                    |                                 | Output                  |
|           |      |      |                    |                                 | frequency: ≤4kHz        |
|           | 11   | NC   | NC                 |                                 |                         |
|           | 12   | NC   | NC                 |                                 |                         |
|           | 13   | T2   | Motor temperature  | Overheated protection sensor of |                         |
|           |      |      | wire 2             | motor                           |                         |
|           | 14   | T1   | Motor temperature  | Supported by PTC130 and         |                         |
|           |      |      | wire1              | KTY84/130                       |                         |
|           | 10   | 24V  | Power supply       | Internal +24V power supply      |                         |
|           |      | OUT  | output +24V        | output                          |                         |
| Encoder   | 1-26 |      | Please see encoder |                                 |                         |
| interface | pin  |      | interface list     |                                 |                         |
| of CN11   |      |      |                    |                                 |                         |

### Table 4.8 Signal definition of CN11 encoder in the Hi3-S1 control board

| DB26 plug(3 rows) | Pins    | Signal names of resolver  |  |
|-------------------|---------|---------------------------|--|
|                   | 10      | COS+                      |  |
|                   | 11      | COS-                      |  |
|                   | 12      | SIN+                      |  |
|                   | 13      | SIN-                      |  |
|                   | 14      | REF+                      |  |
|                   | 15      | REF-                      |  |
|                   | 7,16,17 | GND and internal shielded |  |
|                   |         | layer                     |  |
|                   | Shell   | External shielded layer   |  |

## 4.5 Wiring instruction of Hi360 series

### 4.5.1 Wiring illustration of Hi360 drive

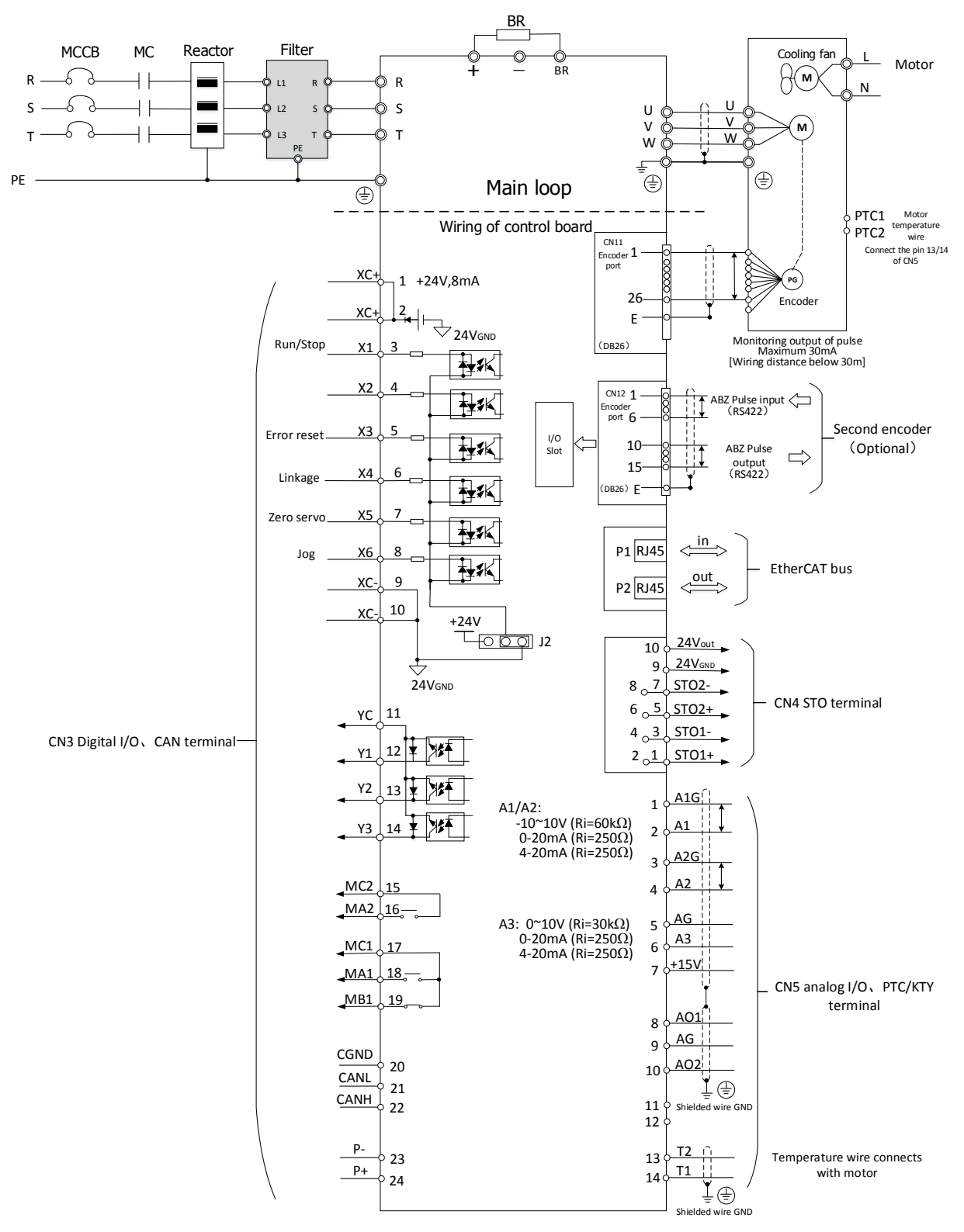

Figure 4.13 Wiring illustration of Hi360 drive

## 4.5.2 Interface illustration of Hi3-P1 control board

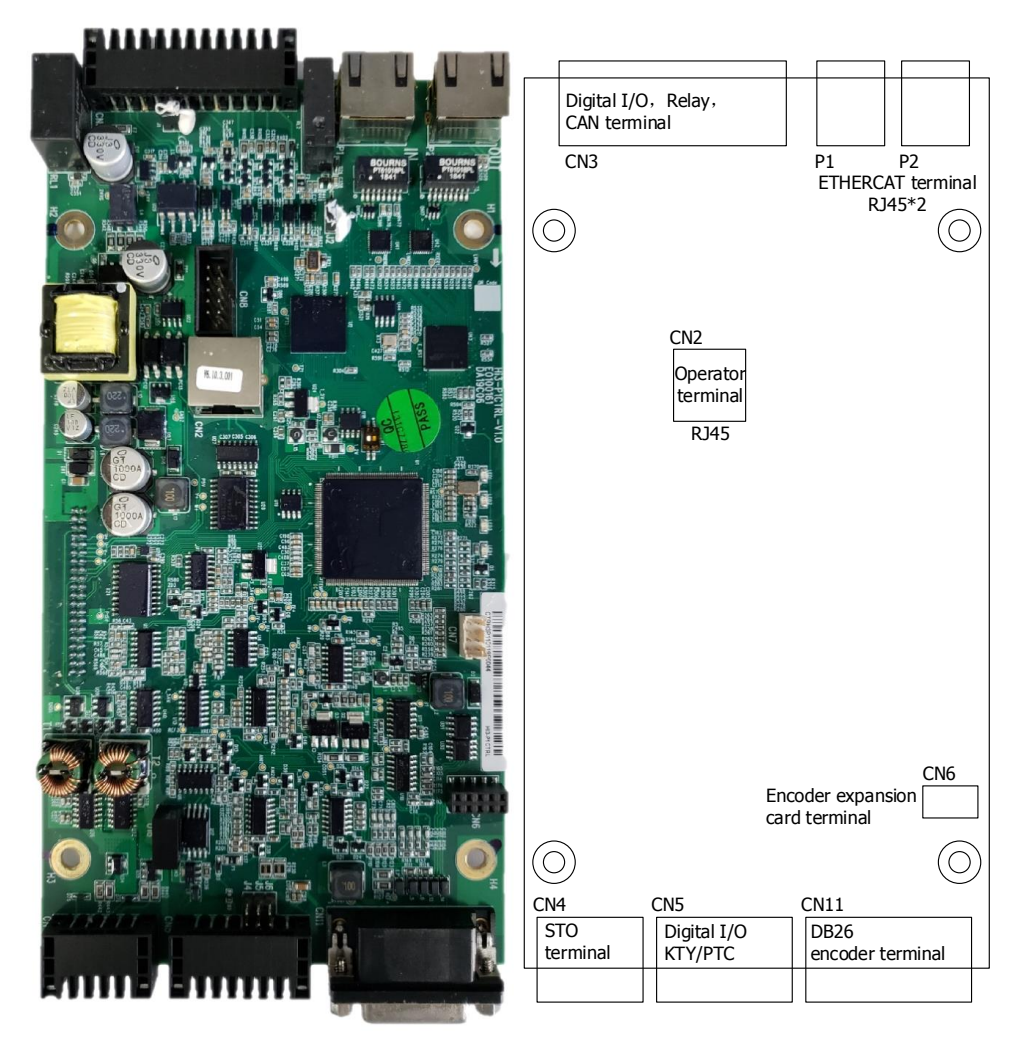

### Figure 4.14 Physical picture of Hi3-P1 control board

### Table 4.8 CN11 resolver's signal definition of Hi3-S1 control board

| DB26 (3 rows) | Pins    | Signals                         |  |
|---------------|---------|---------------------------------|--|
|               | 10      | COS+                            |  |
|               | 11      | COS-                            |  |
|               | 12      | SIN+                            |  |
|               | 13      | SIN-                            |  |
|               | 14      | REF+                            |  |
|               | 15      | REF-                            |  |
|               | 7,16,17 | GND and internal shielded layer |  |
|               | Shell   | External shielded layer         |  |

### 4.5.3 Terminal list of Hi3-P1 control board

| Table 4.9 Terminal list of Hi3-P1 control board |     |         |              |                         |               |  |  |  |
|-------------------------------------------------|-----|---------|--------------|-------------------------|---------------|--|--|--|
| Types                                           | No. | Signals | Signal names | Functions               | Signal levels |  |  |  |
| CN3                                             | 1   | XC+     | Outputs +24V | Default setting of high | +24V±10%,     |  |  |  |
| digital<br>interface | 2  | XC+  | (corresponding<br>multifunctional<br>common input<br>interface: X1~X6) | signal level input applies in<br>X1-X6 as effective input<br>method. Jumper cap J2<br>connects with 2-3. And the<br>external wiring of digital<br>Common terminal uses pin<br>1 | Maximum output<br>current : 100mA<br>Input resistance of<br>photoelectric coupler:<br>4.7kΩ<br>Input frequency: |  |
|----------------------|----|------|------------------------------------------------------------------------|----------------------------------------------------------------------------------------------------|----------------------------------------------------------------------------------------------------|--|
|                      | 3  | X1   | Digital input 1                                                        | Default setting: Enable<br>forward running<br>ON: forward running;<br>OFF: stop                                                                                                 | ≤1kHz<br>Effective high signal<br>level method:<br>``1″=15 ~ 30V                                                |  |
|                      | 4  | X2   | Digital input 2                                                        | Default setting: reverse running                                                                                                    | Effective low signal                                                                                            |  |
|                      | 5  | X3   | Digital input 3                                                        | Default setting: Reset error                                                                                                    | level method:                                                                                                   |  |
|                      | 6  | X4   | Digital input 4                                                        | Default setting: linkage                                                                                                    | "1″=-3 ∼ 5V                                                                                                    |  |
|                      | 7  | X5   | Digital input 5                                                        | Default setting: zero servo                                                                                                    | See the specifics in the                                                                                        |  |
|                      | 8  | X6   | Digital input 6                                                        | Default setting: jog                                                                                                    | digital interface                                                                                               |  |
|                      | 9  | XC-  | 24V GND                                                                | Default setting of low                                                                                                    |                                                                                                    |  |
|                      | 10 | XC-  |                                                                        | signal level input applies in<br>X1-X6 as effective input<br>method. Jumper cap J2<br>connects with 1-2. And the<br>external wiring of digital<br>Common terminal uses pin<br>9 |                                                                                                    |  |
|                      | 11 | YC   | Common interface<br>of digital output                                  | Corresponding GND of<br>digital output Y1,Y2,Y3                                                                                                    | Open collector:<br>Below:DC 30V & below                                                                         |  |
|                      | 12 | Y1   | Digital output 1                                                       |                                                                                                    | 50mA                                                                                                    |  |
|                      | 13 | Y2   | Digital output 2                                                       |                                                                                                    | Output frequency:                                                                                               |  |
|                      | 14 | Y3   | Digital output 3                                                       |                                                                                                    | ≤1kHz                                                                                                    |  |
|                      | 15 | MC2  | Temperature error                                                      | When the control board is                                                                                                    | Dry contact,                                                                                                    |  |
|                      | 16 | MA2  | diagnosis of drive<br>(Normally open<br>contact )                      | normal, the setting ON is<br>between MC2 and MA2;<br>When it occurs error, the<br>outcome is OFF between<br>MC2 and MA2.                                                        | Contact capacity:<br>below AC125V/1A or<br>DC30V/3A.                                                            |  |
|                      | 17 | MC1  | Troubleshooting<br>diagnoses common<br>terminal.                       | When the control board is<br>normal, the setting-ON is<br>between MC1 and MA1;                                                                                                  |                                                                                                    |  |
|                      | 18 | MA1  | Error diagnosis<br>(Normally open<br>contact )                         | When it occurs error, the outcome is opposite to the former condition(OFF                                                                                                    |                                                                                                    |  |
|                      | 19 | MB1  | Error diagnosis<br>(Normally closed<br>contact)                        | between MC1 and MA1)                                                                                                    |                                                                                                    |  |
|                      | 20 | CGND | GND reference of<br>CAN bus terminal                                   |                                                                                                    | Select whether J1<br>jumper cap needs to                                                                        |  |

|               | 21 | CANL  | CANL terminal               | Low electric level of<br>CANbus Input and output                           | connect with resistor in the terminal.                         |  |
|---------------|----|-------|-----------------------------|----------------------------------------------------------------------------|----------------------------------------------------------------|--|
|               |    |       |                             | of CAN bus                                                                 |                                                                |  |
|               | 22 | CANH  | CANH terminal               | High electric level of Input<br>and output of CAN bus                      |                                                                |  |
|               | 23 | P-    | corresponding<br>P+(0V)     | Corresponding GND of<br>+24V                                               | +24V±5%,<br>Maximum output                                     |  |
|               | 24 | P+    | Power supply input<br>+24V  | External+24V power supply                                                  | current: 1A                                                    |  |
| CN5<br>analog | 1  | A1G   | Analog input 1<br>negtive   | Analog input1                                                              | -10V~+10V<br>(Ri=60kΩ)                                         |  |
| interface     | 2  | A1    | Analog input1               | -                                                                          | $0\sim$ 20mA (Ri=250 $\Omega$ )                                |  |
|               | 3  | A2G   | Analog input2<br>negtive    | Analog input2                                                              | $4\sim$ 20mA (Ri=250 $\Omega$ )<br>Resolution: 11bit+sign      |  |
|               | 4  | A2    | Analog input 2              |                                                                            | Input frequency:                                               |  |
|               | 5  | AG    | GND of Analog               | The corresponding GND of<br>analog input 3 and analog<br>power supply +15V | ≤1kHz<br>If the analog input is<br>current signal, please      |  |
|               | 6  | A3    | Analog input 3              | Analog input 3                                                             | connects with the                                              |  |
|               | 7  | +15V  | Analog power                | +15V±10%, Maximum                                                          | corresponding jumper                                           |  |
|               |    |       | supply output +15v          | use the power supply of<br>voltage sensor                                  | Analog input 1: J4<br>Analog input 2: J5<br>Analog input 3: J6 |  |
|               | 8  | AO1   | Analog output 1             |                                                                            | -10V~+10V                                                      |  |
|               | 9  | AG    | GND of Analog               | The corresponding GND of<br>analog input 1 and analog<br>output 2          | (Ro=100Ω)<br>Loading resistance<br>requirement≥2kΩ             |  |
|               | 10 | AO2   | Analog output 2             |                                                                            | Resolution: 11bit+sign<br>Output frequency:<br>≤4kHz           |  |
|               | 11 | NC    | NC                          |                                                                            |                                                                |  |
|               | 12 | NC    | NC                          |                                                                            |                                                                |  |
|               | 13 | T2    | Motor temperature<br>wire 2 | Overheated protection sensor of motor                                      |                                                                |  |
|               | 14 | T1    | Motor temperature<br>wire1  | Supported by PTC130 and KTY84/130                                          |                                                                |  |
| CN4           | 1  | ST01+ | STO1                        | Wiring of STO interface:                                                   | STO state 0: -3~5V                                             |  |
| STO           | 2  | ST01+ | input(positive)             | Please see the specifics in                                                | STO state 1: 20~28V                                            |  |
| interface     | 3  | STO1- | STO1                        | the followings                                                             | (Maximun current in                                            |  |
|               | 4  | STO1- | input(negative)             |                                                                            | the single phase :                                             |  |
|               | 5  | STO2+ | STO2                        |                                                                            | 40mA)                                                          |  |
|               | 6  | STO2+ | input(positive)             |                                                                            | Maximun turn-on                                                |  |
|               | 7  | STO2- | STO2                        |                                                                            | delay: 10ms                                                    |  |
|               | 8  | STO2- | input(negative)             |                                                                            | Maximun turn-off                                               |  |
|               | 9  | 0V    | 0V                          | 24V OUT corresponds with                                                   | +24V±10%,                                                      |  |

|           |      |     |                    | 0V                  | Maximun output |
|-----------|------|-----|--------------------|---------------------|----------------|
|           | 10   | 24V | Power supply       | Internal +24V power | current 100mA  |
|           |      | OUT | output +24V        | supply output       |                |
| Encoder   | 1-26 |     | Please see encoder |                     |                |
| interface | pin  |     | interface list     |                     |                |
| of CN11   |      |     |                    |                     |                |
| P1        | 1-8  | P1  | RJ45 Ethernet IN   |                     |                |
| P2        | 1-8  | P2  | RJ45 Ethernet OUT  |                     |                |

## Table 4.10 CN11 main encoder's signal definition of Hi3-P1 control board

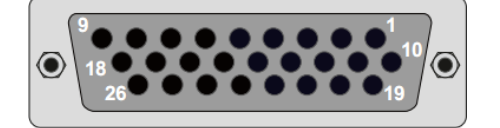

| Pins    | Resolver | Endat2.1 | Endat2.2          | Incremental   | SINCOS |
|---------|----------|----------|-------------------|---------------|--------|
|         |          |          |                   | TTL           |        |
| 1       |          | COS+     |                   | A+            | COS+   |
| 2       |          | COS-     |                   | A-            | COS-   |
| 3       |          | SIN+     |                   | B+            | SIN+   |
| 4       |          | SIN-     |                   | B-            | SIN-   |
| 5       |          | Data+    | Data+             | N+            | N+     |
| 6       |          | Data-    | Data-             | N-            | N-     |
| 8,9     |          | 5.25V    | /8V (depends on   | encoder type) |        |
| 10      | COS+     | Clock-   | Clock-            |               |        |
| 11      | COS-     |          |                   |               |        |
| 12      | SIN+     | Clock+   | Clock+            |               |        |
| 13      | SIN-     |          |                   |               |        |
| 14      | REF+     |          |                   |               |        |
| 15      | REF-     |          |                   |               |        |
| 7,16,17 |          | GN       | D and internal sh | ielded layer  |        |
| 18      |          |          |                   |               |        |
| 19      |          |          |                   |               |        |
| 20      |          |          |                   |               |        |
| 21      |          |          |                   |               |        |
| 22      |          |          |                   |               |        |
| 23      |          |          |                   |               |        |
| 24      |          |          |                   |               |        |
| 25,26   |          | 5.25V    | /8V (depends on   | encoder type) |        |
| Shell   |          |          | External shielde  | ed layer      |        |

#### Table 4.11 Signal definition of CN12 second encoder

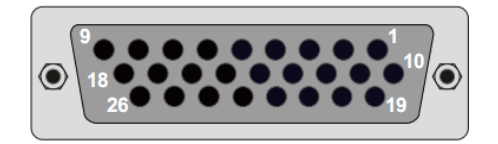

| Pins       | Incremental<br>TTL | Pulse output<br>(RS422) | Incremental TTL   | Pulse input<br>(Pulse+direction) |
|------------|--------------------|-------------------------|-------------------|----------------------------------|
| 1          | A+                 |                         |                   | PLUS+                            |
| 2          | A-                 |                         |                   | PLUS-                            |
| 3          | B+                 |                         |                   | SIGN+                            |
| 4          | B-                 |                         |                   | SIGN-                            |
| 5          | Z+                 |                         |                   |                                  |
| 6          | Z-                 |                         |                   |                                  |
| 8,9        |                    |                         | 5V                |                                  |
| 10         |                    | AOUT+                   |                   |                                  |
| 11         |                    | AOUT-                   |                   |                                  |
| 12         |                    | BOUT+                   |                   |                                  |
| 13         |                    | BOUT-                   |                   |                                  |
| 14         |                    | ZOUT+                   |                   |                                  |
| 15         |                    | ZOUT-                   |                   |                                  |
| 16,17      |                    |                         | GND               |                                  |
| 19         |                    |                         | A_HTL+            |                                  |
| 20         |                    |                         | A_HTL-            |                                  |
| 21         |                    |                         | B_HTL+            |                                  |
| 22         |                    |                         | B_HTL-            |                                  |
| 23         |                    |                         | Z_HTL+            |                                  |
| 24         |                    |                         | Z_HTL-            |                                  |
| 7,18,25,26 |                    | Dis                     | sconnection       |                                  |
| Shell      |                    | Externa                 | al shielded layer |                                  |

During the drive installment, if user needs to utilize the STO function, please refer to the following wiring guidance. If STO terminal doesn't comply with the wiring guidance, the drive can't operate normally.

| STO functions                                                                                          | Wiring methods in the CN4 interface and the STO interface                                                                    | Wiring illustrations                                                                                                    |
|----------------------------------------------------------------------------------------------------|----------------------------------------------------------------------------------------------------|----------------------------------------------------------------------------------------------------|
| In need of external<br>STO function                                                                    | 2 pin connects with STO1+<br>6 pin connects with STO2+<br>3 pin and 7 pin both connects with<br>external STO power supply 0V | STO2+<br>STO2+<br>STO1+<br>STO1+ |
| No need of<br>external STO<br>function<br>(Caution: STO<br>function<br>invalidates in<br>this wiring.) | Shorting connection of 2 pin, 6 pin and<br>10 pin<br>Shorting connection of 3 pin, 7 pin and<br>9 pin                        |                                                                                                    |

#### Table 4.12 Wiring of CN4's STO

## 4.6 Wiring instruction of control loop

#### Wiring instruction of X1-X6 digital input terminal

Internal digital input circuit of drive applies in the isolation function of photoelectric coupler, which supports the effective input of high electric level and the effective input of low electric level. As for the effective input method of high electric level, the common wiring method, that is, the default connection of 2-3 with the J2 jumper cap of control board. Additionally, user shall use the XC+ function of pin 1 with the wiring connection of external common digital terminal.

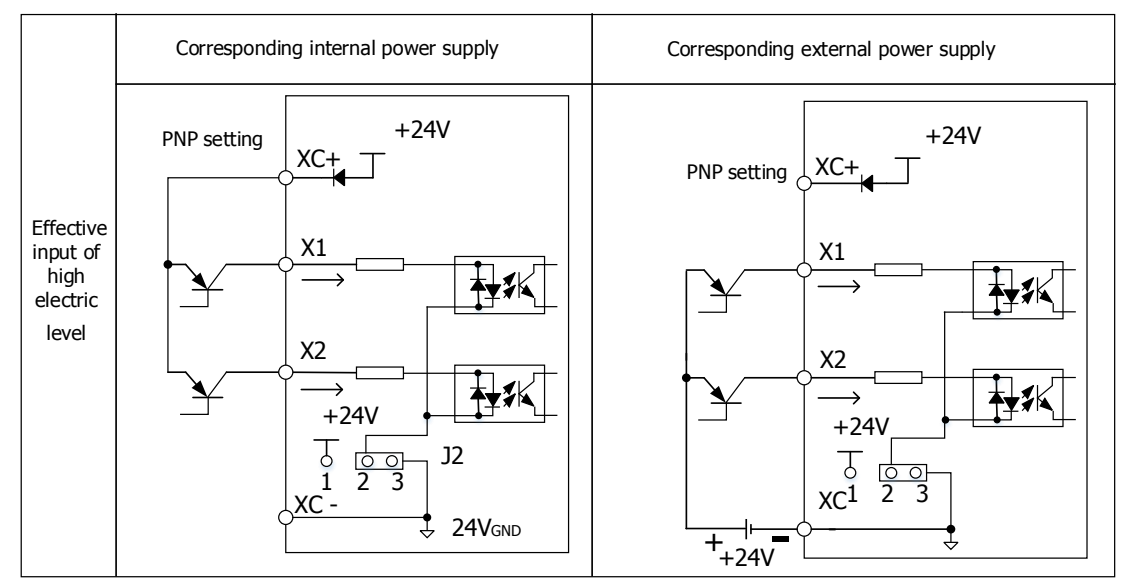

Figure 4.15 Input wiring of high electric level

As for the effective input method of low electric level, that is, the default connection of 1-2 with the J2 jumper cap of control board. Additionally, user shall use the XC- terminal of pin 9 with the wiring connection of external common digital terminal.

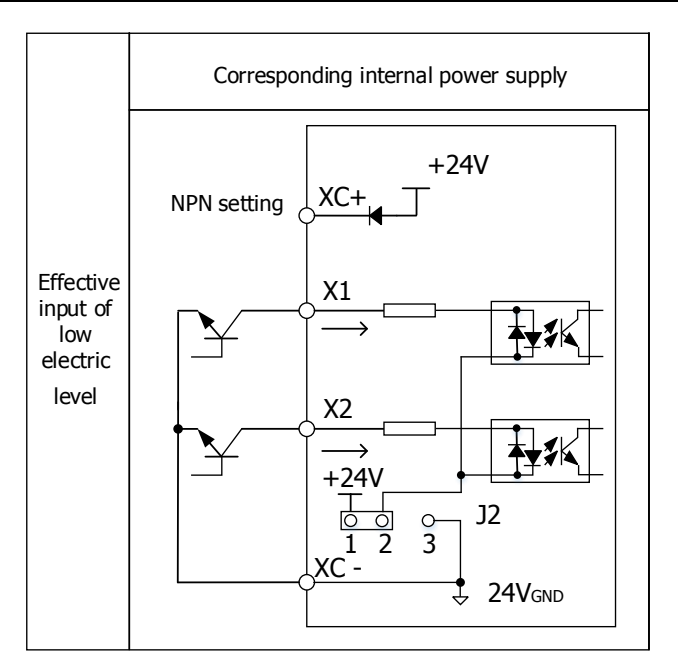

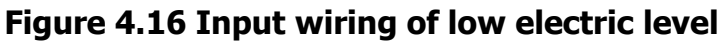

#### Wiring of Y1-Y3 digital output interface

Internal digital output circuit applies in the open collector. User can generate the input circuit of fore equipment as per the output condition in each output terminal.

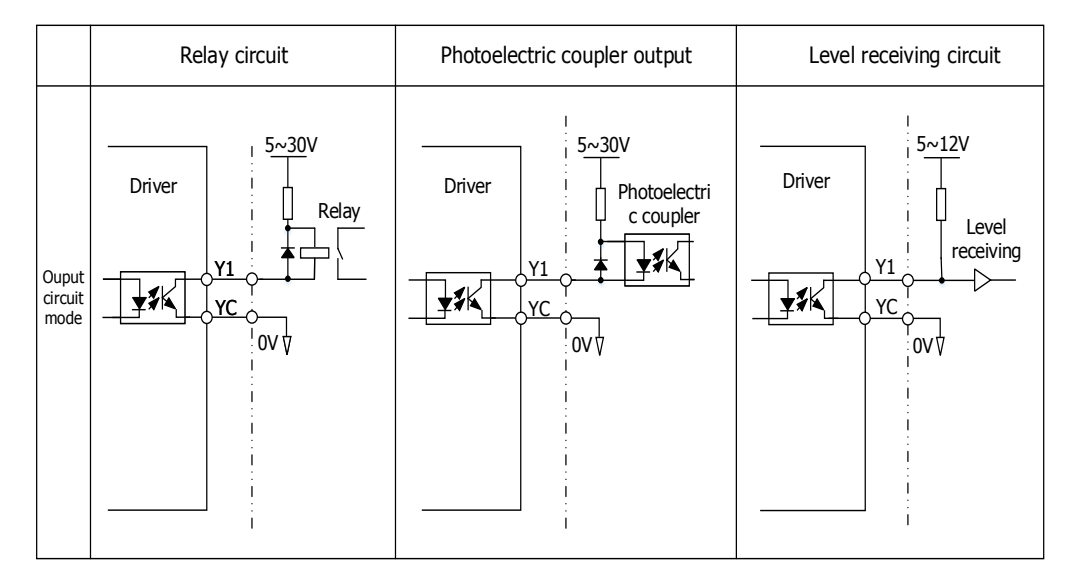

Figure 4.17 Output mode of open collector

#### 1. Terminal of analog input

Analog voltage signal is very easily vulnerable to external interference. So that users should use shielded twisted cable and its wiring distance needs to short as much as possible, which can't exceed to 20 meters. (Figure 4.18) In some occasions when the analog input meets serious interference, users consider adding filter capacitor and ferrite bead. (Figure 4.19)

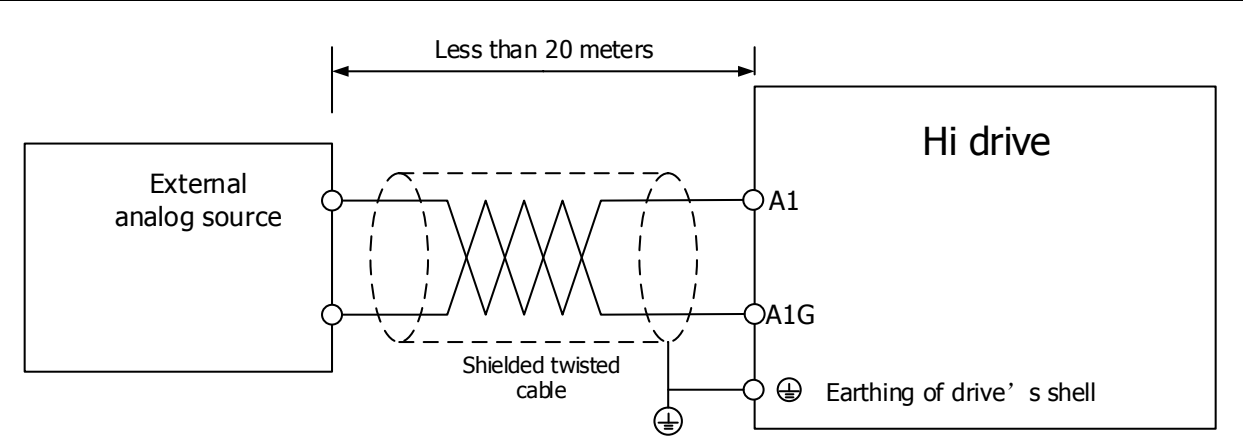

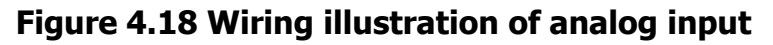

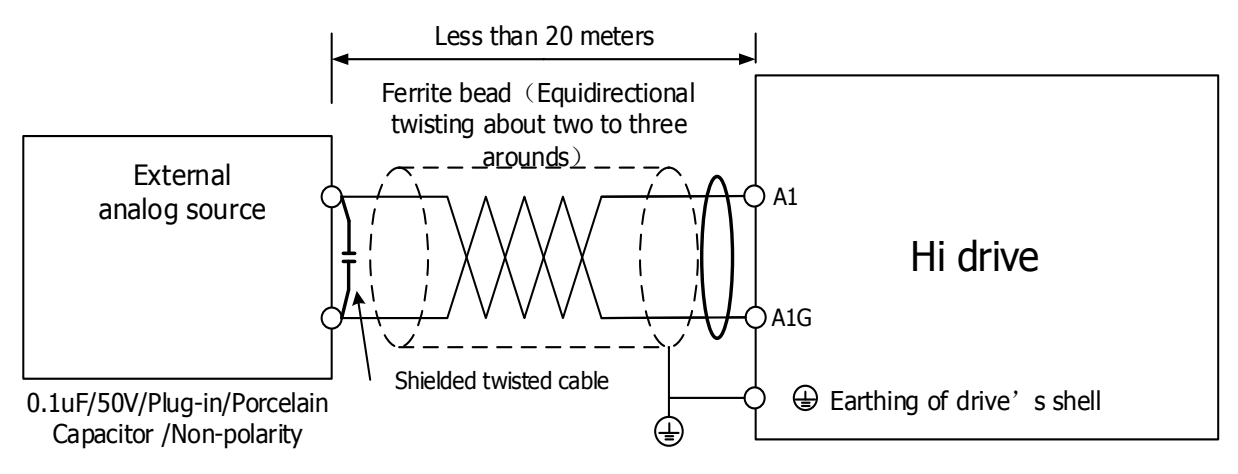

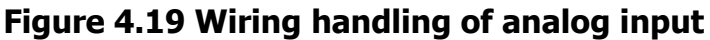

#### 2. Connection method of CAN bus

CAN bus connection of topological structure (Figure 4.20) is shown as follows. And recommended material usage of CAN bus is shielded twisted cable. Both the connection of CANH and CANL applies in twisted cable. The capacitor configuration only proceeds in the two sides of the terminal. (The jumper cap should plug into J1 slot in the control board, which makes the terminal's capacitor effective.)Reference ground of CAN source from all nodes should be all connected. The maximal amount of connection node is 127. Moreover, each node branch distance is less than 0.3m. In some cases where CAN signal is seriously interfered, it CAN be considered to apply ferrite magnetic ring to make 3~4 circles in the same direction.

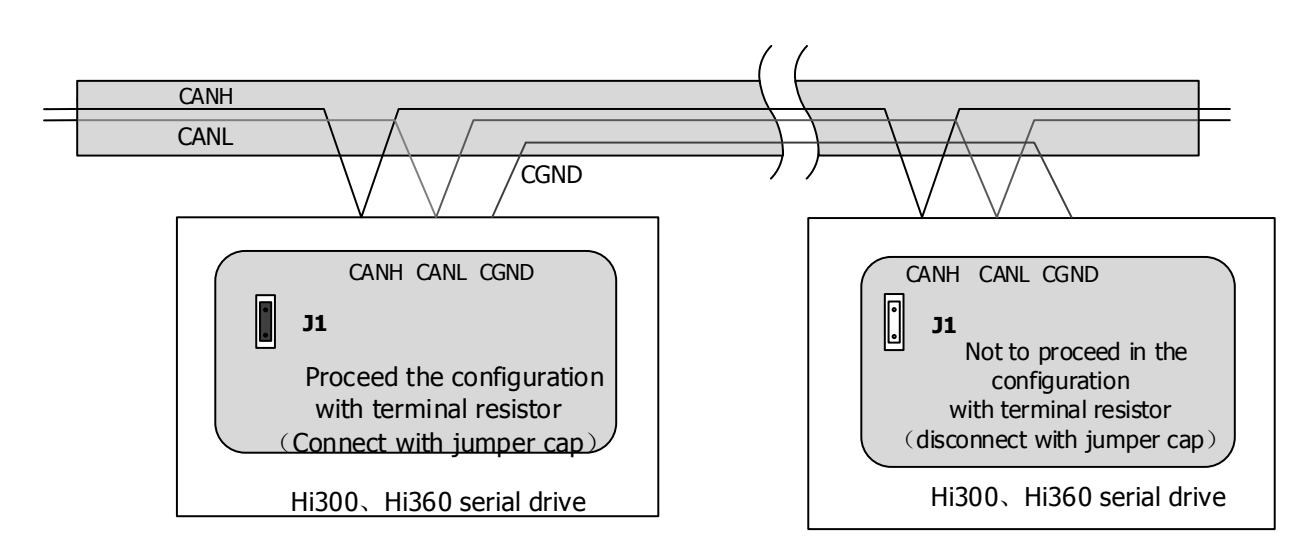

Figure 4.20 Topological structure in the CAN bus connection

Recommended usage in different cable selection under various conditions:

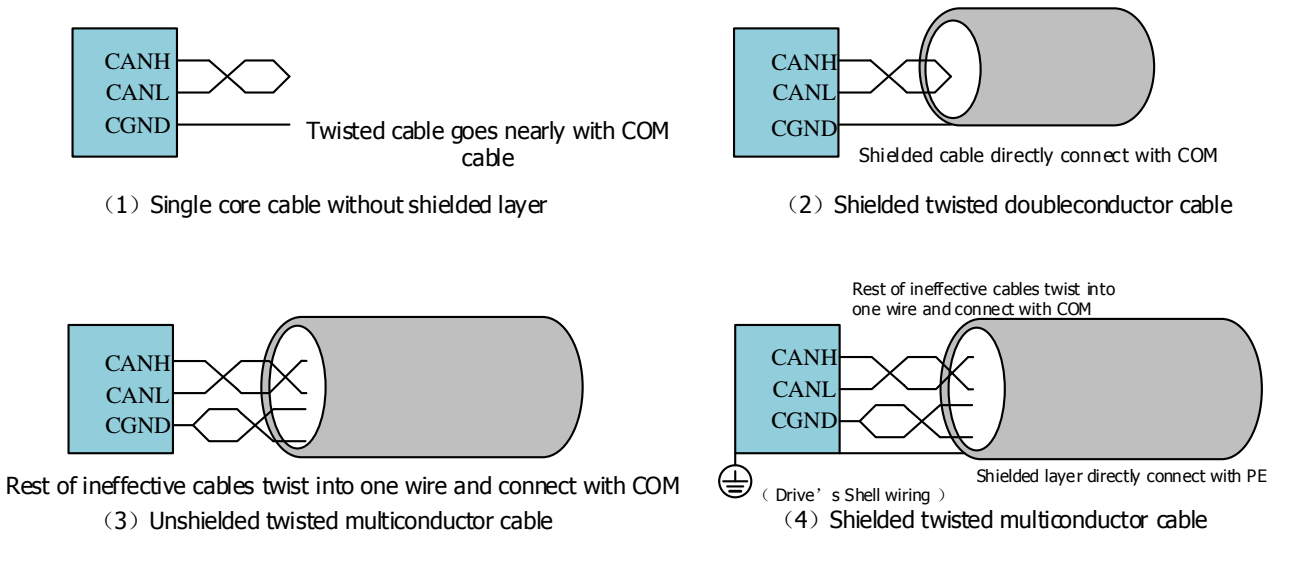

#### Figure 4.21 Wiring methods of CAN bus with different cables

Recommended daisy chain connection structure:

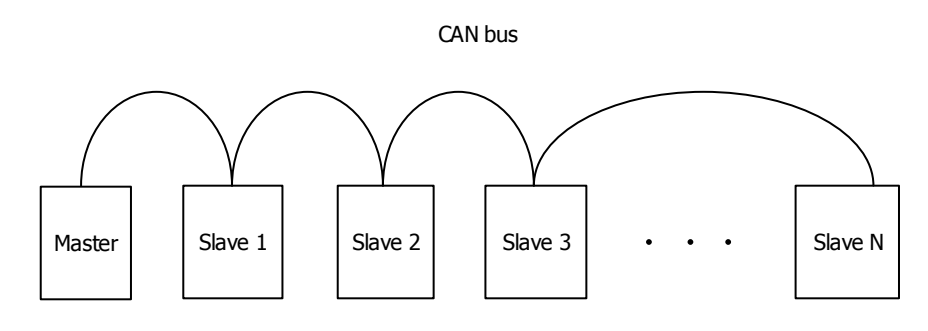

Figure 4.22 Daisy chain's connection structure

# 4.7 Application introduction of typical molding machine industry

#### 1. Strong power part

R, S, T are three-phase power input terminals, U, V, W respectively connect with red, blue, yellow power lines of the motor. T1, T2 connect with the temperature sensor's wires of the motor.

#### 2. Weak power part

The wiring of CN5 and CN3 terminals of the control board is shown in figure 4.23 and figure 4.24. The temperature line of the motor is connected to CN5.For Hi360 model, the STO terminal CN4 also needs to be wired. Please refer to table 4.12 for the wiring method.

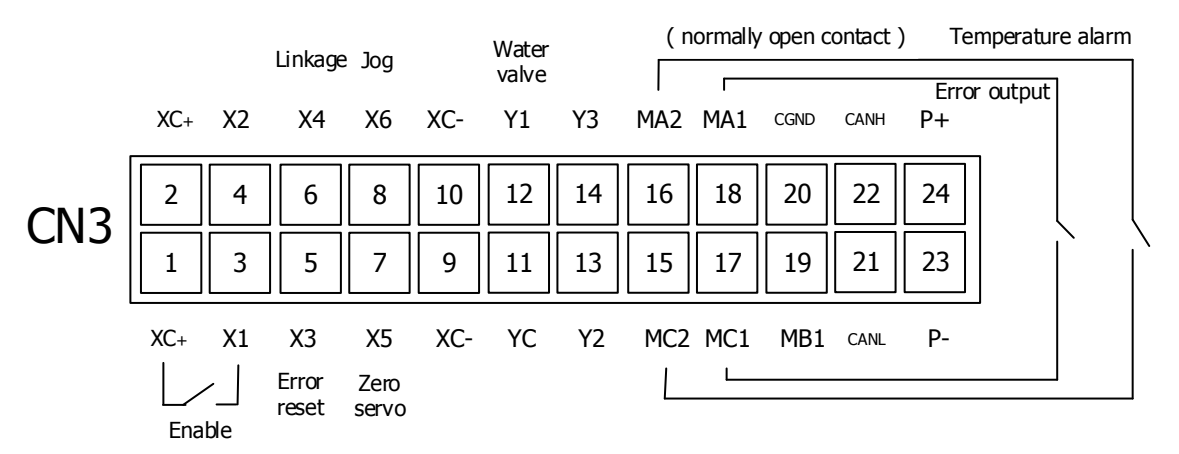

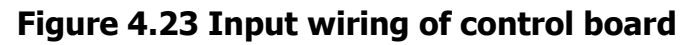

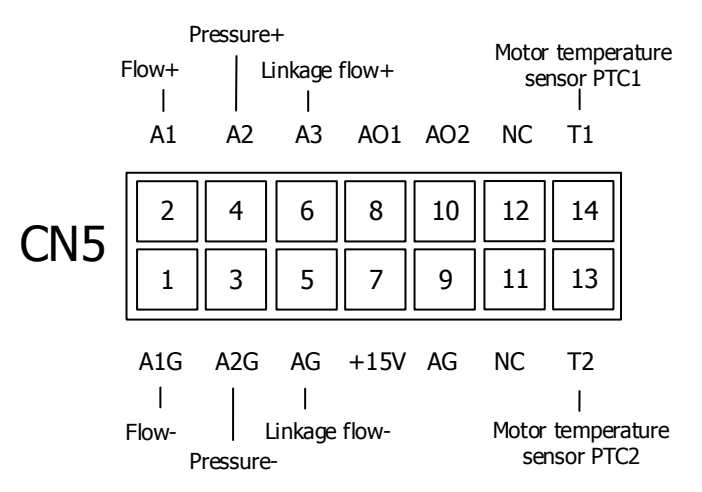

Figure 4.24 Output wiring of control board

## **5 Digital Operator**

## 5.1 Regular operator

This section tells display and functions of regular operator, which is suitable for the software version over **VE022**.

## 5.1.1 Digital operation panel

The digital operation panel of the operator has shown in the Figure 5.1. It has eight functional keys, namely eight state displaying LED lights and five digital tubes.

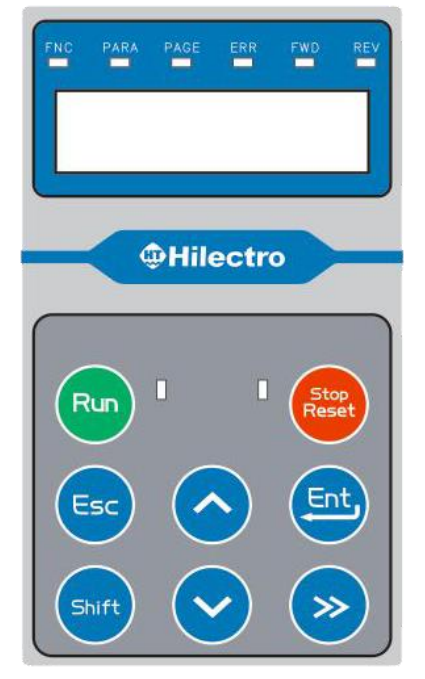

Figure 5.1 Digital operation panel

## 5.1.2 Keys

#### Table 5.1 Key mark and functional description of keys

| Keys            | Names          | Functions                      |
|-----------------|----------------|--------------------------------|
|                 |                | Choose parameter code          |
|                 | INC Key        | Modify the settings (Increase) |
|                 |                | Choose parameter code          |
|                 | DEC Key        | Modify the settings (Decrease) |
| <b>&gt;&gt;</b> | BIT SWITCH Key | Select digital bit             |
| Ent             | ENTER/CONFIRM  | Confirm the parameter value    |
|                 | Кеу            | Enter into the menu            |

#### 5 Digital Operator

| Esc           | BACK/CANCEL Key | Exit or return to the previous state<br>Switch versions and pages                                          |
|---------------|-----------------|----------------------------------------------------------------------------------------------------|
| Shift         | SHIFT Key       | Switch the display page (when data bits exceeds display screen, the key enables showing of the rest bits.) |
| Run           | RUN Key         | Run the drive <sup>®</sup>                                                                                 |
| Stop<br>Reset | STOP Key        | Stop the drive <sup>®</sup>                                                                                |

**Note 1:** If command source OP. 00 = 0 (Local+XT), the key is available to operate the running or stopping of the drive. If command source OP. 00 = 1 (XT), when the drive is running and pressing the key, the drive will trigger the alarm "Er081".

## 5.1.3 State display of LED light

| States | Descriptions                  | Functions                                                    |
|--------|-------------------------------|--------------------------------------------------------------|
| FNC    | It is displaying the function | The operation and display of special function. The FNC light |
|        | menu of the operator.         | flashes as soon as the PARA light extinguishes.              |
| PARA   | It is displaying the          | When the screen displays parameter menu, the PARA light      |
|        | parameter menu of the         | flashes as soon as the FNC light extinguishes.               |
|        | drive.                        | The ESC Key can switch the parameter groups (PARA&FNC).      |
| PAGE   | Data bits exceed the          | When displayed data exceeds the current digital tubes, the   |
|        | current page digital tubes.   | PAGE light flashes, which can display by SHIFT Key.          |
| ERR    | The drive is in ERR state.    | When it occurs error, the ERR light flashes.                 |
| FWD    | The motor is forward          | In the state of forward running, the FWD light flashes as    |
|        | running.                      | soon as the REV light extinguishes.                          |
| REV    | The motor is running          | In the state of running reversely, the REV light flashes as  |
|        | reversely.                    | soon as the FWD light extinguishes.                          |
| RUN    | The drive is running          | When the drive enables to operate, the RUN light flashes as  |
|        | normally.                     | soon as the STOP light extinguishes.                         |
| STOP   | The drive has stopped and     | When the drive normally stops and it is in READY state, the  |
|        | it is in READY state.         | STOP light flashes and RUN light extinguishes. When the      |
|        |                               | drive stops because of error, ERR light flashes; both RUN    |
|        |                               | light and STOP light are off.                                |

#### Table 5.2 State description of LED lights

## 5.1.4 Menu of operator

The display and operation menu of the operator has shown in the Figure 5.2, which categorizes into two parts: functional menu and parameter menu.

#### 1) Functional menu

The functional menu aims at the operation and the display of special function, details are as follows:

- Display three commonly used monitors. Functional menu shows the values of three commonly used monitors (commonly used monitor 1, commonly used monitor 2 and commonly used monitor 3), which cannot be modified under the surveillance mode.
- ② Set user levels. For different users, users' level has been divided into five levels ('USER0', 'USER1', 'USER1', 'USER2', 'USER3' and 'USER4'). Based on different users' level, the actual parameter might change more or less. Postscript: switch the users' level through inserting users' account name and password on the menu.
- ③ Review software's version. After entering the version item in the function menu, the screen displays "vEr", namely the software's version information, e.g: the version number---`vE015'.

#### 2) Parameters menu

The parameters menu is used to display and set the parameters of the drive. Based on different users' level, the actual parameter might change more or less.

5 Digital Operator

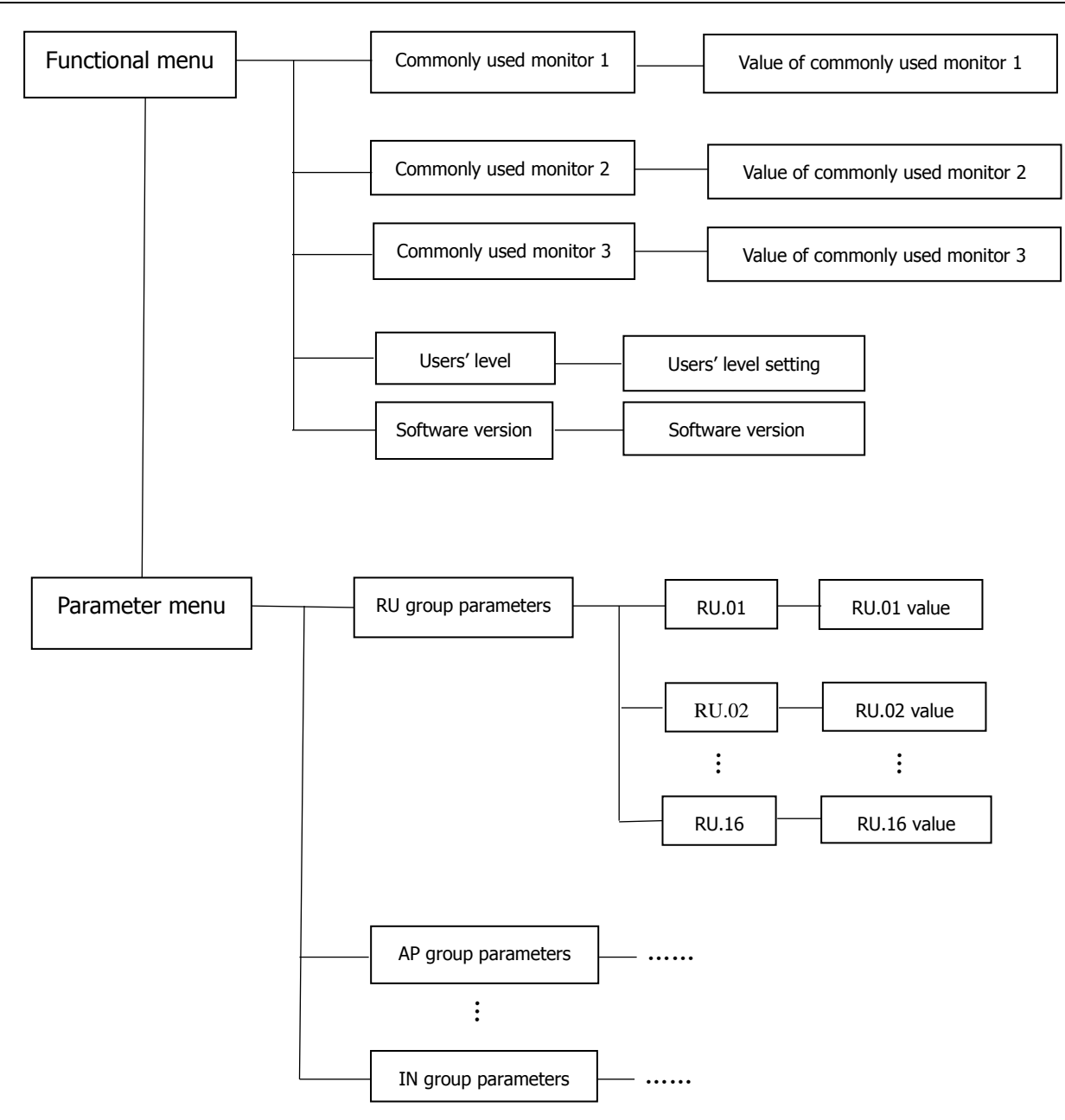

Note 1: The involved RU group parameters and IN group parameters, including examples RU.01、RU.02 and RU.16 as well. Please be subject to actual display.

#### Figure 5.2 Menu of operator

## 5.1.5 Special display

## 1) Display of verify position sensor angle searching

When the drive is under the instruction of autotuning verify position sensor angle, digital tubes display 'bU001'. By pressing the STOP Key, autotuning verify position sensor angle suspends and the digital tubes revert to the previous parameters.

## 2) Display of error

When the drive occurs error, the digital tubes display the error code; e.g: "Er053", which indicts triggering the No.53 error. Users can find out the name and cause of error as per the error code. After error occurs, the first step, press the ENTER Key to clear the display in the

digital tubes. Then, press the STOP Key to clear the ERR light. At this point, if the drive has not detected any errors, STOP light will be on, which means that the drive has cleared the error and entered into READY state.

#### 3) Communication error display

In condition of communication suspension between operator and main board, the operator will trigger alarm and blink the sign of "ErCon". At this time, please check whether there is any connection problem between the main board and the operator.

#### 4) Display of special parameter's value

If the digital tubes show 'noSTr', namely, it is the current string type parameter and the parameter content is vacant. This special display doesn't affect the use of the drive.

## 5.1.6 Parameter reset

If there is a conflict between the displaying parameter groups in the operator and the parameter groups in the drive's main board, please reset the operator and update the parameters. Resetting procedures are as follows:① press the SHIFT Key and then press DEC Key, the program enters into resetting mode; Meanwhile the FNC light and PARA light flashes simultaneously with the display of "rESET" in the digital tubes. ②then press ENTER/CONFIRM Key and insert "6666", secondly press the ENTER/CONFIRM Key in order to update the parameters. At the end of update process, the operator will quit the resetting mode automatically by press the BACK/CANCEL Key to exit resetting mode.

## 5.2 Operation instruction

Functional parameters switching procedure shows in the Figure 5.3.

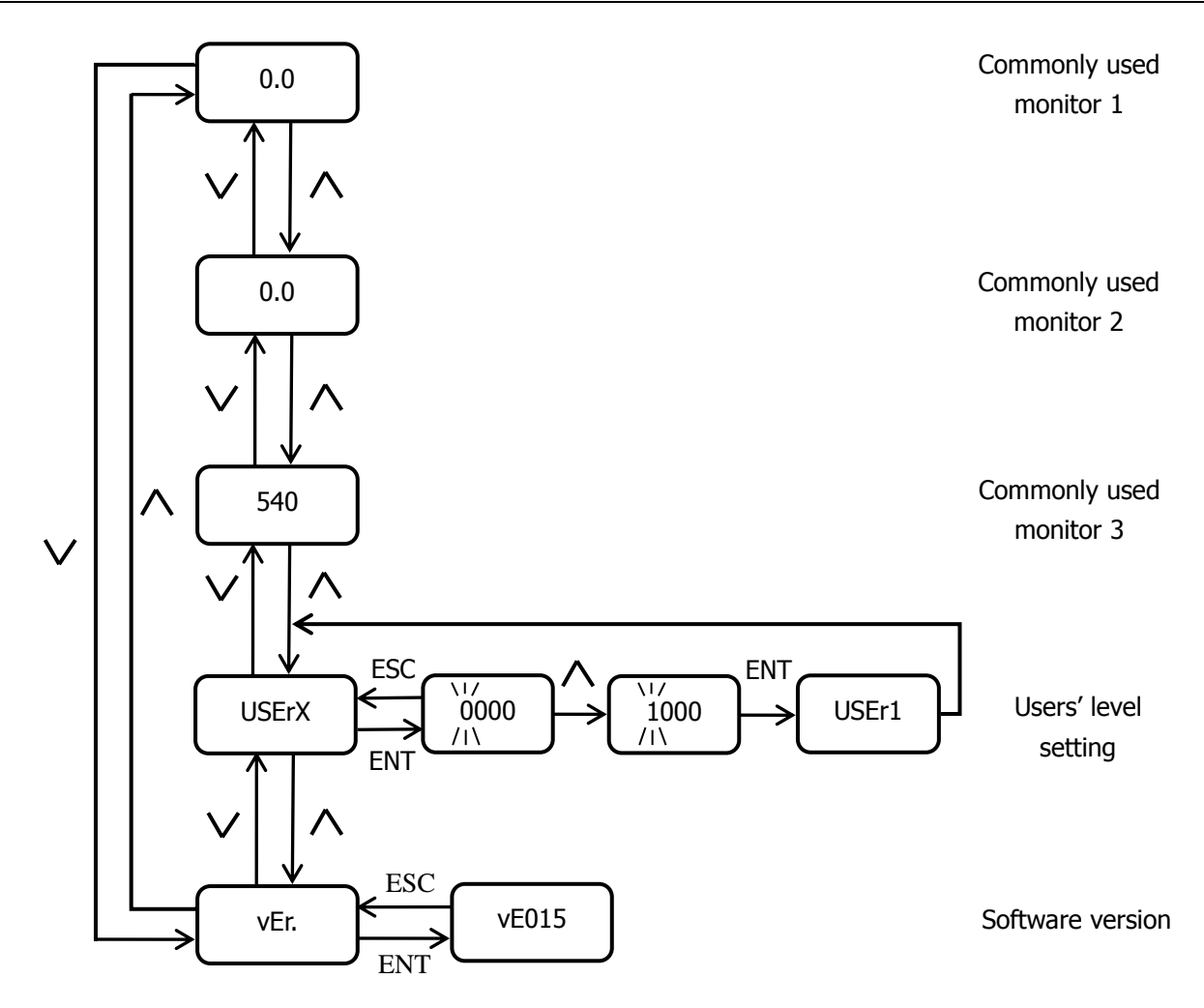

**Note 1**: When  $\sum_{i=1}^{n} digit$  value blinks, which means it is in the revision mode of digital bit setting.

Note 2: Three factory settings of commonly used monitors' value: RU.03, RU.04, RU.07.

And alter the commonly used monitors' value by changing UD.00, UD.01 and UD.02.

**Note 3**: The screen will pop out the current parameter name when switching the common used monitor, e.g: RU.03. It will last for half a second.

#### Figure 5.3 Functional parameters of switch procedure

Parameter groups' switch procedure shows in the Figure 5.4

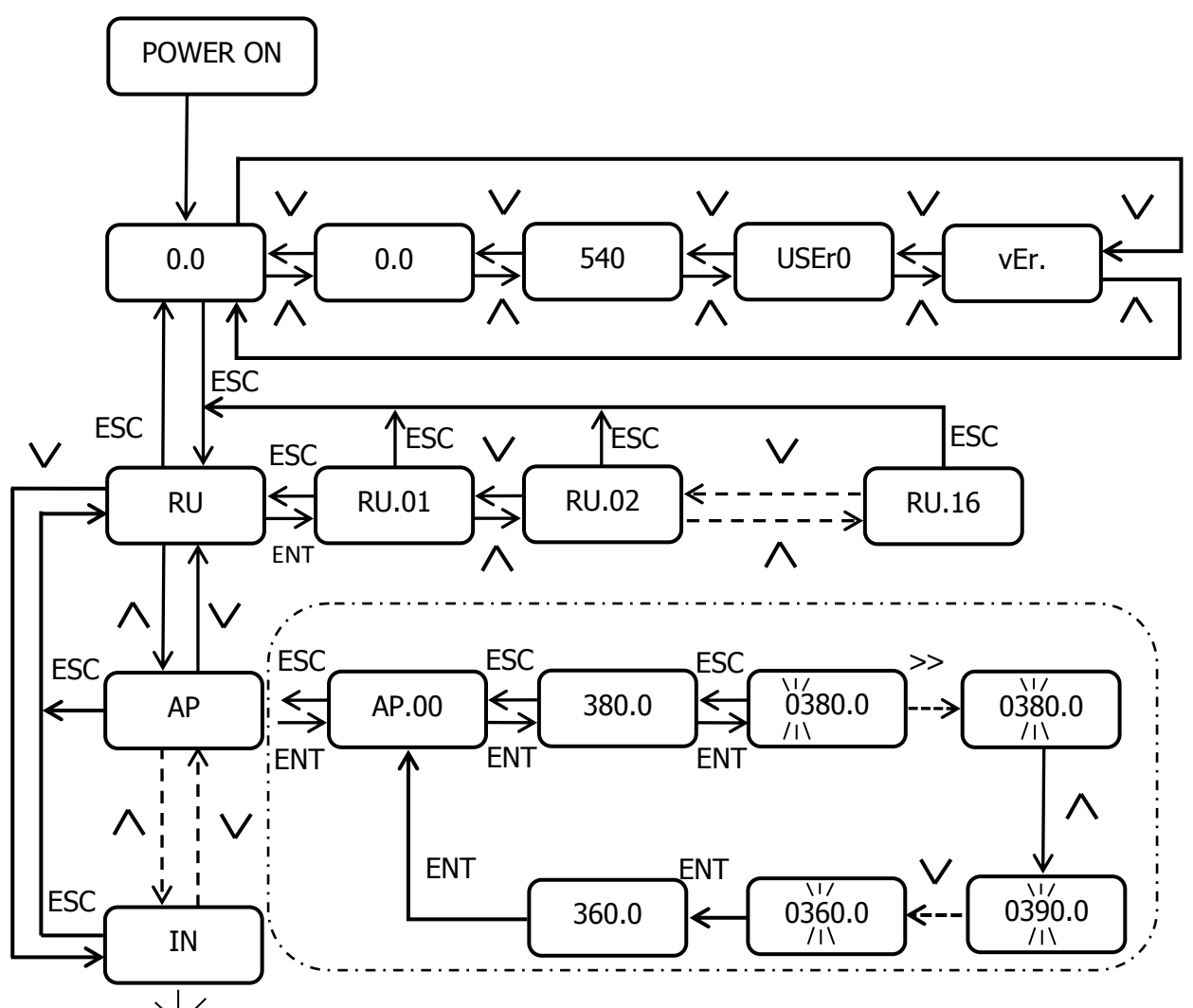

Note 1: This sign illustrates digit value is blinking, which means it is during the revision of digital bit setting

- Note 3: The screen will pop out the current parameter name when switching the common used monitor value, e.g.: RU.03. It will last for half a second.
- Note 4: Only when users' level exceeds USEr0, parameters can be set. Please refer to the AP parameter in the dotted box (AP parameter setting as the example, actual parameter isn't in accordance with original setting parameter)

#### Figure 5.4 Parameter groups' switch procedure

## 5.3 WIFI operator

WIFI operator from Hi serial drive is an upgraded launch Based on regular digital operator. The new launch is not only capable with normal digital operator's functions and compatible with WIFI connection. Through the WIFI connection, the host software from the mobile terminal enables to revise drive's parameters and to proceed the curve acquisition work. This chapter explains the display and its function of the WIFI operator, which is available for the operator in the software version **VF021** or above.

Note 2: Three factory setting of commonly used monitors' value: RU.03、RU.04、RU.07, and alter commonly used monitors' value by changing UD.00, UD.01 and UD.02.

## 5.3.1 Digital operation panel of WIFI control

Digital operation panel of WIFI control as it shows in the Figure 5.5. Compared with normal digital operator in the Figure 5.1, WIFI indicator lights in these new launches have been installed.

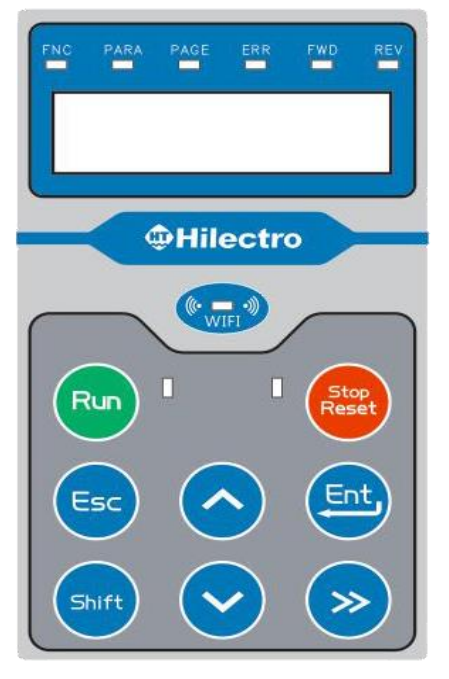

Figure 5.5 Digital operation panel of WIFI control

## 5.3.2 WIFI function

Four WIFI functional modes: SCAN mode, AP mode, STA mode and ID mode.

| Functional modes | Instructions                                                                                                    | Using Scenarios                                                                                                    |  |
|------------------|----------------------------------------------------------------------------------------------------|----------------------------------------------------------------------------------------------------|--|
| SCAN mode        | The WIFI operator scans the ambient<br>hotspots and chooses one of them,<br>connecting with that hotspot. The given<br>hotspot password must be "12345678"                                                                       | The hotspot that has connected<br>between mobile device and operator<br>is available to proceed the local<br>debugging and remote debugging.<br>When the operator requires the<br>remote debugging, the WIFI needs to<br>enter into Internet. |  |
| AP mode          | WIFI operator has seen as wireless access<br>point, an open hotspot as well, which is<br>also available to join the mobile device's<br>connection. In the AP mode, hotspot's<br>default password is<br>"12345678".(Unmodifiable) | The hotspot releases due to the connection between mobile device and operator, which applies in the local debugging.                                                                                                    |  |
| STA mode         | The re-connection mode of former succeeded hotspot's connection.                                                                                                    | Similar with SCAN mode; Only former and same hotspot can be connected.                                                                                                    |  |

 Table 5.3 Four Introduction of WIFI functional modes

| ID mode | Review or revise ID of the WIFI operator,<br>and the initial ID name is "Hi-id". | The WIFI operator's names need to<br>be reset respectively when several<br>WIFI operator has connected with a<br>same hotspot, which is to distinguish<br>them more conveniently. |
|---------|----------------------------------------------------------------------------------|----------------------------------------------------------------------------------------------------|
|---------|----------------------------------------------------------------------------------|----------------------------------------------------------------------------------------------------|

Press both the SHIFT Key and the DEC Key simultaneously, enter into WIFI functional mode. And the FNC light and PARA light will flash at the same time, with the screen displaying of "SCAn". Users can switch the above four modes by pressing the INC Key or the DEC Key.

## **5.4 Sample operation instruction of WIFI operator**

Sample operation instruction of WIFI operator shows in the Figure 5.6

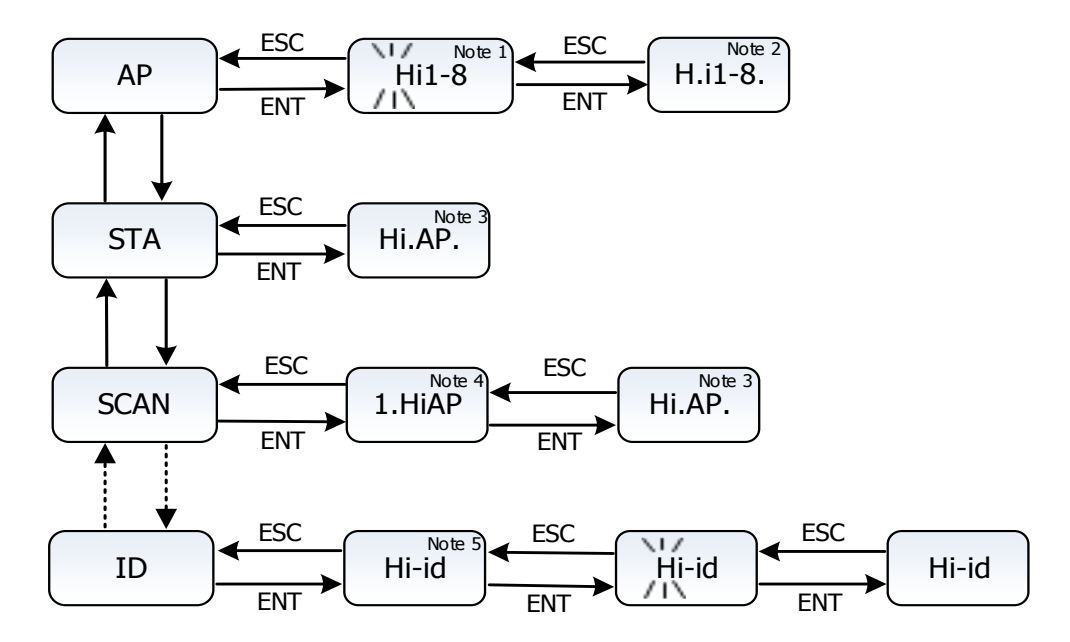

**Note 1**: Hereby the display of hotspot name is the AP mode (Initial name and password are "Hi1-8" and "12345678" respectively. The initial name is changeable, thus the display name is subject to the actual content.) When the black mark in the flow chart is glittering, the display digital bit will be changed by pressing the INC Key or DEC Key; the digital bit position is also changeable by pressing digital bit switch button.

**Note 2**: When the operator triggers into the AP mode, the screen displays the current hotspot name (Hereby the first digital bit position ignites and the operator enters into the AP mode.) Once the last digital bit position ignites, which means terminal device has connected with WIFI module smoothly.

**Note 3**: In the state of AP mode, the screen will display hotspot name of "Hi.AP" (Hereby the display screen is showing "Hi.7-8" and when the first digital bit position ignites, that is already in the STA mode). Once the last digital bit position ignites, which means WIFI module has connected with the Internet.

**Note 4**: The hotspot switch which has already been scanned is changeable by pressing the INC Key or DEC Key. When the PAGE light ignites, the operator is available to proceed the page turning; just select the hotspot name and press the ENT Key to join the connection. **Note 5**: Hereby the screen has showed the ID name in the certain mode, which is changeable by pressing the ENT Key.

#### Figure 5.6 Operation illustration of WIFI operator in four WIFI functional modes

## 5.4.1 AP mode

AP mode is a hotspot-sending mode, its password is "12345678", and it only can connect with one mobile device. Details are as follows:

### 1) Enter into AP mode

Press both the SHIFT Key and DEC Key simultaneously, enter into WIFI functional mode. Users can find out AP mode by pressing the INC Key or the DEC Key, hereby see the below Figure 5.7.

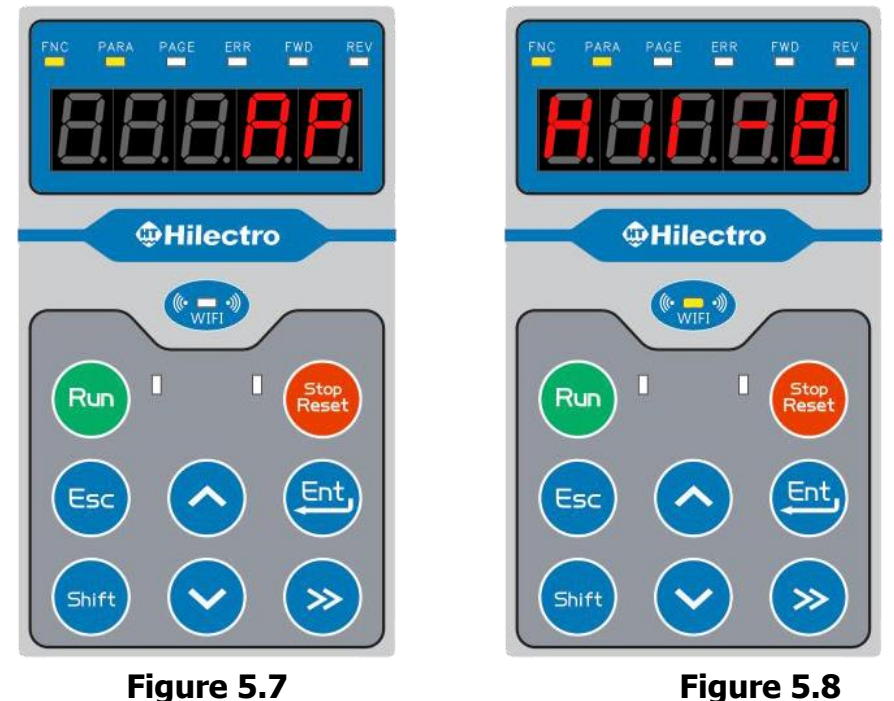

## 2) Enter into AP name revision surface

Press the ENT Key; enter into the procedure that can search the process name in the current AP mode. Hereby the display is "Hi1-8" (The display outcome is subject to the actual value). Please see as it shows in the Figure 5.8. And the visible initial digit "H" blinks continuously. Through pressing the INC Key and the DEC Key, the digit value can be revised; and through pressing the BIT SWITCH Key in order to right shifting the digit position revision and proceed the revision successively. If there is no the need of hotspot revision, the users can proceed the follow-up operation.

## 3) Open the AP mode

After the completion of value revision, press the ENT Key and make the confirmation that the display is "H.i1-8" (When the first decimal point position has flashed, it means the current scenario is the AP mode). In the Figure 5.9, the decimal point position hasn't flashed because of no connection with mobile terminal. In the Figure 5.10, the decimal point position has flashed because it has connected with mobile terminal.

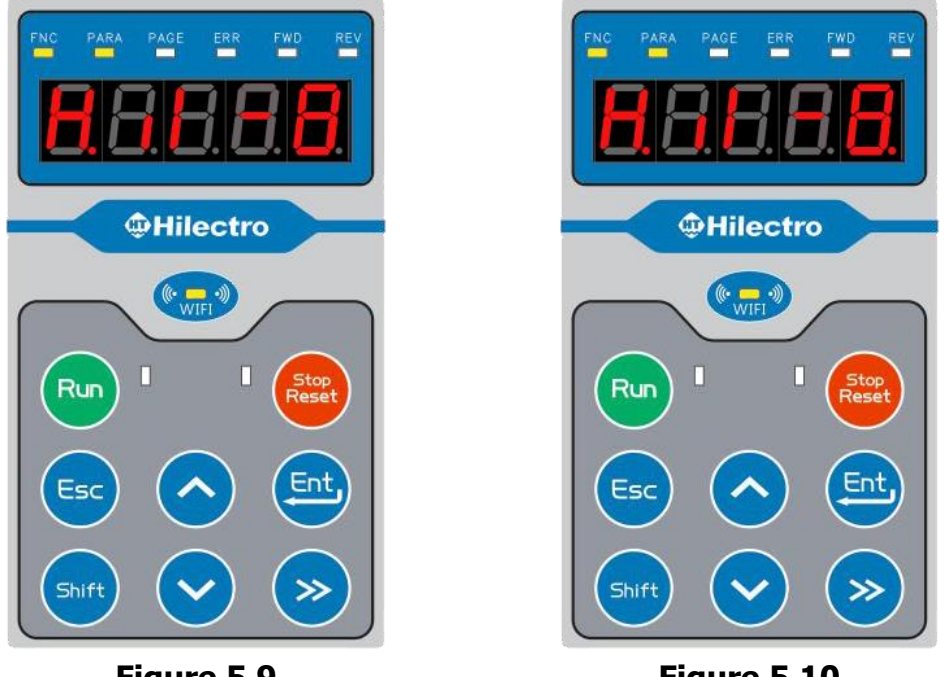

Figure 5.9

Figure 5.10

## 4) Mobile terminal connection

Open the WLAN switch; search the hotspot and join connection, then open the Hi software in the mobile terminal.

## 5.4.2 STA mode

The connection hotspot in the STA mode is the former one that has connected successfully. The password required must be "123456748".

## 1) Enter into the STA mode

Both press the SHIFT Key and the DEC Key simultaneously, enter into WIFI functional mode. Users can find out STA mode by pressing the INC Key or the DEC Key. Please see as it shows in the Figure 5.11.

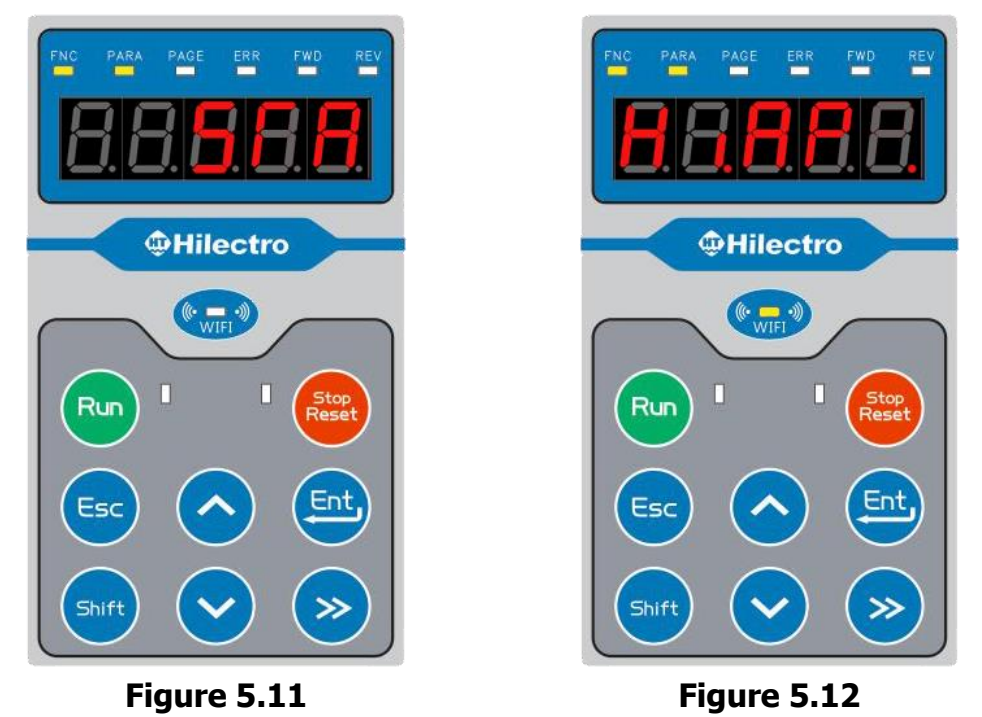

#### 2) Connect the former hotspot

Press the ENT Key and enter into the STA mode, then connect with the former hotspot. In state of the STA mode, the screen will display hotspot named "Hi.AP" (The display outcome is subject to the actual value). In the Figure 5.12, the last decimal point position has flashed because of successful connection with hotspot, and the screen shows "**Hi.AP**.". Whereas the last decimal point position is in the dusky state, and the screen shows "Hi.AP". (The second decimal point has flashed, which means the current mode is STA mode).

## 5.4.3 SCAN mode

SCAN mode is used for scanning the ambient hotspot, and is a selective connection mode. The password required must be "123456748".

## 1) Enter into the SCAN mode

Press both the SHIFT Key and the DEC Key simultaneously, enter into the SCAN mode by pressing the INC Key or DEC Key. Hereby the operation instruction is as follows in the Figure 5.13.

## 2) Scan the ambient hotspot name

Press the ENT Key, the SCAN mode has opened and then scans the hotspot. The scanning outcome will display numbering;the first bit is the serial number; the second bit is the significant bit, the largest number of display bits is nine, shown in the Figure 5.14. "3.HiAP" means its serial number is three and its hotspot name is HiAP. When the PAGE light flashes, the operator is available to check the hotspot name, pressing the SHIFT Key that can realize page turning. And other hotspot names enable to be checked by pressing the INC key or the DEC Key.

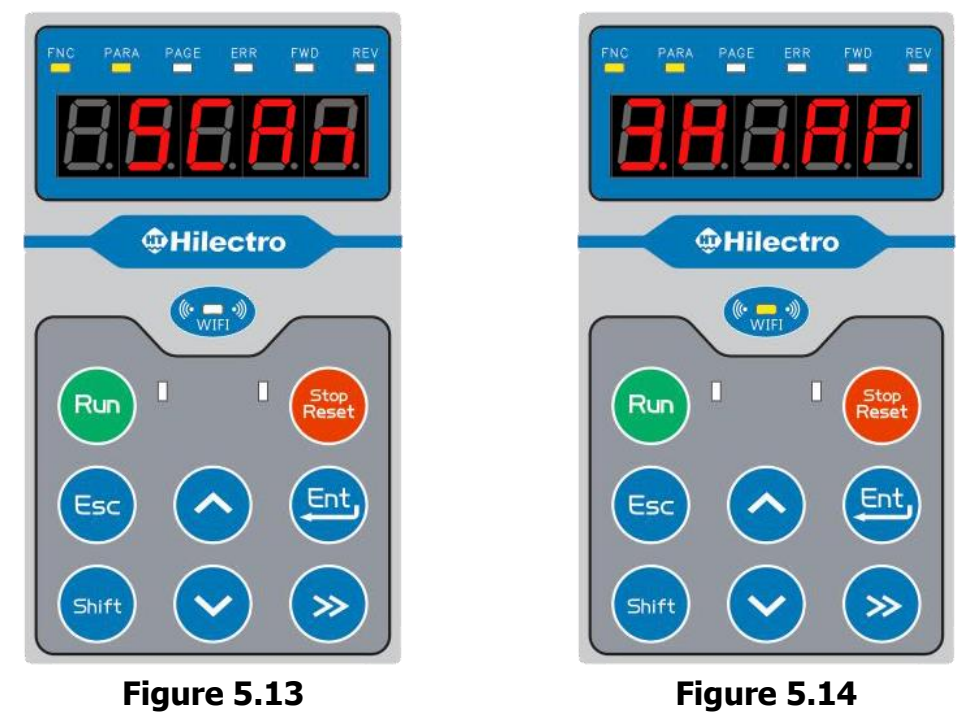

## 3) Connect with the hotspot

Select the target hotspot name and press the ENT Key, the display surface finally turns into "Hi.AP". (The display outcome is subject to the actual value; hereby the hotspot name is HiAP). In the Figure 5.15, the last decimal point has flashed because of successful connection with hotspot and the screen shows "Hi.AP.". Whereas the last decimal point is in the dusky state, and the screen shows "Hi.AP", which means unsuccessfully connection with hotspot.

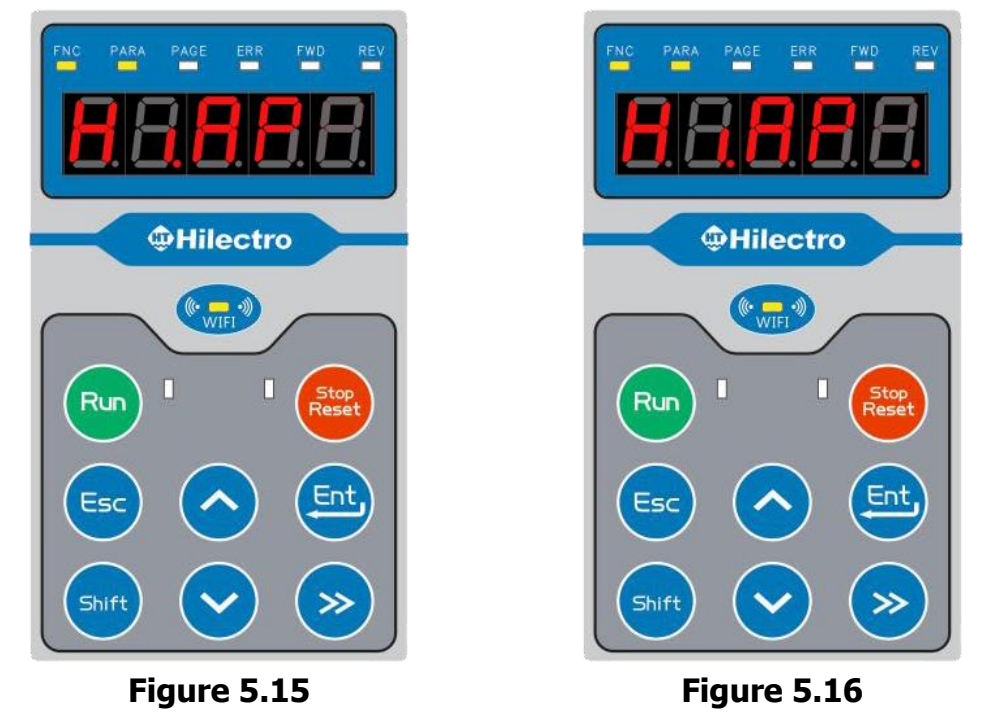

#### 4) Confirmation of successful connection

When the second decimal point has flashed on the operator surface, it means the STA mode is the current mode. (Namely, operator has connected with other hotspot mode). The current last decimal point has flashed, namely the successful connection between operator and cell phone's hotspot, please see the Figure 5.16(Comparison with Figure 5.15).

## 5) Mobile terminal connection

Make sure the same hotspot is under the connection between the software in the mobile terminal and WIFI operator. Then open the Hi software in the mobile terminal to proceed the follow-up operation.

## 5.4.4 ID mode (Search or revise the ID name)

ID mode is to search or revise the ID name of the WIFI operator.

## 1) Enter into the ID mode

Press both the SHIFT Key and DEC Key simultaneously, enter into the WIFI functional mode. Users can find out the ID mode by pressing the INC Key or DEC Key. Please see as it shows in the Figure 5.17.

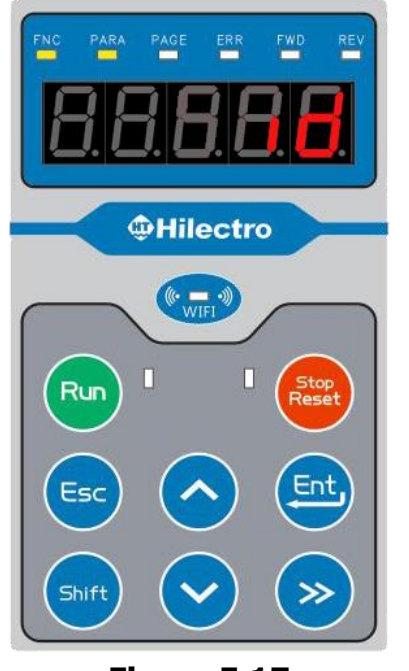

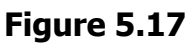

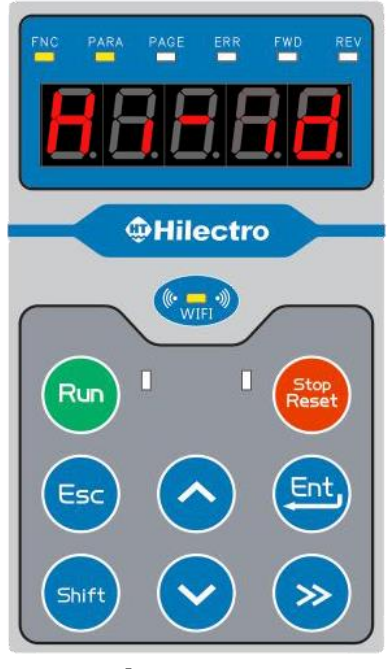

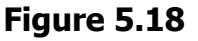

## 2) Enter into the ID name revision surface

Press the ENT Key; enter into procedure that can search the process name in the current ID mode. Hereby the display is "Hi-id" (The display outcome is subject to the actual value). Please see as it shows in the Figure 5.18. Hereby the visible initial digit "H" blinks continuously. Through pressing the INC Key and the DEC Key, the digit value can be revised; and through pressing the BIT SWITCH Key in order to left shifting the digit revision and proceed the revision successively. If there is no need to revise the ID name, press the ESC Key to return and leave out the follow-up operation.

## 3) Confirm the revision outcome of ID name

After the completion of revision, press the ENT Key and make the confirmation that the

display is "Hi-id" (Hereby the surface screen hasn't being blinking, which means the revision hasn't been made in the screen. The display outcome is subject to the actual value. Please see as it shows in the Figure 5.18).

# 5.5 Remote debugging in the local terminal and QR code for application

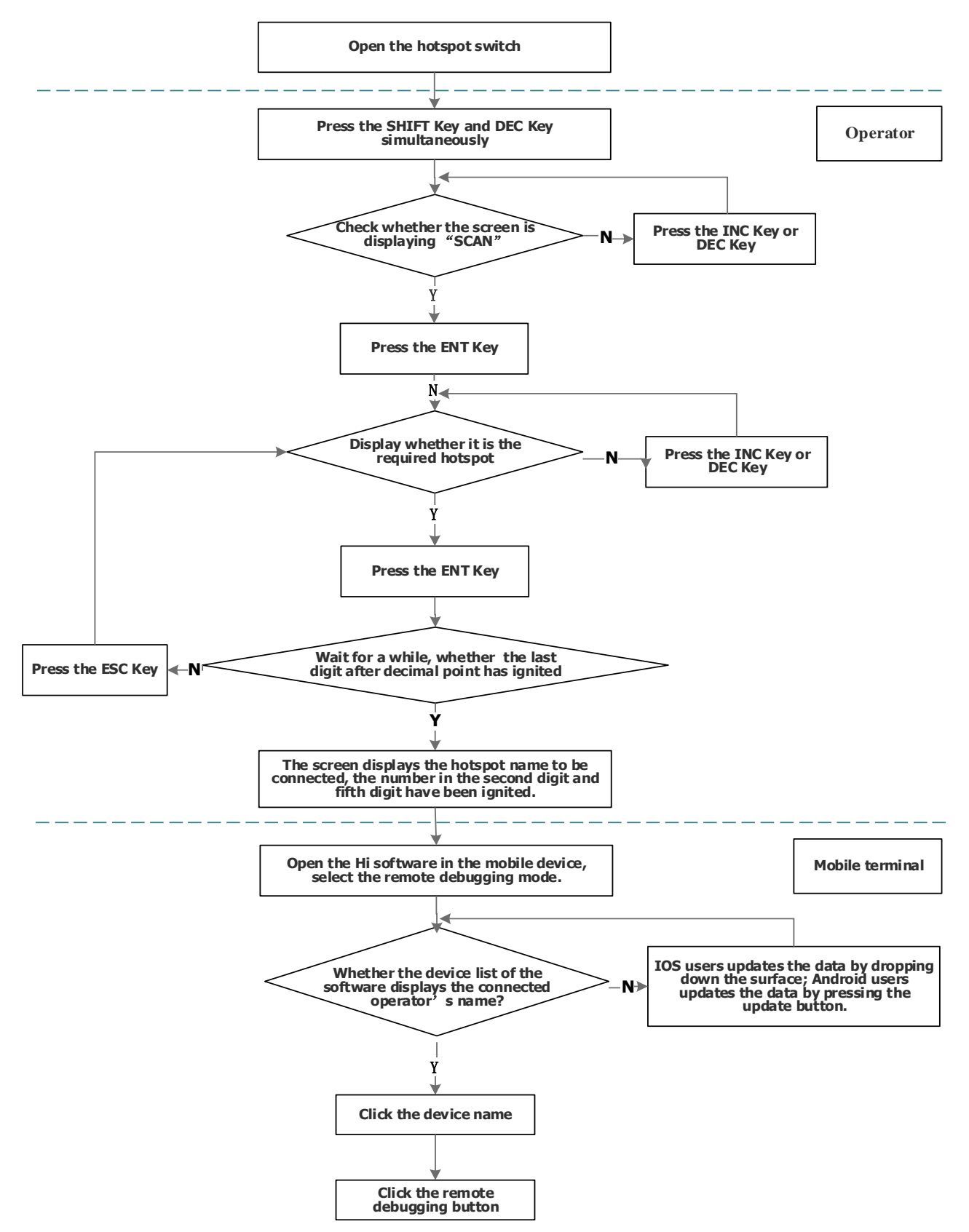

Figure 5.19 Operation flow chart

#### QR code used for application download in the mobile terminal

Password: 12345678

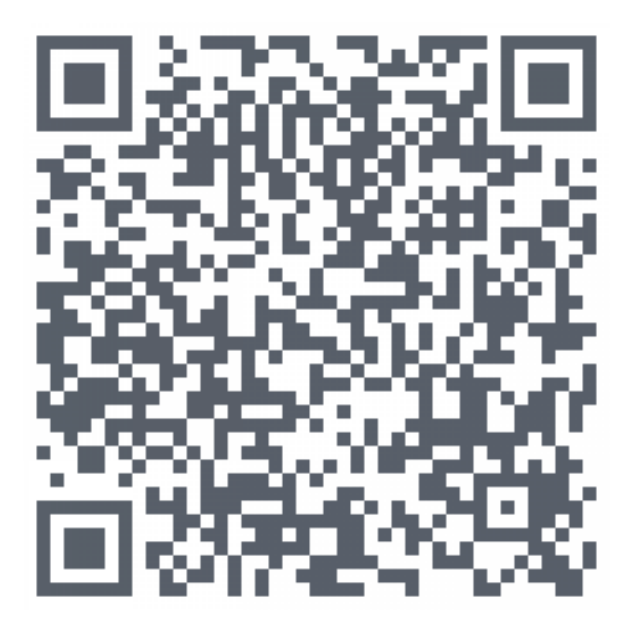

Figure 5.20 QR code used for application download in the mobile terminal

## 5.6 LED display

| Parameter | LED     | Parameter                                        | Parameter | LED display | Parameter              |
|-----------|---------|--------------------------------------------------|-----------|-------------|------------------------|
| groups    | display | introductions                                    | groups    | LED display | introductions          |
| RU        | CU      | Running<br>Parameter                             | CS        | 65          | Controller speed loop  |
| AP        | 82      | Application<br>Parameter                         | CF        | 65          | Controller flux loop   |
| SP        | SP      | Shortcut of oil<br>pressure control<br>Parameter | CD        | 63          | Controller DC loop     |
| PU        | 20      | Power unit identification                        | RF        | -6          | RFG parameter          |
| UD        | 60      | User definition                                  | SF        | SF          | Speed profile(SPD)     |
| OP        | oP      | Basic parameter                                  | AN        | Rn          | Analog input or output |
| PN        | 20      | Protection<br>parameter                          | DI        | d 1         | Digital input          |
| DR        | dr      | Motor<br>configuration                           | DO        | do          | Digital output         |
| AU        | 80      | Autotuning<br>parameter                          | EI        | 8,          | Error information      |

### Table 5.4 Parameter group display in the LED

| EC | 23 | Encoder 1<br>parameter            | PR | Pr  | Controller pressure loop |
|----|----|-----------------------------------|----|-----|--------------------------|
| EB | 69 | Encoder 2<br>parameter            | FB | ዮይ  | Fieldbus configuration   |
| EU | 80 | Encoder<br>emulation<br>parameter | IN | Ē   | Information              |
| CI |    | Controller<br>current loop        | Oi | 0 1 | Operator information     |

## Table 5.5 Display of numbers and characters in the LED

| LED<br>display | Actual<br>correspon<br>dence | LED<br>display | Actual<br>correspond<br>ence | LED<br>display | Actual<br>correspo<br>ndence | LED<br>display | Actual<br>correspo<br>ndence |
|----------------|------------------------------|----------------|------------------------------|----------------|------------------------------|----------------|------------------------------|
| 0              | 0                            | 6              | 6                            | [              | С                            | ο              | 0                            |
| ł              | 1                            | 7              | 7                            | 6              | d                            | P              | Р                            |
| 5              | 2                            | 8              | 8                            | 8              | E                            | Г              | r                            |
| 3              | 3                            | 9              | 9                            | ۶              | F                            | S              | S                            |
| Ч              | 4                            | 8              | А                            | I              | i                            | U              | U                            |
| S              | 5                            | Ь              | b                            | П              | n                            |                |                              |

## **6 Parameter List**

## 6.1 Parameter features

Hi serial drives have parameters with following characteristics:

- 1. Every parameter has its corresponding parameter number.
- 2. Every parameter has its name description.
- 3. Every parameter has been distributed to one functional group. (Apart from application classification and monitoring classification )
- 4. Every parameter is referenced by a combination of its group and its serial number. In the example of RU.03, RU is the parameter group and 03 is the serial number in its group. Due to a parameter may be distributed into different parameter groups, it appears that several reference codes representing the same parameter. For example, AP.31, SP.02, and UD.03 are pointed as the same parameter.
- 5. Every parameter has its given data type and parameter attribution.
- 6. Parameters have been divided into regular parameters and instruction parameters.
  - As for the regular parameters, when users modify them, regular parameter will be modified and restored directly. And the final display is modified value. Majority of parameters are this type.
  - As for an instruction parameter, the input for the parameter is a function code, not a set value. After entering the function code, a specific function will be started. After completing the function operation, the parameter value will not be displayed as the function code value, but other values. UD.03 and AN.18 are of this type. For example, writing function code 2 to UD.03 activates the "parameter recovery initial value" function, and when the DSP completes the operation, the value of UD.03 is displayed as 0 instead of function code 2.
  - DR.12 is both a regular parameter and an instruction parameter. When DR.12 is used to set parameter of motor notch position, it is the regular parameter. While DR.12 is used to search motor notch position, it is an instruction parameter.

## 6.2 Introduction of parameter groups

The parameters of Hi serial drives have been divided into 4 categories. That is monitoring class, application class, functional class, and R&D class. At present, the latest software version is V6.20 and the amount of total parameter groups is 30. Please see the parameter groups' classification in the Table 6.1. Herein, application group is the shortcut debugging

group.

## Table 6.1 Parameter group classification of Hi serial drive

| Group | Param | Parameter                      | Functional  | Functions                                                                                                    |
|-------|-------|--------------------------------|-------------|----------------------------------------------------------------------------------------------------|
| No.   | eters | classifications                | categories  | Functions                                                                                                    |
| 1     | RU    | Running parameter              | Monitoring  | Check running conditions for the drive                                                                                  |
| 2     | AP    | Application parameter          | Application | Shortcut set related parameters for motor                                                                               |
| 3     | SP    | Shortcut parameter             | Application | Shortcut set related parameters for pressure control                                                                    |
| 4     | PU    | Power unit identification      | Functional  | Check nominal parameters for the drive                                                                                  |
| 5     | UD    | User definition                | Functional  | Set usual monitoring items                                                                                              |
| 6     | OP    | Basic parameter                | Functional  | Set parameters, such as speed sources ,                                                                                 |
| 7     | PN    | Protection parameter           | Functional  | Set motor overload protection, drive<br>overtemperature protection, motor<br>overtemperature protection                 |
| 8     | DR    | Motor configuration            | Functional  | Set nominal parameters for motor                                                                                        |
| 9     | AU    | Autotuning parameter           | Functional  | Set motor autotuning mode                                                                                               |
| 10    | EC    | Encoder parameter              | Functional  | Set parameters for encoder                                                                                              |
| 11    | EB    | Encoder 2 parameter            | Functional  | Set the relevant parameters of Encoder 2                                                                                |
| 12    | EU    | Encoder emulation<br>parameter | Functional  | Configure the relevant parameters of<br>Encoder emulation parameter                                                     |
| 13    | CI    | Controller current<br>loop     | Functional  | Set current controller parameters<br>Monitor the controller process parameters                                          |
| 14    | CS    | Controller speed loop          | Functional  | Set speed controller parameters<br>Monitor the controller process parameters                                            |
| 15    | CF    | Controller flux loop           | Functional  | Set flux controller parameters                                                                                          |
| 16    | CD    | Controller DC loop             | Functional  | Set DC controller parameters                                                                                            |
| 17    | СР    | Controller position            | Functional  | Set the relevant parameters of loop speed                                                                               |
| 18    | RF    | RFG parameter                  | Functional  | Set the acceleration time and deceleration time                                                                         |
| 19    | SF    | Multiple function              | Functional  | Set multi-stage speed, jog speed                                                                                        |
| 20    | AN    | Analog                         | Functional  | Set gain and offset for analog                                                                                          |
| 21    | DI    | Digital input                  | Functional  | Configure functions for digital input ports                                                                             |
| 22    | DO    | Digital output                 | Functional  | Configure functions for digital output ports                                                                            |
| 23    | EI    | Error information              | Functional  | Check errors occurred segments<br>Check error codes in recent six times<br>Check related information for current errors |
| 24    | PR    | Controller pressure<br>loop    | Functional  | Set related parameters for pressure<br>controller<br>Monitor process parameters for pressure<br>controller              |
| 25    | FB    | Fieldbus configuration         | Functional  | Set the bus type<br>Configure the bus interface                                                                         |

| 26 | CO 6.20 | Communication parameter | Functional | Check or configure the targert of<br>sub-protocal(CiA301 and DS402) of<br>CANOpen                                 |
|----|---------|-------------------------|------------|----------------------------------------------------------------------------------------------------|
| 27 | EE      | EEPROM parameter        | Functional | Parameters are backup to EEPROM<br>Read backup parameters from EEPROM<br>Recover the default values of parameters |
| 28 | DE      | Developer               | R&D        | Only for research and development personnel                                                                       |
| 29 | DB      | Debug parameter         | R&D        | Only for research and development personnel                                                                       |
| 30 | RS      | Reserved parameter      | R&D        | Only for research and development personnel                                                                       |
| 31 | IN      | Information             | Functional | Check the information such as DSP, FPGA software version, parameter version                                       |

# 6.3 AP parameter group (Shortcut debugging in commissioning)

For the users' convenience, the common used parameters are selected into the AP group (user shortcut parameter group), which extracted as a functional group between the third group and twenty-first group including motor parameters, encoder parameters, controller parameters, operation mode, EEPROM write instruction, target speed setting and etc.. Throughout the usage of this parameter group, users don't need to search and set parameters from each parameter cluster. The corresponding parameters source of AP group has shown in the table 6.2.

| Parameters | Parameter names            | Source parameters | No. |
|------------|----------------------------|-------------------|-----|
| AP.00      | Command source             | OP.00             | 959 |
| AP.01      | Speed source               | OP.01             | 951 |
| AP.02      | RFG1 ramp-up time          | RF.01             | 952 |
| AP.03      | RFG1 ramp-down time        | RF.02             | 953 |
| AP.04      | Motor nominal power        | DR.02             | 153 |
| AP.05      | Motor nominal voltage      | DR.03             | 151 |
| AP.06      | Motor nominal current      | DR.04             | 152 |
| AP.07      | Motor nominal speed        | DR.05             | 154 |
| AP.08      | Motor number of pole pairs | DR.06             | 155 |
| AP.09      | Motor stator resistance    | DR.09             | 156 |
| AP.10      | Motor Ld inductance        | DR.10             | 157 |
| AP.11      | Motor Lq inductance        | DR.11             | 158 |
| AP.12      | Motor Ke factor /1000rpm   | DR.07             | 159 |
| AP.13      | Motor magnetizing current  | DR.08             | 160 |
| AP.14      | Max motor speed            | PU.03             | 87  |
| AP.15      | Encoder 1 type             | EC.00             | 281 |

 Table 6.2 Parameter introduction of AP group

| AP.16 | Encoder 1 mode                             | EC.01 | 257  |
|-------|--------------------------------------------|-------|------|
| AP.17 | Encoder 1 period number per revolution     | EC.02 | 258  |
| AP.18 | Encoder 1 phase shift                      | EC.05 | 274  |
| AP.19 | Encoder 1 smoothing time 1                 | EC.03 | 275  |
| AP.20 | Encoder 1 smoothing time 2                 | EC.04 | 276  |
| AP.21 | Current Iq controller P-gain               | CI.00 | 324  |
| AP.22 | Current Iq controller integral-action time | CI.01 | 325  |
| AP.23 | Current Id controller P-gain               | CI.02 | 326  |
| AP.24 | Current Id controller integral-action time | CI.03 | 327  |
| AP.25 | Speed controller P-gain                    | CS.00 | 360  |
| AP.26 | Speed controller integral-action time      | CS.01 | 361  |
| AP.27 | Torque positive limit source               | CS.18 | 954  |
| AP.28 | Torque ramp-up time                        | CS.21 | 958  |
| AP.29 | Torque ramp-down time                      | CS.22 | 957  |
| AP.30 | Operation mode                             | OP.03 | 1105 |
| AP.31 | Parameter operation                        | UD.03 | 1121 |
| AP.32 | Terminal speed set value                   | OP.05 | 1108 |
| AP.33 | Motor torque inertia                       | DR.13 | 165  |
| AP.34 | HT motor model                             | DR.01 | 163  |
| AP.35 | Motor notch position                       | DR.12 | 161  |
| AP.36 | Analog autocorrection                      | AN.18 | 623  |
| AP.37 | Motor rotation reverse                     | CS.04 | 277  |

## 6.4 Explanation of partial regular parameters

| Parameters | Descriptions                    | Setting guidance                                                                                                    |
|------------|---------------------------------|----------------------------------------------------------------------------------------------------|
| PU.02      | Max driver<br>current           | This parameter is used to limit the drive's output maximum current<br>and protect the drive. According to the requirements of the system,<br>adjust the parameter.                                                                                                    |
|            |                                 | <b>Setting reference:</b> $0 < PU.02 \le min\{PU.12, DR.19\}$                                                                                                    |
|            |                                 | Among them, PU.12 is the drive's overload current. Dr. 19 is peak<br>current for the motor; the default value is three times of the motor<br>rated current Dr. 04. To change Dr.04 to more than 3 times of the<br>motor nominal current, peak current mode Dr.21 is need to set 1 in<br>the first place, then modify the Dr.19. Dr.21 is the parameter that<br>won't be saved. Modify the motor rated current Dr.04, Dr.21 will be<br>automatically changed into 0, and if the motor peak current Dr.19 > 3<br>* Dr.04, Dr. 19 automatically is limited to 3 * Dr.04, otherwise, Dr.19<br>stays the same. |
| PU.03      | Max motor speed                 | As per the system setting to adjust                                                                                                    |
| DR.08      | Motor<br>magnetizing<br>current | It is to be adjusted according to speeding situation. The greater the speed over arranged, the higher value the DR.08 will get.<br>Under normal circumstances, the DR.08 = 70% * DR.04 (motor nominal current)                                                                                                    |

Table 6.3 Key parameters' explanation

## 6.5 Parameter overview

| Parameters | Descriptions                            | No.  | Unit  |
|------------|-----------------------------------------|------|-------|
| RU.01      | Speed target value                      | 1164 | r/min |
| RU.02      | Speed set value                         | 352  | r/min |
| RU.03      | Speed actual value                      | 1192 | r/min |
| RU.04      | Apparent current actual value           | 335  | А     |
| RU.05      | Motor torque actual value               | 350  | %     |
| RU.06      | Motor voltage actual value              | 351  | V     |
| RU.07      | DC link actual value                    | 337  | V     |
| RU.08      | Heatsink temperature actual value       | 1152 | °C    |
| RU.09      | Motor temperature                       | 1166 | °C    |
| RU.10      | Analog input 1 actual value             | 604  | %     |
| RU.11      | Analog input 2 actual value             | 605  | %     |
| RU.12      | Analog input 3 actual value             | 606  | %     |
| RU.15      | Digital input terminal state            | 551  | None  |
| RU.16      | Digital input inner state               | 1216 | None  |
| RU.17      | Digital output terminal state           | 552  | None  |
| RU.18      | Digital output inner state              | 1217 | None  |
| RU.20      | Encoder 1 mechanical angle actual value | 261  | None  |
| RU.21      | Drive status                            | 1107 | None  |
| RU.22      | Control word                            | 1103 | None  |
| RU.23      | Status word                             | 1104 | None  |
| RU.24      | Power on time                           | 1101 | S     |
| RU.25      | Operation time                          | 1102 | S     |
| RU.26      | Peak apparent current actual value      | 1308 | А     |
| RU.27      | Peak DC link actual value               | 1309 | V     |
| RU.28      | Electrical output power                 | 422  | KW    |
| RU.29      | Electrical power loss                   | 423  | KW    |
| RU.30      | Mechanical power                        | 424  | KW    |
| RU.31      | Energy mot out                          | 425  | KWH   |
| RU.32      | Energy mot out total                    | 426  | KWH   |
| RU.33      | Energy gen out                          | 427  | KWH   |
| RU.34      | Energy gen out total                    | 428  | KWH   |

#### Table 6.4 RU group

Table 6.5 AP group

| Parameters | Descriptions   | No. | Setting scopes              | Default | Unit |
|------------|----------------|-----|-----------------------------|---------|------|
|            |                |     | 0: RUN key + Terminal strip |         |      |
| AP.00      | Command source | 959 | 1: Terminal strip           | 0       | None |
|            |                |     | 2: Fieldbus                 |         |      |
|            |                |     | 0: Local (OP.05)            |         |      |
| AP.01      | Speed source   | 951 | 1: Analog input 1           | 0       | None |
|            |                |     | 2: Analog input 2           |         |      |

|       |                                              |     | <ul> <li>3: VARAN</li> <li>4: Multifunctional terminal XT</li> <li>5: Pressure loop output</li> <li>6: Jog speed command</li> <li>7: Analog input 3</li> <li>8: Other fieldbus</li> <li>9: Analog input 1 with direction</li> </ul>        |      |       |
|-------|----------------------------------------------|-----|----------------------------------------------------------------------------------------------------|------|-------|
|       |                                              |     | 10:Analog input 2 with<br>direction 11. Pulse (EB 25)                                                                                                    |      |       |
| AP.02 | RFG1 ramp-up time                            | 952 | 0 ~ 600                                                                                                    | 1    | S     |
| AP.03 | RFG1 ramp-down<br>time                       | 953 | 0 ~ 600                                                                                                    | 1    | S     |
| AP.04 | Motor nominal power                          | 153 | 0 ~ 6553.5                                                                                                    | 7.5  | KW    |
| AP.05 | Motor nominal voltage                        | 151 | 0.1 ~ 6553.5                                                                                                    | 380  | V     |
| AP.06 | Motor nominal<br>current                     | 152 | 0.1 ~ 6553.5                                                                                                    | 18   | А     |
| AP.07 | Motor nominal speed                          | 154 | 1 ~ 24000                                                                                                    | 1500 | r/min |
| AP.08 | Motor number of<br>pole pairs                | 155 | 1 ~ 100                                                                                                    | 4    | None  |
| AP.09 | Motor stator resistance                      | 156 | 0 ~ 131.07                                                                                                    | 0.6  | Ω     |
| AP.10 | Motor Ld inductance                          | 157 | 0 ~ 1310.7                                                                                                    | 9    | mH    |
| AP.11 | Motor Lq inductance                          | 158 | 0 ~ 1310.7                                                                                                    | 9    | mH    |
| AP.12 | Motor Ke factor<br>/1000rpm                  | 159 | 0 ~ 2000                                                                                                    | 193  | V     |
| AP.13 | Motor magnetizing<br>current                 | 160 | 0 ~ 6553.5                                                                                                    | 12.6 | А     |
| AP.14 | Max motor speed                              | 87  | 20 ~ 36000                                                                                                    | 1000 | r/min |
| AP.15 | Encoder 1 type                               | 281 | <ul> <li>0: Resolver</li> <li>1: Endat,+1Vpp</li> <li>2: Hiperface</li> <li>4: Sin/Cos orthogonal with zero signal</li> <li>5: TTL orthogonal with zero signal</li> <li>6: Pulse and direction signal</li> <li>7: Endat digital</li> </ul> | 0    | None  |
| AP.16 | Encoder 1 mode                               | 257 | 0 ~ FFFF                                                                                                    | 11   | None  |
| AP.17 | Encoder 1 period<br>number per<br>revolution | 258 | 0 ~ 65535                                                                                                    | 1    | None  |
| AP.18 | Encoder 1 phase<br>shift                     | 274 | 0 ~ 62                                                                                                    | 20   | us    |
| AP.19 | Encoder 1                                    | 275 | 0 ~ 40                                                                                                    | 2    | ms    |

|       | smoothing time 1                              |      |                                                                                                    |      |      |
|-------|-----------------------------------------------|------|----------------------------------------------------------------------------------------------------|------|------|
| AP.20 | Encoder 1<br>smoothing time 2                 | 276  | 0 ~ 40                                                                                                    | 2    | ms   |
| AP.21 | Current Iq controller<br>P-gain               | 324  | 0 ~ 655.35                                                                                                    | 12   | Ω    |
| AP.22 | Current Iq controller<br>integral-action time | 325  | 0 ~ 6553.5                                                                                                    | 15   | ms   |
| AP.23 | Current Id controller<br>P-gain               | 326  | 0 ~ 655.35                                                                                                    | 12   | Ω    |
| AP.24 | Current Id controller<br>integral-action time | 327  | 0 ~ 6553.5                                                                                                    | 15   | ms   |
| AP.25 | Speed controller<br>P-gain                    | 360  | 0 ~ 209715                                                                                                    | 9.8  | None |
| AP.26 | Speed controller integral-action time         | 361  | 0 ~ 2000                                                                                                    | 30   | ms   |
| AP.27 | Torque positive limit<br>source               | 954  | 0: Local<br>1: Analog input 1<br>2: Analog input 2<br>3: Analog input 3<br>4: Fieldbus<br>5: Analog input 1(actual)<br>6: Analog input 2(actual)<br>7: Analog input 3(actual)                                                                                                    | 0    | None |
| AP.28 | Torque ramp-up<br>time                        | 958  | 0 ~ 2                                                                                                    | 0.03 | s    |
| AP.29 | Torque ramp-down time                         | 957  | 0 ~ 2                                                                                                    | 0.03 | s    |
| AP.30 | Operation mode                                | 1105 | <ul> <li>-6: Spindle positioning</li> <li>-4: Position control</li> <li>-3: Speed control</li> <li>-2: Current control</li> <li>-1: Find notch position</li> </ul>                                                                                                    | -3   | None |
| AP.31 | Parameter operation                           | 1121 | <ul> <li>2: Recover parameters to<br/>default values (except firmware<br/>parameters)</li> <li>4:Backup parameters to</li> <li>EEPROM</li> <li>5:Read EEPROM backup<br/>parameters from EEPROM</li> <li>6:Reset error information</li> <li>7: Autotune motor control PID<br/>parameters</li> <li>10: Set parameters</li> <li>corresponding Haitian MA<br/>machine by inverter</li> <li>11: Set parameters</li> <li>corresponding Haitian MA</li> </ul> | 0    | None |

|       | 6 Parameter List         |      |                                                                                                    |       |                                         |  |  |
|-------|--------------------------|------|----------------------------------------------------------------------------------------------------|-------|-----------------------------------------|--|--|
|       |                          |      | machine by motor<br>12: Set parameters related to<br>pressure control<br>13: Pressure control CAN bus<br>master quick configuration<br>14: Pressure control CAN bus<br>slaver quick configuration<br>15: Recover to default value<br>without fieldbus<br>16: Quick configure error<br>reaction for electric machine<br>17: Reset error reaction<br>20: Set the relevant control<br>parameters of the selected<br>motor model |       |                                         |  |  |
| AP.32 | Terminal speed set value | 1108 | -40000 ~ 40000                                                                                                    | 0     | r/min                                   |  |  |
| AP.33 | Motor torque inertia     | 165  | 0 ~ 4294967                                                                                                    | 9.770 | kg*m <sup>2</sup> *<br>10 <sup>-3</sup> |  |  |
| AP.34 | HT motor model           | 163  | Refer to table 7.5                                                                                                    | 0     | None                                    |  |  |
| AP.35 | Motor notch position     | 161  | 0 ~ 65535                                                                                                    | 2800  | None                                    |  |  |
| AP.36 | Analog<br>autocorrection | 623  | <ol> <li>Autocorrect AN1's offset</li> <li>Autocorrect AN2's offset</li> <li>Autocorrect AN3's offset</li> <li>Autocorrect AN1 and AN2's</li> <li>offsets for J5</li> <li>Autocorrect all analog inputs'</li> <li>offsets</li> </ol>                                                                                                    | 0     | None                                    |  |  |
| AP.37 | Motor rotation reverse   | 277  | 0: Same<br>1: Reverse                                                                                                    | 0     | None                                    |  |  |

## Table 6.6 SP group

| Parameters | Descriptions           | No.  | Ranges                                                                                                    | Default | Unit |
|------------|------------------------|------|----------------------------------------------------------------------------------------------------|---------|------|
| SP.00      | HT special motor model | 1194 | Refer to table 7.6                                                                                                    | 0       | None |
| SP.01      | HP1-G Series motor     | 1195 | Refer to table 7.7                                                                                                    | 0       | None |
| SP.02      | Parameter operation    | 1121 | <ul> <li>2: Recover parameters to default values (except firmware parameters)</li> <li>4:Backup parameters to EEPROM</li> <li>5:Read EEPROM backup parameters from EEPROM</li> <li>6:Reset error information</li> <li>7: Autotune motor control PID parameters</li> <li>10: Set parameters</li> </ul> | 0       | None |

|       |                                          | 6 Pa | rameter List                                                                                                    |      |                    |
|-------|------------------------------------------|------|----------------------------------------------------------------------------------------------------|------|--------------------|
|       |                                          |      | corresponding Haitian MA<br>machine by inverter<br>11: Set parameters<br>corresponding Haitian MA<br>machine by motor<br>12: Set parameters related to<br>pressure control<br>13: Pressure control CAN bus<br>master quick configuration<br>14: Pressure control CAN bus<br>slaver quick configuration<br>15: Recover to default value<br>without fieldbus<br>16: Quick configure error<br>reaction for electric machine<br>17: Reset error reaction<br>20: Set the relevant control<br>parameters of the selected motor<br>model |      |                    |
| SP.03 | Motor notch position                     | 161  | 0 ~ 65535                                                                                                    | 2800 | None               |
| SP.04 | Analog autocorrection                    | 623  | <ol> <li>1: Autocorrect AN1's offset</li> <li>2: Autocorrect AN2's offset</li> <li>3: Autocorrect AN3's offset</li> <li>5: Autocorrect all analog inputs'<br/>offsets</li> </ol>                                                                                                    | 0    | None               |
| SP 05 | Max motor speed                          | 87   | 20 ~ 36000                                                                                                    | 1000 | r/min              |
| SP.06 | Maximum given pressure                   | 1408 | 0 ~ 500                                                                                                    | 140  | kg/cm <sup>2</sup> |
| SP.07 | Pressure controller<br>P-gain            | 1415 | 0 ~ 1000                                                                                                    | 8    | None               |
| SP.08 | Pressure controller integral-action time | 1416 | 0 ~ 20000                                                                                                    | 500  | ms                 |
| SP.09 | Command source                           | 959  | 0: RUN key + Terminal strip<br>1: Terminal strip<br>2: Fieldbus                                                                                                    | 0    | None               |
| SP.10 | Speed source                             | 951  | <ul> <li>0: Local (OP.05)</li> <li>1: Analog input 1</li> <li>2: Analog input 2</li> <li>3: VARAN</li> <li>4: Multifunctional terminal XT</li> <li>5: Pressure loop output</li> <li>6: Jog speed command</li> <li>7: Analog input 3</li> <li>8: Other fieldbus</li> <li>9: Analog input 1 with direction</li> <li>10:Analog input 2 with direction</li> <li>11: Pulse (EB.25)</li> </ul>                                                                                                    | 0    | None               |
| SP.11                 | Terminal speed set value   | 1108 | -40000 ~ 40000        | 0 | r/min |
|-----------------------|----------------------------|------|-----------------------|---|-------|
| SP.12                 | Motor rotation reverse 277 |      | 0: Same<br>1: Reverse | 0 | None  |
| SP.13 <sup>6.20</sup> | HP1-H Series motor         | 1198 | Refer to table 7.8    | 0 | None  |

# Table 6.7 PU group

| Parameters | Descriptions                          | No. | Ranges                                                                        | Default | Unit  |
|------------|---------------------------------------|-----|-------------------------------------------------------------------------------|---------|-------|
| PU.00      | Power unit model                      | 125 | -                                                                             | -       | None  |
| PU.01      | Power unit DC link rated voltage      | 88  | 280 ~ 1000                                                                    | 537     | V     |
| PU.02      | Max drive current                     | 89  | 0 ~ 6553.5                                                                    | 2.5     | А     |
| PU.03      | Max motor speed                       | 87  | 20 ~ 36000                                                                    | 1000    | r/min |
| PU.08      | Product series number                 | 130 | 0 ~ 65535                                                                     | 100     | None  |
| PU.10      | Power unit configuration              | 106 | 0 ~ FFFFFFFh                                                                  | 0h      | None  |
| PU.11      | Power unit nominal current            | 107 | 0 ~ 6553.5                                                                    | 70.0    | А     |
| PU.12      | Power unit max current                | 108 | 0 ~ 6553.5                                                                    | 120.0   | А     |
| PU.13      | Power unit burden factor Iac          | 109 | -2.000 ~ 2.000                                                                | 1.330   | V     |
| PU.14      | Power unit burden factor Vdc          | 110 | 0.00 ~ 10.00                                                                  | 5.00    | V     |
| PU.15      | Power unit DC link nominal voltage    | 111 | 280 ~ 1000                                                                    | 537     | V     |
| PU.16      | Power unit switching<br>frequency     | 112 | 1 ~ 32                                                                        | 4       | KHz   |
| PU.17      | Power unit brake voltage<br>threshold | 113 | 0 ~ 800                                                                       | 680     | V     |
| PU.18      | Power unit dead time                  | 114 | 0.1 ~ 10.0                                                                    | 4.0     | us    |
| PU.19      | Power unit voltage class              | 124 | 0 ~ 6                                                                         | 1       | None  |
| PU.20      | Zero sequence current upper<br>limit  | 115 | 0 ~ 100                                                                       | 28      | %     |
| PU.21      | NTC type                              | 116 | 1: Integrated<br>2: Separated                                                 | 2       | None  |
| PU.22      | Brake mode                            | 117 | <ol> <li>1: Active only when<br/>running</li> <li>2: Active always</li> </ol> | 1       | None  |
| PU.23      | Udc start upper limit                 | 118 | 0 ~ 1200                                                                      | 670     | V     |
| PU.24      | Udc start lower limit                 | 119 | 0 ~ 1200                                                                      | 430     | V     |
| PU.25      | Udc overvoltage threshold             | 120 | 0 ~ 1200                                                                      | 780     | V     |
| PU.26      | Udc undervoltage threshold            | 121 | 0 ~ 1200                                                                      | 390     | V     |
| PU.27      | Current offset upper limit            | 122 | 0 ~ 200                                                                       | 106     | %     |
| PU.28      | Current offset lower limit            | 123 | 0 ~ 200                                                                       | 94      | %     |
| PU.29      | Overload time                         | 126 | 0 ~ 655.35                                                                    | 30.00   | S     |
| PU.30      | Power up assert mode                  | 128 | 0: Off<br>1: On                                                               | 0       | None  |
| PU.31      | Power up assert current               | 129 | 0.0 ~ 25.0                                                                    | 1.2     | %     |

|            | threshold                      |      |                                 |     |      |
|------------|--------------------------------|------|---------------------------------|-----|------|
| PU 32      | Power up assert result         | 131  | _                               | _   | None |
| PU.33      | Overload curve select          | 132  | 0~4                             | 0   | None |
| PU.34      | Power unit dead time block     | 134  | 0 ~ 10                          | 0   | us   |
| PU.35      | Current control cycle          | 133  | 0: PWM 8K MAX<br>1: PWM 16K MAX | 0   | None |
| PU.36      | Overcurrent alarm limit        | 373  | 100 ~ 200                       | 125 | %    |
| PU.37 6.20 | EEPROM content version display | 1758 | -                               | -   | None |
| PU.38 6.20 | User type                      | 1605 | 0 ~ 1                           | 0   | None |

#### Table 6.8 UD group

| Parameters | Descriptions                   | No.  | Ranges                                                                                                    | Default         | Unit |
|------------|--------------------------------|------|----------------------------------------------------------------------------------------------------|-----------------|------|
| UD.00      | Start display index            | 80   | 0 ~ 1802                                                                                                    | 1192<br>(RU.02) | None |
| UD.01      | Second display index           | 81   | 0 ~ 1802                                                                                                    | 335<br>(RU.04)  | None |
| UD.02      | Third display index            | 82   | 0 ~ 1802                                                                                                    | 337<br>(RU.07)  | None |
| UD.03      | Parameter operation<br>command | 1121 | 2: Recover parameters<br>to default values (except<br>firmware parameters)<br>4:Backup parameters to<br>EEPROM<br>5:Read EEPROM backup<br>parameters from<br>EEPROM<br>6:Reset error<br>information<br>7: Autotune motor<br>control PID parameters<br>10: Set parameters<br>corresponding Haitian<br>MA machine by inverter<br>11: Set parameters<br>corresponding Haitian<br>MA machine by inverter<br>11: Set parameters<br>corresponding Haitian<br>MA machine by motor<br>12: Set parameters<br>related to pressure<br>control<br>13: Pressure control<br>CAN bus master quick<br>configuration<br>14: Pressure control<br>CAN bus slaver quick<br>configuration | 0               | None |

| -     |                    |      |                             |   |       |  |  |  |
|-------|--------------------|------|-----------------------------|---|-------|--|--|--|
|       |                    |      | 15: Recover to default      |   |       |  |  |  |
|       |                    |      | value without fieldbus      |   |       |  |  |  |
|       |                    |      | 16: Quick configure         |   |       |  |  |  |
|       |                    |      | error reaction for electric |   |       |  |  |  |
|       |                    |      | machine                     |   |       |  |  |  |
|       |                    |      | 17: Reset error reaction    |   |       |  |  |  |
|       |                    |      | 20: Set the relevant        |   |       |  |  |  |
|       |                    |      | control parameters of       |   |       |  |  |  |
|       |                    |      | the selected motor          |   |       |  |  |  |
|       |                    |      | model                       |   |       |  |  |  |
| UD.04 | Record command     | 1051 | 0 ~ 16                      | 0 | None  |  |  |  |
|       |                    |      | 0: 9.6kbps                  |   |       |  |  |  |
|       |                    |      | 1: 19.2kbps                 |   |       |  |  |  |
| UD.05 | Baud rate          | 19   | 2: 38.4kbps                 | 2 | None  |  |  |  |
|       |                    |      | 3: 57.6kbps                 |   |       |  |  |  |
|       |                    |      | 4: 115.2kbps                |   |       |  |  |  |
|       |                    |      | 0: Unable autosave          |   |       |  |  |  |
|       | FERROM autocavo    | 1062 | (Inable after power on)     | 1 | None  |  |  |  |
| 00.00 | EEPROM autosave 10 | 1002 | 1: On store always          | 1 | NULLE |  |  |  |
|       |                    |      | 2: Off store never          |   |       |  |  |  |

## Table 6.9 OP group

| Parameters | Descriptions    | No.  | Ranges                                                                                                    | Default | Unit |
|------------|-----------------|------|----------------------------------------------------------------------------------------------------|---------|------|
| OP.00      | Command source  | 959  | 0: RUN key + Terminal strip<br>1: Terminal strip<br>2: Fieldhus                                                                                                    | 0       | None |
| OP.01      | Speed source    | 951  | <ul> <li>0: Parameter setting (OP.05)</li> <li>1: Analog input 1</li> <li>2: Analog input 2</li> <li>3: VARAN</li> <li>4: Multifunctional terminal XT</li> <li>5: Pressure loop output</li> <li>6: Jog speed command</li> <li>7: Analog input 3</li> <li>8: Other fieldbus</li> <li>9: Analog input 1 with direction</li> <li>10: Analog input 2 with</li> <li>direction</li> <li>11: Pulse (EB.25)</li> </ul> | 0       | None |
| OP.02      | Software enable | 17   | 0: Off<br>1: On                                                                                                    | 1       | None |
| OP.03      | Operation mode  | 1105 | <ul> <li>-6: Spindle positioning</li> <li>-4: Position control</li> <li>-3: Speed control</li> <li>-2: Current control</li> <li>-1: Find notch position</li> </ul>                                                                                                    | -3      | None |

| OP.04 | Terminal control word          | 1106 | 0 ~ FFFFh                                                                                                    | 0   | None  |
|-------|--------------------------------|------|----------------------------------------------------------------------------------------------------|-----|-------|
| OP.05 | Terminal speed set value       | 1108 | -40000.0 ~ 40000.0                                                                                                    | 0.0 | r/min |
| OP.06 | Speed source before<br>linkage | 1307 | <ul> <li>0: Parameter setting (OP.05)</li> <li>1: Analog input 1</li> <li>2: Analog input 2</li> <li>3: VARAN</li> <li>4: Multifunctional terminal XT</li> <li>5: Pressure loop output</li> <li>6: Jog speed command</li> <li>7: Analog input 3</li> <li>8: Other fieldbus</li> <li>9: Analog input 1 with direction</li> <li>10:Analog input 2 with direction</li> <li>11: Pulse (EB.25)</li> </ul> | 1   | None  |
| OP.07 | Linkage speed source           | 1305 | 0: No function<br>1: Analog input 1<br>2: Analog input 2<br>3: Analog input 3                                                                                                    | 0   | None  |
| OP.12 | VARAN speed set value          | 1109 | -50000.0 ~ 50000.0                                                                                                    | 0.0 | r/min |
| OP.13 | Warning message show           | 66   | 0: Off<br>1: On                                                                                                    | 1   | None  |
| OP.14 | Error reaction table           | 1022 | -32768 ~ 9                                                                                                    | 0   | None  |
| OP.15 | Operation mode selection       | 1311 | 0h ~ FFFFh                                                                                                    | 0h  | None  |

#### Table 6.10 PN group

| Parameters | Descriptions                                 | No.  | Ranges                         | Default | Unit |
|------------|----------------------------------------------|------|--------------------------------|---------|------|
| PN.00      | Motor overload protection enable             | 1001 | 1001 0: Disabled<br>1: Enabled |         | None |
| PN.01      | Motor overload protection time               | 1002 | 0.1 ~ 10.0                     | 5.0     | min  |
| PN.03      | Motor overtemperature protection enable      | 1004 | 0: Disabled<br>1: Enabled      | 1       | None |
| PN.04      | Motor overtemperature protection time        | 1005 | 0 ~ 200                        | 10      | S    |
| PN.05      | Motor max temperature                        | 1006 | 50 ~ 255                       | 105     | °C   |
| PN.06      | Motor temperature sensor type                | 1007 | 0: PTC<br>1: KTY               | 0       | None |
| PN.07      | Power unit overtemperature protection enable | 1008 | 0: Disabled<br>1: Enabled      | 1       | None |
| PN.08      | Power unit overtemperature threshold         | 1009 | 50 ~ 90                        | 80      | °C   |
| PN.09      | Power unit overtemperature protection time   | 1010 | ) 1 ~ 120 5                    |         | S    |
| PN.10      | Fan halt temperature                         | 1011 | 20 ~ 100                       | 45      | °C   |
| PN.11      | Power unit overtemperature output enable     | 1012 | 0: Disabled<br>1: Heatsink     | 1       | None |

|       |                                                 |      | overtemperature<br>warning enabled<br>2: Water valve control                                                                                                    |       |      |
|-------|-------------------------------------------------|------|----------------------------------------------------------------------------------------------------|-------|------|
|       |                                                 |      | enabled                                                                                                    |       |      |
| PN.12 | Power unit warning temperature threshold        | 1013 | 20 ~ 100                                                                                                    | 70    | °C   |
| PN.13 | IGBT temperature protection enable              | 1019 | <ol> <li>0: Set warning only</li> <li>1: Set warning with</li> <li>limiting current</li> <li>2: Set error immediately</li> </ol>                                          | 2     | None |
| PN.14 | IGBT junction case time constant                | 1020 | 0.0 ~ 200.0                                                                                                    | 0.0   | ms   |
| PN.16 | Water valve open temperature                    | 1023 | 20 ~ 100                                                                                                    | 45    | °C   |
| PN.17 | Water valve close temperature                   | 1024 | 0 ~ 100                                                                                                    | 35    | °C   |
| PN.18 | Power up time check enable                      | 1028 | 0: Disabled<br>1: Enabled                                                                                                    | 1     | None |
| PN.19 | Function module enable<br>word                  | 1021 | Bit 0: Switching<br>frequency self-adaption<br>Bit 1: Switching<br>frequency mode 1<br>enabled<br>Bit 2: Lower switching<br>frequency after power<br>unit nominal current | 0001h | None |
| PN.20 | IGBT JC temperature protect upper limit         | 1032 | 0 ~ 60                                                                                                    | 35    | °C   |
| PN.21 | IGBT JC temperature protect lower limit         | 1033 | 0 ~ 60                                                                                                    | 15    | °C   |
| PN.22 | STO enable                                      | 710  | 0: Disabled<br>1: Enabled                                                                                                    | 1     | None |
| PN.23 | Field bus communication error quick stop enable | 1467 | 0: Disabled<br>1: Enabled                                                                                                    | 1     | None |
| PN.24 | CAN bus message time-out limit value            | 1468 | 16 ~ 10000                                                                                                    | 80    | ms   |
| PN.25 | CAN bus error delay after power on              | 1469 | 0.0 ~ 100.0                                                                                                    | 1.0   | S    |
| PN.26 | Motor valve on temperature                      | 1034 | -32768 ~ 32767                                                                                                    | 50    | °C   |
| PN.27 | Motor valve off temperature                     | 1035 | -32768 ~ 32767                                                                                                    | 40    | °C   |
| PN.28 | Speed lost protect enable                       | 404  | 0: Disabled<br>1: Enabled                                                                                                    | 0     | None |
| PN.29 | Speed lost alarm limit                          | 405  | 0 ~ 400                                                                                                    | 50    | %    |
| PN.30 | Speed lost window time                          | 406  | 0 ~ 65535                                                                                                    | 8     | ms   |
| PN.31 | Virtual set error mode                          | 1036 | 1: Active only when<br>running<br>2: Always active                                                                                                    | 1     | None |

6 Parameter List

| PN.32                 | FPGA error auto reset<br>enable         | 1093 | 0: Disabled<br>1: Enabled | 1  | None |
|-----------------------|-----------------------------------------|------|---------------------------|----|------|
| PN.33                 | Phase error enable                      | 1037 | 0: Disabled<br>1: Enabled | 1  | None |
| PN.34                 | Mains DC_DC error enable                | 1038 | 0: Disabled<br>1: Enabled | 1  | None |
| PN.35                 | IGBT JH temperature protect upper limit | 1039 | 0 ~ 180                   | 45 | °C   |
| PN.36 <sup>6.20</sup> | PWM auto adapt temp up<br>limit         | 1040 | 0 ~ 60                    | 30 | °C   |
| PN.37 6.20            | PWM auto adapt temp low limit           | 1041 | 0 ~ 60                    | 12 | °C   |

## Table 6.11 DR group

| Parameters            | Descriptions                       | No.  | Ranges             | Default | Unit                                |
|-----------------------|------------------------------------|------|--------------------|---------|-------------------------------------|
| DR.00                 | Motor mode                         | 164  | 0: SPM<br>3: IPM   | 0h      | None                                |
| DR.01                 | HT motor model                     | 163  | Refer to table 7.5 | 0       | None                                |
| DR.02                 | Motor nominal power                | 153  | 0 ~ 6553.5         | 7.5     | KW                                  |
| DR.03                 | Motor nominal voltage              | 151  | 0.1 ~ 6553.5       | 380.0   | V                                   |
| DR.04                 | Motor nominal current              | 152  | 0.1 ~ 6553.5       | 18.0    | А                                   |
| DR.05                 | Motor nominal speed                | 154  | 1 ~ 24000          | 1500    | r/min                               |
| DR.06                 | Motor number of pole pairs         | 155  | 1 ~ 100            | 4       | None                                |
| DR.07                 | Motor Ke factor /1000rpm           | 159  | 0 ~ 6553.5         | 193     | V                                   |
| DR.08                 | Motor magnetizing current          | 160  | 0.0 ~ 6553.5       | 12.6    | А                                   |
| DR.09                 | Motor stator resistance            | 156  | 0.000 ~ 131.070    | 0.600   | Ω                                   |
| DR.10                 | Motor Ld inductance                | 157  | 0 ~ 1310.70        | 9.00    | mH                                  |
| DR.11                 | Motor Lq inductance                | 158  | 0 ~ 1310.70        | 9.00    | mH                                  |
| DR.12                 | Motor notch position               | 161  | 0 ~ 65535          | 2800    | None                                |
| DR.13                 | Motor torque inertia               | 165  | 0 ~ 4294967.295    | 9.770   | kg*m <sup>2</sup> *10 <sup>-3</sup> |
| DR.14                 | Motor I2t time constant 1          | 166  | 0 ~ 3600           | 1200    | S                                   |
| DR.15                 | Motor I2t warning limit            | 167  | 0 ~ 105.0          | 103.0   | %                                   |
| DR.16                 | Motor I2t actual value             | 168  | -                  | -       | %                                   |
| DR.17                 | Motor I2t zero temperature         | 169  | 0 ~ 200            | 40      | °C                                  |
| DR.18                 | Motor nominal temperature rise     | 170  | 10 ~ 600           | 100     | °C                                  |
| DR.19                 | Motor peak current                 | 171  | 0 ~ 6553.5         | 54.0    | А                                   |
| DR.20                 | Motor I2t time constant 2          | 172  | 0 ~ 3600           | 1200    | S                                   |
| DR.21                 | Motor peak current mode            | 173  | 0 ~ 0001h          | 0h      | None                                |
| DR.24                 | HT special motor model             | 1194 | Refer to table 7.6 | 0       | None                                |
| DR.25                 | HP1-G motor model                  | 1195 | Refer to table 7.7 | 0       | None                                |
| DR.26 <sup>6.20</sup> | HP1-H Series model                 | 1198 | Refer to table 7.8 | 0       | None                                |
| DR.27                 | Motor special code                 | 1199 | 0 ~ 4294967295     | 0       | None                                |
| DR.30                 | IPMotor Id-Is table                | 180  | 0 ~ 6553.5         | 0.0     | None                                |
| DR.31                 | IPMotor Speed-Idmax-Iqmax<br>table | 181  | 0 ~ 36000.0        | 0.0     | None                                |

| DR.32 | IPMotor Id-Ldd table | 184 | 0 ~ 6553.5 | 0.0 | None |
|-------|----------------------|-----|------------|-----|------|
| DR.33 | IPMotor Iq-Lqq table | 183 | 0 ~ 6553.5 | 0.0 | None |
| DR.34 | IPMotor Id-Ld table  | 185 | 0 ~ 6553.5 | 0.0 | None |
| DR.35 | IPMotor Iq-Lq table  | 186 | 0 ~ 6553.5 | 0.0 | None |
| DR.36 | IPMotor Is angle set | 182 | -180 ~ 180 | 0   | 0    |
| DR.37 | IPMotor MTPA max id  | 187 |            | -   | А    |
| DR.38 | IPMotor MTPA max iq  | 188 |            | -   | А    |

#### Table 6.12 AU group

| Parameters            | Descriptions                              | No.  | Ranges                                                                                       | Default | Unit         |
|-----------------------|-------------------------------------------|------|----------------------------------------------------------------------------------------------|---------|--------------|
| AU.00                 | Autotuning control                        | 349  | 0 ~ FFFFh                                                                                    | 0h      | None         |
| AU.03                 | Motor notch position                      | 161  | 0 ~ 65535                                                                                    | 2800    | None         |
| AU.04                 | Current inc PSC                           | 162  | 0 ~ 65535                                                                                    | 10      | None         |
| AU.18                 | Search zero pulse mode                    | 1591 | 0 ~ 5                                                                                        | 0       | None         |
| AU.19                 | Search zero pulse status                  | 1592 | -                                                                                            | -       | None         |
| AU.20                 | Search zero pulse error                   | 1593 | -                                                                                            | -       | None         |
| AU.21                 | Search zero pulse current step            | 1594 | 1 ~ 65535                                                                                    | 10      | None         |
| AU.22                 | Search zero pulse angle<br>step           | 1595 | 1 ~ 65535                                                                                    | 10      | None         |
| AU.23                 | Search zero pulse start                   | 1596 | 0: Off<br>1: On                                                                              | 0       | None         |
| AU.24 6.20            | Autotuning parameter<br>autosave register | 502  | 0 ~ FFFF                                                                                     | 007F    | Hex          |
| AU.25 <sup>6.20</sup> | Autotuning mode                           | 503  | <ol> <li>Dynamic mode</li> <li>Dynamic reverse</li> <li>mode</li> <li>Static mode</li> </ol> | 0       | None         |
| AU.26 6.20            | Autotuning control 2                      | 508  | 0 ~ FFFF                                                                                     | 0       | 无            |
| AU.27 6.20            | Measured stator resistance                | 496  | 0 ~ 131.07                                                                                   | 0.6     | Ω            |
| AU.28 <sup>6.20</sup> | Measured Ld inductance                    | 497  | 0 ~ 1310.7                                                                                   | 9       | mH           |
| AU.29 <sup>6.20</sup> | Measured Lq inductance                    | 498  | 0 ~ 1310.7                                                                                   | 9       | mH           |
| AU.30 <sup>6.20</sup> | Measured Ke factor<br>/1000rpm            | 499  | 0 ~ 6553.5                                                                                   | 193     | V            |
| AU.31 6.20            | Measured torque inertia                   | 501  | 0 ~ 4294967.295                                                                              | 9.77    | kg*m^2*10^-3 |
| AU.32 <sup>6.20</sup> | Measured notch position 1                 | 500  | 0 ~ 65535                                                                                    | 2800    | None         |
| AU.33 <sup>6.20</sup> | Measured notch position 2                 | 509  | 0 ~ 65535                                                                                    | 2800    | None         |
| AU.34 6.20            | Maxinum speed for EMF measurement         | 504  | 0 ~ 36000                                                                                    | 0       | r/min        |
| AU.35 <sup>6.20</sup> | Controller P-gain for EMF measurement     | 507  | 0 ~ 6553.5                                                                                   | 0       | None         |
| AU.36 6.20            | Maxinum speed for inertia measurement     | 505  | 0 ~ 36000                                                                                    | 0       | r/min        |
| AU.37 <sup>6.20</sup> | Maxinum current for inertia measurement   | 506  | 0 ~ 6553.5                                                                                   | 0       | A            |
| AU.41 6.20            | IPM autotunning voltage                   | 192  | 0 ~ 1000                                                                                     | 0       | V            |

| AU.42 6.20            | IPM autotunning current | 193 | 0 ~ 6553.5 | 0  | Α     |
|-----------------------|-------------------------|-----|------------|----|-------|
| AU.43 <sup>6.20</sup> | Max current in Vec      | 199 | 0 ~ 3      | 0  | None  |
| AU.48 <sup>6.20</sup> | Autotuning stall speed  | 198 | 0 ~ 65535  | 10 | r/min |

#### Table 6.13 EC group

| Parameters | Descriptions                            | No. | Ranges                                                                                                    | Default | Unit |
|------------|-----------------------------------------|-----|----------------------------------------------------------------------------------------------------|---------|------|
| EC.00      | Encoder 1 type                          | 281 | <ul> <li>0: Resolver</li> <li>1: Endat,+1Vpp</li> <li>2: Hiperface</li> <li>4: Sin/Cos orthogonal<br/>with zero signal</li> <li>5: TTL orthogonal with<br/>zero signal</li> <li>6: Pulse and direction<br/>signal</li> <li>7: Endat digital</li> </ul> | 0       | None |
| EC.01      | Encoder 1 mode                          | 257 | 0 ~ FFFF                                                                                                    | 11      | None |
| EC.02      | Encoder 1 period number per revolution  | 258 | 0 ~ 65535                                                                                                    | 1       | None |
| EC.03      | Encoder 1 smoothing time 1              | 275 | 0 ~ 40                                                                                                    | 2       | ms   |
| EC.04      | Encoder 1 smoothing time 2              | 276 | 0 ~ 40                                                                                                    | 2       | ms   |
| EC.05      | Encoder 1 phase shift                   | 274 | 0 ~ 62                                                                                                    | 20      | us   |
| EC.06      | Encoder 1 N=0 threshold                 | 963 | 0 ~ 25                                                                                                    | 1       | %    |
| EC.11      | Encoder 1 track A AD value              | 251 | -                                                                                                    | -       | None |
| EC.12      | Encoder 1 track B AD value              | 252 | -                                                                                                    | -       | None |
| EC.13      | Encoder 1 track A offset                | 253 | -                                                                                                    | -       | None |
| EC.14      | Encoder 1 track B offset                | 254 | -                                                                                                    | -       | None |
| EC.15      | Encoder 1 track A actual value          | 255 | -                                                                                                    | -       | None |
| EC.16      | Encoder 1 track B actual value          | 256 | -                                                                                                    | -       | None |
| EC.17      | Encoder 1 mechanical angle actual value | 261 | -                                                                                                    | -       | None |
| EC.18      | Encoder 1 sin2x upper<br>limit          | 269 | 0 ~ 65535                                                                                                    | 3000    | None |
| EC.19      | Encoder 1 error check time window       | 270 | 0 ~ 65535                                                                                                    | 8       | None |
| EC.20      | Encoder 1 error check time act value    | 271 | -                                                                                                    | -       | None |
| EC.21      | Encoder 1 error count                   | 272 | -                                                                                                    | -       | None |
| EC.22      | Encoder 1 error flag                    | 273 | -                                                                                                    | -       | None |
| EC.23      | Encoder 1 actual                        | 259 | -                                                                                                    | -       | None |

|                       | revolutions                                                  |      |           |      |       |
|-----------------------|--------------------------------------------------------------|------|-----------|------|-------|
| EC.24                 | Encoder 1 angle actual value                                 | 260  | -         | -    | None  |
| EC.25                 | Encoder 1 speed actual value                                 | 262  | -         | -    | r/min |
| EC.26                 | Encoder 1 electrical angle                                   | 266  | -         | -    | o     |
| EC.27                 | Encoder 1 wrong information                                  | 282  | -         | -    | None  |
| EB.28                 | Encoder 1 status                                             | 285  | -         | 0    | None  |
| EC.31                 | Encoder 1 EnDat expand revolutions enable                    | 1470 | 0 ~ 65535 | 0    | None  |
| EC.32                 | Encoder 1 EnDat extension of revolutions                     | 1471 | -         | -    | None  |
| EC.33                 | Encoder 1 mechanical angle deviation value                   | 1472 | -         | -    | o     |
| EC.34                 | Encoder 1 mechanical<br>angle deviation upper<br>limit       | 1473 | 0 ~ 360   | 2.75 | o     |
| EC.35                 | Encoder 1 continuous<br>communication failure<br>upper limit | 284  | 0 ~ 65535 | 3    | None  |
| EC.36                 | Encoder 1 communication failure count                        | 283  | -         | -    | None  |
| EC.37                 | Encoder 1 differential signal                                | 286  | 0 ~ 1     | 1    | None  |
| EC.38 <sup>6.20</sup> | Zero pulse simulation status                                 | 1597 | -         | -    | None  |
| EC.39 <sup>6.20</sup> | Zero pulse simulation hold time                              | 1598 | 0 ~ 65535 | 10   | None  |

#### Table 6.14 EB group

| Parameters | Descriptions                           | No. | Ranges                                                                                                    | Default | Unit |
|------------|----------------------------------------|-----|----------------------------------------------------------------------------------------------------|---------|------|
| EB.00      | Encoder 2 type                         | 465 | <ul><li>5: TTL orthogonal</li><li>with zero signal</li><li>6: Pulse and</li><li>direction signal</li></ul> | 5       | None |
| EB.01      | Encoder 2 mode                         | 466 | 0 ~ FFFF                                                                                                   | 0       | None |
| EB.02      | Encoder 2 period number per revolution | 467 | 1 ~ 65535                                                                                                  | 1       | None |
| EB.03      | Encoder 2 smoothing time 1             | 468 | 0 ~ 40                                                                                                    | 2       | ms   |
| EB.04      | Encoder 2 smoothing time 2             | 469 | 0 ~ 40                                                                                                    | 2       | ms   |
| EB.05      | Encoder 2 phase shift                  | 470 | 0 ~ 62                                                                                                    | 20      | us   |
| EB.11      | Encoder 2 track A AD value             | 472 | -                                                                                                    | -       | None |
| EB.12      | Encoder 2 track B AD value             | 473 | -                                                                                                    | -       | None |
| EB.13      | Encoder 2 track A offset               | 474 | -                                                                                                    | -       | None |
| EB.14      | Encoder 2 track B offset               | 475 | -                                                                                                    | -       | None |

| EB.15 | Encoder 2 track A actual value                   | 476 | -         | -    | None  |
|-------|--------------------------------------------------|-----|-----------|------|-------|
| EB.16 | Encoder 2 track B actual value                   | 477 | -         | -    | None  |
| EB.17 | Encoder 2 mechanical angle actual value          | 487 | -         | -    | None  |
| EB.18 | Encoder 2 sin2x upper limit                      | 478 | 0 ~ 65535 | 3000 | None  |
| EB.19 | Encoder 2 error check time window                | 479 | 0 ~ 65535 | 8    | None  |
| EB.20 | Encoder 2 error check time actual value          | 480 | -         | -    | None  |
| EB.21 | Encoder 2 error count                            | 481 | -         | -    | None  |
| EB.22 | Encoder 2 error flag                             | 482 | -         | -    | None  |
| EB.23 | Encoder 2 actual revolutions                     | 483 | -         | -    | None  |
| EB.24 | Encoder 2 angle actual value                     | 484 | -         | -    | None  |
| EB.25 | Encoder 2 speed actual value                     | 485 | -         | -    | r/min |
| EB.26 | Encoder 2 electrical angle                       | 486 | -         | -    | 0     |
| EB.27 | Encoder 2 mechanical angle deviation value       | 488 | -         | -    | o     |
| EB.28 | Encoder 2 mechanical angle deviation upper limit | 489 | 0 ~ 360   | 2.75 | o     |
| EB.29 | Encoder 2 wrong information                      | 490 | -         | -    | None  |
| EB.30 | Encoder 2 pulses                                 | 491 | -         | -    | None  |
| EB.31 | Encoder 2 status                                 | 492 | -         | 0    | None  |

#### Table 6.15 EU group

| Parameters | Descriptions                           | No. | Ranges                                                                                              | Default | Unit |
|------------|----------------------------------------|-----|----------------------------------------------------------------------------------------------------|---------|------|
| EU.00      | Emulation set value source             | 457 | 0: Encoder 1 mechanical<br>angle<br>1: Encoder 2 mechanical<br>angle<br>2: Position set value angle | 0       | None |
| EU.01      | Encoder emulation mode                 | 452 | Bit 3: Encoder emulation<br>enable<br>Bit 4:Encoder emulation<br>inversion                          | 0       | None |
| EU.02      | Emulation period number per revolution | 453 | 1 ~ 4294967295                                                                                      | 1024    | None |
| EU.03      | Emulation zero offset                  | 454 | 0 ~ FFFFFFF                                                                                         | 0       | None |
| EU.04      | Emulation frequency maximum            | 455 | 0 ~ 3000                                                                                            | 600     | KHz  |
| EU.05      | Emulation frequency scale              | 456 | 2 ~ 255                                                                                             | 4       | None |
| EU.06      | Emulation Kp                           | 460 | 0.1 ~ 2                                                                                             | 1       | None |
| EU.07      | Encoder emulation version              | 450 | -                                                                                                   | -       | None |
| EU.08      | Encoder emulation status               | 451 | -                                                                                                   | -       | None |
| EU.09      | Emulation set pulses                   | 458 | -                                                                                                   | -       | None |
| EU.10      | Emulation actual pulses                | 459 | -                                                                                                   | -       | None |
| EU.11      | Emulation angle actual value           | 461 | -                                                                                                   | -       | None |

| Parameters | Descriptions                               | No. | Ranges     | Default | Unit |
|------------|--------------------------------------------|-----|------------|---------|------|
| CI.00      | Current Iq controller P-gain               | 324 | 0 ~ 655.35 | 12      | Ω    |
| CI.01      | Current Iq controller integral-action time | 325 | 0 ~ 6553.5 | 15      | ms   |
| CI.02      | Current Id controller P-gain               | 326 | 0 ~ 655.35 | 12      | Ω    |
| CI.03      | Current Id controller integral-action time | 327 | 0 ~ 6553.5 | 15      | ms   |
| CI.04      | Current Iq set value                       | 320 | -          | -       | А    |
| CI.05      | Current Id set value                       | 321 | -          | -       | Α    |
| CI.06      | Current Iq actual value                    | 316 | -          | -       | Α    |
| CI.07      | Current Id actual value                    | 315 | -          | -       | Α    |
| CI.08      | Motor torque actual value                  | 350 | -          | -       | %    |
| CI.09      | Motor voltage actual value                 | 351 | -          | -       | None |
| CI.10      | Voltage Vq set value                       | 331 | -          | -       | V    |
| CI.11      | Voltage Vd set value                       | 332 | -          | -       | V    |
| CI.12      | Voltage EMF                                | 317 | -          | -       | V    |
| CI.13      | Center frequency Iq set value notchfilter  | 318 | 0 ~ 4000   | 0       | Hz   |
| CI.14      | Bandwidth Iq set value<br>notchfilter      | 319 | 0 ~ 2000   | 200     | Hz   |
| CI.15      | Current phase U actual value               | 307 | -          | -       | None |
| CI.16      | Current phase V actual value               | 308 | -          | -       | None |
| CI.17      | Current phase W actual value               | 309 | -          | -       | None |
| CI.28      | Current phase U AD value                   | 301 | -          | -       | None |
| CI.29      | Current phase V AD value                   | 302 | -          | -       | None |
| CI.30      | Current phase W AD value                   | 303 | -          | -       | None |
| CI.31      | Current phase U AD offset value            | 304 | -          | -       | None |
| CI.32      | Current phase V AD offset value            | 305 | -          | -       | None |
| CI.33      | Current phase W AD offset value            | 306 | -          | -       | None |
| CI.34      | Current Ialpha actual value                | 310 | -          | -       | None |
| CI.35      | Current Ibeta actual value                 | 311 | -          | -       | None |
| CI.36      | Rotor angle                                | 312 | -          | -       | 0    |
| CI.37      | Rotor angle cosine value                   | 313 | -          | -       | None |
| CI.38      | Rotor angle sine value                     | 314 | -          | -       | None |
| CI.39      | Current Iq controller integral<br>item     | 328 | -          | -       | None |
| CI.40      | Current Id controller integral item        | 329 | -          | -       | None |
| CI.41      | Current Iq set value limited               | 322 | -          | -       | Α    |
| CI.42      | Current Id set value limited               | 323 | -          | -       | Α    |
| CI.43      | Current Iq controller output               | 330 | -          | -       | None |

Table 6.16 CI group

| 6 | Parameter | List |
|---|-----------|------|
|---|-----------|------|

| -                     | -                                  |      |                                                                         |      |      |
|-----------------------|------------------------------------|------|-------------------------------------------------------------------------|------|------|
| CI.44                 | Voltage Valpha set value           | 333  | -                                                                       | -    | None |
| CI.45                 | Voltage Vbeta set value            | 334  | -                                                                       | -    | None |
| CI.46                 | Zero sequence current actual value | 372  | -                                                                       | -    | А    |
| CI.47                 | Controllor register                | 348  | 0 ~ FFFF                                                                | 0    | Hex  |
| CI.48                 | Internal limit status              | 369  | -                                                                       | -    | None |
| CI.49                 | Current Iq positive limit          | 379  | 0 ~ 100                                                                 | 100  | %    |
| CI.50                 | Current Iq negative limit          | 380  | -100 ~ 0                                                                | -100 | %    |
| CI.51                 | Vq set positive limit              | 384  | 0 ~ 440                                                                 | 275  | V    |
| CI.52                 | Vq set negative limit              | 385  | -440 ~ 0                                                                | -275 | V    |
| CI.53                 | Vd set positive limit              | 382  | 0 ~ 440                                                                 | 275  | V    |
| CI.54                 | Vd set negative limit              | 383  | -440 ~ 0                                                                | -275 | V    |
| CI.55                 | Vd controller set value break      | 390  | 25 ~ 100                                                                | 80   | %    |
| CI.56                 | Vd controller set value            | 391  | 25 ~ 150                                                                | 97   | %    |
| CI.57                 | Vd controller P-gain               | 386  | 0.01 ~ 655.35                                                           | 0.15 | None |
| CI.58                 | Vd controller integral-action time | 387  | 0.01 ~ 655.35                                                           | 0.5  | ms   |
| CI.59                 | RMP Iq up                          | 388  | 1 ~ 16384                                                               | 150  | None |
| CI.60                 | RMP Iq down                        | 389  | 1 ~ 16384                                                               | 4000 | None |
| CI.61                 | Step to voltage hig                | 393  | 0 ~ 100                                                                 | 92   | %    |
| CI.62                 | Step to voltage low                | 392  | 0 ~ 100                                                                 | 60   | %    |
| CI.63                 | Instant power                      | 395  | -                                                                       | -    | KW   |
| CI.65                 | Torque set source                  | 1312 | 0: Local<br>1: Analog input 1<br>2: Analog input 2<br>3: Analog input 3 | 0    | None |
| CI 66                 | Torque set accelerate time         | 1313 |                                                                         | 1    | s    |
| CL67                  | Torque set decelerate time         | 1314 | 0 ~ 600                                                                 | 1    | s    |
| CI.68                 | Terminal torque set value          | 1315 | -100 ~ 100                                                              | 0    | %    |
| CI.71 <sup>6.20</sup> | Delta id limit                     | 396  | 0 ~ 200                                                                 | 150  | %    |
| CI.72 <sup>6.20</sup> | Delta ig limit                     | 397  | 0 ~ 200                                                                 | 150  | %    |
| l                     | •                                  |      | 1                                                                       |      |      |

## Table 6.17 CS group

| Parameters | Descriptions                   | No. | Ranges         | Default | Unit  |
|------------|--------------------------------|-----|----------------|---------|-------|
| CS.00      | Speed controller P-gain        | 360 | 0.0 ~ 209715.1 | 9.8     | None  |
| CS 01      | Speed controller               | 361 | 0 0 ~ 2000 0   | 30.0    | me    |
| 0.01       | integral-action time           | 501 |                | 5010    | 1110  |
| CS.02      | Speed set value positive limit | 358 | -              | -       | r/min |
| CS.03      | Speed set value negative limit | 359 | -              | -       | r/min |
| CS 04      | Motor rotation reverse         | 277 | 0: Same        | 0       | Nono  |
| C3.04      |                                |     | 1: Reverse     |         | None  |
| CS.05      | Speed set value                | 352 | -              | -       | r/min |
| CS.06      | Speed feedback value           | 353 | -              | -       | r/min |
| CS.07      | Speed set value total          | 355 | -              | -       | r/min |
| CS.08      | Speed additional set value     | 354 | -              | -       | r/min |

| CS.09 | Speed feed forward                        | 357  | -                                                                       | -      | r/min |
|-------|-------------------------------------------|------|-------------------------------------------------------------------------|--------|-------|
| CS.10 | Cut off frequency 2 order                 | 370  | 0 ~ 1260                                                                | 0      | Hz    |
| CS.11 | Speed deviation value                     | 356  | -                                                                       | -      | None  |
| CS.12 | Speed controller output                   | 362  | _                                                                       | -      | None  |
| CS.13 | Overspeed alarm positive limit            | 374  | 0 ~ 199                                                                 | 150    | %     |
| CS.14 | Overspeed alarm negative limit            | 375  | -199 ~ 0                                                                | -150   | %     |
| CS.15 | Inertia for torque feedforward            | 366  | 0 ~ 32767                                                               | 0      | None  |
| CS.16 | Motor torgue actual value                 | 350  | -                                                                       | -      | %     |
| CS.17 | Torque set value                          | 364  | -100.0 ~ 100.0                                                          | 0.0    | %     |
| CS.18 | Torque positive limit source              | 954  | 0: Local<br>1: Analog input 1<br>2: Analog input 2<br>3: Analog input 3 | 0      | None  |
| CS.19 | Drag torque max                           | 955  | 0.00 ~ 100.00                                                           | 100.00 | %     |
| CS.20 | Brake torque max                          | 956  | 0.00 ~ 100.00                                                           | 100.00 | %     |
| CS.21 | Torque ramp-up time                       | 958  | 0.00 ~ 2.00                                                             | 0.03   | s     |
| CS.22 | Torque ramp-down time                     | 957  | 0.00 ~ 2.00                                                             | 0.03   | s     |
| CS.23 | Torque additional set value               | 363  | -100.0 ~ 100.0                                                          | 0.0    | %     |
| CS.24 | Torque feedforward value                  | 365  | -100.0 ~ 100.0                                                          | 0.0    | %     |
| CS.25 | Torque upper limit                        | 367  | 0.0 ~ 100.0                                                             | 100.0  | %     |
| CS.26 | Torque lower limit                        | 368  | -100.0 ~ 0.0                                                            | -100.0 | %     |
| CS.27 | Torque set value total                    | 371  | -                                                                       | -      | %     |
| CS.28 | Torque release threshold                  | 618  | 0.00 ~ 100.00                                                           | 100.00 | %     |
| CS.29 | Speed actual value 2                      | 378  | -                                                                       | -      | r/min |
| CS.30 | Kp scaling                                | 381  | 0.0 ~ 200.0                                                             | 100.0  | %     |
| CS.31 | Speed display smoothing time              | 1193 | 0 ~ 500                                                                 | 100    | ms    |
| CS.32 | Torque release mode                       | 1182 | 0: General<br>1: Fast                                                   | 1      | None  |
| CS.33 | Preset torque upper limit                 | 1029 | 0 ~ 100                                                                 | 100    | %     |
| CS.34 | Preset torque lower limit                 | 1030 | -100 ~ 0                                                                | -100   | %     |
| CS.35 | Torque off limit                          | 1031 | 0 ~ 100                                                                 | 0      | %     |
| CS.36 | Speed deviation value                     | 356  | -                                                                       | -      | None  |
| CS.37 | Speed deviation limiter                   | 376  | 0 ~ 200                                                                 | 1.25   | %     |
| CS.38 | Speed controller status                   | 400  | -                                                                       | -      | None  |
| CS.39 | Target speed deviation max                | 401  | 0 ~ 400                                                                 | 1.25   | %     |
| CS.40 | Target speed deviation window time        | 402  | 0 ~ 65535                                                               | 8      | ms    |
| CS.41 | Target speed deviation actual value       | 403  | -                                                                       | -      | %     |
| CS.52 | Speed deviation limiter                   | 376  | 0 ~ 200                                                                 | 1.25   | %     |
| CS.53 | Additional value mode                     | 399  | 0 ~ FFFF                                                                | 0      | None  |
| CS.54 | Speed limit positive max                  | 417  | 0 ~ 200                                                                 | 160    | %     |
| CS.55 | Speed limit negative max                  | 418  | -200 ~ 0                                                                | -160   | %     |
| CS.56 | Positive torque limit with negative speed | 419  | 0 ~ 200                                                                 | 100    | %     |

| 6 | Parameter | List |
|---|-----------|------|
|---|-----------|------|

| CS.57 | Negative torque limit with positive speed | 420 | -200 ~ 0   | -100 | %    |
|-------|-------------------------------------------|-----|------------|------|------|
| CS.58 | Speed limit controller output             | 421 | -          | -    | None |
| CS.59 | Vec Speed-Kp-Ti table                     | 416 | 0 ~ 200000 | 0    | None |
| CS.60 | IO Nloop-Kp-Ti table                      | 407 | 0 ~ 200000 | 0    | None |
| CS.61 | Source of speed controller                | 408 | 0 ~ 65535  | 0    | None |
| CS.62 | Speed controller IO section               | 409 | 0 ~ FFFF   | 0    | None |
| CS.63 | Vd smoothing time                         | 394 | 0 ~ 40     | 0    | ms   |

#### Table 6.18 CF group

| Parameters | Descriptions                                   | No. | Ranges        | Default | Unit |
|------------|------------------------------------------------|-----|---------------|---------|------|
| CF.04      | Flux weakening controller<br>P-gain            | 346 | 0.0 ~ 127.9   | 3.0     | None |
| CF.05      | Flux weakening controller integral-action time | 347 | 0.2 ~ 1000.0  | 20.0    | ms   |
| CF.06      | Maximum modulation index                       | 342 | 0.00 ~ 115.00 | 100.00  | %    |
| CF.07      | Modulation index actual value                  | 343 | -             | -       | None |
| CF.08 6.20 | Field weak const id mode                       | 398 | 0 ~ 1         | 0       | None |

## Table 6.19 CD group

| Parameters | Descriptions                            | No. | Ranges       | Default | Unit |
|------------|-----------------------------------------|-----|--------------|---------|------|
| CD.00      | DC link controller set value            | 336 | 700 ~ 900    | 710     | V    |
| CD.01      | DC link actual value                    | 337 | -            | -       | V    |
| CD.02      | DC link controller P-gain               | 338 | 1.0 ~ 255.9  | 10.0    | None |
| CD.03      | DC link controller integral-action time | 339 | 0.2 ~ 1000.0 | 10.0    | ms   |

#### Table 6.20 CP group

| Parameters | Descriptions                          | No.  | Ranges         | Default | Unit |
|------------|---------------------------------------|------|----------------|---------|------|
| CP.00      | Position controller mode              | 1531 | 0 ~ FFFF       | 0       | None |
| CP.01      | Position controller Kv factor         | 1532 | 0 ~ 3276.7     | 10      | None |
| CP.02      | Speed precontrol smoothing time       | 1533 | 0 ~ 50         | 1       | ms   |
| CP.03      | Speed precontrol factor               | 1534 | 0 ~ 125        | 100     | %    |
| CP.04      | Position set value smoothing interval | 1535 | 0 ~ 16         | 0       | None |
| CP.05      | Gear factor                           | 1536 | 0 ~ 327.67     | 1       | None |
| CP.06      | Positioning window time               | 1568 | 0 ~ 65535      | 10      | ms   |
| CP.07      | Positioning window                    | 1567 | 0 ~ 4294967295 | 4096    | None |
| CP.08      | Position controller status            | 1537 | -              | -       | None |
| CP.09      | Position set value angle              | 1538 | -              | -       | None |
| CP.10      | Position set value rev                | 1539 | -              | -       | None |
| CP.11      | Position set value                    | 1540 | -              | -       | None |
| CP.12      | Position actual value                 | 1541 | -              | -       | None |

| CP.13                 | Position actual total deviation      | 1542 | -               | -     | None  |
|-----------------------|--------------------------------------|------|-----------------|-------|-------|
| CP.14                 | Position actual angle deviation      | 1543 | -               | -     | None  |
| CP.15                 | Position controller output           | 1544 | -               | -     | %     |
| CP.16                 | Position angle set source            | 1545 | -32768 ~ 32767  | 2     | None  |
| CP.17                 | Position angle terminal set value    | 1546 | 0 ~ 4294967295  | 0     | None  |
| CP.18 <sup>6.20</sup> | Position deviation limit dynamic     | 1547 | 0 ~ 7FFFFFF     | 800   | None  |
| CP.19 <sup>6.20</sup> | Position deviation limit static      | 1548 | 0 ~ 7FFFFFF     | 100   | None  |
| CP.20 6.20            | Position deviation time              | 1549 | 0 ~ 65          | 1     | S     |
| CP.21 6.20            | Position reached setting             | 1550 | 0 ~ 65535       | 0     | None  |
| CP.26                 | Spindle positioning mode             | 1561 | 0 ~ FFFF        | 0     | None  |
| CP.27                 | Spindle positioning target angle     | 1562 | 0 ~ 65535       | 0     | None  |
| CP.28                 | Spindle positioning speed            | 1563 | 0.01 ~ 100      | 1     | %     |
| CP.29                 | Spindle positioning deceleration     | 1564 | 0.25 ~ 450      | 2     | None  |
| CP.30                 | Spindle positioning relative offset  | 1565 | 0 ~ 65535       | 0     | None  |
| CP.31                 | Spindle positioning smoothing time   | 1566 | 0 ~ 8191        | 0     | ms    |
| CP.32                 | Spindle positioning status           | 1569 | -               | -     | None  |
| CP.33                 | Spindle positioning effective target | 1570 | -               | -     | None  |
| CP.44                 | Spindle positioning selection        | 1580 | 0 ~ FFFF        | 0     | None  |
| CP.45                 | Spindle positioning set angle        | 1581 | 0 ~ 65535       | 0     | None  |
| CP.46                 | Operation select mode                | 1582 | 0 ~ FFFF        | 0     | None  |
| CP.47                 | Spindle target angle select mode     | 1583 | 0 ~ FFFF        | 0     | None  |
| CP.48                 | Spindle speed limit                  | 1584 | 0 ~ 429496729.5 | 30000 | r/min |
| CP.49                 | N to spindle ramp upper time         | 1585 | 0 ~ 600         | 600   | S     |
| CP.50                 | N to spindle ramp lower time         | 1586 | 0 ~ 600         | 0.01  | S     |
| CP.61 6.20            | Touch probe function                 | 1650 | 0 ~ FFFF        | 0     | None  |
| CP.62 6.20            | Touch probe status                   | 1651 | -               | -     | None  |
| CP.63 6.20            | Touch probe pos1 pos value           | 1652 | -               | -     | None  |
| CP.64 6.20            | Touch probe pos1 neg value           | 1653 | -               | -     | None  |
| CP.65 6.20            | Touch probe pos2 pos value           | 1654 | -               | -     | None  |
| CP.66 6.20            | Touch probe pos2 neg value           | 1655 | -               | -     | None  |

Table 6.21 RF group

| Parameters | Descriptions          | No.  | Ranges        | Default | Unit |
|------------|-----------------------|------|---------------|---------|------|
| RF.01      | RFG1 ramp-up time     | 952  | 0.00 ~ 600.00 | 1.00    | S    |
| RF.02      | RFG1 ramp-down time   | 953  | 0.00 ~ 600.00 | 1.00    | S    |
| RF.03      | RFG1 stop time        | 1017 | 0.00 ~ 6.50   | 0.01    | S    |
| RF.04      | RFG1 torque stop time | 1018 | 0.000 ~ 2.000 | 0.200   | S    |
| RF.05      | Still hold time       | 964  | 0 ~ 40000     | 0       | ms   |

#### Table 6.22 SF group

| Parameters | Descriptions           | No.  | Ranges             | Default | Unit  |
|------------|------------------------|------|--------------------|---------|-------|
| SF.00      | Speed target value 1   | 1251 | -40000.0 ~ 40000.0 | 0.0     | r/min |
| SF.01      | Speed target value 2   | 1252 | -40000.0 ~ 40000.0 | 0.0     | r/min |
| SF.02      | Speed target value 3   | 1253 | -40000.0 ~ 40000.0 | 0.0     | r/min |
| SF.03      | Speed target value 4   | 1254 | -40000.0 ~ 40000.0 | 0.0     | r/min |
| SF.04      | Speed target value 5   | 1255 | -40000.0 ~ 40000.0 | 0.0     | r/min |
| SF.05      | Speed target value 6   | 1256 | -40000.0 ~ 40000.0 | 0.0     | r/min |
| SF.06      | Speed target value 7   | 1257 | -40000.0 ~ 40000.0 | 0.0     | r/min |
| SF.07      | Speed target value 8   | 1258 | -40000.0 ~ 40000.0 | 0.0     | r/min |
| SF.08      | Speed target value 9   | 1272 | -40000.0 ~ 40000.0 | 0.0     | r/min |
| SF.09      | Speed target value 10  | 1273 | -40000.0 ~ 40000.0 | 0.0     | r/min |
| SF.10      | Speed target value 11  | 1274 | -40000.0 ~ 40000.0 | 0.0     | r/min |
| SF.11      | Speed target value 12  | 1275 | -40000.0 ~ 40000.0 | 0.0     | r/min |
| SF.12      | Speed target value 13  | 1276 | -40000.0 ~ 40000.0 | 0.0     | r/min |
| SF.13      | Speed target value 14  | 1277 | -40000.0 ~ 40000.0 | 0.0     | r/min |
| SF.14      | Speed target value 15  | 1278 | -40000.0 ~ 40000.0 | 0.0     | r/min |
| SF.15      | Speed target value 16  | 1279 | -40000.0 ~ 40000.0 | 0.0     | r/min |
| SF.16      | Jog speed target value | 1260 | -40000.0 ~ 40000.0 | 0.0     | r/min |
| SF.25      | XT value               | 1259 | 0h ~ FFFFh         | 0h      | None  |

6 Parameter List

## Table 6.23 AN group

| Parameters | Descriptions                | No. | Ranges           | Default | Unit |
|------------|-----------------------------|-----|------------------|---------|------|
| AN.00      | Analog input 1 actual value | 604 | -                | -       | %    |
| AN.01      | Analog input 2 actual value | 605 | -                | -       | %    |
| AN.02      | Analog input 3 actual value | 606 | -                | -       | %    |
|            |                             |     | 0: -10~10V       |         |      |
|            |                             |     | 1: 0~5V          |         |      |
|            |                             | 607 | 2: 0~10V         | 1       | Nono |
| AIN.03     | Analog input I type         | 607 | 3: 1~5V          | L       | none |
|            |                             |     | 4: 0~20mA        |         |      |
|            |                             |     | 5: 4~20mA        |         |      |
| AN.04      | Analog input 1 gain         | 608 | 400.0 ~ 400.0    | 100.0   | %    |
| AN.05      | Analog input 1 offset       | 609 | -200.01 ~ 200.01 | 0.00    | %    |
|            | Analog input 2 type         | 610 | 0: -10~10V       |         | None |
|            |                             |     | 1: 0~5V          |         |      |
|            |                             |     | 2: 0~10V         | 1       |      |
| AN.06      |                             |     | 3: 1~5V          | L       |      |
|            |                             |     | 4: 0~20mA        |         |      |
|            |                             |     | 5: 4~20mA        |         |      |
| AN.07      | Analog input 2 gain         | 611 | 400.0 ~ 400.0    | 100.0   | %    |
| AN.08      | Analog input 2 offset       | 612 | -200.01 ~ 200.01 | 0.00    | %    |
|            |                             |     | 1: 0~5V          |         |      |
|            |                             |     | 2: 0~10V         | 1       | None |
| AN.09      | Analog input 3 type         | 613 | 3: 1~5V          |         |      |
|            |                             |     | 4: 0~20mA        |         |      |
|            |                             |     | 5: 4~20mA        |         |      |

|       | 6 F                                  | Parameter | <sup>-</sup> List                                                                                                    |       |      |
|-------|--------------------------------------|-----------|----------------------------------------------------------------------------------------------------|-------|------|
| AN.10 | Analog input 3 gain                  | 614       | 400.0 ~ 400.0                                                                                                    | 100.0 | %    |
| AN.11 | Analog input 3 offset                | 615       | -200.01 ~ 200.01                                                                                                    | 0.00  | %    |
| AN.12 | Analog input 1 smoothing<br>time     | 616       | 0.00 ~ 655.35                                                                                                    | 0.00  | ms   |
| AN.13 | Analog input 1 zero threshold        | 617       | 0.00 ~ 100.00                                                                                                    | 0.30  | %    |
| AN.14 | Analog input 2 smoothing time        | 619       | 0.00 ~ 655.35                                                                                                    | 0.00  | ms   |
| AN.15 | Analog input 2 zero threshold        | 620       | 0.00 ~ 100.00                                                                                                    | 0.30  | %    |
| AN.16 | Analog input 3 smoothing time        | 621       | 0.00 ~ 655.35                                                                                                    | 0.00  | ms   |
| AN.17 | Analog input 3 zero threshold        | 622       | 0.00 ~ 100.00                                                                                                    | 0.30  | %    |
| AN.18 | Analog autocorrection<br>command     | 623       | <ol> <li>Autocorrect AN1's offset</li> <li>Autocorrect AN2's offset</li> <li>Autocorrect AN3's offset</li> <li>Autocorrect AN1 and</li> <li>AN2's offsets for J5</li> <li>Autocorrect all analog</li> <li>inputs' offsets</li> </ol>                                                                                                    | 0     | None |
| AN.22 | Analog input 1 AD value              | 601       | -                                                                                                    | -     | None |
| AN.23 | Analog input 2 AD value              | 602       | -                                                                                                    | -     | None |
| AN.24 | Analog input 3 AD value              | 603       | -                                                                                                    | -     | None |
| AN.27 | Analog output 1 actual value         | 626       | -                                                                                                    | -     | V    |
| AN.28 | Analog output 2 actual value         | 627       | -                                                                                                    | -     | V    |
| AN.29 | Analog output 1 function shortcut    | 636       | 0: NULL<br>1: Speed target value                                                                                                    | 0     | None |
| AN.30 | Analog output 2 function<br>shortcut | 637       | <ul> <li>(RU.01)</li> <li>2: Speed set value (RU.02)</li> <li>3: Speed actual value</li> <li>(RU.03)</li> <li>4: Apparent current actual</li> <li>value (RU.04)</li> <li>5: Motor torque actual</li> <li>value (RU.05)</li> <li>6: Motor voltage actual</li> <li>value (RU.06)</li> <li>7: DC link actual value</li> <li>(RU.07)</li> <li>8: Heatsink temperature</li> <li>actual value (RU.08)</li> <li>9: Motor temperature</li> <li>(RU.09)</li> <li>10: Analog input 1 actual</li> <li>value (AN.00)</li> <li>11: Analog input 2 actual</li> <li>value (AN.01)</li> <li>12: Analog input 3 actual</li> <li>value (AN.02)</li> </ul> | 0     | None |

|       |                                                     |      | 13: Speed actual value<br>without filter (CS.29)<br>14: Pressure actual value |      |      |
|-------|-----------------------------------------------------|------|-------------------------------------------------------------------------------|------|------|
|       |                                                     |      | (PR.01)                                                                       |      |      |
| AN.31 | Selection analog output 1                           | 628  | 0h ~ 0101h                                                                    | 0h   | None |
| AN.32 | Source number analog output 1                       | 629  | 0 ~ 1802                                                                      | 0    | None |
| AN.33 | Analog output 1 scaling                             | 630  | -67108864.00 ~<br>67108863.97                                                 | 1.00 | None |
| AN.34 | Analog output 1 offset                              | 631  | -10.00 ~ 10.00                                                                | 0.00 | V    |
| AN.35 | Selection analog output 2                           | 632  | 0h ~ 0101h                                                                    | 0h   | None |
| AN.36 | Source number analog output 2                       | 633  | 0 ~ 1802                                                                      | 0    | None |
| AN.37 | Analog output 2 scaling                             | 634  | -67108864.00 ~<br>67108863.97                                                 | 1.00 | None |
| AN.38 | Analog output 2 offset                              | 635  | -10.00 ~ 10.00                                                                | 0.00 | V    |
| AN.41 | Analog output 1 AD value                            | 624  | -                                                                             | -    | None |
| AN.42 | Analog output 2 AD value                            | 625  | -                                                                             | -    | None |
| AN.47 | Analog to digital input primal state                | 1219 | 0 ~ FFFF                                                                      | 0    | None |
| AN.48 | Analog to digital upper limit                       | 1501 | -100 ~ 100                                                                    | 80   | %    |
| AN.49 | Analog to digital lower limit                       | 1502 | -100 ~ 100                                                                    | 20   | %    |
| AN.50 | Analog to digital smoothing time                    | 1503 | 0 ~ 30000                                                                     | 0    | ms   |
| AN.51 | Analog to digital terminal state                    | 1504 | -                                                                             | -    | None |
| AN.52 | Analog to digital inner state                       | 1505 | -                                                                             | -    | None |
| AN.53 | Analog to digital selection input 1                 | 1506 | 0 ~ 102                                                                       | 100  | None |
| AN.54 | Analog to digital target parameter 1                | 1507 | 0 ~ 1802                                                                      | 0    | None |
| AN.55 | Analog to digital bit selection 1                   | 1508 | 0 ~ FFFF                                                                      | 0    | None |
| AN.56 | Analog to digial set bit pattern for LOW state 1    | 1509 | 0 ~ FFFF                                                                      | 0    | None |
| AN.57 | Analog to digital set bit pattern for HIGH state 1  | 1510 | 0 ~ FFFF                                                                      | 0    | None |
| AN.58 | Analog to digital selection input 2                 | 1511 | 0 ~ 102                                                                       | 101  | None |
| AN.59 | Analog to digital target parameter 2                | 1512 | 0 ~ 1802                                                                      | 0    | None |
| AN.60 | Analog to digital bit selection<br>2                | 1513 | 0 ~ FFFF                                                                      | 0    | None |
| AN.61 | Analog to digial set bit pattern<br>for LOW state 2 | 1514 | 0 ~ FFFF                                                                      | 0    | None |
| AN.62 | Analog to digital set bit pattern for HIGH state 2  | 1515 | 0 ~ FFFF                                                                      | 0    | None |

| 6 Parame | eter List |
|----------|-----------|
|----------|-----------|

| AN.63 | Analog to digital selection                        | 1516 | 0 ~ 102                                                                                                    | 102 | None |
|-------|----------------------------------------------------|------|----------------------------------------------------------------------------------------------------|-----|------|
| AN.64 | Analog to digital target                           | 1517 | 0 ~ 1802                                                                                                    | 0   | None |
| AN.65 | Analog to digital bit selection                    | 1518 | 0 ~ FFFF                                                                                                    | 0   | None |
| AN.66 | Analog to digial set bit pattern for LOW state 3   | 1519 | 0 ~ FFFF                                                                                                    | 0   | None |
| AN.67 | Analog to digital set bit pattern for HIGH state 3 | 1520 | 0 ~ FFFF                                                                                                    | 0   | None |
| AN.68 | Analog to digital input 1<br>function shortcut     | 1521 | 0: Null<br>1: Pulse enable<br>2: Pulse enable + operation<br>enable<br>3: Reverse + pulse enable<br>+ operation enable<br>4: Reset error                                                                                                    | 0   | None |
| AN.69 | Analog to digital input 2<br>function shortcut     | 1522 | <ul> <li>5: Linkage</li> <li>6: Zero servo</li> <li>7: Jog</li> <li>8: Quick stop</li> <li>9: Multispeed bit0</li> <li>10: Multispeed bit1</li> <li>11: Multispeed bit2</li> <li>12: Multispeed bit3</li> <li>13: Set error</li> <li>14: Spindle control</li> <li>15: Position control</li> <li>16: Speed control</li> <li>17: Current control</li> </ul>                                                                                                    | 0   | None |
| AN.70 | Analog to digital input 3<br>function shortcut     | 1523 | <ul> <li>15: Position control</li> <li>16: Speed control</li> <li>17: Current control</li> <li>18: Speed PID section bit0</li> <li>19: Speed PID section bit1</li> <li>20: Spindle positioning</li> <li>target bit0</li> <li>21: Spindle positioning</li> <li>target bit1</li> <li>22: Spindle positioning</li> <li>target bit2</li> <li>23: Spindle positioning new</li> <li>set value</li> <li>24: Reverse only</li> <li>25: Pressure loop PID bit0</li> <li>26: Pressure loop PID bit1</li> <li>27: Pressure open-loop</li> </ul> | 0   | None |

#### Table 6.24 DI group

| Parameters | Descriptions                      | No.  | Ranges                                                                                                    | Default | Unit |
|------------|-----------------------------------|------|----------------------------------------------------------------------------------------------------|---------|------|
| DI.00      | Digital input terminal state      | 551  | -                                                                                                    | -       | None |
| DI.01      | Digital input inner state         | 1216 | -                                                                                                    | -       | None |
| DI.02      | Digital input 1 function shortcut | 1261 | 0: Null<br>1: Pulse enable<br>2: Pulse enable +<br>operation enable                                                                                                    | 2       | None |
| DI.03      | Digital input 2 function shortcut | 1262 | <ul> <li>3: Reverse + pulse enable</li> <li>+ operation enable</li> <li>4: Reset error</li> <li>5: Linkage</li> <li>6: Zero servo</li> </ul>                                                                                                    | 3       | None |
| DI.04      | Digital input 3 function shortcut | 1263 | 7: Jog<br>8: Quick stop<br>9: Multispeed bit0<br>10: Multispeed bit1<br>11: Multispeed bit2                                                                                                    | 4       | None |
| DI.05      | Digital input 4 function shortcut | 1264 | <ul><li>12: Multispeed bit3</li><li>13: Set error</li><li>14: Spindle control</li><li>15: Position control</li><li>16: Speed control</li></ul>                                                                                                    | 5       | None |
| DI.06      | Digital input 5 function shortcut | 1265 | <ul><li>17: Current control</li><li>18: Speed PID section bit0</li><li>19: Speed PID section bit1</li><li>20: Spindle positioning</li></ul>                                                                                                    | 6       | None |
| DI.07      | Digital input 6 function shortcut | 1266 | target bit0<br>21: Spindle positioning<br>target bit1<br>22: Spindle positioning<br>target bit2<br>23: Spindle positioning<br>new set value<br>24: Reverse only<br>25: Pressure loop PID bit0<br>26: Pressure loop PID bit1<br>27: Pressure open-loop<br>mode | 7       | None |
| DI.08      | Digital input smoothing time      | 600  | 0 ~ 32768                                                                                                    | 5       | ms   |
| DI.09      | Digital input signal source       | 1211 | 0h ~ FFFFh                                                                                                    | 0       | None |
| DI.10      | Digital input signal setting      | 1212 | 0h ~ FFFFh                                                                                                    | 0       | None |
| DI.11      | Digital input reverse             | 1213 | 0h ~ FFFFh                                                                                                    | 0       | None |
| DI.12      | Digital input trigger mode        | 1214 | 0h ~ FFFFh                                                                                                    | 0       | None |
| DI.13      | Digital input primal state        | 1218 | 0 ~ FFFF                                                                                                    | 0       | None |
| DI.18      | Selection digital input 1         | 560  | 0 ~ 0408h                                                                                                    | 100     | None |
| DI.19      | Target parameter: digital input 1 | 561  | 0 ~ 1802                                                                                                    | 1153    | None |
| DI.20      | Bit selection digital input 1     | 562  | Uh ~ FFFFh                                                                                                    | 9       | None |

| 6 Parameter List |                                                |      |            |      |      |  |
|------------------|------------------------------------------------|------|------------|------|------|--|
| DI.21            | Set bit pattern for LOW state digital input 1  | 563  | 0h ~ FFFFh | 0    | None |  |
| DI.22            | Set bit pattern for HIGH state digital input 1 | 564  | 0h ~ FFFFh | 9    | None |  |
| DI.23            | Selection digital input 2                      | 565  | 0 ~ 0408h  | 101  | None |  |
| DI.24            | Target parameter: digital input 2              | 566  | 0 ~ 1802   | 1153 | None |  |
| DI.25            | Bit selection digital input 2                  | 567  | 0h ~ FFFFh | 000B | None |  |
| DI.26            | Set bit pattern for LOW state digital input 2  | 568  | 0h ~ FFFFh | 0    | None |  |
| DI.27            | Set bit pattern for HIGH state digital input 2 | 569  | 0h ~ FFFFh | 000B | None |  |
| DI.28            | Selection digital input 3                      | 570  | 0 ~ 0408h  | 102  | None |  |
| DI.29            | Target parameter: digital input 3              | 571  | 0 ~ 1802   | 1153 | None |  |
| DI.30            | Bit selection digital input 3                  | 572  | 0h ~ FFFFh | 4    | None |  |
| DI.31            | Set bit pattern for LOW state digital input 3  | 573  | 0h ~ FFFFh | 0    | None |  |
| DI.32            | Set bit pattern for HIGH state digital input 3 | 574  | 0h ~ FFFFh | 4    | None |  |
| DI.33            | Selection digital input 4                      | 575  | 0 ~ 0408h  | 103  | None |  |
| DI.34            | Target parameter: digital input 4              | 576  | 0 ~ 1802   | 1153 | None |  |
| DI.35            | Bit selection digital input 4                  | 577  | 0h ~ FFFFh | 80   | None |  |
| DI.36            | Set bit pattern for LOW state digital input 4  | 578  | 0h ~ FFFFh | 0    | None |  |
| DI.37            | Set bit pattern for HIGH state digital input 4 | 579  | 0h ~ FFFFh | 80   | None |  |
| DI.38            | Selection digital input 5                      | 1201 | 0 ~ 0408h  | 104  | None |  |
| DI.39            | Target parameter: digital input 5              | 1202 | 0 ~ 1802   | 1153 | None |  |
| DI.40            | Bit selection digital input 5                  | 1203 | 0h ~ FFFFh | 40   | None |  |
| DI.41            | Set bit pattern for LOW state digital input 5  | 1204 | 0h ~ FFFFh | 0    | None |  |
| DI.42            | Set bit pattern for HIGH state digital input 5 | 1205 | 0h ~ FFFFh | 40   | None |  |
| DI.43            | Selection digital input 6                      | 1206 | 0 ~ 0408h  | 105  | None |  |
| DI.44            | Target parameter: digital input 6              | 1207 | 0 ~ 1802   | 1153 | None |  |
| DI.45            | Bit selection digital input 6                  | 1208 | 0h ~ FFFFh | 10   | None |  |
| DI.46            | Set bit pattern for LOW state digital input 6  | 1209 | 0h ~ FFFFh | 0    | None |  |
| DI.47            | Set bit pattern for HIGH state digital input 6 | 1210 | 0h ~ FFFFh | 10   | None |  |

#### Table 6.25 DO group

| Parameters | Descriptions                  | No.  | Ranges         | Default | Unit |
|------------|-------------------------------|------|----------------|---------|------|
| DO.00      | Digital output terminal state | 552  | -              | -       | None |
| DO.01      | Digital output inner state    | 1217 | -              | -       | None |
| DO.02      | Digital output 1 function     | 1267 | 0: Null        | 0       | Nono |
|            | shortcut                      | 1207 | 1: Error state | U       | None |

|       | 6 Parameter List                   |      |                                                   |       |      |  |
|-------|------------------------------------|------|---------------------------------------------------|-------|------|--|
| DO.03 | Digital output 2 function shortcut | 1268 | 2: Temperature<br>warning                         | 0     | None |  |
| DO.04 | Digital output 3 function shortcut | 1269 | 3: Valve control<br>4: Motor valve                | 0     | None |  |
| DO.05 | Digital output 4 function shortcut | 1270 | control<br>5: Zero speed                          | 1     | None |  |
| DO.06 | Digital output 5 function shortcut | 1271 | 6: Target speed<br>reached<br>7: In position      | 2     | None |  |
| DO.07 | Digital output reverse             | 1215 | 0h ~ FFFFh                                        | 0h    | None |  |
| DO.18 | Selection digital output 1         | 580  | 0 ~ 0408h                                         | 0103h | None |  |
| DO.19 | Source number digital output 1     | 581  | 0 ~ 1802                                          | 1167  | None |  |
| DO.20 | Bit selection digital output 1     | 582  | 0h ~ FFFFh                                        | 0001h | None |  |
| DO.21 | Bit pattern digital output 1       | 583  | 0h ~ FFFFh                                        | 0h    | None |  |
| DO.22 | Selection digital output 2         | 584  | 0 ~ 0408h                                         | 0104h | None |  |
| DO.23 | Source number digital output 2     | 585  | 0 ~ 1802                                          | 1167  | None |  |
| DO.24 | Bit selection digital output 2     | 586  | 0h ~ FFFFh                                        | 0002h | None |  |
| DO.25 | Bit pattern digital output 2       | 587  | 0h ~ FFFFh                                        | 0h    | None |  |
| DO.26 | Selection digital output 3         | 588  | 0 ~ 0408h                                         | 0h    | None |  |
| DO.27 | Source number digital output 3     | 589  | 0 ~ 1802                                          | 0     | None |  |
| DO.28 | Bit selection digital output 3     | 590  | 0h ~ FFFFh                                        | FFFFh | None |  |
| DO.29 | Bit pattern digital output 3       | 591  | 0h ~ FFFFh                                        | 0h    | None |  |
| DO.30 | Selection digital output 4         | 592  | 0 ~ 0408h                                         | 0h    | None |  |
| DO.31 | Source number digital output 4     | 593  | 0 ~ 1802                                          | 0     | None |  |
| DO.32 | Bit selection digital output 4     | 594  | 0h ~ FFFFh                                        | FFFFh | None |  |
| DO.33 | Bit pattern digital output 4       | 595  | 0h ~ FFFFh                                        | 0h    | None |  |
| DO.34 | Selection digital output 5         | 596  | 0 ~ 0408h                                         | 0h    | None |  |
| DO.35 | Source number digital output 5     | 597  | 0 ~ 1802                                          | 0     | None |  |
| DO.36 | Bit selection digital output 5     | 598  | 0h ~ FFFFh                                        | FFFFh | None |  |
| DO.37 | Bit pattern digital output 5       | 599  | 0h ~ FFFFh                                        | 0h    | None |  |
| DO.38 | Digital output logic               | 641  | 0: Equal<br>1: Not equal<br>2: Higher<br>3: Lower | 0     | None |  |

Table 6.26 PR group

| Parameters | Descriptions                     | No.  | Ranges      | Default | Unit               |
|------------|----------------------------------|------|-------------|---------|--------------------|
| PR.00      | Pressure target value            | 1418 | -           | -       | kg/cm <sup>2</sup> |
| PR.01      | Pressure actual value            | 1419 | -           | -       | kg/cm <sup>2</sup> |
| PR.02      | Flow set value                   | 1420 | -           | -       | %                  |
| PR.03      | Pressure controller output speed | 1421 | -           | -       | r/min              |
|            | Durantur Haussachla              | 1422 | 0: Disabled | 0       | Nana               |
| PR.04      | Pressure controller enable       | 1422 | 1: Enabled  | 0       | None               |
| PR.05      | Pressure controller status       | 1424 | -           | -       | None               |
|            | Pressure sensor disconnection    | 1425 | 0: Disabled | 1       | Nono               |
| PK.00      | detect enable                    | 1472 | 1: Enabled  | L       | None               |

| PR.07 | Pressure forward compensation factor            | 1405 | 0.00 ~ 100.00                                          | 0.00   | None               |
|-------|-------------------------------------------------|------|--------------------------------------------------------|--------|--------------------|
| PR.08 | Feedback slope threshold                        | 1414 | 0 ~ 100                                                | 30     | %                  |
| PR.09 | Brake pressure                                  | 1423 | 0 ~ 100                                                | 8      | kg/cm <sup>2</sup> |
| PR.10 | Brake delay loop percentage of the maximum      | 1449 | 0.0 ~ 100.0                                            | 2.0    | %                  |
| PR.14 | Motor speed negative limit                      | 1407 | -100 ~ 0                                               | -30    | %                  |
| PR.15 | Maximum given pressure                          | 1408 | 0 ~ 500                                                | 140    | kg/cm <sup>2</sup> |
| PR.16 | Maximum given flow                              | 1409 | 0 ~ 200                                                | 100    | None               |
| PR.17 | Maximum feedback pressure                       | 1410 | 0 ~ 500                                                | 250    | kg/cm <sup>2</sup> |
| PR.18 | Pressure controller P-gain                      | 1415 | 0.00 ~ 1000.00                                         | 8.00   | None               |
| PR.19 | Pressure controller integral-action time        | 1416 | 0.00 ~ 20000.00                                        | 500.00 | ms                 |
| PR.20 | Pressure controller differential time           | 1417 | 0.00 ~ 20000.00                                        | 0.00   | ms                 |
| PR.21 | Pressure ramp-up time                           | 1428 | 0.00 ~ 20000.00                                        | 0.00   | ms                 |
| PR.22 | Pressure ramp-down time                         | 1429 | 0.00 ~ 20000.00                                        | 0.00   | ms                 |
| PR.23 | Flow ramp-up time                               | 1430 | 0.00 ~ 20000.00                                        | 0.00   | ms                 |
| PR.24 | Flow ramp-down time                             | 1431 | 0.00 ~ 20000.00                                        | 0.00   | ms                 |
| PR.25 | Speed sign from master pump to slave pump       | 1450 | 0: Positive integer<br>number<br>1: All integer number | 0      | None               |
| PR.26 | Speed in percent from master pump to slave pump | 1451 | -                                                      | _      | %                  |
| PR.27 | Speed from master pump to slave pump            | 1453 | -                                                      | -      | r/min              |
| PR.28 | Received speed in percent from master pump      | 1452 | -                                                      | -      | %                  |
| PR.29 | Pressure controller multistage<br>PID enable    | 1448 | 0: Disabled<br>1: Enabled                              | 0      | None               |
| PR.30 | Pressure controller P-gain 1                    | 1432 | 0.00 ~ 1000.00                                         | 0.00   | None               |
| PR.31 | Pressure controller integral-action time 1      | 1433 | 0.00 ~ 20000.00                                        | 0.00   | ms                 |
| PR.32 | Pressure controller differential time 1         | 1434 | 0.00 ~ 20000.00                                        | 0.00   | ms                 |
| PR.33 | Pressure controller P-gain 2                    | 1435 | 0.00 ~ 1000.00                                         | 0.00   | None               |
| PR.34 | Pressure controller integral-action time 2      | 1436 | 0.00 ~ 20000.00                                        | 0.00   | ms                 |
| PR.35 | Pressure controller differential time 2         | 1437 | 0.00 ~ 20000.00                                        | 0.00   | ms                 |
| PR.36 | Pressure controller P-gain 3                    | 1438 | 0.00 ~ 1000.00                                         | 0.00   | None               |
| PR.37 | Pressure controller integral-action time 3      | 1439 | 0.00 ~ 20000.00                                        | 0.00   | ms                 |
| PR.38 | Pressure controller differential time 3         | 1440 | 0.00 ~ 20000.00                                        | 0.00   | ms                 |
| PR.39 | Pressure controller sample period               | 1441 | -                                                      | -      | us                 |
| PR.40 | Pressure controller proportional                | 1442 | -                                                      | -      | r/min              |

|                       | item output                       |      |               |      |                    |
|-----------------------|-----------------------------------|------|---------------|------|--------------------|
|                       | Pressure controller integral item |      |               |      |                    |
| PR.41                 | output                            | 1443 | -             | -    | r/min              |
| PR.42                 | Pressure controller output        | 1445 | -             | -    | r/min              |
| PR.43                 | Pressure set value after RFG      | 1446 | _             | -    | ,<br>None          |
| PR.44                 | Flow set value after REG          | 1447 | -             | -    | None               |
| PR45                  | Minimum set flow                  | 1454 | 0.0 ~ 100.0   | 0.0  | %                  |
| PR46                  | Minimum set pressure              | 1455 | 0 ~ 100       | 0    | ka/cm <sup>2</sup> |
|                       | Pressure controller multi-speed   |      | 0: Disabled   |      | 5,                 |
| PR.47                 | enable                            | 1456 | 1: Enabled    | 0    | None               |
| PR.48                 | Stop pressure release value       | 1457 | -100 ~ 0      | -8   | kg/cm <sup>2</sup> |
| DD 40                 | Two stage DID suite switch        | 1200 | 0: Disabled   | 0    | Nono               |
| PK.49                 | Two-stage PID auto switch         | 1389 | 1: Enabled    | 0    | none               |
| PR.50                 | Automatic switching threshold     | 1390 | 0~ 200        | 25   | kg/cm <sup>2</sup> |
| DD 51                 | Run only once PID-1 segment       | 1370 | 0: Disabled   | 0    | None               |
| 110.51                |                                   | 1575 | 1: Enabled    | 0    | None               |
| PR.52                 | One PID buffer reach another      | 1380 | 0~ 200        | 10   | ka/cm <sup>2</sup> |
|                       | threshod                          |      | 0 200         |      |                    |
|                       |                                   |      | 0: General    |      |                    |
| PR.59                 | Pressure controller type          | 1381 | 1: Method 1   | 0    | None               |
|                       |                                   |      | 2: Method 2   |      |                    |
| PR.60                 | Pressure controller version       | 1388 | -             | -    | None               |
| PR.61                 | Pressure starting limit flow from | 1382 | 0 ~ 200       | 100  | %                  |
|                       | method 1                          |      |               |      |                    |
| PR.62                 | Reference pressure factor from    | 1383 | 0.00 ~ 500.00 | 1.00 | None               |
|                       | Minimum program deviation         |      |               |      |                    |
| PR.63                 | witting method 1                  | 1384 | 0 ~ 100       | 0    | kg/cm <sup>2</sup> |
|                       | Minimum feedback pressure to      |      |               |      |                    |
| PR.64                 | limit integral from method 1      | 1385 | 0 ~ 100       | 0    | kg/cm <sup>2</sup> |
|                       | Pressure to flow factor from      |      |               |      |                    |
| PR.65                 | method 1                          | 1386 | 0.00 ~ 100.00 | 1.00 | None               |
| PR.66                 | Minimum flow from method 1        | 1387 | 0 ~ 100       | 0    | %                  |
| <b>DD</b> 60          | Pressure open-loop run            | 1201 |               | 200  |                    |
| PR.69                 | protection time from method 2     | 1391 | 0~20000       | 200  | ms                 |
| DD 70                 | Pressure observe time from        | 1202 | 0 20000       | c    |                    |
| PR.70                 | method 2                          | 1392 | 0 ~ 20000     | 0    | IIIS               |
| DD 71                 | Pressure open-loop run lower      | 1303 | 0 ~ 100       | 20   | 0/2                |
| FR.71                 | limit from method 2               | 1393 | 0 % 100       | 20   | 70                 |
| PR 72                 | Pressure open-loop run act pres   | 1394 | 0 ~ 500       | 15   | ka/cm <sup>2</sup> |
| 11072                 | limit from method 2               | 1551 | 0 300         | 15   | Kg/ cm             |
| PR.73                 | Pressure open-loop run pres       | 1397 | 0 ~ 20000     | 100  | ms                 |
|                       | preload time limit from method 2  |      |               |      |                    |
| PR.74 <sup>6.20</sup> | Preset integral enable from       | 1480 | 0: Disabled   | 1    | None               |
|                       | method 2                          |      | 1: Enabled    |      |                    |
| PR.75 <sup>6.20</sup> | Preset integral factor from       | 1482 | 1 ~ 1.5       | 1    | None               |
|                       | method 2                          |      |               |      | _                  |

| PR.76 6.20 | Act pressure rising and falling optimize from method 2 | 1481 | 0: Disabled<br>1: Enabled | 0 | None |
|------------|--------------------------------------------------------|------|---------------------------|---|------|
| PR.77 6.20 | PQ Control word                                        | 1483 | 0 ~ FFFF                  | 0 | None |
| PR.78 6.20 | MultiPump control word                                 | 1484 | 0 ~ FFFF                  | 0 | None |

#### Table 6.27 FB group

| Parameters | Descriptions                    | No. | Ranges                                                                        | Default | Unit |
|------------|---------------------------------|-----|-------------------------------------------------------------------------------|---------|------|
| FB.00      | Field bus type                  | 651 | 0: None<br>1: VARAN<br>2: EtherCAT<br>3: CAN<br>4: Modbus                     | 0       | None |
| FB.01      | Field bus state                 | 652 | -                                                                             | -       | None |
| FB.02      | VARAN bus reconnect             | 653 | 0 ~ 3                                                                         | 0       | None |
| FB.03      | VARAN bus reload                | 654 | 0 ~ 1                                                                         | 0       | None |
| FB.04      | CAN bus ID                      | 686 | 0, 2~127: Slave<br>1: Master                                                  | 2       | None |
| FB.05      | CAN bus baud rate               | 687 | 0: 1mbps<br>1: 500kbps<br>2: 250kbps<br>3: 125kbps<br>4: 100kbps<br>5: 50kbps | 1       | None |
| FB.06      | CAN PDO transmission period     | 688 | 1 ~ 65535                                                                     | 1       | ms   |
| FB.07      | CAN byte transmit order select  | 704 | 0: Big endian<br>1: Little endian                                             | 1       | None |
| FB.08      | Standard CAN frame enable       | 700 | 0: Extented frame only<br>1: Standard and extented<br>frame both enable       | 0       | None |
| FB.09      | CAN bus enable                  | 701 | 0: Disabled<br>1: Enabled                                                     | 0       | None |
| FB.10      | CAN connect slave node number   | 689 | 0 ~ 125                                                                       | 0       | None |
| FB.11      | CAN connected slave 1 node ID   | 690 | 2 ~ 125                                                                       | 2       | None |
| FB.12      | CAN connected slave 2 node ID   | 691 | 2 ~ 125                                                                       | 3       | None |
| FB.13      | CAN connected slave 3 node ID   | 692 | 2 ~ 125                                                                       | 4       | None |
| FB.14      | CAN connected slave 4 node ID   | 693 | 2 ~ 125                                                                       | 5       | None |
| FB.15      | CAN connected slave 5 node ID   | 694 | 2 ~ 125                                                                       | 6       | None |
| FB.16      | CAN slave node 1 connect status | 695 | -                                                                             | -       | None |
| FB.17      | CAN slave node 2 connect status | 696 | -                                                                             | -       | None |
| FB.18      | CAN slave node 3 connect status | 697 | -                                                                             | -       | None |
| FB.19      | CAN slave node 4 connect status | 698 | -                                                                             | -       | None |
| FB.20      | CAN slave node 5 connect status | 699 | -                                                                             | -       | None |
| FB.21      | PDO input object number         | 657 | 0 ~ 5                                                                         | 0       | None |
| FB.22      | PDO input alive count           | 658 | -                                                                             | -       | None |

| FB.23 | PDO input 1 index                         | 659  | 0 ~ 65535                               | 0  | None  |
|-------|-------------------------------------------|------|-----------------------------------------|----|-------|
| FB.24 | PDO input 1 word number                   | 660  | 0 ~ 8                                   | 0  | None  |
| FB.25 | PDO input 2 index                         | 661  | 0 ~ 65535                               | 0  | None  |
| FB.26 | PDO input 2 word number                   | 662  | 0 ~ 8                                   | 0  | None  |
| FB.27 | PDO input 3 index                         | 663  | 0 ~ 65535                               | 0  | None  |
| FB.28 | PDO input 3 word number                   | 664  | 0 ~ 8                                   | 0  | None  |
| FB.29 | PDO input 4 index                         | 665  | 0 ~ 65535                               | 0  | None  |
| FB.30 | PDO input 4 word number                   | 666  | 0 ~ 8                                   | 0  | None  |
| FB.31 | PDO input 5 index                         | 667  | 0 ~ 65535                               | 0  | None  |
| FB.32 | PDO input 5 word number                   | 668  | 0 ~ 8                                   | 0  | None  |
| FB.33 | PDO output object number                  | 669  | 0 ~ 5                                   | 0  | None  |
| FB.34 | PDO output alive count                    | 670  | -                                       | -  | None  |
| FB.35 | PDO output 1 index                        | 671  | 0 ~ 65535                               | 0  | None  |
| FB.36 | PDO output 1 word number                  | 672  | 0 ~ 8                                   | 0  | None  |
| FB.37 | PDO output 2 index                        | 673  | 0 ~ 65535                               | 0  | None  |
| FB.38 | PDO output 2 word number                  | 674  | 0~8                                     | 0  | None  |
| FB.39 | PDO output 3 index                        | 675  | 0 ~ 65535                               | 0  | None  |
| FB.40 | PDO output 3 word number                  | 676  | 0~8                                     | 0  | None  |
| FB.41 | PDO output 4 index                        | 677  | 0 ~ 65535                               | 0  | None  |
| FB.42 | PDO output 4 word number                  | 678  | 0~8                                     | 0  | None  |
| FB.43 | PDO output 5 index                        | 679  | 0 ~ 65535                               | 0  | None  |
| FB.44 | PDO output 5 word number                  | 680  | 0 ~ 8                                   | 0  | None  |
| FB.45 | VARAN SDO enable                          | 681  | 0: Disabled<br>1: Enabled               | 0  | None  |
| FB.46 | VARAN SDO start address set<br>enable     | 682  | 0: Disabled<br>1: Enabled               | 0  | None  |
| FB.47 | VARAN SDO data word number                | 683  | 0 ~ 8                                   | 2  | None  |
| FB.48 | VARAN SDO input start address             | 684  | 0 ~ 1200                                | 5  | None  |
| FB.49 | VARAN SDO output start address            | 685  | 0 ~ 1200                                | 5  | None  |
| FB.50 | VARAN controlword                         | 702  | 0 ~ FFFF                                | 0  | None  |
| FB.51 | VARAN statusword                          | 703  | -                                       | -  | None  |
| FB.52 | Effective position bits select            | 705  | 0: 30 bits<br>1: 32 bits                | 1  | None  |
| FB.53 | VARAN speed set value                     | 1109 | -50000 ~ 50000                          | 0  | r/min |
| FB.54 | Object Dictionary Type                    | 706  | 0: User define<br>1: CANopen dictionary | 1  | None  |
| FB.55 | EtherCAT PDO input bytes                  | 707  | 0 ~ 64                                  | 16 | None  |
| FB.56 | EtherCAT PDO output bytes                 | 708  | 0 ~ 64                                  | 16 | None  |
| FB.57 | Encoder absolute range bits               | 709  | 8 ~ 32                                  | 18 | None  |
| FB.62 | Field bus sync mode                       | 720  | -                                       | -  | None  |
| FB.63 | Field bus error code                      | 711  | -                                       | -  | None  |
| FB.65 | RX error count and invalid frame count P0 | 713  | -                                       | -  | None  |

| FB.66                 | RX error count and invalid frame count P1          | 714 | -                                                                                                    | -    | None |
|-----------------------|----------------------------------------------------|-----|----------------------------------------------------------------------------------------------------|------|------|
| FB.67                 | Forwarded RX error count P1 and P0                 | 715 | -                                                                                                    | -    | None |
| FB.68                 | Lost link count P1 and P0                          | 719 | -                                                                                                    | -    | None |
| FB.69                 | PDI error count and processing<br>unit error count | 716 | -                                                                                                    | -    | None |
| FB.70                 | Set watchdog time manually                         | 717 | 0: Disabled<br>1: Enabled                                                                                                    | 1    | None |
| FB.71                 | Watchdog time process data                         | 718 | 0 ~ 65535                                                                                                    | 6    | ms   |
| FB.72                 | Synchronization status                             | 722 | 0 ~ FFFF                                                                                                    | 0    | None |
| FB.73                 | Source for sync signal                             | 723 | 0: Synchronization<br>switched off<br>1: CANsync function<br>module<br>2: EtherCAT sync0                                                                | 0    | None |
| FB.74                 | Sync interval                                      | 724 | 0: Synchronization<br>switched off<br>1~250: 250us<br>251~500: 500us<br>501~1000: 1000us<br>1001~2000: 2000us<br>2001~4000: 4000us<br>4001~8000: 8000us | 0    | us   |
| FB.75                 | sync tolerance                                     | 731 | 0 ~ 40                                                                                                    | 12.8 | us   |
| FB.76                 | Sync Offset                                        | 726 | -4000 ~ 4000                                                                                                    | 0    | us   |
| FB.77                 | PLC timer                                          | 727 | 0 ~ 57266230.6                                                                                                    | 0    | us   |
| FB.78                 | Sync time slice                                    | 728 | 0 ~ 65535                                                                                                    | 0    | None |
| FB.79                 | Check EtherCAT sync0 and SM 2 event timer          | 729 | 0: Disabled<br>1: Enabled                                                                                                    | 0    | None |
| FB.80                 | EtherCAT SM 2 event befor<br>application           | 730 | 0 ~ 4294967.29                                                                                                    | 0    | us   |
| FB.85                 | Continuous lost PDO uplimit                        | 734 | 0 ~ 65535                                                                                                    | 2    | None |
| FB.86                 | Total lost PDO                                     | 735 | 0 ~ 65535                                                                                                    | 0    | None |
| FB.87 6.20            | CAN special mode                                   | 761 | 0~2                                                                                                    | 0    | None |
| FB.88 <sup>6.20</sup> | CAN master trans period                            | 762 | 0.25 ~ 8                                                                                                    | 1    | ms   |
| FB.89 6.20            | CAN Sync transmit period                           | 782 | 0 ~ 16384                                                                                                    | 30   | ms   |

## Table 6.28 CO group<sup>6.20</sup>

| ParametersDescriptions |                                     | No. | Ranges      | Default | Unit |
|------------------------|-------------------------------------|-----|-------------|---------|------|
| CO.00                  | 1st RPDO communication parameter    | 741 | 0 ~ FFFFFFF | 2       | None |
| CO.01                  | 2nd RPDO communication<br>parameter | 742 | 0 ~ FFFFFFF | 2       | None |
| CO.02                  | 3rd RPDO communication parameter    | 743 | 0 ~ FFFFFFF | 2       | None |

| CO.03 | 4th RPDO communication parameter |      | 0 ~ FFFFFFF                 | 2  | None |
|-------|----------------------------------|------|-----------------------------|----|------|
| CO.04 | 1st receive PDO mapping          |      | 0 ~ FFFFFFF                 | 0  | None |
| CO.05 | 2nd receive PDO mapping          | 746  | 0 ~ FFFFFFF                 | 0  | None |
| CO.06 | 3rd receive PDO mapping          | 747  | 0 ~ FFFFFFF                 | 0  | None |
| CO.07 | 4th receive PDO mapping          | 748  | 0 ~ FFFFFFF                 | 0  | None |
| CO.08 | 1st TPDO communication parameter | 749  | 0 ~ FFFFFFF                 | 3  | None |
| CO.09 | 2nd TPDO communication parameter | 750  | 0 ~ FFFFFFF                 | 3  | None |
| CO.10 | 3rd TPDO communication parameter | 751  | 0 ~ FFFFFFF                 | 3  | None |
| CO.11 | 4th TPDO communication parameter | 752  | 0 ~ FFFFFFF                 | 3  | None |
| CO.12 | 1st transmit PDO mapping         | 753  | 0 ~ FFFFFFF                 | 0  | None |
| CO.13 | 2nd transmit PDO mapping         | 754  | 0 ~ FFFFFFF                 | 0  | None |
| CO.14 | 3rd transmit PDO mapping         | 755  | 0 ~ FFFFFFF                 | 0  | None |
| CO.15 | 4th transmit PDO mapping         | 756  | 0 ~ FFFFFFF                 | 0  | None |
| CO.16 | CAN PDO active status            | 763  | -                           | -  | None |
| CO.17 | Producer heartbeat time          | 757  | 0 ~ 65535                   | 0  | ms   |
| CO.18 | Consumer heartbeat time          | 760  | 0 ~ FFFFFFF                 | 0  | ms   |
| CO.19 | CANopen node state               | 758  | -                           | -  | None |
| CO.20 | OP state transition mode         | 759  | 0: Disabled<br>1: Enabled   | 1  | None |
| CO.26 | DS402 interface                  | 778  | 0~1                         | 0  | None |
| CO.27 | Posttion rot.scale               | 776  | 8 ~ 32                      | 18 | None |
| CO.28 | Velocity shift factor            | 777  | 0 ~ 13                      | 3  | None |
| CO.29 | Modes of operation               | 781  | -6 ~ 10                     | 0  | None |
| CO.38 | Error code                       | 97   | -                           | -  | None |
| CO.39 | Field bus control word           | 721  | -                           | -  | None |
| CO.40 | Status word                      | 1104 | -                           | -  | None |
| CO.41 | Target position                  | 764  | -2147483648 ~<br>2147483648 | 0  | None |
| CO.42 | Position offset                  | 765  | -2147483648 ~<br>2147483648 | 0  | None |
| CO.43 | Target velocity                  | 766  | -2147483648 ~<br>2147483648 | 0  | None |
| CO.44 | Velocity offset                  | 767  | -2147483648 ~<br>2147483648 | 0  | None |
| CO.45 | Target torque                    | 768  | -3276.8 ~ 3276.7            | 0  | %    |
| CO.46 | Torque offset                    | 769  | -3276.8 ~ 3276.7            | 0  | %    |
| CO.47 | Max torque                       | 770  | -3276.8 ~ 3276.7            | 0  | %    |
| CO.48 | Position actual value            | 771  | -                           | -  | None |
| CO.49 | Velocity actual value            | 772  | -                           | -  | None |
| CO.50 | Torque actual value              | 773  | -                           | -  | %    |
| CO.51 | Current actual value             | 774  | -                           | -  | %    |
| CO.52 | DC link circuit voltage          | 775  | -                           | -  | V    |

6 Parameter List

| CO.53 | Digital input                     | 779  | -              | -   | None  |
|-------|-----------------------------------|------|----------------|-----|-------|
| CO.54 | Digital output                    | 780  | 0 ~ FFFFFFF    | 0   | None  |
| CO.73 | Position angle terminal set value | 1546 | 0 ~ 4294967295 | 0   | None  |
| CO.74 | Sc Speed Set Value                | 1174 | -40000 ~ 40000 | 0   | r/min |
| CO.75 | Terminal torque set value         | 1315 | -100 ~ 100     | 0   | %     |
| CO.76 | Varan torque temp                 | 1396 | 0 ~ 100        | 100 | %     |
| CO.77 | Sc encoder position               | 1170 | -              | -   | None  |
| CO.78 | Sc speed act value                | 1168 | -              | -   | r/min |
| CO.79 | Current Iq actual value           | 316  | -              | -   | А     |

Table 6.29 EE group

| Parameters | Descriptions        | No.  | Ranges                 | Default | Unit |
|------------|---------------------|------|------------------------|---------|------|
|            | Drive board EEPROM  | 1001 |                        |         | None |
| LL.ZI      | Status              | 1001 | -                      | -       | NONE |
|            | Hardware parameters | 1000 | 0: Disabled            | 1       | Nono |
| EE.22      | check enable        | 1062 | 1: Enabled             | L       | none |
|            | Drive board EEPROM  | 1002 | 0 655 25               | -       | None |
| EE.23      | version             | 1065 | 0~00.00                |         |      |
|            |                     |      | 0: Disabled            |         |      |
|            | Update hardware     | 1085 | 1: Update the hardware | _       | None |
| EE.24      | parameters command  |      | parameters to the PU   | 0       |      |
|            |                     |      | group                  |         |      |

#### Table 6.30 IN group

| Parameters | Descriptions          | No. | Ranges                          | Default | Unit |
|------------|-----------------------|-----|---------------------------------|---------|------|
| IN.00      | DSP software version  | 3   | -                               | -       | None |
| IN.01      | Parameter version     | 4   | -                               | -       | None |
| IN.02      | FPGA software version | 9   | -                               | -       | None |
| IN.03      | Max parameter list    | 5   | -                               | -       | None |
|            |                       |     | 0: 9.6kbps                      |         |      |
|            |                       |     | 1: 19.2kbps                     |         |      |
| IN.04      | Baud rate             | 19  | 2: 38.4kbps                     | 2       | None |
|            |                       |     | 3: 57.6kbps                     |         |      |
|            |                       |     | 4: 115.2kbps                    |         |      |
|            |                       |     | 33: Power board fails.          |         |      |
|            |                       |     | 34: Phase error                 |         |      |
|            |                       |     | 35: Control board DC-DCerror    |         |      |
|            |                       |     | 48: CD.00 (DC link controller ) |         |      |
| IN.05      | Error code            | 97  | setting value is wrong.         | -       | None |
|            |                       |     | 49: Software overvoltage        |         |      |
|            |                       |     | 50: Software overcurrent        |         |      |
|            |                       |     | 51: IGBT bridge shortcircuit    |         |      |
|            |                       |     | 52: NTC's temperature anomaly   |         |      |

|  | 53: Software undervoltage          |   |
|--|------------------------------------|---|
|  | 54: Over-heated Heatsink           |   |
|  | 55: Hardware overvoltage           |   |
|  | 56: Hardware overcurrent           |   |
|  | 57: Self-checking circuit error of |   |
|  | sampling Phase-U current           |   |
|  | 59: Power-on self test fails       |   |
|  | 60: The setting of PU 02 is        |   |
|  | wrong                              |   |
|  | 61: Self-checking circuit error of |   |
|  | sampling Phase-V current           |   |
|  | 62: Self-checking circuit error of |   |
|  | sampling Phase-W current           |   |
|  | 63: Heatsink's temperature is      |   |
|  |                                    |   |
|  | 66: Over- bested Motor             |   |
|  | 67: Over-loaded Motor              |   |
|  | 68: Searching initial angle faile  |   |
|  | 69: Reverse overspeed of Motor     |   |
|  | 70: Zero sequence current          |   |
|  | exceeds the threshold value        |   |
|  | 71: Pressure sensor                |   |
|  | disconnection                      |   |
|  | 72: Speed loss alarm               |   |
|  | 72. Speed loss dialiti             |   |
|  | 73. 2 pulse searching failure      |   |
|  | 74. Incompletion of 2 pulse        |   |
|  | 80: Digital input parts' shortcut  |   |
|  | configurations are repetitive      |   |
|  | 21: Koy operation error            |   |
|  | 82: Abnormal EDCA                  |   |
|  | communication                      |   |
|  | 83: Encoder error                  |   |
|  | 83. Lincoder error                 |   |
|  | notch position                     |   |
|  | 85: The oncoder initialization     |   |
|  |                                    |   |
|  | 86: External error hannens         |   |
|  | 87: Emulation encoder error        |   |
|  | 87: Encoder 2 error                |   |
|  | 01: STO error                      |   |
|  | 97. Timeout of FEDDOM              |   |
|  | 98. Version changes                |   |
|  | 99. FEPROM is praced               |   |
|  | 100. EEPROM is interrunted         |   |
|  | 107. Error parameters storage      |   |
|  | 108. Error parameters              |   |
|  | calibration                        |   |
|  | Cambracion                         | 1 |

|       |                               | 0 Palal |                                 |   |       |
|-------|-------------------------------|---------|---------------------------------|---|-------|
|       |                               |         | 109: Access driver board        |   |       |
|       |                               |         | eeprom timeout                  |   |       |
|       |                               |         | 110: Hardware parameters is     |   |       |
|       |                               |         | changed.                        |   |       |
|       |                               |         | 111: Driver board eeprom        |   |       |
|       |                               |         | eeprom data is not correct.     |   |       |
|       |                               |         | 112: Error setting of parameter |   |       |
|       |                               |         | batch                           |   |       |
|       |                               |         | 113: Error factory default      |   |       |
|       |                               |         | setting                         |   |       |
|       |                               |         | 114: Error storage of parameter |   |       |
|       |                               |         | initialization                  |   |       |
|       |                               |         | 117: Error setting of drive     |   |       |
|       |                               |         | model PU10                      |   |       |
|       |                               |         | 122: Error setting of motor     |   |       |
|       |                               |         | model DR.01                     |   |       |
|       |                               |         | 128: Timeout of CAN bus         |   |       |
|       |                               |         | communication                   |   |       |
|       |                               |         | 129: CAN bus communication is   |   |       |
|       |                               |         | wrong.                          |   |       |
|       |                               |         | 130: CAN slave drive is         |   |       |
|       |                               |         | abnormal.                       |   |       |
|       |                               |         | 131: Timeout of VARAN bus       |   |       |
|       |                               |         | communication                   |   |       |
|       |                               |         | 132: Timeout of PDO             |   |       |
|       |                               |         | watchdog's EtherCAT             |   |       |
|       |                               |         | 133: Timeout of CAN bus's       |   |       |
|       |                               |         | heartbeat message               |   |       |
|       |                               |         | 134: System time                |   |       |
|       |                               |         | synchronization error           |   |       |
|       |                               |         | 135: PWM synchronize error      |   |       |
|       |                               |         | 136: Resolver synchronize error |   |       |
|       |                               |         | 144: O IGBT Ixt beyond limit    |   |       |
|       |                               |         | 145: PWM 5K not enabled         |   |       |
|       |                               |         | 146: IGBT JC temperature        |   |       |
|       |                               |         | beyond limit                    |   |       |
|       |                               |         | 147: IGBT JH temperature        |   |       |
|       |                               |         | beyond limit                    |   |       |
| IN.06 | Password                      | 12      | 0 ~ 65535                       | 0 | None  |
| IN.07 | Power on time total           | 1122    | 0 ~ 1193046                     | 0 | hour  |
| IN.08 | Operation time total          | 1123    | 0 ~ 1193046                     | 0 | hour  |
| IN.09 | Production date               | 1306    | 0 ~ 1200532480                  | 0 | None  |
| IN.10 | DSP software version addition | 14      | -                               | - | None  |
| IN.11 | Control board version         | 67      | -                               | - | None  |
| TN 10 | Mounting and -                | 00      | 18: DC link undervoltage        |   | Narra |
| 1N.12 | warning code                  | 96      | 19: IGBT Ixt limited            | - | ivone |

6 Parameter List

|                       |                        |      | <ul> <li>20: Heatsink's temperature is too low.</li> <li>33: Motor's over-loaded warning</li> <li>49: STO terminal is not</li> </ul> |   |      |
|-----------------------|------------------------|------|----------------------------------------------------------------------------------------------------|---|------|
|                       |                        |      | connected.                                                                                                    |   |      |
| IN.13                 | Current control cycle  | 133  | 1: PWM 8K MAX                                                                                                    | 0 | None |
| IN.14                 | DSP motor lib version  | 15   | -                                                                                                    | - | None |
| IN.15                 | FPGA error count total | 1091 | 0 ~ 65535                                                                                                    | 0 | None |
| IN.16 <sup>6.20</sup> | STO wrong information  | 737  | 0 ~ FFFF                                                                                                    | 0 | None |

# 7 Commissioning

For some motor models whose parameters have been stored in the drive, the process of commissioning have simplified. The motor and related control parameters can be set in batches by inputting 20 to UD. 03.

# 7.1 State instruction of drive

#### 1. Indication light of strong power charge

Hi3\*\* serial drives all have Charge indication light.

#### 2. State light

There are 4 state lights in Hi3\*\* serial drive's top cover plate, please see in the Figure 7.1.

| F                                     | CN3                                 | EI                                           | EO                                                 |
|---------------------------------------|-------------------------------------|----------------------------------------------|----------------------------------------------------|
|                                       |                                     | lectro                                       |                                                    |
|                                       | Run I<br>Esc (                      |                                              | VCC •<br>RDY •<br>NET •                            |
|                                       |                                     |                                              |                                                    |
| a a a a a a a a a a a a a a a a a a a | Hilectro                            | 55A<br>42A                                   |                                                    |
|                                       | 11KT (전<br>22<br>E00000547EY001 IP2 | Risk of Electric<br>Do not bauch<br>on other | RNING<br>(al Shod)<br>for at least 5<br>selfch off |
|                                       |                                     |                                              |                                                    |

**Figure 7.1** Hi3\*\* serial drive's top cover plate

The pertinent state of light is as follows in the Table 7.1.

#### Table 7.1 Introduction of Hi serial drive's state light

| Light<br>display | State indication explanation                                                                    |  |  |  |
|------------------|-------------------------------------------------------------------------------------------------|--|--|--|
| VCC              | When the light ignites, control board has electricity.                                          |  |  |  |
|                  | When the light extinguishes, control board has no electricity.                                  |  |  |  |
| RDY              | When the light ignites, self- verification of drive has passed; the user can give the operation |  |  |  |

|     | 1                                                         |                                                            |                                      |        |  |  |
|-----|-----------------------------------------------------------|------------------------------------------------------------|--------------------------------------|--------|--|--|
|     | instruc                                                   | tion to the drive.                                         |                                      |        |  |  |
|     | When the light blinks, the drive is in the warning state. |                                                            |                                      |        |  |  |
|     | When                                                      | the light extinguishes, the reason lies in th              | e failed self- verification of drive | or the |  |  |
|     | error w                                                   | varning state has triggered.                               |                                      |        |  |  |
| NET | EtherC                                                    | AT bus application layer state indicator, th               | e situations display of the light a  | are as |  |  |
|     | follows                                                   | S:                                                         |                                      |        |  |  |
|     |                                                           | NET light                                                  | State of EtherCAT bus                |        |  |  |
|     |                                                           | The light extinguishes for a long time.                    | INIT                                 |        |  |  |
|     |                                                           | The light is blinking(Interval 200ms, from                 | PRE-OPERATIONAL                      |        |  |  |
|     |                                                           | light-on to extinguishing)                                 |                                      |        |  |  |
|     |                                                           | The light is on by a single display mode. SAFE-OPERATIONAL |                                      |        |  |  |
|     |                                                           | (Interval 200ms, light-on - extinguishing                  |                                      |        |  |  |
|     |                                                           | - extinguishing - extinguishing -                          |                                      |        |  |  |
|     |                                                           | extinguishing)                                             |                                      |        |  |  |
|     |                                                           | The light is on for a long time. OPERATIONAL               |                                      |        |  |  |
| R/E | When the light ignites, the drive is running.             |                                                            |                                      |        |  |  |
|     | When                                                      | the light extinguishes, the drive stops has st             | opped.                               |        |  |  |
|     | When                                                      | the light blinks, the drive is in the error state          | 2.                                   |        |  |  |

# 7.2 Standard debugging of Surface-mounted Permanent

# **Magnet Synchronous Motor**

It is known as the parameters of a surface-mounted permanent magnet synchronous motor (The encoder is a resolver), the below commissioning steps enable the drive to run the motor.

(1) Connect the wires as required in Chapter 4.

(2) Power on, input 1000 to Oi.01 and press the ENT key to decode the operator.

(3) Confirm the drive type by checking its nameplate and PU.00.

(4) Confirm the software version by checking IN.00.

(5) Input 2 to UD.03; recover parameters to their default values.

**(6)** Set motor operation parameters and refer to Table 7.2 (Users can download parameters in bulk via PC or mobile phone.)

| Se | quences     | Parameters | Parameter Descriptions     | Remarks                                       |
|----|-------------|------------|----------------------------|-----------------------------------------------|
| 1. | Select the  | DR.00      | Motor type                 | 0:Surface-mounted PMSM                        |
|    | motor type  | DR.02      | Motor nominal power        | Please gain the drive parameters              |
|    | and set its | DR.03      | Motor nominal voltage      | from the suppliers.                           |
|    | parameters  | DR.04      | Motor nominal current      |                                               |
|    |             | DR.05      | Motor nominal speed        | Number of pole pairs :<br>$n = 60 \times 6/n$ |
|    |             | DR.06      | Motor number of pole pairs | $\mathbf{p} = 0 + 1 + 1$                      |
|    |             | DR.07      | Motor Ke factor /1000rpm   |                                               |
|    |             | DR.09      | Motor stator resistance    |                                               |

 Table 7.2 Debugging instruction of SPMSM

| 7 | Comm | ission  | ina |
|---|------|---------|-----|
| / | Comm | 1331011 | ing |

| -  |             |       | 5                            |                                         |
|----|-------------|-------|------------------------------|-----------------------------------------|
|    |             | DR.10 | Motor Ld inductance          |                                         |
|    |             | DR.11 | Motor Lq inductance          |                                         |
|    |             | DR.13 | Motor torque inertia         |                                         |
|    |             | DR.19 | Motor peak current           | 3*DR.04 (Motor nominal current)         |
| 2. | Set encoder | EC.00 | Encoder 1 type               | 0: Resolver                             |
|    | parameters  |       |                              | 1: HEIDENHAIN ENDAT2.1                  |
|    |             | EC.01 | Encoder 1 mode               | 11. The connection line is U (red), V   |
|    |             |       |                              | (blue), W (yellow) respectively.        |
|    |             |       |                              | 31, The wiring connection of motor is   |
|    |             |       |                              | beyond rules or the compatible pump     |
|    |             |       |                              | is a reversing pump.                    |
|    |             | EC.02 | Encoder 1 period number per  | When utilizing the resolver encoder,    |
|    |             |       | revolution                   | please set the number of pole pairs or  |
|    |             |       |                              | the value in period number per          |
|    |             |       |                              | revolution of resolver encoder; and its |
|    |             |       |                              | default value is 1.                     |
|    |             | EC.03 | Encoder 1 smoothing time 1   | Adjust its setting value as per the     |
|    |             | EC.04 | Encoder 1 smoothing time 2   | usage                                   |
|    |             | EC.05 | Encoder 1 phase shift        | 20                                      |
| 3. | Set         | CI.00 | Current Iq controller P-gain | UD.03=7, calculate current-loop and     |
|    | parameters  | CI.01 | Current Iq controller        | speed-loop parameters.                  |
|    | for current |       | integral-action time         |                                         |
|    | loop and    | CI.02 | Current Id controller P-gain |                                         |
|    | speed loop  | CI.03 | Current Id controller        |                                         |
|    |             |       | integral-action time         |                                         |
|    |             | CS.00 | Speed controller P-gain      |                                         |
|    |             | CS.01 | Speed controller             |                                         |
|    |             |       | integral-action time         |                                         |
| 4. | Adjust      | PU.02 | Max driver current           | 0< PU.02≤min{PU.12,DR.19}               |
|    | parameters  | PU.03 | Max motor speed              | DR.08 approx. 70%*DR.04                 |
|    | as per      | DR.08 | Motor magnetizing current    |                                         |
|    | systematic  |       |                              |                                         |
|    | requirement |       |                              |                                         |

(7) Set OP.00 to 0, "Command source" is "Local + XT".

(8) Input 1212 to DR.12 (Motor notch position), plug in CN3 terminal (Pin 1 and Pin 3 need to connect.), press RUN key, then the drive enter into the mode of autotuning motor notch position. and the operator will blink BU002. (Attention: if DR.12 is already 1212, please set again).

Remarks: If OP.00=1("Command source" is "XT"), and input 1212 to DR.12, plug in CN3 terminal (Pin 1 and Pin 3 need to connect.), then the drive will enter into autotuning mode. **(9)** After the operator stops blinking BU002, and no error occurs, that is, the autotuning has succeed. And the operator displays the autotuning motor notch position.

(10) After completing the above steps, users can set OP.05 to target speed, press RUN key, and the drive will enter into running state.

Remarks: if OP.00=1, plug off CN3 terminal, and then users set target speed by OP.05. When users plug in CN3 terminal, then the drive will enter into running state.

# 7.3 Shortcut debugging of Surface-mounted Permanent

# Magnet Synchronous Motor

The shortcut debugging of the motors in Table 7.5 and Table 7.6 are as follows:

(1) Connect the wires as required in Chapter 4.

(2) Power on, input 1000 to Oi.01 and press the ENT key to decode the operator.

(3) Confirm the drive type by checking its nameplate and PU.00.

(4) Confirm the software version by checking IN.00.

(5) Input 2 to UD.03; recover parameters to their default values.

(6) Set motor operation parameters and refer to Table 7.3 (Users can download parameters in bulk via PC or mobile phone.).

| Se | quences      | Parameters | Parameter Descriptions            | Remarks                         |
|----|--------------|------------|-----------------------------------|---------------------------------|
| 1. | Select the   | DR.01      | HT Motors in the internal markets | Refer to Table 7.5 & Table 7.6, |
|    | motor type   | DR.24      | HT Motors in the external         | and select either one or the    |
|    | and set its  |            | markets                           | other                           |
|    | parameters   |            |                                   |                                 |
| 2. | Input 20 to  | DR.00      | Encoder 1 type                    | 0:Surface-mounted PMSM          |
|    | UD. 03, and  | EC.03      | Encoder 1 smoothing time 1        | 1.0, below 45 kW                |
|    | set motor    | EC.04      | Encoder 1 smoothing time 2        | 2.0. 45 ~ 75 kW                 |
|    | operation    |            |                                   | 3.0 above $75kW$                |
|    | parameters   |            |                                   | 5.0, above 75kw                 |
|    |              | CI.00      | Current Iq controller P-gain      | UD.03=7, calculate              |
|    |              | CI.01      | Current Iq controller             | current-loop and speed-loop     |
|    |              |            | integral-action time              | parameters.                     |
|    |              | CI.02      | Current Id controller P-gain      |                                 |
|    |              | CI.03      | Current Id controller             |                                 |
|    |              |            | integral-action time              |                                 |
|    |              | CS.00      | Speed controller P-gain           |                                 |
|    |              | CS.01      | Speed controller integral-action  |                                 |
|    |              |            | time                              |                                 |
|    |              | PU.02      | Max driver current                | min{0.95*PU.12,DR.19}           |
|    |              | PU.03      | Max motor speed                   | 1.25* Motor nominal speed       |
|    |              | DR.08      | Motor magnetizing current         | 0.7*Motor nominal current       |
| 3. | Set encoder  | EC.00      | Encoder 1 type                    | 0, Resolver(Default value)      |
|    | parameters   | EC.01      | Encoder 1 mode                    | 11. The connection line are U   |
|    | (The default |            |                                   | (red), V (blue), and W (yellow) |
|    | type is      |            |                                   | respectively.                   |
|    | resolver, if | EC.02      | Encoder 1 period number per       | 1                               |

| Table 7.3 Shortcut debugging | instruction of SPMSM |
|------------------------------|----------------------|
|------------------------------|----------------------|
| other types,                              |       | revolution            |    |
|-------------------------------------------|-------|-----------------------|----|
| please set the<br>relevant<br>parameters. | EC.05 | Encoder 1 phase shift | 20 |
|                                           |       |                       |    |

4. Adjust the motor and encoder parameters, input 7 to UD.03, and update the motor control parameters.

(7) Set OP.00 to 0, "Command source" is "Local + XT".

(8) Input 1212 to DR.12 (Motor notch position), plug in CN3 terminal (Pin 1 and Pin 3 need to connect.), press RUN key, then the drive enter into the mode of autotuning motor notch position. And the operator will blink BU002. (Attention: if DR.12 is already 1212, please set again).

Remarks: If OP.00=1("Command source" is "XT"), and input 1212 to DR.12, plug in CN3

terminal (Pin 1 and Pin 3 need to connect.), then the drive will enter into autotuning mode.

(9) After the operator stops blinking BU002, and no error occurs, that is, the autotuning has succeed. And the operator displays the autotuning motor notch position.

(10) After completing the above steps, users can set OP.05 to target speed, press RUN key, and the drive will enter into running state.

Remarks: if OP.00=1, plug off CN3 terminal, and then users set target speed by OP.05.

When users plug in CN3 terminal, then the drive will enter into running state.

# 7.4 Shortcut debugging of Inbuilt Permanent Magnet

## **Synchronous Motor**

The shortcut debugging of the motors in Table 7.7 is as follows:

(1) Connect the wires as required in Chapter 4.

(2) Power on, input 1000 to Oi.01 and press the ENT key to decode the operator.

(3) Confirm the drive type by checking its nameplate and PU.00.

(4) Confirm the software version by checking IN.00.

(5) Input 2 to UD.03; recover parameters to their default values.

(6) Set motor operation parameters and refer to Table 7.4 (Users can download parameters in bulk via PC or mobile phone.).

If the required debugging motor types are exclusive in DR.25, please download the pertinent parameters by PC.

| Sequences |                  | Parameters | Parameter Descriptions | Remarks                       |  |
|-----------|------------------|------------|------------------------|-------------------------------|--|
| 1.        | Select the motor | DR.25      | HP1-G motor model      | Refer to Table 7.7 & Table    |  |
|           | type             | DR.26      | HP1-H motor model      | 7.8, and select either one or |  |
|           |                  |            |                        | the other.                    |  |
| 2.        | Input 20 in the  | DR.00      | Encoder 1 type         | 3, IPM                        |  |
|           | UD. 03, and use  | PU.02      | Max drive current      | 1.5*Motor nominal current     |  |

 Table 7.4 Shortcut debugging instruction of IPMSM

7 Commissioning

| shortcut setting                                                                                       | PU.03 | Max motor speed                  | 1.5*Motor nominal speed         |  |  |  |
|----------------------------------------------------------------------------------------------------|-------|----------------------------------|---------------------------------|--|--|--|
| to control the                                                                                         | DR.08 | Motor magnetizing current        | 80%*PU.02                       |  |  |  |
| pertinent                                                                                              | EC.03 | Encoder 1 smoothing time 1       | 1.0, below 45 kW                |  |  |  |
| parameters                                                                                             | EC.04 | Encoder 1 smoothing time 2       | 2.0, 45 ~ 75 kW                 |  |  |  |
|                                                                                                    |       |                                  | 3.0, above 75kW                 |  |  |  |
|                                                                                                    |       |                                  |                                 |  |  |  |
|                                                                                                    | CI.00 | Current Iq controller P-gain     | Current loop                    |  |  |  |
|                                                                                                    | CI.01 | Current Iq controller            |                                 |  |  |  |
|                                                                                                    |       | integral-action time             |                                 |  |  |  |
|                                                                                                    | CI.02 | Current Id controller P-gain     |                                 |  |  |  |
|                                                                                                    | CI.03 | Current Id controller            |                                 |  |  |  |
|                                                                                                    |       | integral-action time             |                                 |  |  |  |
|                                                                                                    | CS.00 | Speed controller P-gain          | Speed loop                      |  |  |  |
|                                                                                                    | CS.01 | Speed controller integral-action |                                 |  |  |  |
|                                                                                                    |       | time                             |                                 |  |  |  |
|                                                                                                    | CF.04 | Motor rotation reverse           | IPM Optimal control             |  |  |  |
|                                                                                                    | CF.05 | Speed set value                  | parameters                      |  |  |  |
|                                                                                                    | CI.57 | Vd controller P-gain             |                                 |  |  |  |
|                                                                                                    | CI.59 | RMP Iq up                        |                                 |  |  |  |
| 3. Default                                                                                             | EC.00 | Encoder 1 type                   | 0, Resolver(Default value)      |  |  |  |
| setting(Resolver                                                                                       | EC.01 | Encoder 1 mode                   | 11. The connection line are U   |  |  |  |
| );                                                                                                    |       |                                  | (red), V (blue), and W (yellow) |  |  |  |
| The default type                                                                                       |       |                                  | respectively.                   |  |  |  |
| is resolver, if                                                                                        | EC.02 | Encoder 1 period number per      | 1                               |  |  |  |
| other types,                                                                                           |       | revolution                       |                                 |  |  |  |
| please set the                                                                                         | EC.05 | Encoder 1 phase shift            | 20                              |  |  |  |
| relevant                                                                                               |       |                                  |                                 |  |  |  |
| parameters.                                                                                            |       |                                  |                                 |  |  |  |
| 4. Adjust the motor and encoder parameters, input 7 to UD.03, and update the motor control parameters. |       |                                  |                                 |  |  |  |

(7) Set OP.00 to 0, "Command source" is "Local + XT".

(8) Input 1212 to DR.12 (Motor notch position), plug in CN3 terminal (Pin 1 and Pin 3 need to connect.), press RUN key, then the drive enter into the mode of autotuning motor notch position. and the operator will blink BU002. (Attention: if DR.12 is already 1212, please set again).

Remarks: If OP.00=1("Command source" is "XT"), and input 1212 to DR.12, plug in CN3 terminal (Pin 1 and Pin 3 need to connect.), then the drive will enter into autotuning mode.

**(9)** After the operator stops blinking BU002, and no error occurs, that is, the autotuning has succeed. And the operator displays the autotuned motor notch position.

(10) After completing the above steps, users can set OP.05 to target speed, press RUN key, and the drive will enter into running state.

Remarks: if OP.00=1, plug off CN3 terminal, and then users set target speed by OP.05. When users plug in CN3 terminal, then the drive will enter into running state.

## **7.5 Model Introduction of Inbuilt Motors**

Drives have stored several commonly used motor models. Table 7.5 has listed the current commonly used motor models in the Haitian MA injection molding machines. If matched motors have changed, the users will not be further informed. The motor parameters will be added as per the needs in the next software version, and corresponding data will complement in the manual. Table 7.6, Table 7.7 and Table 7.8 have listed commonly motor models in external markets.

| DR.01 | Motor models          | DR.01 | Motor models          |
|-------|-----------------------|-------|-----------------------|
| 1     | HT1805152R-F(4),7.5kW | 17    | HT1810152R-F,15kW     |
| 2     | HT1805202R-F,11kW     | 18    | HT1812152R-F,18.5kW   |
| 3     | HT1806202R-F(6),13kW  | 19    | HT2512152R-F,18.5kW   |
| 4     | HT2512122R-F,15kW     | 20    | HT1811202R-F,22kW     |
| 5     | HT2512152R-F,18.5kW   | 21    | HT2514152R-W,22kW     |
| 6     | HT2511202R-F,22kW     | 22    | HK2525172R-W,45kW     |
| 7     | HT2519152R-W,30kW     | 23    | HT3035152R-W(3),55kW  |
| 8     | HT2521172R-W,37kW     | 24    | HT3060152R-W,90kW     |
| 9     | HT3028152R-W,45kW     | 25    | HT3028152R-W6,45kW    |
| 10    | HT3035152R-W(4),55kW  | 26    | HT3035152R-W6(4),55kW |
| 11    | HT3070152R-W,110kW    | 27    | HT3035152R-W6(3),55kW |
| 12    | HT3090152R-W,160kW    | 28    | HT3041152R-W6,65kW    |
| 13    | HT3048152R-W,75kW     | 29    | HT3048152R-W6,75kW    |
| 14    | HT3041152R-W,65kW     | 30    | HT3060152R-W6,90kW    |
| 15    | HT1805152R-F(3),7.5kW | 31    | HT3070152R-W6,110kW   |
| 16    | HT1806202R-F(5),13kW  |       |                       |

Table 7.5 Motors in the internal markets

#### Table 7.6 HT SPMSM in the external markets

| DR.24 | Motor models          | DR.24 | Motor models           |
|-------|-----------------------|-------|------------------------|
| 1     | HS1803152R-F/W,5.5kW  | 41    | HS2542202R-F/W,110kW   |
| 2     | HS1804152R-F/W,8.3kW  | 42    | HS3072102R-W,94.2kW    |
| 3     | HS1805152R-F/W,11kW   | 43    | HS3084102R-W, 110kW    |
| 4     | HS1807152R-F/W,13.7kW | 44    | HS3096102R-W, 126kW    |
| 5     | HS1808152R-F/W,16.5kW | 45    | HS30108102R-W, 142kW   |
| 6     | HS1811152R-F/W,22kW   | 46    | HS30120102R-W,157kW    |
| 7     | HS1814152R-F/W,27.5kW | 47    | HS30132102R-W,173kW    |
| 8     | HS1803182R-F/W,6.6kW  | 48    | HS30144102R-W, 188.5kW |
| 9     | HS1804182R-F/W,10kW   | 49    | HS3048122R-W,75.4kW    |
| 10    | HS1805182R-F/W,13.2kW | 50    | HS3060122R-W,94.2kW    |
| 11    | HS1808182R-F/W,19.8kW | 51    | HS3072122R-W, 113kW    |
| 12    | HS1803202R-F/W, 7.3kW | 52    | HS3084122R-W,132kW     |
| 13    | HS1804202R-F/W,11kW   | 53    | HS3096122R-W, 150kW    |
| 14    | HS1805202R-F/W,15kW   | 54    | HS30108122R-W, 170kW   |
| 15    | HS1807202R-F/W, 18kW  | 55    | HS30120122R-W, 188.5kW |

7 Commissioning

| 16 | HS1808202R-F/W,22kW    | 56 | HS30132122R-W, 207kW   |
|----|------------------------|----|------------------------|
| 17 | HS1811202R-F/W, 29kW   | 57 | HS30144122R-W, 226kW   |
| 18 | HS1814202R-F/W, 36.6kW | 58 | HS3048152R-W, 94kW     |
| 19 | HS2529122R-F/W,46kW    | 59 | HS3060152R-W, 110kW    |
| 20 | HS2533122R-F/W,52kW    | 60 | HS3072152R-W, 141kW    |
| 21 | HS2542122R-F/W,65kW    | 61 | HS3084152R-W,165kW     |
| 22 | HS2546122R-F/W,72kW    | 62 | HS3096152R-W,188.5kW   |
| 23 | HS2555122R-F/W,71kW    | 63 | HS30108152R-W, 212kW   |
| 24 | HS2513152R-F/W,24.5kW  | 64 | HS30120152R-W, 235.6kW |
| 25 | HS2517152R-F/W,32.7kW  | 65 | HS3072172R-W, 160kW    |
| 26 | HS2521152R-F/W,41kW    | 66 | HS3096172R-W, 213.6kW  |
| 27 | HS2525152R-F/W,49kW    | 67 | HS30120172R-W, 267kW   |
| 28 | HS2529152R-F/W,57kW    | 68 | HK2513152R-F,26kW      |
| 29 | HS2533152R-F/W,65kW    | 69 | HK2517152R-F,34.5kW    |
| 30 | HS2555152R-F/W,106kW   | 70 | HK2521152R-F,43kW      |
| 31 | HS2513182R-F/W,19.4kW  | 71 | HK2525152R-F,52kW      |
| 32 | HS2517182R-F/W,39kW    | 72 | HK2529152R-F, 60.5kW   |
| 33 | HS2521182R-F/W,49kW    | 73 | HK2533152R-F,69kW      |
| 34 | HS2525182R-F/W,58.5kW  | 74 | HK2513182R-F,28.5kW    |
| 35 | HS2533182R-F/W,78.4kW  | 75 | HK2517182R-F,37.5kW    |
| 36 | HS2513202R-F/W,33kW    | 76 | HK2521182R-F,47kW      |
| 37 | HS2517202R-F/W,43.6kW  | 77 | HK2525182R-F, 56.5kW   |
| 38 | HS2521202R-F/W,55kW    | 78 | HK2529182R-F, 66kW     |
| 39 | HS2525202R-F/W,65kW    | 79 | HK2533182R-F, 75.5kW   |
| 40 | HS2529202R-F/W, 76kW   |    |                        |
|    |                        |    |                        |

#### Table 7.7 HP1-G series IPMSM in the external markets

| DR.25 | HP1-G motor models   | DR.25 | HP1-G motor models    |
|-------|----------------------|-------|-----------------------|
| 1     | HP11804-G152,11kW    | 33    | HP12529-G182,74kW     |
| 2     | HP11805-G152,14.5kW  | 34    | HP12517-G202,46.5kW   |
| 3     | HP11807-G152, 18kW   | 35    | HP13060-G122, 113.1kW |
| 4     | HP11808-G152, 21.5kW | 36    | HP13072-G122,135.7kW  |
| 5     | HP11811-G152, 29kW   | 37    | HP13084-G122,158.3kW  |
| 6     | HP11804-G202, 14kW   | 38    | HP12521-G202, 58kW    |
| 7     | HP11805-G202, 18.5kW | 39    | HP11814-G152,36kW     |
| 8     | HP11807-G202, 23kW   | 40    | HP11814-G182,42.5kW   |
| 9     | HP11808-G202, 27.5kW | 41    | HP11309-G152,1.7kW    |
| 10    | HP11811-G202, 37kW   | 42    | HP12542-G182,105.5kW  |
| 11    | HP11803-G152,7kW     | 43    | HP11810-G202, 32.5kW  |
| 12    | HP11810-G152, 25.5kW | 44    | HP12542-G122, 71.5kW  |
| 13    | HP11804-G182, 12.5kW | 45    | HP11803-G182, 8.7kW   |
| 14    | HP11805-G182,17kW    | 46    | HP11803-G352,7.3kW    |
| 15    | HP11807-G182, 21kW   | 47    | HP11804-K202,11kW     |
| 16    | HP11808-G182, 25.5kW | 48    | HP11805-K182,17kW     |
| 17    | HP11810-G182, 29.5kW | 49    | HP11807-K182, 21kW    |
| 18    | HP11811-G182, 34kW   | 50    | HP11812-G082, 22kW    |

7 Commissioning

| 19 | HP11803-G202, 9kW    | 51                        | HP11812-G182, 38kW    |
|----|----------------------|---------------------------|-----------------------|
| 20 | HP11324-G202, 21kW   | 52                        | HP11814-G202,46kW     |
| 21 | HP11375-A202,15.7kW  | 53                        | HP12529-G202, 81.5kW  |
| 22 | HP12513-G152,27kW    | 54                        | HP12529-G252,88kW     |
| 23 | HP12513-G182, 31.5kW | 55                        | HP12533-G202,93kW     |
| 24 | HP12525-G152, 53.5kW | 56                        | HP12538-G152, 80.5kW  |
| 25 | HP12525-G182, 63.5kW | 57                        | HP12538-G202,104.5kW  |
| 26 | HP12533-G152,71.5kW  | 58                        | HP12542-G202,116kW    |
| 27 | HP12533-G182, 84.5kW | 59                        | HP12538-K252,117.8 kW |
| 28 | HP12517-G152, 36kW   | 60 <sup>6.20</sup>        | HP11812-G152,32.5kW   |
| 29 | HP12517-G182, 42.5kW | 61 <sup>6.20</sup>        | HP11812-G302, 37kW    |
| 30 | HP12521-G152, 45kW   | 62 <sup>6.20</sup>        | HP12513-G202, 35kW    |
| 31 | HP12521-G182, 53kW   | 63 <sup>6.20</sup>        | HP12525-G202, 67kW    |
| 32 | HP12529-G152, 62.5kW | <b>64</b> <sup>6.20</sup> | HP12945-G152,79kW     |

Table 7.8 HP1-H series IPMSM in the external markets <sup>6.20</sup>

| DR.26 | HP1-H motor models   | DR.26 | HP1-H motor models  |
|-------|----------------------|-------|---------------------|
| 1     | HP11803-H152,7.7kW   | 10    | HP11803-H182,9.2kW  |
| 2     | HP11804-H152,11.5kW  | 11    | HP11804-H182,13.9kW |
| 3     | HP11805-H152,16kW    | 12    | HP11805-H182,18.5kW |
| 4     | HP11807-H152,19.2kW  | 13    | HP11807-H182,23.1kW |
| 5     | HP11808-H152,23.1kW  | 14    | HP11808-H182,27.7kW |
| 6     | HP11810-H152,26.9kW  | 15    | HP11810-H182,32.3kW |
| 7     | HP11811-H152,30.8kW  | 16    | HP11811-H182,36.9kW |
| 8     | HP11812-H152,34.6kW  | 17    | HP11812-H182,41.6kW |
| 9     | HP11814-N152, 38.5kW | 18    | HP11814-H182,46.2kW |

# 7.6 Handling processes of special cases

How to stop driver and modify parameters:

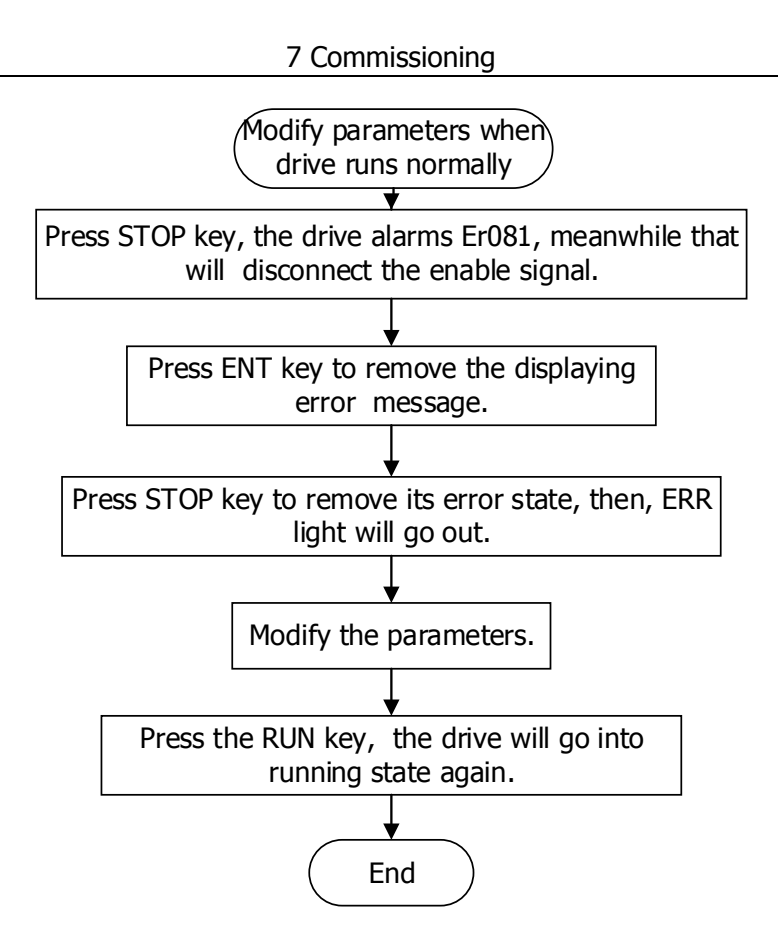

Figure 7.2 Stop drive and modify the parameter process

#### How to clear the ERR state:

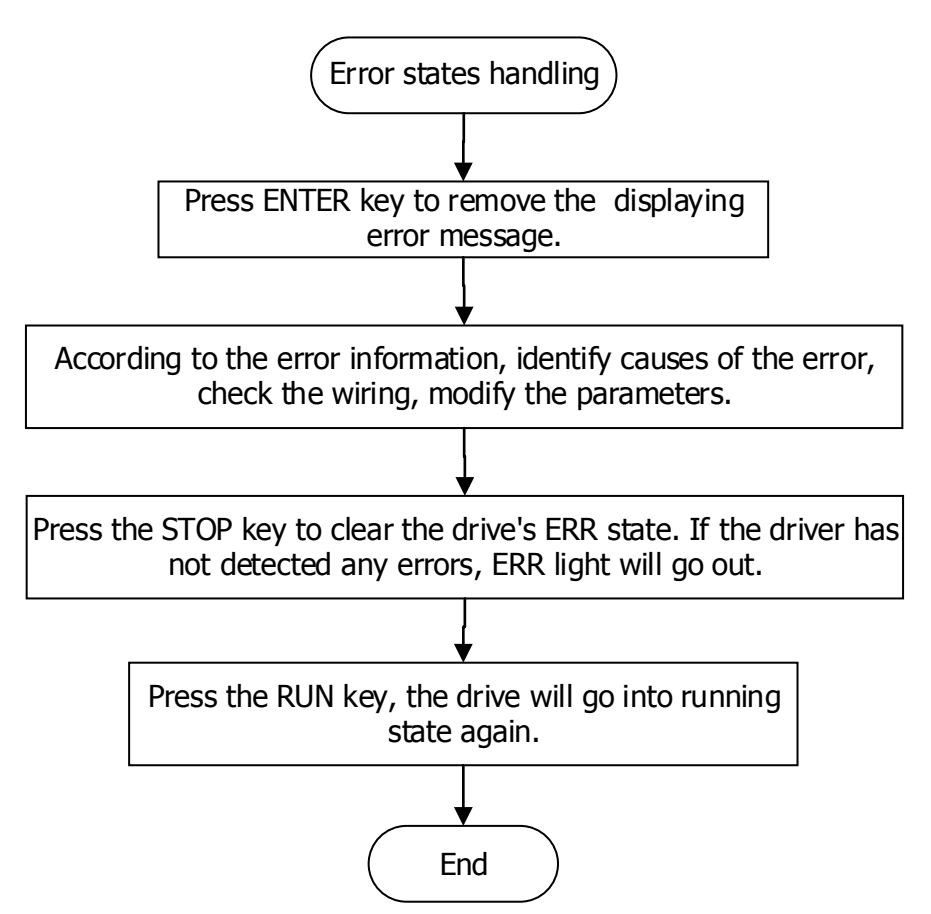

Figure 7.3 Remove ERR state process

## How to change the motor rotation direction:

#### Method 1:

Modify CS.04 = 1, change the rotation direction of motor.

#### Method 2:

```
Adjust the motor wiring; change the bit5 of EC.01 and autotune motor notch position. (If EC.01=11 already, please change it to 31; if EC.01=31 already, please change it to 11.)
```

## How to open the linkage function:

Opening the linkage function is as follows:

1. Set the linkage speed source (OP.07).

Normally the source is the analog input 3, namely OP.07 = 3.

Linkage function is off by default, namely OP.07 = 0.

2. Set the speed source (OP.06) when the drive doesn't receive linkage signal.

Normally it is the analog input 1, namely OP.06 = 1.

## How to control the water valve:

In order to control the water valve, please connect wires according to Chapter 4, and then configure the IO function as follows. DO.02=3

# 8. Error Diagnosis and Handling

## 8.1 Introduction of alarm parameter

When the drive runs normally and is failure-free, the parameter value EI.00 to EI.10 is 0. When the error occurs, ERR light blinks, operator displays pertinent error code, and the corresponding error bit in EI.00 to EI.10 will be set to 1. Meanwhile, users can check the current error data through EI.17 to EI.33; and check the accumulation error record through EI.41 to EI.58.

When a failure occurs, firstly, press ENTER key to clear the error display, then, as per the error display, find out the error reason and adjust the parameters or change the wiring. Finally, press STOP key to shut down the ERR light; the STOP light is on when there is no error, which indicate the drive has cleared error state and been in the ready mode.

| Parameters | Parameter descriptions                  | Para. No. | Unit  |
|------------|-----------------------------------------|-----------|-------|
| EI.00      | Error system                            | 801       | None  |
| EI.01      | Error processor                         | 802       | None  |
| EI.02      | Error operating system                  | 803       | None  |
| EI.03      | Error power supply unit                 | 804       | None  |
| EI.04      | Error power unit system                 | 805       | None  |
| EI.05      | Error motor                             | 806       | None  |
| EI.06      | Error peripheral system                 | 807       | None  |
| EI.07      | Error data record system                | 808       | None  |
| EI.08      | Error parameter set                     | 809       | None  |
| EI.09      | Error CAN synchronous                   | 810       | None  |
| EI.10      | Error drive board                       | 811       | None  |
| EI.11      | Error position controller               | 812       | None  |
| EI.17      | Error code latest                       | 901       | None  |
| EI.18      | Error target speed                      | 902       | r/min |
| EI.19      | Error speed set value                   | 903       | r/min |
| EI.20      | Error speed actual value                | 904       | r/min |
| EI.21      | Error apparent current actual value     | 905       | А     |
| EI.22      | Error motor torque actual value         | 906       | %     |
| EI.23      | Error motor voltage actual value        | 907       | None  |
| EI.24      | Error DC link voltage actual value      | 908       | V     |
| EI.25      | Error heatsink temperature actual value | 909       | °C    |
| EI.26      | Error terminal digital input state      | 910       | None  |
| EI.27      | Error terminal digital output state     | 911       | None  |
| EI.28      | Error analog input 1 actual value       | 912       | %     |
| EI.29      | Error analog input 2 actual value       | 913       | %     |

| Table 8.1 E | I group | parameters |
|-------------|---------|------------|
|-------------|---------|------------|

8 Error Diagnosis and Handling

| EI.30 | Error analog input 3 actual value | 914 | %    |
|-------|-----------------------------------|-----|------|
| EI.31 | Error drive status                | 915 | None |
| EI.32 | Error ASR status                  | 916 | None |
| EI.33 | Error auxiliary information       | 917 | None |
| EI.34 | Error warning status              | 918 | None |
| EI.41 | Error log 1                       | 867 | None |
| EI.42 | Error 1 repeat times              | 868 | None |
| EI.43 | Operation time before error 1     | 869 | S    |
| EI.44 | Error log 2                       | 870 | None |
| EI.45 | Error 2 repeat times              | 871 | None |
| EI.46 | Operation time before error 2     | 872 | S    |
| EI.47 | Error log 3                       | 873 | None |
| EI.48 | Error 3 repeat times              | 874 | None |
| EI.49 | Operation time before error 3     | 875 | S    |
| EI.50 | Error log 4                       | 876 | None |
| EI.51 | Error 4 repeat times              | 877 | None |
| EI.52 | Operation time before error 4     | 878 | S    |
| EI.53 | Error log 5                       | 879 | None |
| EI.54 | Error 5 repeat times              | 880 | None |
| EI.55 | Operation time before error 5     | 881 | S    |
| EI.56 | Error log 6                       | 882 | None |
| EI.57 | Error 6 repeat times              | 883 | None |
| EI.58 | Operation time before error 6     | 884 | S    |

# 8.2 Troubleshooting according error code

Common error alarm and handling methods are as follows in the Table 8.2.

| Error | Contents         | Reasons                          | Handling methods                    |  |
|-------|------------------|----------------------------------|-------------------------------------|--|
| codes |                  |                                  |                                     |  |
| Er034 | Lack of input    | Lack of phase in the three-phase | Check whether the drive is charged  |  |
|       | phase            | power input                      | or its wiring condition             |  |
| Er035 | Power switch     | Power switch (DC-DC) error of    | Seek for the technical support      |  |
|       | (DC-DC) error    | control board                    |                                     |  |
|       | of control board |                                  |                                     |  |
| Er049 | Software         | 1. Voltage is too high.          | 1.Check the A.C. voltage            |  |
|       | overvoltage      | 2. The regenerated energy is     | 2.Reduce the braking resistance     |  |
|       |                  | larger than the energy that the  | value                               |  |
|       |                  | braking resistor consumes.       | 3.Check the wiring of braking       |  |
|       |                  | 3. The braking resistor is       | resistor                            |  |
| Er055 | Hardware         | loosening connection or          | 4. Increase the speed-reducing time |  |
|       | overvoltage      | disconnected.                    | RF.02                               |  |
|       | -                | 4. Internal braking loop is      | 5. Increase the release torque time |  |
|       |                  | abnormal.                        | CS.22                               |  |
|       |                  |                                  | 6. Seek for technical support       |  |

Table 8.2 Common error list

8 Error Diagnosis and Handling

|         |                  | 5                                   | -                                      |
|---------|------------------|-------------------------------------|----------------------------------------|
| Er050   | Software         | 1. Current loop value (PI) is too   | 1.Adjust the parameters of PI, and     |
|         | overcurrent      | large.                              | reduce Kp (CI.00、CI.02)                |
|         |                  | 2. The short circuit and ground     | 2.Check the motor insulation or        |
|         |                  | connection occur in the output      | line-to –ground insulation             |
|         |                  | side of the drive.                  | 3. Check the wiring of encoder         |
|         |                  | 3. The encoder wire is loose or     | 4.Check motor parameters               |
| Er056   | Hardware         | disconnected.                       |                                        |
|         | overvoltage      | 4. Motor parameters (Ls) are        |                                        |
|         |                  | wrong.                              |                                        |
| Er051   | IGBT             | 1. The short circuit and ground     | 1. Check the motor insulation or       |
|         | shortcircuit     | connection occur in the output      | line-to –ground insulation             |
|         |                  | side of the drive.                  | 2.Check whether the IGBT module is     |
|         |                  | 2. IGBT module is damaged.          | damaged                                |
|         |                  |                                     | 3.Seek for technical support           |
| Er053   | Software         | 1. Three-phase A.C device's         | 1.Check the wiring                     |
|         | undervoltage     | Instant outage occurs.              | 2.Check whether it's instant power     |
|         |                  | 2. The wires of input power are     |                                        |
|         |                  | 100se.                              | 3. Check whether the power variation   |
|         |                  | discharges                          | IS too large                           |
|         |                  | 4 The variation of input voltage is | and huffer resistance is normal        |
|         |                  | too large or phase loss             | 5 Check PI I 00 to confirm the setting |
|         |                  | 5 Canacity code has not been        | of model if PLL00 has no data          |
|         |                  | set                                 | please set PU 10 and PU 09             |
|         |                  |                                     | 6.Seek for technical support           |
| Er054   | Over-heated      | 1. Ambient temperature is too       | 1. Check whether the ambient           |
|         | Heatsink         | high.                               | temperature is too high                |
|         |                  | 2. Surrounded heated objects        | 2. Air duct blockage or damage of      |
|         |                  | 3. The cooling fan stops running.   | fan                                    |
|         |                  | 4. Heatsink is blocked.             | 3. Check the module temperature        |
|         |                  |                                     | and make sure the detection sensor     |
|         |                  |                                     | is damaged                             |
|         |                  |                                     | 4. Seek for technical support          |
| Er057   | Self-checking    | 1. Strong interference              | Seek for technical support             |
|         | circuit error of | 2. Abnormal hall components         |                                        |
|         | sampling         | 3. Abnormal drive board             |                                        |
|         | Phase-U current  |                                     |                                        |
| Er061   | Self-checking    | 1.Strong interference               | Seek for technical support             |
|         | circuit error of | 2. Abnormal hall components         |                                        |
|         | sampling         | 3. Abnormal drive board             |                                        |
| <b></b> | Phase-V current  |                                     |                                        |
| Er062   | Self-checking    | 1.Strong interference               | Seek for technical support             |
|         | circuit error of | 2. Abnormal hall components         |                                        |
|         | sampling         | 3. Adnormal drive board             |                                        |
|         | Phase-W          |                                     |                                        |
|         | current          |                                     | Charles the investor in f              |
|         |                  |                                     |                                        |

|       |                                                   |                                                                                                    | -                                                                                                    |
|-------|---------------------------------------------------|----------------------------------------------------------------------------------------------------|----------------------------------------------------------------------------------------------------|
|       | the input<br>terminal                             | three-phase terminal                                                                                                    | three-phase terminal                                                                                                    |
| Er059 | Power-on and<br>self -testing<br>fails            | <ol> <li>The short circuit of interphase</li> <li>The short circuit of line-to         <ul> <li>ground connection</li> <li>The motor lines disconnect.</li> </ul> </li> <li>The internal wirings         <ul> <li>disconnect</li> </ul> </li> </ol> | <ol> <li>Check the wiring</li> <li>Seek for technical support</li> </ol>                                                                                                    |
| Er060 | The setting of<br>PU.02 or PU.03<br>is wrong.     | When DR.00=0,<br>PU.02 (P.U. per unit current<br>setting) is wrong.<br>When DR.00=3,<br>PU.02 or PU.03 exceeds the<br>limit value.                                                                                                    | When DR.00=0,<br>Reset PU.02:<br>0 <pu.02≤min{pu.12,dr.19}<br>When DR.00=3,<br/>Adjust PU.02 or PU.03.</pu.02≤min{pu.12,dr.19}<br>                                                                                                    |
| Er063 | Heatsink's<br>temperature is<br>too low.          | <ol> <li>Ambient temperature is too<br/>low.</li> <li>Temperature wirings are<br/>disconnected.</li> </ol>                                                                                                    | Check the temperature wirings                                                                                                    |
| Er066 | Motor is over-<br>heated                          | <ol> <li>The temperature sensor wiring<br/>is short- circuited and loosening<br/>connection.</li> <li>The internal motor is over<br/>heated.</li> </ol>                                                                                             | <ol> <li>Check the temperature wirings</li> <li>Check whether the internal motor<br/>is over heated or temperature<br/>sensor wiring is short- circuited</li> </ol>                                                                                |
| Er067 | Motor is<br>over-loaded                           | <ol> <li>The load is too large.</li> <li>The setting of nominal voltage<br/>is incorrect.</li> <li>Motor is blocked.</li> <li>Notch position (Dr. 12) is<br/>wrong.</li> </ol>                                                                      | <ol> <li>Reduce the load</li> <li>Check whether the nominal<br/>current setting is correct</li> <li>Check whether the motor or oil<br/>pump is jammed</li> <li>Check the encoder (Dr.12) and do<br/>notch position self-searching again</li> </ol> |
| Er068 | Autotuning<br>notch position<br>fails             | <ol> <li>Incorrect encoder setting (EC.</li> <li>or EC.02 or DR.06)</li> <li>The motor wiring sequence hasn't followed by the connection sequence of red wire, blue wire and yellow wire.</li> <li>Heavy load or motor stuck</li> </ol>             | <ol> <li>Modify the setting of the encoder<br/>mode (EC.01 or EC.02 or DR.06)</li> <li>Adjust the motor wirings</li> <li>Check whether the motor is stuck</li> </ol>                                                                               |
| Er069 | Reverse<br>overspeed of<br>Motor                  | <ol> <li>Torque release is too fast,<br/>CS.22 is too small.</li> <li>The parameters of speed loop<br/>are too large.</li> <li>Other errors happen.</li> </ol>                                                                                      | <ol> <li>Increase torque release time (CS.</li> <li>22)</li> <li>Modify the setting of speed loop, decrease Kp(CS.00) or increase Ti (CS.01)</li> <li>Check recent error records, the cause of Er069</li> </ol>                                    |
| Er070 | Zero sequence<br>current exceeds<br>the threshold | <ol> <li>Single-phase of the motor is<br/>earthing.</li> <li>Electromagnetic interference is</li> </ol>                                                                                                    | <ol> <li>Check the wiring of motor and<br/>line-to –ground insulation</li> <li>Seek for technical support</li> </ol>                                                                                                    |

8 Error Diagnosis and Handling

|            | value                     | too large.                         |                                       |
|------------|---------------------------|------------------------------------|---------------------------------------|
| Er071      | Pressure sensor           | Pressure sensor line is loose or   | Check the wiring                      |
|            | disconnection             | not connected.                     |                                       |
| Er081      | Key operation             | When the drive is enabled by       | Clear error message , run the drive   |
|            | error                     | terminal, pressing RUN key or      | again                                 |
|            |                           | STOP key will trigger the error.   |                                       |
| Er083      | Encoder error             | 1.Encoder loosens connection or    | 1. Check the encoder wiring           |
|            |                           | disconnect                         | connection                            |
|            |                           | 2.Internal wiring fault            | 2. Seek for technical support         |
| Er084      | Non-finished              | Former autotuning verify position  | Clean the error, autotuning verify    |
|            | autotuning                | sensor angle hasn't finished.      | position sensor angle once again      |
|            | verify position           |                                    |                                       |
|            | sensor angle              |                                    |                                       |
| Er087      | Encoder                   | Given pulse and actual pulse of    | 1. Given pulse frequency exceeds      |
|            | emulation error           | encoder's simulation is excessive  | 2MHz.                                 |
|            |                           | deviation.                         | 2. Check out EC.04,EU.05              |
| Er088      | Encoder 2 error           | Mechanical angle exceeds the       | 1. Check wiring of encoder and GND    |
|            |                           | reference angle in the encoder 2.  | condition of motor'dynamic wires      |
| Er089 6.20 | Encoder card              | SPI protocol of encoder card has   | 1. Encoder card hasn't inserted.      |
|            | SPI error                 | no response.                       | 2. Encoder card hasn't been           |
|            |                           |                                    | programmed.                           |
| Er090 6.20 | Encoder card              | The imcomplete reading of          | Seek for technical support            |
|            | timeout                   | encoder card when using its data.  |                                       |
| Er091 6.20 | STO error                 | 1. Check IN.16. When bit0 or bit1  | 1. Check whether the 2-way STO        |
|            |                           | is valid, 2-way STO input is       | input wire is connected properly, and |
|            |                           | detected and the up and down       | whether the STO switch is             |
|            |                           | power is not synchronized, with    | synchronously on or off, and then try |
|            |                           | the interval of more than 1        | to connect to the STO to clear the    |
|            |                           | second.                            | error.If external causes have been    |
|            |                           | 2. Check IN16. When bit2 is valid, | excluded, then one of the STO         |
|            |                           | if overvoltage of 5V1 or 5V2 is    | circuits inside the control board is  |
|            |                           | detected inside STO, it is judged  | broken.                               |
|            |                           | to be a bad STO circuit.           | 2. Seek for technical support         |
| ER109      | I <sup>2</sup> C time out | Disconnection of EEPROM in the     | Check the wiring and the weld         |
|            |                           | driving board                      | condition of the components           |
| ER110      | Parameters of             | Parameter inconsistency between    | Update the hardware parameter of      |
|            | EEPROM in the             | control board and the hardware     | control board (EE.24=1)               |
|            | driving board             | parameters of driving board        |                                       |
|            | changes                   | . 5                                |                                       |
| ER111      | Parameter of              | Verification error or incomplete   | Parameter bootload of EEPROM in       |
|            | EEPROM in the             | EEPROM data of driving board       | the driving board                     |
|            | driving board             |                                    |                                       |
|            | provokes error.           |                                    |                                       |
| Er122      | Error setting of          | The setting of motor model DR.01   | Before writing UD.03 to 11, please    |
|            | motor model               | hasn't been done.                  | set the DR.01                         |
|            | DR.01                     |                                    |                                       |
| Er128      | Timeout of CAN            | 1. The communication line is not   | 1. Check the wiring                   |

8 Error Diagnosis and Handling

|             |                  |                                      | -                                     |
|-------------|------------------|--------------------------------------|---------------------------------------|
|             | bus              | connected                            | 2. Seek for technical support         |
|             | communication    | 2. Communication lines are loose.    |                                       |
|             |                  | 3. The internal circuit is abnormal. |                                       |
| Er129       | CAN bus          | 1. The baud rate is set incorrectly. | 1. Check the baud rate setting        |
|             | communication    | 2. Electromagnetic interference is   | 2.Check the earthing, eliminate the   |
|             | is wrong.        | too large.                           | interference                          |
| Er130       | CAN slave drive  | CAN slave drive is abnormal.         | As per the error code of the slave    |
|             | is abnormal.     |                                      | drive, detect the error reasons and   |
|             |                  |                                      | enable drive run normally.            |
| Er133       | Timeout of CAN   | 1. The communication line is not     | 1. Check the wiring                   |
|             | bus's heartbeat  | connected.                           | 2. Check the earthing                 |
|             | message          | 2. Communication lines are loose.    | 2. Seek for technical support         |
|             |                  | 3. The master station's              |                                       |
|             |                  | communication is abnormal.           |                                       |
|             |                  | 4. Electromagnetic interference is   |                                       |
|             |                  | too large.                           |                                       |
| Er134 6.20  | Receiving        | 1. No signal                         | 1. Check out the setting of FB.73 and |
|             | externally       | 2. The Periodic signal doesn't       | FB.74                                 |
|             | sinmutaneous     | match with the setting               | 2. Seek for technical support         |
|             | signal error out | 3. The signal vibration is too       |                                       |
|             | of controller    | large.                               |                                       |
| Er135       | PWM              | PWM and EtherCAT lost the            | 1. Restart the drive                  |
|             | synchronous      | synchronism                          | 2. Contact with technician            |
| F.:12C      | error            | Freedow and EtherCAT last the        | 1. Destaut the duine                  |
| Er130       | Synchronous      | Encouer and EulerCAT lost the        | 1. Restart the drive                  |
| Er120 6.20  | CANopon DDO      | The data of CAN's PDO eveneds 8      | 2. Contact with technical             |
| EI 130 0.20 | CANOPERT PDO     | hite                                 | 1. Check the configuration            |
|             |                  |                                      |                                       |
| Fr139 6.20  | Slave numn       | Amount of slave nump exceeds 4       | 1 In the oil nump mode, the amount    |
|             | number bevond    |                                      | of slave nump $\leq 4$                |
|             | number beyond    |                                      |                                       |
| Er144       | Over-loaded      | IGBT's temperature or Ixt value      | 1.Check the cooling condition         |
|             | IGBT             | exceeds the threshold value.         | 2. Reduce the load                    |
| Er145       | Switch           | 5K frequency setting is forbidden    | Adjust the switch frequency, if the   |
|             | frequency        | in the version 5.35                  | drive triggers the alarm              |
|             | setting error    |                                      |                                       |
| Er146       | The              | The temperature value of JC          | 1. Reduce the load                    |
|             | temperature      | exceeds the valve value PN.20.       | 2. Check out the power unit           |
|             | value of JC in   | (The upper limit value of JC in the  | switching frequency (PU.16),          |
|             | the IGBT is      | IGBT)                                | whether its value is 4kHz. In         |
|             | overheated.      |                                      | addition, make sure whether the       |
|             |                  |                                      | frequency reduction function          |
|             |                  |                                      | (PN.19) has turned on.                |
| Er147       | The              | The temperature value of JC          | 1. Reduce the load                    |
|             | temperature      | exceeds the valve value PN.20.       | 2. Check out the power unit           |
|             | value of JC in   | (The upper limit value of JC in the  | switching frequency (PU.16),          |

|       | the IGBT is      | IGBT)                          | whether its value is 4kHz. In         |
|-------|------------------|--------------------------------|---------------------------------------|
|       | overheated.      |                                | addition, make sure whether the       |
|       |                  |                                | frequency reduction function          |
|       |                  |                                | (PN.19) has turned on.                |
| Er160 | Position data    | The number of CAN bus's given  | 1. Check out the wiring of Can bus    |
|       | error in the CAN | position exceeds PFB.05 times. | 2. Modify parameters of FB.85 under   |
|       | bus              |                                | the upper limit times of packet loss. |
|       | communication    |                                |                                       |

**Note:** When CAN meets error, the parameter (PN.23) selection of drive's operation pause is speedy parking or automatic parking. If the execution is speedy parking, the screen will show the instruction of Er133. If the execution is automatic parking, the screen will show the instruction of Er128 or Er129.

# 8.3 Troubleshooting according fault phenomenon

Common error and handling methods have shown in the Table 8.3.

| Phenomenons                                                                         | Handling methods                                                                 |  |  |
|-------------------------------------------------------------------------------------|----------------------------------------------------------------------------------|--|--|
| The operator                                                                        | Plug in and off the communication cable or exchange the communication            |  |  |
| displays "ErCon" and                                                                | cable, and check whether there is a connection problem between                   |  |  |
| flashes.                                                                            | operator and motherboard.                                                        |  |  |
|                                                                                     | 1. Check input power supply, and confirm whether the voltage of electric grid    |  |  |
|                                                                                     | is too low.                                                                      |  |  |
| After power on, the                                                                 | 2. Check the voltage of master wire. If the voltage of master wire is normal, it |  |  |
| operator does not                                                                   | may occur error in the switching power supply.                                   |  |  |
| light up.                                                                           | 3. Check the communication wire between control board and operator.              |  |  |
|                                                                                     | 4. Check the connection condition of flat cable between control board and        |  |  |
|                                                                                     | driving board                                                                    |  |  |
| Drive doesn't enter                                                                 | 1. Check out the command source OP.00, if the display is 0, users need to        |  |  |
| into running state                                                                  | create the enable signal generated by interface connection. Then users           |  |  |
| even though the                                                                     | press the RUN key simultaneously with generated enable signal.                   |  |  |
| operation command                                                                   | 2. Check out the soft enable OP.02, if the display is 0, the drive can't enter   |  |  |
| has been given.                                                                     | into running state.                                                              |  |  |
|                                                                                     | 3. If the above situation is normal, please check out RU.15 and RU.16 for IO     |  |  |
|                                                                                     | input signals.                                                                   |  |  |
|                                                                                     | 4. Check out configuration input parameter of DI, whether the relevant I/O       |  |  |
|                                                                                     | signal value can meet with configuration demand for enable signal.               |  |  |
| Autotuning motor                                                                    | 1. As for ER084, autotuning motor notch position has't completed.                |  |  |
| notch position fails. Cable viberation in connection or midterm disconnection in wi |                                                                                  |  |  |
|                                                                                     | need to insert signal code DR.12=1212 and find out verify position sensor        |  |  |
|                                                                                     | angle.                                                                           |  |  |
|                                                                                     | 2. As for ER068, autotuning motor notch position fails.                          |  |  |
|                                                                                     | Check out correction of encoder's parameters, EC.00 (encoder type).              |  |  |

#### Table 8.3 Inspection of common errors

8 Error Diagnosis and Handling

|                      |    | 5                                                                                            |
|----------------------|----|----------------------------------------------------------------------------------------------|
|                      |    | EC.01(encoder mode), EC.02(Encoder's pulse number per revolution)                            |
|                      |    | Whether the number of the motor's pole-pairs is correct.                                     |
|                      |    | Whether maxium drive current PU.02 is too low.                                               |
|                      |    | > Whether the load is too large.                                                             |
|                      |    | > Whether the torque of motor is limited. Users is suggested to set CS.18                    |
|                      |    | (Torque positive limit source) to 0.                                                         |
|                      |    | Abnormal encoder signal                                                                      |
| The target speed has | 1. | Check out the drive is running (Whether the RUN Key is blinking normally                     |
| given to the drive,  |    | and RU.21 value is 4.) And Check whether RU.01 and RU.02 have a given                        |
| but the motor        |    | speed.                                                                                       |
| doesn't reach to the | 2. | Check whether the speed source OP.01 is set correctly and whether the                        |
| given speed.         |    | speed instruction received by the driver is correct.                                         |
|                      | 3. | Possible reasons                                                                             |
|                      |    | > Whether the current is limited.                                                            |
|                      |    | ① if the operator shows n-019, indicating that module protection                             |
|                      |    | mode is triggered. (Huge current in the low rotaing speed                                    |
|                      |    | maybe appear.) The current is limited to the rated current of                                |
|                      |    | the drive                                                                                    |
|                      |    | ② Check CS.18(Torque positive limit source), whether the drive's                             |
|                      |    | signal value limites torque value.                                                           |
|                      |    | ③ Whether PU.02 (max drive current) is too low.                                              |
|                      |    | ④ Whether the load is too large to cause the motor to stop                                   |
|                      |    | running.                                                                                     |
|                      |    | > Whether the acceleration and deceleration time RF.01 and RF.02 are                         |
|                      |    | too large, and the motor speed cannot keep up.                                               |
|                      |    | The limited motor operation ability (Opposing electromotive force and                        |
|                      |    | weak magnete factor)                                                                         |
|                      |    | <ul> <li>Whether OP.02(the operation mode) is -3 (speed control).</li> </ul>                 |
|                      |    | <ul> <li>Check the digital input signals, whether there is signal of jog, linkage</li> </ul> |
|                      |    | or reverse rotating.                                                                         |
|                      |    | <ul> <li>Check CS.04, and see whether the rotating direction of motor is setting</li> </ul>  |
|                      |    | reversely.                                                                                   |
|                      |    | <ul> <li>Check the wiring in the I/O interface, whether the wire connection</li> </ul>       |
|                      |    | between interfaces has been mistaken. (Possibly: brass wire has been                         |
|                      |    | connected into another I/O interface.)                                                       |
| The output torque of | 1. | The driver's output power is too small, or PU.02 (max drive current) is too                  |
| the motor is not up  |    | low. Motor is affected by the current limitation in high-speed area, which                   |
| to the requirement.  |    | leads to insufficient output torque.                                                         |
|                      | 2. | Torque output in the weak magnetic area is less than that in the low speed.                  |
|                      |    | Even though the current in two area is same, the output torque is different.                 |
|                      |    | Therefore, users need to check torque value before usage.                                    |
|                      | Î. | ,                                                                                            |

# 8.4 Warning alarm and troubleshooting

When the drive releases the hum of warning, the operator will display the corresponding warning code. Warning information only indicates the current state. When the warning condition is cleared, the drive will clear warning code automatically, it does not need human intervention. Warning messages will not be saved.

| Warning | Contents               | Reasons                                    | Handling methods               |
|---------|------------------------|--------------------------------------------|--------------------------------|
| code    |                        |                                            |                                |
| n-017   | Heatsink               | Temperature of                             | 1.Reduce the load              |
|         | overtemperature        | heatsink exceeds warning                   |                                |
|         |                        | threshold (PN.12)                          |                                |
|         | Lacking voltage in the | When the drive is not                      | 1.Check the wiring             |
| n_019   | drive's input          | running, the input voltage is              | 2.Check the power              |
| 11-010  |                        | lower than the threshold                   |                                |
|         |                        | value.                                     |                                |
|         | Over-loaded IGBT       | IGBT's temperature or Ixt                  | 1. Check the cooling condition |
| n-019   |                        | value exceeds the threshold                | 2. Reduce the load             |
|         |                        | value.                                     |                                |
|         | Heatsink's             | The surrounding's                          | Check whether the NTC's lines  |
| n-020   | temperature is too     | temperature is too low.                    | are broken.                    |
|         | low.                   | The NTC's lines are broken.                |                                |
| n 022   | Motor's over-loaded    | Motor's I <sup>2</sup> t value exceeds the | 1.Reduce the load              |
| 11-022  | warning                | threshold value of DR.15.                  |                                |
| n 040   | STO terminal is not    | STO terminal is not                        | Check the wiring               |
| 11-049  | connected.             | connected.                                 |                                |

#### Table 8.4 Warning explanation